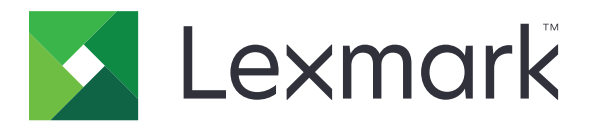

# T656dne

Benutzerhandbuch

September 2017

Gerätetyp(en): 4062, 4864 Modell(e): 630, dn1, dn2, dn3, gd1, gd2 www.lexmark.com

## Inhalt

| Sicherheitsinformationen                                             | 9  |
|----------------------------------------------------------------------|----|
| Informationen zum Drucker                                            | 11 |
| Gewusst wo                                                           | 11 |
| Auswahl eines Druckerstandorts                                       |    |
| Druckerkonfigurationen                                               |    |
| Der Startbildschirm                                                  | 14 |
| Konfiguration eines weiteren Druckers                                | 17 |
| Installieren interner Optionen                                       |    |
| Verfügbare interne Optionen                                          | 17 |
| Zugriff auf die Systemplatine zur Installation interner Optionen     | 17 |
| Installieren von Speicherkarten                                      |    |
| Installieren von Flash-Speicherkarten oder Firmware-Karten           | 21 |
| Installieren eines Internal Solutions Port                           | 23 |
| Installieren von Hardwareoptionen                                    |    |
| Reihenfolge der Installation                                         |    |
| Installieren von Zuführungen                                         |    |
| Anschließen von Kabeln                                               |    |
| Einlegen von Papier                                                  | 33 |
| Einlegen von Papier in das 250- oder 550-Blatt-Fach                  |    |
| Einlegen von Papier in das 2000-Blatt-Fach                           |    |
| Einlegen von Papier in die Universalzurunrung                        |    |
| Verbinden und Trennen von Eächern                                    |    |
| Verbinden und Treffnen von Fachern                                   | 40 |
| Aufheben der Verbindungen von Fächern                                | 40 |
| Verbinden von Ablagen                                                |    |
| Überprüfen der Druckereinrichtung                                    | 41 |
| Drucken der Seite mit Menüeinstellungen                              |    |
| Drucken einer Netzwerk-Konfigurationsseite                           |    |
| Einrichten der Druckersoftware                                       | 43 |
| Installieren der Druckersoftware                                     |    |
| Aktualisieren von im Druckertreiber verfügbaren Optionen             |    |
| Einrichten des WLAN-Drucks                                           |    |
| Informationen für das Einrichten des Druckers in einem WLAN-Netzwerk |    |
| Installieren des Druckers in einem WLAN-Netzwerk (Windows)           |    |
| Installieren des Druckers in einem WLAN (Macintosh)                  | 47 |

| Installieren Druckers in einem Kabelnetzwerk                                                   | 50 |
|------------------------------------------------------------------------------------------------|----|
| Ändern der Porteinstellungen nach Installation eines neuen Internal Solutions Port im Netzwerk |    |
| Einrichten und Verwenden der Startbildschirm-Anwendungen                                       | 55 |
| Anpassen der Startbildschirm-Anwendungen an Ihre Bedürfnisse                                   | 55 |
| Konfigurieren des Startbildschirms oder des inaktiven Bildschirms                              | 56 |
| Hinzufügen eines benutzerdefinierten Hintergrundbilds                                          |    |
| Ändern des Hintergrundbilds für den Startbildschirm über die Bedienerkonsole des Druckers      | 57 |
| Ändern des Hintergrundbilds für den Startbildschirm über den Embedded Web Server               | 57 |
| Hinzufügen eines Bilds für den inaktiven Bildschirm                                            | 57 |
| Bearbeiten der Bilder für den inaktiven Bildschirm                                             |    |
| Löschen der Bilder für den inaktiven Bildschirm                                                | 58 |
| Ändern der Einstellungen für den inaktiven Bildschirm                                          | 58 |
| Exportieren und Importieren einer Konfiguration über den Embedded Web Server                   | 59 |
| Konfigurieren der Spareinstellungen                                                            | 59 |
| Konfigurieren der Spareinstellungen über die Bedienerkonsole des Druckers                      |    |
|                                                                                                |    |

| Konfigurieren von Spareinstellungen mithilfe von Embedded Web Server | 60 |
|----------------------------------------------------------------------|----|
| Konfigurieren von Formularen und Favoriten                           |    |
| Hinzufügen von Lesezeichen über die Druckerbedienerkonsole           | 62 |
| Hinzufügen von Lesezeichen über den Embedded Web Server              | 62 |
| Ändern der Anzeigesymbole und Beschriftungen                         | 63 |
| Drucken von Formularen                                               | 63 |
|                                                                      |    |

### Reduzieren der Auswirkungen des Druckers auf die Umwelt...... 64

| Einsparen von Papier und Toner                                         | 64 |
|------------------------------------------------------------------------|----|
| Verwenden von Recycling-Papier                                         | 64 |
| Einsparen von Verbrauchsmaterial                                       | 64 |
| Energieeinsparung                                                      | 65 |
| Verwenden des Sparmodus                                                | 65 |
| Anpassen des Energiesparmodus                                          | 66 |
| Anpassen der Anzeigehelligkeit                                         | 66 |
| Recycling-Papier                                                       | 67 |
| Recycling von Lexmark Produkten                                        | 67 |
| Recycling der Verpackung von Lexmark                                   | 67 |
| Rückgabe von Lexmark Kassetten zur Wiederverwendung oder zum Recycling | 68 |
| Geräuschpegel reduzieren                                               | 68 |
|                                                                        | 70 |

| Richtlinien für Papier und Spezialdruckmedien | 70 |
|-----------------------------------------------|----|
| Richtlinien für Papier                        | 70 |
| Papiereigenschaften                           |    |
| Auswählen des Papiers                         | 71 |

| Auswählen vorgedruckter Formulare und Briefbögen                                      | 71         |
|---------------------------------------------------------------------------------------|------------|
| Verwenden von Recycling-Papier                                                        |            |
| Unzulässige Papiersorten                                                              | 73         |
| Aufbewahren von Papier                                                                | 73         |
| Unterstützte Papierformate, -sorten und -gewichte                                     | 74         |
| Vom Drucker unterstützte Papierformate                                                | 74         |
| Vom Drucker unterstützte Papiersorten und -gewichte                                   | 75         |
| Vom den Ablagen unterstützte Papiersorten und -gewichte                               |            |
| Drucken                                                                               |            |
| Druckon oinos Dokumonts                                                               | 79         |
| Drucken eines Dokuments                                                               | 70         |
| Drucken auf in den Druckermenüs nicht aufgeführten Papierformaten                     |            |
| Drucken auf unterschiedlichen Papierformaten und -sorten                              |            |
| Bedrucken von Spezialdruckmedien                                                      | 80         |
| Tipps für das Verwenden von Briefbögen                                                |            |
| Tipps für das Verwenden von Folien                                                    |            |
| Tipps für das Verwenden von Briefumschlägen                                           |            |
| Tipps für das Verwenden von Etiketten                                                 |            |
| Tipps für das Verwenden von Karten                                                    |            |
| Drucken von vertraulichen und anderen angehaltenen Druckaufträgen                     |            |
| Zurückhalten von Aufträgen im Drucker                                                 |            |
| Drucken von vertraulichen und anderen angehaltenen Aufträgen unter Windows            |            |
| Drucken von vertraulichen und anderen angehaltenen Jobs auf einem Macintosh-Computer. |            |
| Drucken von einem Flash-Laufwerk                                                      | 85         |
| Drucken von Informationsseiten                                                        |            |
| Drucken von Schriftartmusterlisten                                                    |            |
| Drucken von Verzeichnislisten                                                         |            |
| Drucken der Testseiten für die Druckqualität                                          | 87         |
| Abbrechen von Druckaufträgen                                                          |            |
| Abbrechen von Druckaufträgen an der Bedienerkonsole des Druckers                      |            |
| Abbrechen von Druckauftragen über den Computer                                        |            |
| Beseitigen von Staus                                                                  | 89         |
| Bedeutung von Papierstaunummern und Erkennen von Papierstaubereichen                  |            |
| 200 und 201 Papierstau                                                                |            |
| 202 und 203 Papierstaus                                                               |            |
| 230 Papierstau                                                                        |            |
| 241–245 Papierstaus                                                                   | 92         |
| 250 Papierstau                                                                        | 93         |
| 270–279 Panierstaus                                                                   | ۵ <i>۵</i> |
|                                                                                       |            |

| 280–282 Papierstaus                              |     |
|--------------------------------------------------|-----|
| 283 Heftklammerstau                              | 94  |
| Die Druckermenüs                                 |     |
| Manülista                                        | 97  |
|                                                  |     |
| Papier                                           |     |
| Standardeinzug (Menu)                            |     |
| Papieriormat/Sorte (Menu)                        |     |
| Reinfumschlag Enweit                             |     |
| Briefurischlag-Erweit<br>Monü "Ersatzformat"     |     |
| Monü "Papiorstruktur"                            | 102 |
| Menü "Papiergewicht"                             | 102 |
| Paniereinzug (Menü)                              | 105 |
| Menii "Benutzersorte"                            | 106 |
| Menü "Benutzerdefinierte Namen"                  | 107 |
| Namen der Ablage (Menü)                          |     |
| Menü "Universaleinrichtuna"                      |     |
| Menü "Ablageneinrichtung"                        |     |
| Menü "Berichte"                                  |     |
| Netzwerk/Anschlüsse                              |     |
| Menü "Aktive Netzwerkkarte"                      |     |
| Menü "Standard-Netzwerk" oder "Netzwerk <x>"</x> |     |
| Netzwerkberichte (Menü)                          |     |
| Netzwerkkarte (Menü)                             |     |
| TCP/IP (Menü)                                    |     |
| IPv6 (Menü)                                      | 114 |
| WLAN-Optionen (Menü)                             | 115 |
| AppleTalk (Menü)                                 |     |
| Menü "NetWare"                                   |     |
| LexLink (Menü)                                   |     |
| Menü "Standard-USB"                              |     |
| Menü "Parallel <x>"</x>                          |     |
| Menü "Seriell <x>"</x>                           |     |
| SMTP-Setup (Menü)                                |     |
| Sicherheit                                       |     |
| Menü "Sicherheitseinstellungen bearbeiten"       |     |
| Menü "Verschiedenes"                             |     |
| Menü "Vertraulich"                               |     |
| Löschen der Festplatte (Menü)                    |     |
| Sicherheitsüberwachungsprotokoll (Menü)          |     |
| Menü "Datum und Uhrzeit einstellen"              |     |
| Einstellungen                                    |     |

| Allgemeine Einstellungen (Menü)                                                   | 130         |
|-----------------------------------------------------------------------------------|-------------|
| Flash-Laufwerk (Menü)                                                             | 135         |
| Menü "Konfiguration"                                                              | 137         |
| Papierausgabe (Menü)                                                              | 139         |
| Qualität (Menü)                                                                   | 141         |
| Dienstprogramme (Menü)                                                            | 142         |
| Menü "XPS"                                                                        | 143         |
| Menü PDF                                                                          |             |
| Menu "PostScript"                                                                 |             |
| PCL-Emulation (Menu)                                                              | 144         |
|                                                                                   | 147<br>1/10 |
| Hilfe (Menü)                                                                      |             |
| Bedeutung der Druckermeldungen                                                    | 149         |
| Liste der Status- und Fehlermeldungen                                             | 149         |
| Wartung des Druckers                                                              | 169         |
| Reinigen des äußeren Druckergehäuses                                              | 169         |
| Aufbewahren von Verbrauchsmaterial                                                | 169         |
| Bestellen von Verbrauchsmaterial                                                  | 170         |
| Bestellen von Druckkassetten                                                      | 170         |
| Bestellen eines Wartungskits                                                      | 171         |
| Bestellen einer Laderolleeinheit                                                  | 171         |
| Bestellen einer Fixierstation                                                     | 172         |
| Bestellen eines Wischblatts für die Fixierstation                                 | 172         |
| Bestellen von Einzugsrollen                                                       |             |
| Bestellen von Heftklammerkassetten                                                |             |
| Bestellen einer Übertragungsrolleneinneit                                         | 1/3         |
| Prüfen des Verbrauchsmaterialstatus                                               | 1/3         |
| Uberpruten des Verbrauchsmaterialstatus mithilfe der Bedienerkonsole des Druckers | 1/3         |
|                                                                                   |             |
| Umsetzen des Druckers an einen anderen Standort                                   | 1/3         |
| Versenden des Druckers                                                            | 174         |
| Administratorunterstützung                                                        | 175         |
| Verwendung des Embedded Web Server                                                | 175         |
| Überprüfen des Gerätestatus                                                       | 175         |
| Einrichten von E-Mail-Benachrichtigungen                                          | 175         |
| Anzeigen von Berichten                                                            | 176         |
| Wiederherstellen der Werksvorgaben                                                | 176         |

| Problemlösung                                                                                  | 177  |
|------------------------------------------------------------------------------------------------|------|
| Lösen von grundlegenden Problemen                                                              | 177  |
| Lösen von grundlegenden Druckerproblemen                                                       | 177  |
| Die Bedienerkonsolenanzeige ist leer oder enthält nur Rauten                                   | 177  |
| Embedded Web Server kann nicht geöffnet werden                                                 | 177  |
| Lösen von Druckproblemen                                                                       | 178  |
| Mehrsprachige PDFs werden nicht gedruckt                                                       | 178  |
| Fehlermeldung beim Lesen des USB-Laufwerks                                                     | 178  |
| Druckaufträge werden nicht gedruckt                                                            | 178  |
| Vertrauliche Druckaufträge und andere angehaltene Druckaufträge werden nicht gedruckt          | 179  |
| Das Drucken des Auftrags dauert länger als erwartet                                            | 179  |
| Auftrag wird aus dem falschen Fach oder auf falschem Papier gedruckt                           | 180  |
| Es werden falsche Zeichen gedruckt                                                             | 180  |
| Die Fachverbindung funktioniert nicht                                                          | 180  |
| Große Druckaufträge werden nicht sortiert                                                      | 180  |
| Unerwartete Seitenumbrüche                                                                     | 181  |
| Lösen von Optionsproblemen                                                                     | 181  |
| Eine Option funktioniert nach der Installation nicht ordnungsgemäß bzw. unterbricht den Betrie | b181 |
| Papierfächer                                                                                   | 182  |
| 2000-Blatt-Fach                                                                                | 183  |
| Mailbox mit 5 Ablagen                                                                          | 183  |
| Ablageoptionen                                                                                 | 183  |
| Speicherkarte                                                                                  | 183  |
| Flash-Speicherkarte                                                                            | 183  |
| Festplatte mit Adapter                                                                         | 183  |
| Internal Solutions Port                                                                        | 184  |
| Lösen von Problemen mit der Papierzufuhr                                                       | 184  |
| Es kommt häufig zu Papierstaus                                                                 | 184  |
| Die Meldung "Papierstau" wird nach dem Beseitigen des Papierstaus weiterhin angezeigt          | 184  |
| Die gestaute Seite wird nach Beseitigung des Staus nicht neu gedruckt                          | 185  |
| Lösen von Problemen mit der Druckqualität                                                      | 185  |
| Eingrenzen einzelner Druckqualitätsprobleme                                                    | 185  |
| Leere Seiten                                                                                   | 186  |
| Abgeschnittene Bilder                                                                          | 186  |
| Geisterbilder                                                                                  | 187  |
| Grauer Hintergrund                                                                             | 187  |
| Falsche Ränder                                                                                 | 187  |
| Papier wellt sich                                                                              | 188  |
| Unregelmäßiger Druck                                                                           | 188  |
| Ausdruck ist zu dunkel                                                                         | 189  |
| Ausdruck ist zu hell                                                                           | 190  |
| Wiederholungsfehler                                                                            | 191  |

| Streifen in vollschwarzen oder vollweißen Bereichen       19         Vollflächige Farbseiten       19         Horizontale Streifen       19         Senkrechte Streifen       19         Tonernebel oder Hintergrundschatten treten auf der Seite auf       19         Tonerabrieb       19         Tonerflecken       19         Die Druckqualität bei Folien ist nicht zufrieden stellend       19         Kontaktaufnahme mit dem Kundendienst       19         Produktinformationen       19         Hinweise       19         Energieverbrauch       12                                                               | Verzerrter Ausdruck                                          | 191 |
|----------------------------------------------------------------------------------------------------|--------------------------------------------------------------|-----|
| Vollflächige Farbseiten       19         Horizontale Streifen       19         Senkrechte Streifen       19         Tonernebel oder Hintergrundschatten treten auf der Seite auf       19         Tonerabrieb       19         Tonerflecken       19         Die Druckqualität bei Folien ist nicht zufrieden stellend       19         Lösen von Anwendungsproblemen       19         Formulare sind nicht verfügbar oder funktionieren nicht       19         Kontaktaufnahme mit dem Kundendienst       19         Produktinformationen       19         Hinweis zur Ausgabe       19         Energieverbrauch       20 | Streifen in vollschwarzen oder vollweißen Bereichen          | 192 |
| Horizontale Streifen       19         Senkrechte Streifen       19         Tonernebel oder Hintergrundschatten treten auf der Seite auf       19         Tonerabrieb       19         Tonerflecken       19         Die Druckqualität bei Folien ist nicht zufrieden stellend.       19         Lösen von Anwendungsproblemen       19         Formulare sind nicht verfügbar oder funktionieren nicht       19         Kontaktaufnahme mit dem Kundendienst       19         Produktinformationen       19         Hinweis zur Ausgabe       19         Energieverbrauch       20                                         | Vollflächige Farbseiten                                      | 192 |
| Senkrechte Streifen       19         Tonernebel oder Hintergrundschatten treten auf der Seite auf       19         Tonerabrieb       19         Tonerflecken       19         Die Druckqualität bei Folien ist nicht zufrieden stellend.       19         Lösen von Anwendungsproblemen       19         Formulare sind nicht verfügbar oder funktionieren nicht       19         Kontaktaufnahme mit dem Kundendienst       19         Produktinformationen       19         Hinweis zur Ausgabe       19         Energieverbrauch       20                                                                               | Horizontale Streifen                                         | 193 |
| Tonernebel oder Hintergrundschatten treten auf der Seite auf       19         Tonerabrieb       19         Tonerflecken       19         Die Druckqualität bei Folien ist nicht zufrieden stellend       19         Lösen von Anwendungsproblemen       19         Formulare sind nicht verfügbar oder funktionieren nicht       19         Kontaktaufnahme mit dem Kundendienst       19         Produktinformationen       19         Hinweis zur Ausgabe       19         Energieverbrauch       20                                                                                                    | Senkrechte Streifen                                          | 194 |
| Tonerabrieb       19         Tonerflecken       19         Die Druckqualität bei Folien ist nicht zufrieden stellend       19         Lösen von Anwendungsproblemen       19         Formulare sind nicht verfügbar oder funktionieren nicht       19         Kontaktaufnahme mit dem Kundendienst       19         Produktinformationen       19         Hinweis zur Ausgabe       19         Energieverbrauch       20                                                                                                    | Tonernebel oder Hintergrundschatten treten auf der Seite auf | 194 |
| Tonerflecken       19         Die Druckqualität bei Folien ist nicht zufrieden stellend.       19         Lösen von Anwendungsproblemen       19         Formulare sind nicht verfügbar oder funktionieren nicht       19         Kontaktaufnahme mit dem Kundendienst.       19         Produktinformationen       19         Hinweis zur Ausgabe       19         Energieverbrauch       20                                                                                                    | Tonerabrieb                                                  |     |
| Die Druckqualität bei Folien ist nicht zufrieden stellend                                                                                                    | Tonerflecken                                                 | 195 |
| Lösen von Anwendungsproblemen                                                                                                    | Die Druckqualität bei Folien ist nicht zufrieden stellend    | 196 |
| Formulare sind nicht verfügbar oder funktionieren nicht                                                                                                    | Lösen von Anwendungsproblemen                                |     |
| Kontaktaufnahme mit dem Kundendienst                                                                                                    | Formulare sind nicht verfügbar oder funktionieren nicht      |     |
| Hinweise                                                                                                    | Kontaktaufnahme mit dem Kundendienst                         | 196 |
| Produktinformationen                                                                                                    | Hinweise                                                     |     |
| Hinweis zur Ausgabe                                                                                                    | Produktinformationen                                         |     |
| Energieverbrauch20                                                                                                    | Hinweis zur Ausgabe                                          |     |
|                                                                                                    | Energieverbrauch                                             |     |
| Index2'                                                                                                    | Index                                                        |     |

## Sicherheitsinformationen

Schließen Sie das Netzkabel an eine ordnungsgemäß geerdete Steckdose an, die sich in der Nähe des Produkts befindet und leicht zugänglich ist.

Dieses Produkt darf nicht in der Nähe von Wasser oder in feuchter Umgebung aufgestellt oder verwendet werden.

VORSICHT – MÖGLICHE VERLETZUNGSGEFAHR Es handelt sich bei diesem Produkt um ein Lasergerät. Die Verwendung von anderen als den hier angegebenen Bedienelementen, Anpassungen oder Vorgehensweisen kann zu einer gefährlichen Strahlenbelastung führen.

Dieses Produkt verwendet ein Druckverfahren, bei dem die Druckmedien erhitzt werden. Aufgrund dieser Erwärmung kann es zu Emissionen durch die Druckmedien kommen. Es ist daher wichtig, dass Sie in der Bedienungsanleitung den Abschnitt, der sich mit der Auswahl geeigneter Druckmedien befasst, sorgfältig durchlesen und die dort aufgeführten Richtlinien befolgen, um der Gefahr schädlicher Emissionen vorzubeugen.

Gehen Sie beim Austauschen einer Lithiumbatterie vorsichtig vor.

**VORSICHT – MÖGLICHE VERLETZUNGSGEFAHR** Wird eine Lithiumbatterie nicht ordnungsgemäß ausgetauscht, besteht Explosionsgefahr. Tauschen Sie die Lithiumbatterie nur gegen eine Batterie desselben Typs oder eines vergleichbaren Typs aus. Lithiumbatterien dürfen auf keinen Fall wieder aufgeladen, auseinander genommen oder verbrannt werden. Befolgen Sie zum Entsorgen verbrauchter Batterien die Anweisungen des Herstellers und die örtlichen Bestimmungen.

**VORSICHT – HEISSE OBERFLÄCHE:** Das Innere des Druckers kann sehr heiß sein. Lassen Sie heiße Komponenten stets zuerst abkühlen, bevor Sie deren Oberfläche berühren, um Verletzungen zu vermeiden.

**VORSICHT – MÖGLICHE VERLETZUNGSGEFAHR** Der Drucker wiegt mehr als 18 kg und zum sicheren Umsetzen sind mindestens zwei kräftige Personen notwendig.

**VORSICHT – MÖGLICHE VERLETZUNGSGEFAHR** Befolgen Sie vor dem Umsetzen des Druckers diese Anweisungen, um Verletzungen vorzubeugen und Schäden am Drucker zu vermeiden:

- Schalten Sie den Drucker aus und ziehen Sie den Netzstecker aus der Steckdose.
- Ziehen Sie vor dem Umsetzen des Druckers alle Kabel vom Drucker ab.
- Heben Sie den Drucker von der optionalen Zuf
  ührung und setzen Sie ihn daneben ab. Versuchen Sie nicht, die Zuf
  ührung mit dem Drucker zusammen anzuheben.

**Hinweis:** Fassen Sie dazu in die seitlichen Griffmulden sowie in die Griffmulde auf der Rückseite des Druckers.

- Achten Sie darauf, dass sich Ihre Finger nicht unter dem Drucker befinden, wenn Sie den Drucker absetzen.
- Vergewissern Sie sich, dass um den Drucker herum ausreichend Platz vorhanden ist, bevor Sie ihn aufstellen.

Verwenden Sie ausschließlich das diesem Produkt beiliegende Netzkabel bzw. ein durch den Hersteller zugelassenes Ersatzkabel.

Verwenden Sie für den Anschluss des Produkts an das öffentliche Fernsprechnetz das dem Produkt beiliegende Telekommunikationskabel (RJ-11) bzw. ein Kabel mit einem AWG-Wert von 26 oder höher.

VORSICHT – STROMSCHLAGGEFAHR: Wenn Sie nach der Einrichtung des Druckers auf die Systemplatine zugreifen oder optionale Hardware oder Speichergeräte installieren, schalten Sie den Drucker aus und ziehen Sie den Netzstecker aus der Steckdose, bevor Sie fortfahren. Wenn andere Geräte an den Drucker angeschlossen sind, schalten Sie diese auch aus und ziehen Sie alle Kabel vom Drucker ab.

VORSICHT – STROMSCHLAGGEFAHR: Stellen Sie sicher, dass alle externen Verbindungen wie Ethernet- und Telefonsystemverbindungen ordnungsgemäß mittels entsprechend gekennzeichneter Anschlüsse eingerichtet sind.

Dieses Gerät und die zugehörigen Komponenten wurden für eine den weltweit gültigen Sicherheitsanforderungen entsprechende Verwendung entworfen und getestet. Die sicherheitsrelevanten Funktionen der Bauteile und Optionen sind nicht immer offensichtlich. Sofern Teile eingesetzt werden, die nicht vom Hersteller stammen, so übernimmt dieser keinerlei Verantwortung oder Haftung für dieses Produkt.

**VORSICHT – MÖGLICHE VERLETZUNGSGEFAHR** Das Netzkabel darf nicht abgeschnitten, verbogen, eingeklemmt oder gequetscht werden. Außerdem dürfen keine schweren Gegenstände darauf platziert werden. Setzen Sie das Kabel keinem Abrieb und keiner anderweitigen Belastung aus. Klemmen Sie das Netzkabel nicht zwischen Gegenstände wie z. B. Möbel oder Wände. Wenn eine dieser Gefahren vorliegt, besteht Feuer- und Stromschlaggefahr. Prüfen Sie das Netzkabel regelmäßig auf diese Gefahren. Ziehen Sie den Netzstecker aus der Steckdose, bevor Sie das Netzkabel überprüfen.

Lassen Sie alle Wartungs- und Reparaturarbeiten, die nicht in der Benutzerdokumentation beschrieben sind, ausschließlich von einem ausgebildeten Servicemitarbeiter durchführen.

**VORSICHT – STROMSCHLAGGEFAHR:** Um das Risiko eines elektrischen Schlags beim Reinigen des Druckergehäuses zu vermeiden, ziehen Sie das Netzkabel aus der Steckdose und ziehen Sie alle Kabel vom Drucker ab, bevor Sie fortfahren.

**VORSICHT – STROMSCHLAGGEFAHR:** Verwenden Sie die Faxfunktion nicht während eines Gewitters. Installieren Sie das Produkt nicht während eines Gewitters, und schließen Sie während eines Gewitters keine Geräte oder Kabel wie zum Beispiel das Faxkabel, Netzkabel oder Telefone an.

**VORSICHT – KIPPGEFAHR:** Aus Stabilitätsgründen sind für Konfigurationen, die auf dem Boden stehen, Untersätze erforderlich. Verwenden Sie bei Druckern mit einer Zuführungsoption mit hoher Kapazität, einer Duplexeinheit und einer Zuführungsoption bzw. mit mehreren Zuführungsoptionen entweder ein Druckergestell oder eine Druckerbasis. Für Multifunktionsdrucker mit Scan-, Kopier- und Faxfunktion ist u. U. ein zusätzlicher Untersatz erforderlich. Weitere Informationen finden Sie unter www.lexmark.com/multifunctionprinters.

BEWAHREN SIE DIESE ANWEISUNGEN AUF.

## **Informationen zum Drucker**

## Gewusst wo

#### Benutzerhandbuch, Hilfe und weitere Informationsquellen

- Im Benutzerhandbuch finden Sie folgende Informationen:
  - Touchscreen und entsprechende Anwendungen
  - Einrichten und Verwenden der Druckersoftware
  - Pflege und Wartung des Druckers

Das Benutzerhandbuch steht auf unserer Website unter www.lexmark.com/publications zur Verfügung.

• Hilfe unter Windows oder für den Mac: Öffnen Sie ein Druckersoftwareprogramm oder eine Anwendung und klicken Sie auf **Hilfe**.

Klicken Sie auf ?, um kontextsensitive Informationen anzuzeigen.

#### Hinweise:

- Die Hilfe wird automatisch mit der Druckersoftware installiert.
- Die Druckersoftware befindet sich je nach Betriebssystem im Druckerprogrammordner oder auf dem Desktop.
- Lexmark Kundendienst: <u>support.lexmark.com</u>

**Hinweis:** Wählen Sie Ihr Land oder Ihre Region und dann Ihr Produkt aus, um die entsprechende Seite des Kundendiensts anzuzeigen.

Unterstützung per E-Mail, Unterstützung im Live Chat, Telefonnummern und Öffnungszeiten des Kundendiensts für Ihr Land oder Ihre Region finden Sie auf der Seite des Kundendiensts oder auf der dem Drucker beiliegenden Garantieerklärung.

Notieren Sie sich folgende Informationen (siehe Kaufbeleg und Rückseite des Druckers) und halten Sie sie bereit, wenn Sie sich an den Kundendienst wenden, da Ihnen so schneller geholfen werden kann:

- Modellnummer
- Seriennummer
- Kaufdatum
- Geschäft, in dem der Drucker erworben wurde

## **Auswahl eines Druckerstandorts**

Achten Sie bei der Auswahl eines Druckerstandorts darauf, dass ausreichend Platz zum Öffnen von Papierfächern, Abdeckungen und Klappen vorhanden ist. Wenn Sie weitere Optionen installieren möchten, muss auch dafür ausreichend Platz vorhanden sein. Folgende Voraussetzungen müssen unbedingt gegeben sein:

- Stellen Sie sicher, dass die aktuelle ASHRAE 62-Richtlinie im Hinblick auf die Luftqualität in Räumen eingehalten wird.
- Der Drucker muss auf einer flachen, robusten und stabilen Fläche stehen.

- Sie sollten darauf achten, dass der Drucker:
  - Keinem direkten Luftzug durch Klimaanlagen, Heizungen oder Ventilatoren ausgesetzt ist
  - Vor direkter Sonneneinstrahlung, extremer Feuchtigkeit und Temperaturschwankungen geschützt ist
  - Stets sauber, trocken und staubfrei ist
- Folgender Platzbedarf ist für eine ausreichende Belüftung erforderlich:

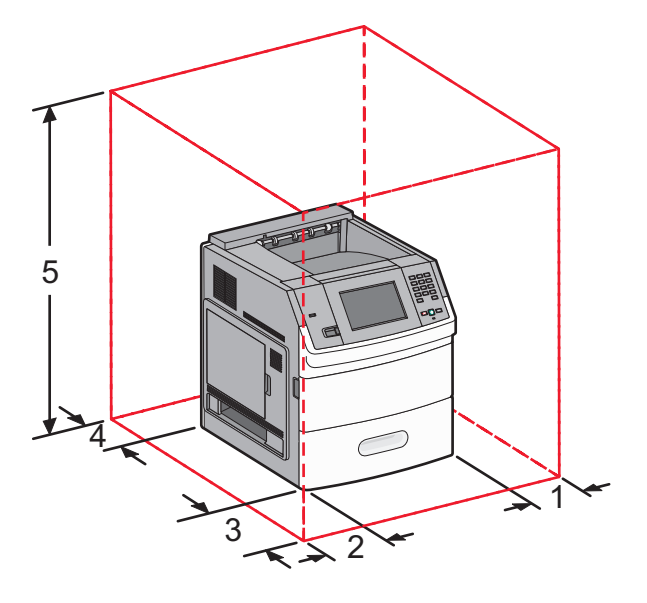

| 1                                                           | Rechte Seite       | 31 cm  |
|-------------------------------------------------------------|--------------------|--------|
| 2                                                           | Linke Seite        | 31 cm  |
| 3                                                           | Vorne              | 51 cm  |
| 4                                                           | Hinten             | 31 cm  |
| 5                                                           | Oben <sup>12</sup> | 137 cm |
| <sup>1</sup> Weiterer Platzbedarf für alle Ausgabeoptionen. |                    |        |

<sup>2</sup> Ohne Ausgabeoptionen muss über dem Drucker ein Abstand von 12 cm eingehalten werden.

## Druckerkonfigurationen

#### Grundmodell

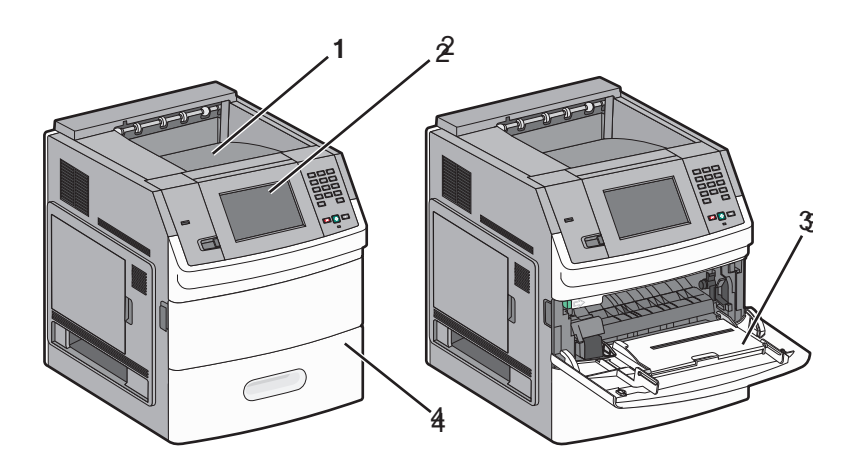

|                                                                                     | Funktion                        | Papierkapazität <sup>1</sup> |
|-------------------------------------------------------------------------------------|---------------------------------|------------------------------|
| 1                                                                                   | Standardablage                  | 550 Blatt                    |
| 2                                                                                   | Bedienerkonsole mit Touchscreen | Nicht anwendbar              |
| 3                                                                                   | Universalzuführung              | 100 Blatt                    |
| 4                                                                                   | Standardfach (Fach 1)           | 550 Blatt                    |
| <sup>1</sup> Auf der Grundlage von Papier mit einem Gewicht von 75 g/m <sup>2</sup> |                                 |                              |

#### Vollständig konfiguriertes Modell

**VORSICHT – KIPPGEFAHR:** Aus Stabilitätsgründen sind für Konfigurationen, die auf dem Boden stehen, Untersätze erforderlich. Verwenden Sie bei Druckern mit einer Zuführungsoption mit hoher Kapazität, einer Duplexeinheit und einer Zuführungsoption bzw. mit mehreren Zuführungsoptionen entweder ein Druckergestell oder eine Druckerbasis. Für Multifunktionsdrucker mit Scan-, Kopier- und Faxfunktion ist u. U. ein zusätzlicher Untersatz erforderlich. Weitere Informationen finden Sie unter www.lexmark.com/multifunctionprinters.

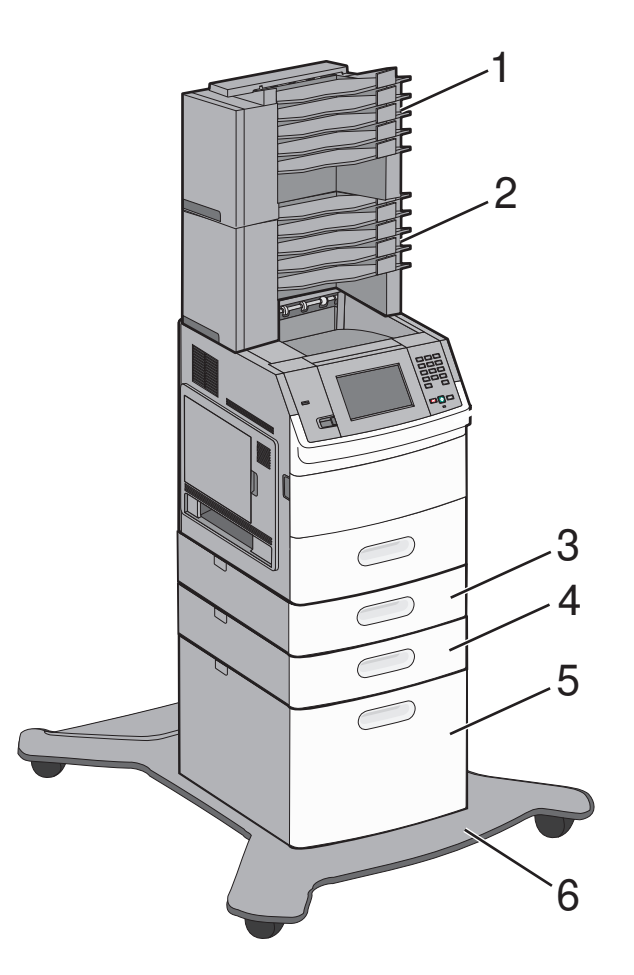

|   | Funktion/Option                                        | Papierkapazität <sup>1</sup> |
|---|--------------------------------------------------------|------------------------------|
| 1 | 1         Mailbox mit 5 Ablagen <sup>2</sup> 500 Blatt |                              |
| 2 | 2 Mailbox mit 5 Ablagen 500 Blatt                      |                              |
| 3 | Optionales Fach (Fach 2)                               | 250 oder 550 Blatt Papier    |
| 4 | 4 Optionales Fach (Fach 3) 250 oder 550 Blatt Papier   | 250 oder 550 Blatt Papier    |
| 5 | 5 Optionales 2000-Blatt-Fach (Fach 4) 2000 Blatt       |                              |
| 6 | Rollunterschrank                                       | Nicht anwendbar              |

 $^{1}$ Auf der Grundlage von Papier mit einem Gewicht von 75 g/m $^{2}$ 

<sup>2</sup> Der Drucker unterstützt bis zu drei optionale Ablageerweiterungen, zwei Mailboxen mit 5 Ablagen, eine Ablageerweiterung mit hoher Kapazität (nicht dargestellt) und eine Heftereinheit (nicht dargestellt). Andere Kombinationen der Optionen sind möglich. Wenden Sie sich an den Fachhändler, bei dem Sie den Drucker erworben haben.

## Der Startbildschirm

Nach dem Einschalten des Druckers und einer kurzen Aufwärmphase wird auf der Anzeige der Standardbildschirm angezeigt, der als Startbildschirm bezeichnet wird. Über die Schaltflächen auf der Startseite können Sie ein Formular drucken, den Menübildschirm öffnen oder auf Meldungen reagieren.

**Hinweis:** Die auf dem Startbildschirm angezeigten Schaltflächen können je nach Anpassungseinstellungen unterschiedlich sein.

| A | nzeigeelement           | Beschreibung                                                                                                    |
|---|-------------------------|----------------------------------------------------------------------------------------------------|
| 1 | Vorführung              | Zeigt die Druckerfunktionen an                                                                                                    |
| 2 | Hintergrund ändern      | Ändert den Hintergrund für den Startbildschirm                                                                                                    |
| 3 | Menüs <del>=</del>      | Öffnet die Menüs. Diese Menüs sind nur verfügbar, wenn sich der Drucker im Status <b>Bereit</b> befindet.                                                                                                    |
| 4 | Spareinstellungen       | Legt fest, wie der Drucker, Papier, Toner und Energie einspart                                                                                                    |
| 5 | Lesezeichen             | Zeigt Ihre Lesezeichen an, die Sie bearbeiten, aufrufen oder speichern können                                                                                                    |
| 6 | Sprache ändern          | Ermöglicht die Auswahl Ihrer Sprache                                                                                                    |
| 7 | Statusmeldungsleiste    | <ul> <li>Zeigt den aktuellen Druckerstatus wie Bereit oder Besetzt an</li> <li>Zeigt Druckerzustände wie Wenig Toner an</li> <li>Zeigt Benutzereingriffmeldungen an, mit denen dem Benutzer Hinweise gegeben werden, wie der Drucker wieder in Betrieb genommen werden kann, z. B. Klappe schließen</li> </ul> |
| 8 | Status/Material         | Wird angezeigt, wenn der Druckerstatus eine Meldung enthält, die einen Benutzereingriff<br>erfordert. Bei Berührung wird der Meldungsbildschirm angezeigt, der weitere Informationen<br>über die Meldung enthält, unter anderem, wie Sie die Meldung löschen.                                                  |
| 9 | Formulare und Favoriten | Bietet Zugriff auf häufig verwendete Formulare oder bedruckte Materialien                                                                                                    |

Möglicherweise werden noch weitere Schaltflächen auf dem Startbildschirm angezeigt:

| Anzeigeelement                         | Beschreibung                                                                                                    |
|----------------------------------------|----------------------------------------------------------------------------------------------------|
| Angehaltene<br>Aufträge<br>durchsuchen | <ul> <li>Sucht nach den folgenden Elementen und gibt entsprechende Suchergebnisse zurück:</li> <li>Benutzernamen für angehaltene oder vertrauliche Druckaufträge</li> <li>Auftragsnamen für angehaltene Druckaufträge (ohne vertrauliche Druckaufträge)</li> <li>Profilnamen</li> <li>Lesezeichencontainer oder Auftragsnamen</li> <li>USB-Container oder Auftragsnamen (nur für unterstützte Erweiterungen)</li> </ul> |
| Angehaltene<br>Aufträge                | Öffnet einen Bildschirm, der alle angehaltenen Aufträge enthält                                                                                                    |
| Sperren                                | Wird angezeigt, wenn der Drucker entsperrt und die PIN für die Gerätesperrung angegeben ist.<br>Wenn Sie diese Schaltfläche berühren, wird ein PIN-Eingabebildschirm geöffnet. Nach der<br>korrekten Eingabe der PIN wird die Bedienerkonsole des Druckers gesperrt (Touchscreen und<br>Tasten).                                                                                                    |
| Entsperren                             | Wird angezeigt, wenn der Drucker gesperrt ist. In diesem Fall können die Schaltflächen/Tasten und<br>Kurzwahlen der Bedienerkonsole des Druckers nicht benutzt werden.<br>Wenn Sie diese Schaltfläche berühren, wird ein PIN-Eingabebildschirm geöffnet. Nach der<br>korrekten Eingabe der PIN wird die Bedienerkonsole entsperrt (Touchscreen und Tasten).                                                             |
| Weitere<br>Informationen               | Wird angezeigt, wenn der Benutzer zum Fortsetzen des Druckvorgangs mit dem Drucker<br>"kommunizieren" muss. Unter "Weitere Informationen" stehen in Einzelschritte aufgegliederte<br>Anweisungen mit eindeutigen Abbildungen zur Verfügung, in denen Aufgaben wie z. B. das<br>Auswechseln von Druckkassetten beschrieben wird.                                                                                         |

## **Konfiguration eines weiteren Druckers**

## Installieren interner Optionen

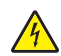

**VORSICHT – STROMSCHLAGGEFAHR:** Wenn Sie nach der Einrichtung des Druckers auf die Systemplatine zugreifen oder optionale Hardware oder Speichergeräte installieren, schalten Sie den Drucker aus und ziehen Sie den Netzstecker aus der Steckdose, bevor Sie fortfahren. Wenn andere Geräte an den Drucker angeschlossen sind, schalten Sie diese auch aus, und ziehen Sie alle Kabel vom Drucker ab.

#### Verfügbare interne Optionen

- Speicherkarten
  - Druckerspeicher
  - Flash-Speicher
  - Schriftarten
- Firmware-Karten
  - Barcode und Formate
  - IPDS und SCS/TNe
  - − PrintCryption<sup>TM</sup>
- Lexmark<sup>™</sup> Internal Solutions Ports (ISP)
  - RS-232-C (serielle ISP)
  - 1284-B ISP (parallele ISP)
  - MarkNet<sup>TM</sup> N8150 802.11 b/g/n (kabelloses ISP)
  - MarkNet N8130 10/100 (Fiber ISP)
  - MarkNet N8120 10/100/1000 (Ethernet-ISP)

#### Zugriff auf die Systemplatine zur Installation interner Optionen

Hinweis: Für diesen Vorgang ist ein Standardschraubendreher erforderlich.

VORSICHT – STROMSCHLAGGEFAHR: Wenn Sie nach der Einrichtung des Druckers auf die Systemplatine zugreifen oder optionale Hardware oder Speichergeräte installieren, schalten Sie den Drucker aus und ziehen Sie den Netzstecker aus der Steckdose, bevor Sie fortfahren. Wenn andere Geräte an den Drucker angeschlossen sind, schalten Sie diese auch aus und ziehen Sie alle Kabel vom Drucker ab.

1 Öffnen Sie die Abdeckung der Systemplatine.

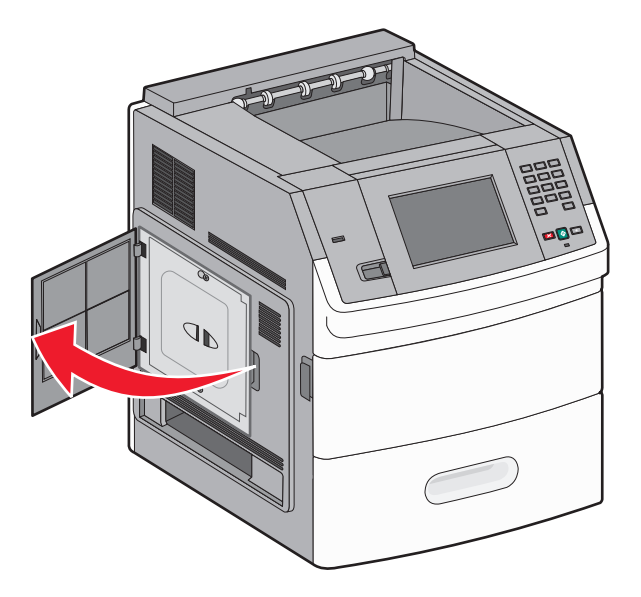

**2** Lösen Sie die Schraube(n) der Systemplatinenabdeckung.

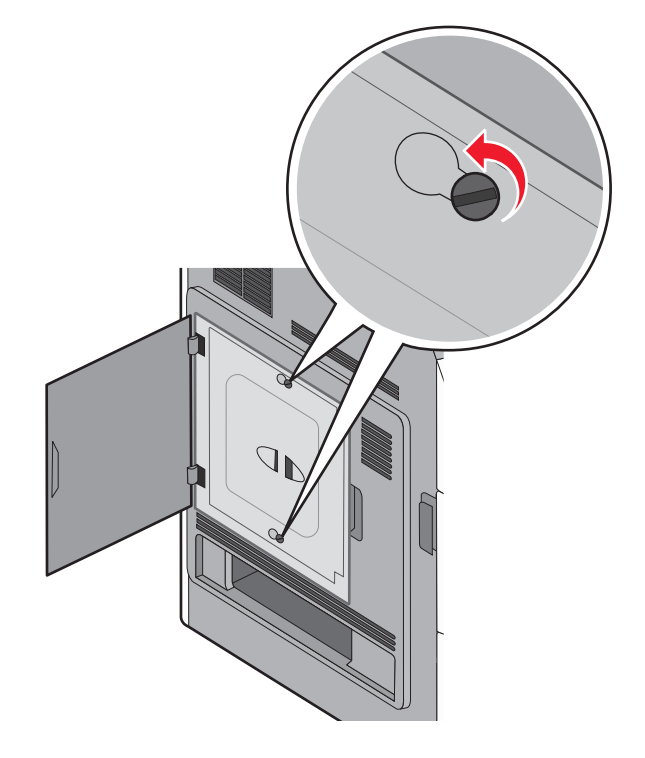

**3** Entfernen Sie die Systemplatinenabdeckung.

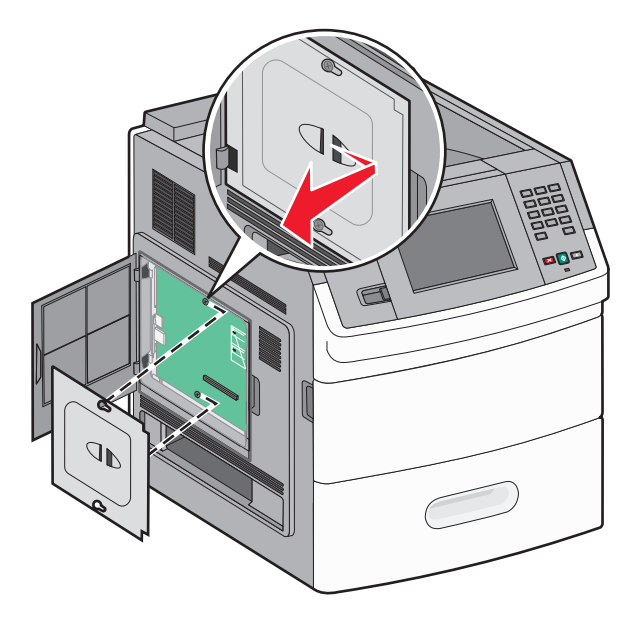

4 Ermitteln Sie anhand der unten stehenden Abbildung den korrekten Steckplatz.

**Warnung—Mögliche Schäden:** Die elektronischen Komponenten der Systemplatine können leicht durch statische Entladung beschädigt werden. Berühren Sie einen Metallgegenstand am Drucker, bevor Sie elektronische Komponenten oder Steckplätze auf der Systemplatine berühren.

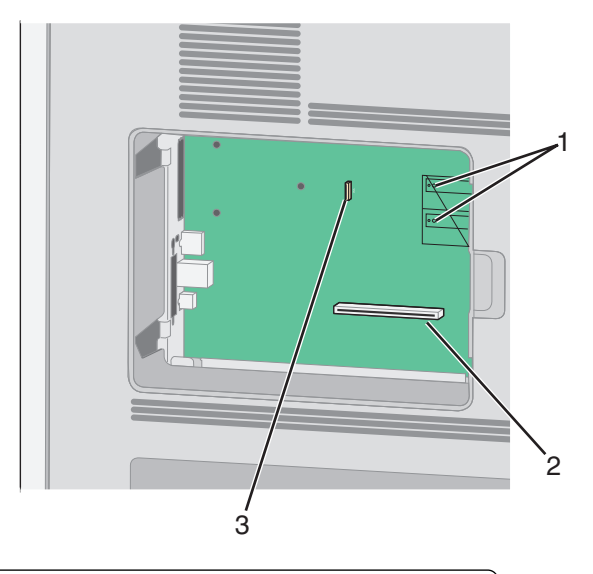

| 1 | Steckplätze für Firmware- und Flash-Speicherkarten                   |  |
|---|----------------------------------------------------------------------|--|
| 2 | Steckplatz für Speicherkarten                                        |  |
| 3 | Anschluss für Lexmark Internal Solutions Port oder Druckerfestplatte |  |

#### Installieren von Speicherkarten

Hinweis: Für diesen Vorgang ist ein Standardschraubendreher erforderlich.

VORSICHT – STROMSCHLAGGEFAHR: Wenn Sie nach der Einrichtung des Druckers auf die Systemplatine zugreifen oder optionale Hardware oder Speichergeräte installieren, schalten Sie den Drucker aus und ziehen Sie den Netzstecker aus der Steckdose, bevor Sie fortfahren. Wenn andere Geräte an den Drucker angeschlossen sind, schalten Sie diese auch aus und ziehen Sie alle Kabel vom Drucker ab.

**Warnung–Mögliche Schäden:** Die elektrischen Komponenten der Systemplatine können leicht durch statische Entladung beschädigt werden. Berühren Sie einen Metallgegenstand am Drucker, bevor Sie elektronische Komponenten oder Steckplätze auf der Systemplatine berühren.

Sie können eine optionale Speicherkarte separat erwerben und an die Systemplatine anschließen. So setzen Sie die Speicherkarte ein:

1 Legen Sie die Systemplatine frei.

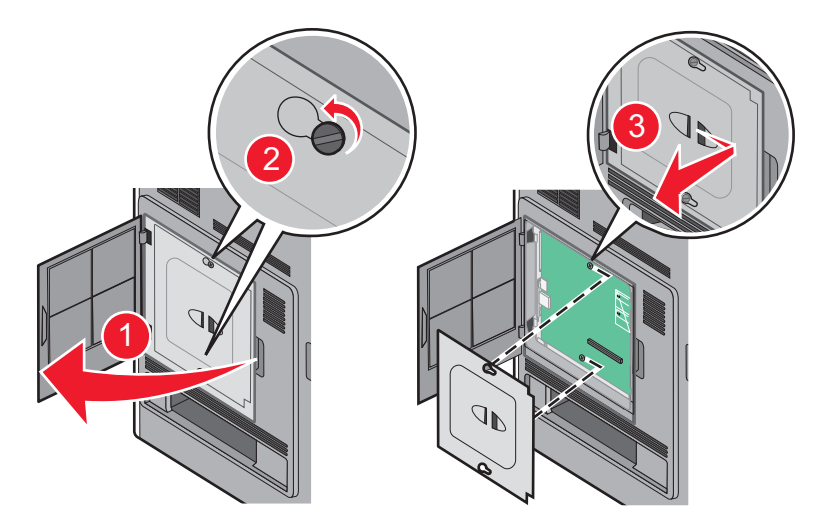

**2** Nehmen Sie die Speicherkarte aus der Verpackung.

Hinweis: Vermeiden Sie jede Berührung der Kontakte an der Kante der Karte.

**3** Öffnen Sie die Anschlussverriegelungen der Speicherkarte.

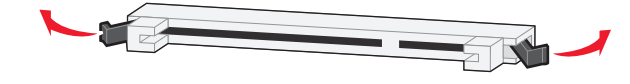

1

2

4 Richten Sie die Aussparungen an der Speicherkarte an den Vorsprüngen auf dem Steckplatz aus.

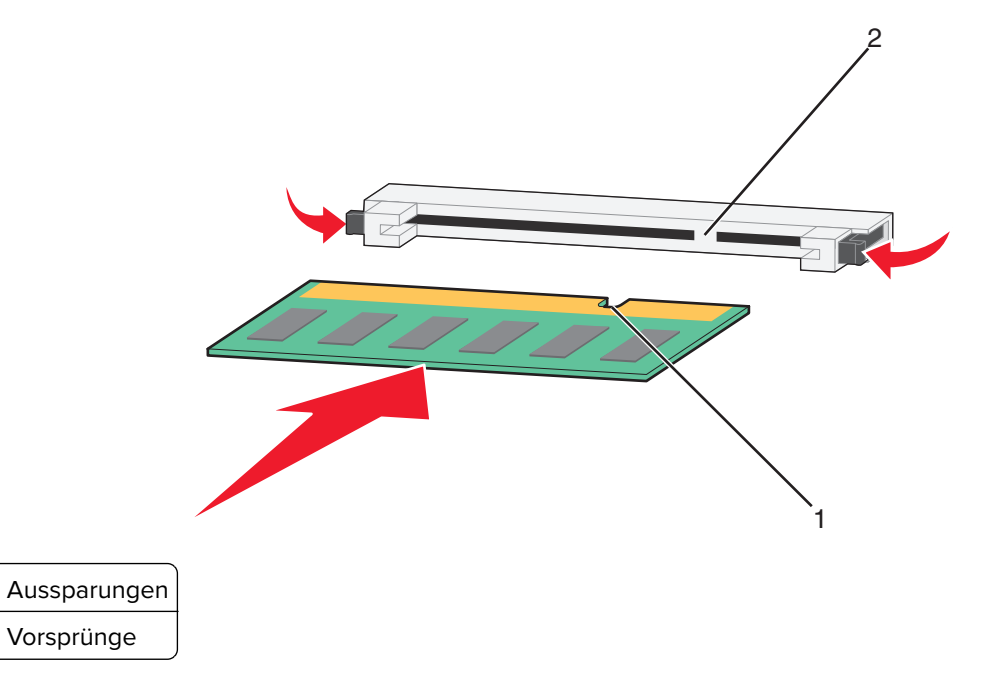

- **5** Drücken Sie die Speicherkarte gerade in den Steckplatz, bis sie *hörbar* einrastet.
- 6 Bringen Sie die Systemplatinenabdeckung wieder an und schließen Sie die Systemplatinenklappe.

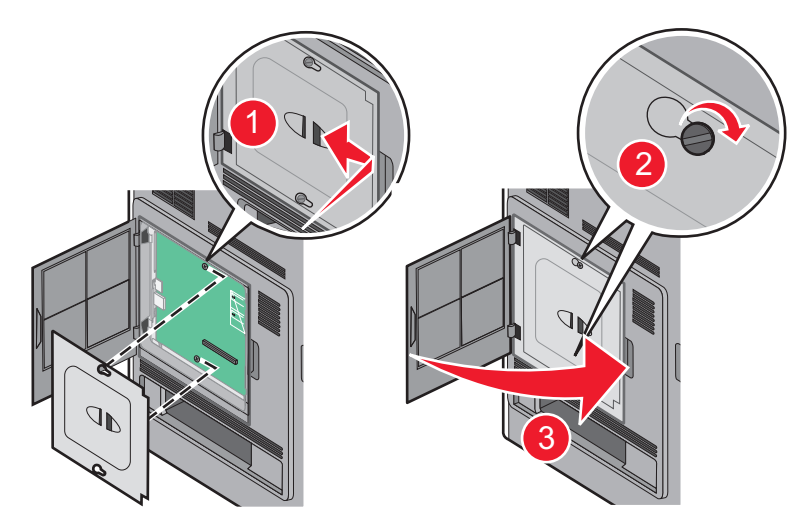

#### Installieren von Flash-Speicherkarten oder Firmware-Karten

Hinweis: Für diesen Vorgang ist ein Standardschraubendreher erforderlich.

Die Systemplatine verfügt über zwei Steckplätze für eine optionale Flash-Speicherkarte bzw. Firmware-Karte. Sie können jeweils nur eine Karte installieren, die Anschlüsse sind allerdings austauschbar.

VORSICHT – STROMSCHLAGGEFAHR: Wenn Sie nach der Einrichtung des Druckers auf die Systemplatine zugreifen oder optionale Hardware oder Speichergeräte installieren, schalten Sie den Drucker aus und ziehen Sie den Netzstecker aus der Steckdose, bevor Sie fortfahren. Wenn andere Geräte an den Drucker angeschlossen sind, schalten Sie diese auch aus und ziehen Sie alle Kabel vom Drucker ab. **Warnung–Mögliche Schäden:** Die elektrischen Komponenten der Systemplatine können leicht durch statische Entladung beschädigt werden. Berühren Sie einen Metallgegenstand am Drucker, bevor Sie elektronische Komponenten oder Steckplätze auf der Systemplatine berühren.

1 Legen Sie die Systemplatine frei.

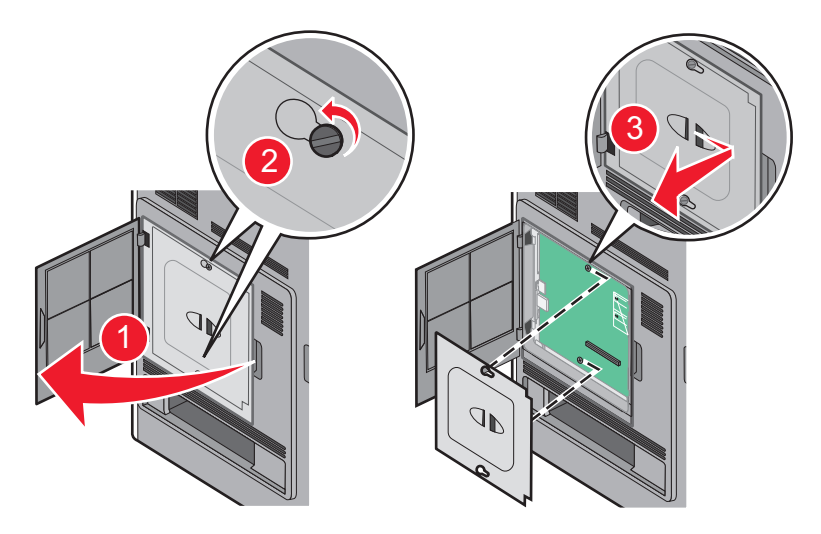

**2** Nehmen Sie die Karte aus der Verpackung.

Hinweis: Berühren Sie keine elektronischen Komponenten auf der Karte.

**3** Halten Sie die Karte seitlich fest, und richten Sie die Kunststoffstifte der Karte auf die Öffnungen in der Systemplatine aus.

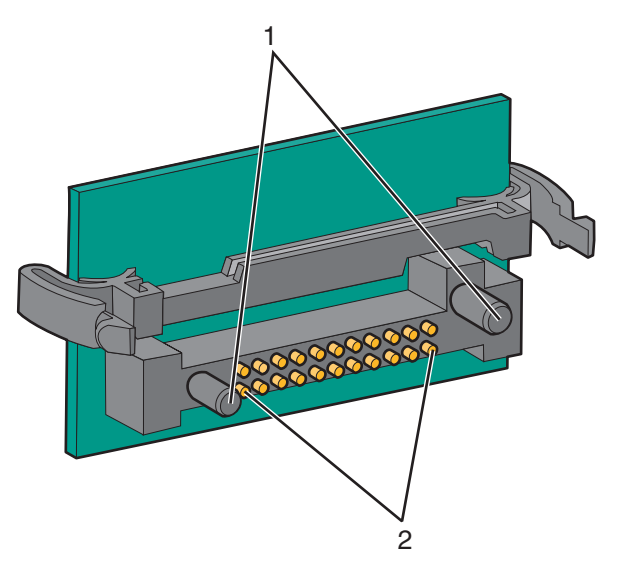

| 1 | Kunststoffstifte |
|---|------------------|
| 2 | Metallstifte     |

**4** Schieben Sie die Karte ein.

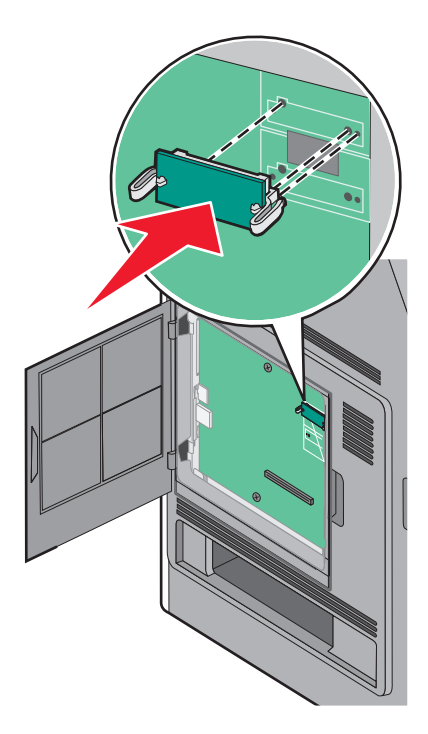

#### Hinweise:

- Der Steckverbinder auf der Karte muss über seine gesamte Länge bündig an der Systemplatine anliegen.
- Achten Sie darauf, dass die Anschlüsse nicht beschädigt werden.
- **5** Bringen Sie die Systemplatinenabdeckung wieder an und schließen Sie die Systemplatinenklappe.

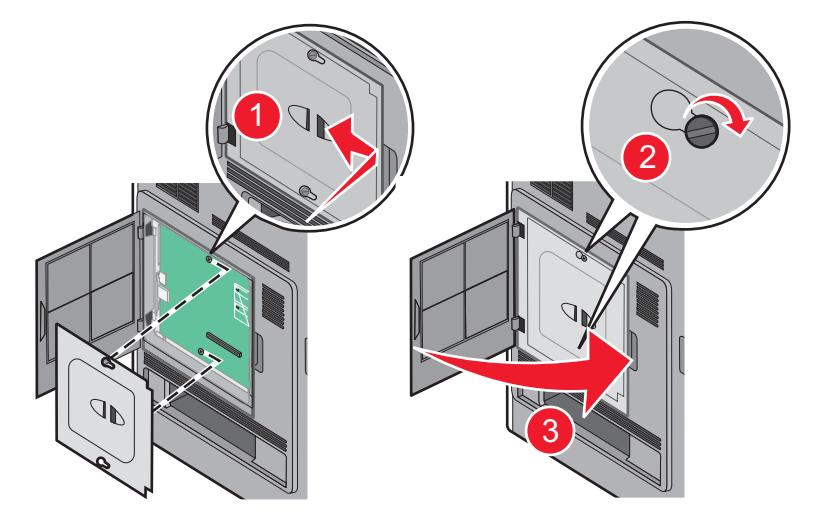

#### **Installieren eines Internal Solutions Port**

Die Systemplatine unterstützt einen optionalen Lexmark Internal Solutions Port (ISP). Ein ISP wird installiert, um weitere Optionen anschließen zu können.

Hinweis: Für diesen Vorgang ist ein Standardschraubendreher erforderlich.

VORSICHT – STROMSCHLAGGEFAHR: Wenn Sie nach der Einrichtung des Druckers auf die Systemplatine zugreifen oder optionale Hardware oder Speichergeräte installieren, schalten Sie den Drucker aus und ziehen Sie den Netzstecker aus der Steckdose, bevor Sie fortfahren. Wenn andere Geräte an den Drucker angeschlossen sind, schalten Sie diese auch aus und ziehen Sie alle Kabel vom Drucker ab.

**Warnung—Mögliche Schäden:** Die elektronischen Komponenten der Systemplatine können leicht durch statische Entladung beschädigt werden. Berühren Sie einen Metallgegenstand am Drucker, bevor Sie elektronische Komponenten oder Steckplätze auf der Systemplatine berühren.

**1** Legen Sie die Systemplatine frei.

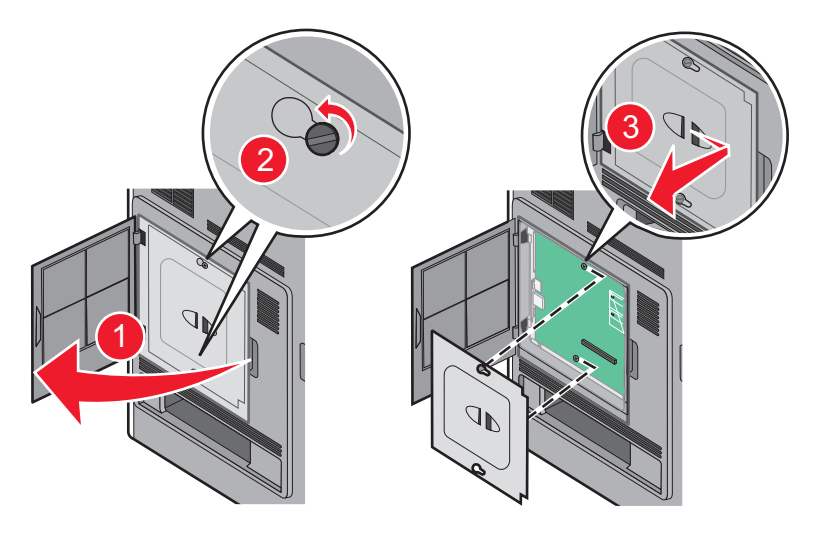

- **2** Entfernen Sie die Festplatte:
  - **a** Ziehen Sie das Schnittstellenkabel für die Druckerfestplatte aus der Systemplatine, wobei das Kabel nicht von der Druckerfestplatte abgezogen werden darf. Drücken Sie den Bügel am Stecker des Schnittstellenkabels zusammen, um die Verriegelung zu lösen, bevor Sie das Kabel abziehen.

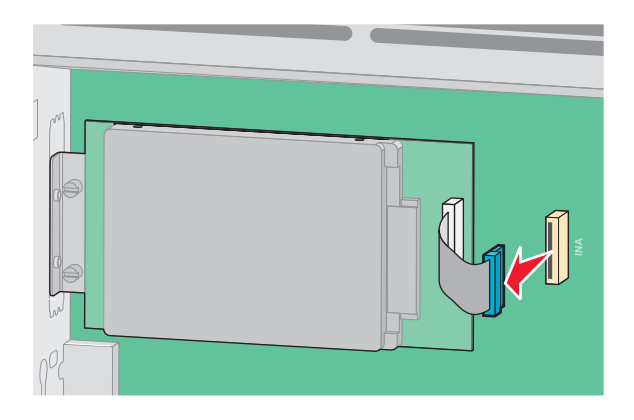

**b** Lösen Sie die Schrauben, mit denen die Druckerfestplatte befestigt ist.

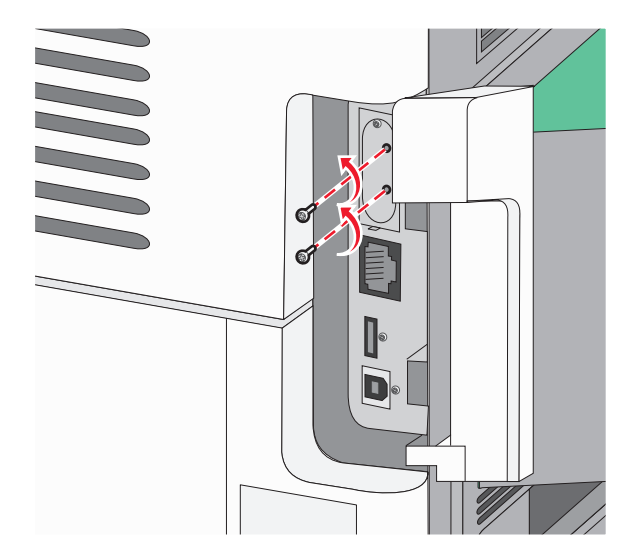

c Nehmen Sie die Druckerfestplatte nach oben hinaus, sodass sich die Stifte lösen.

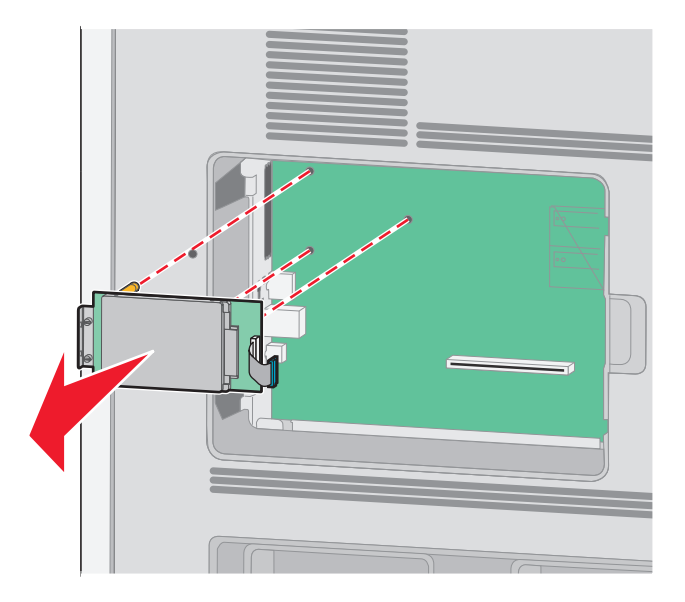

**d** Entfernen Sie die Rändelschrauben an der Halterung für die Druckerfestplatte und nehmen Sie die Halterung heraus. Legen Sie die Druckerfestplatte zur Seite.

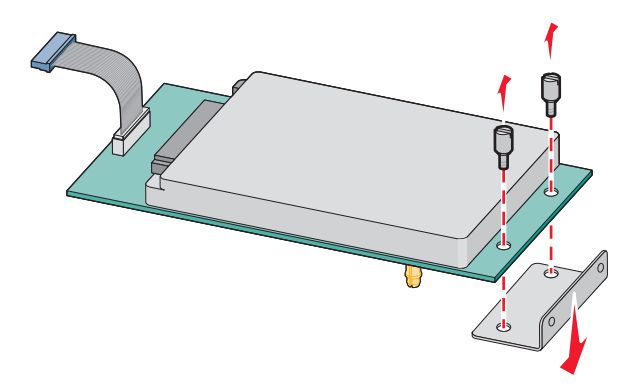

**3** Nehmen Sie den ISP und die T-Verzweigung aus der Verpackung.

Hinweis: Berühren Sie nicht die Komponenten auf der Karte.

4 Prüfen Sie, wo sich der geeignete Steckplatz auf der Systemplatine befindet.

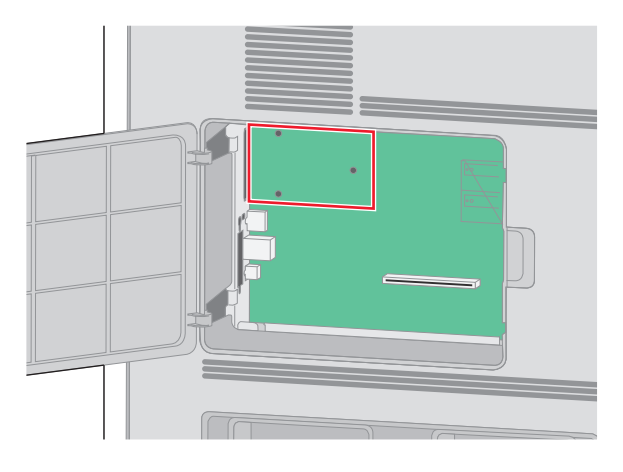

**5** Entfernen Sie die Metallabdeckung von der ISP-Öffnung.

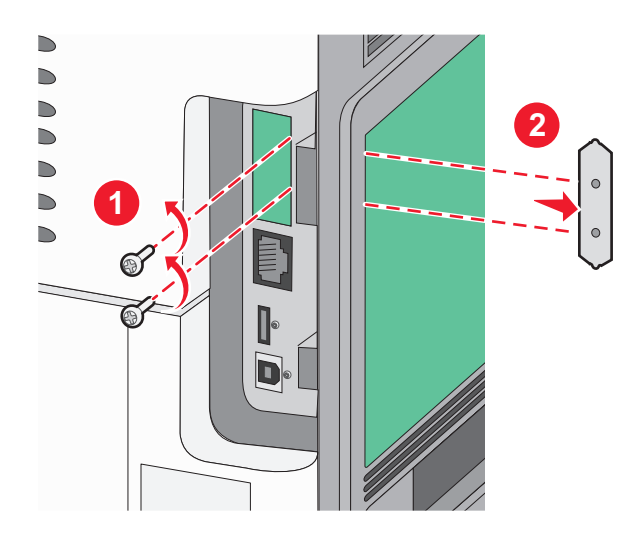

**6** Richten Sie die Nasen der T-Verzweigung auf die Bohrungen in der Systemplatine aus und drücken Sie die T-Verzweigung nach unten, bis sie fest sitzt. Vergewissern Sie sich, dass jede Nase der Verzweigung fest in der Systemplatine sitzt.

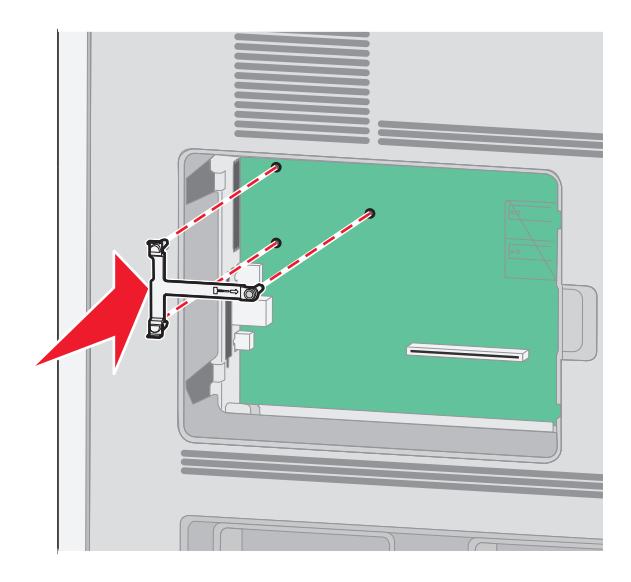

**7** Bringen Sie den ISP an der Plastik-Verzweigung an. Richten Sie den ISP an der Verzweigung aus und schieben Sie alle hervorstehenden Anschlüsse in die ISP-Öffnung im Systemplatinenrahmen.

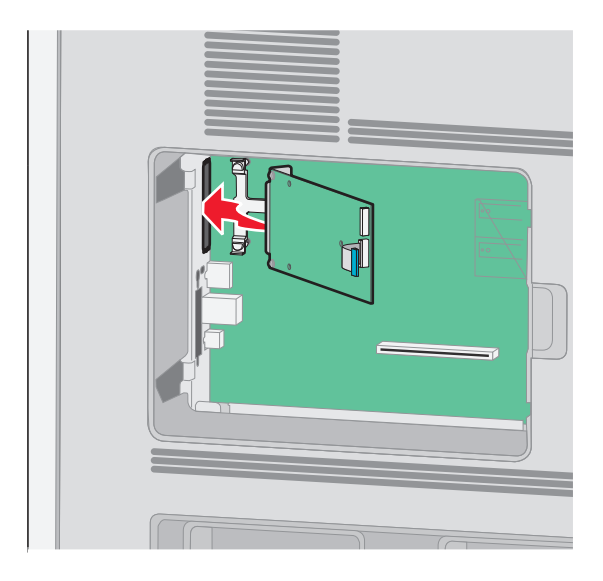

**8** Senken Sie den ISP so nach unten in Richtung Verzweigung, dass er sich genau zwischen den Führungen der Verzweigung befindet.

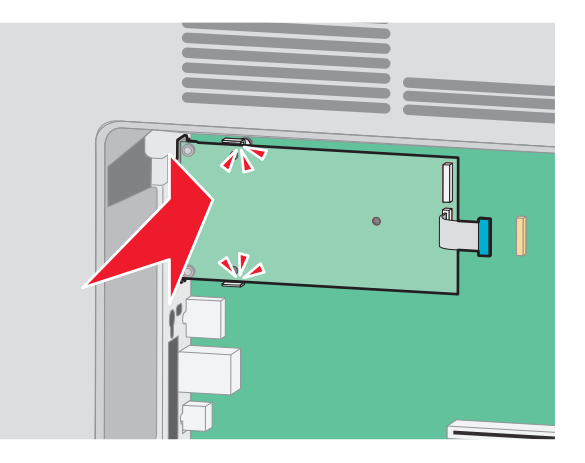

**9** Setzen Sie die lange Rändelschraube ein und ziehen Sie sie im Uhrzeigersinn an, um den ISP zu befestigen, ziehen Sie die Rändelschraube jedoch noch nicht ganz fest an.

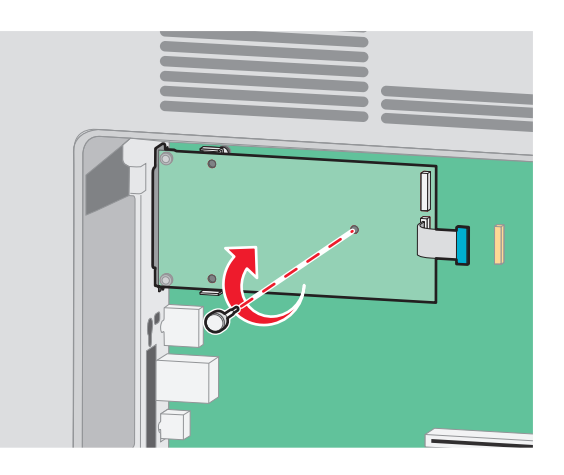

**10** Befestigen Sie die ISP-Halterung mit den beiden mitgelieferten Schrauben am Systemplatinenrahmen.

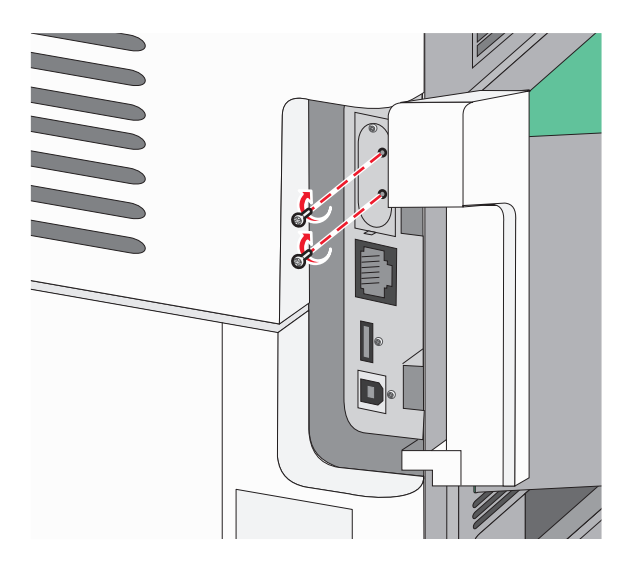

**11** Ziehen Sie nun die lange Rändelschraube an.

Hinweis: Achten Sie darauf, sie nicht zu fest anzuziehen.

**12** Stecken Sie den Stecker des ISP-Schnittstellenkabels in die Buchse der Systemplatine.

Hinweis: Die Stecker und Buchsen sind für eine einfache Identifizierung mit Farben versehen.

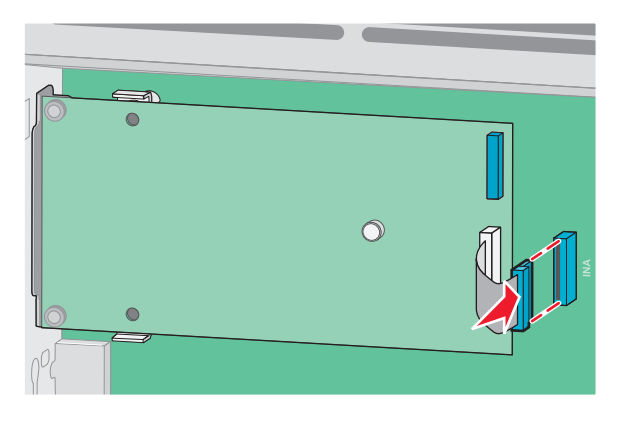

- 13 Schließen Sie die Festplatte wieder an den ISP an.
  - **a** Richten Sie die Stifte an der Druckerfestplatte auf die Bohrungen im ISP aus. Drücken Sie die Druckerfestplatte nach unten, bis sie fest in den Bohrungen sitzt.

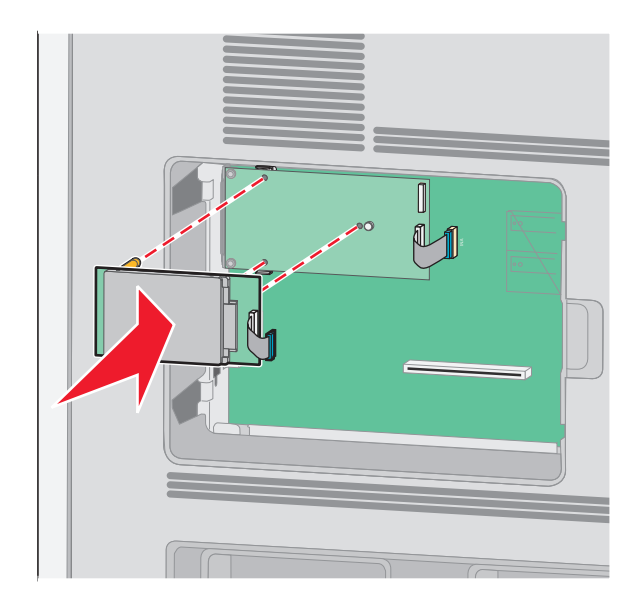

b Stecken Sie den Stecker des Schnittstellenkabels für die Druckerfestplatte in die Buchse des ISP.
 Hinweis: Die Stecker und Buchsen sind für eine einfache Identifizierung mit Farben versehen.

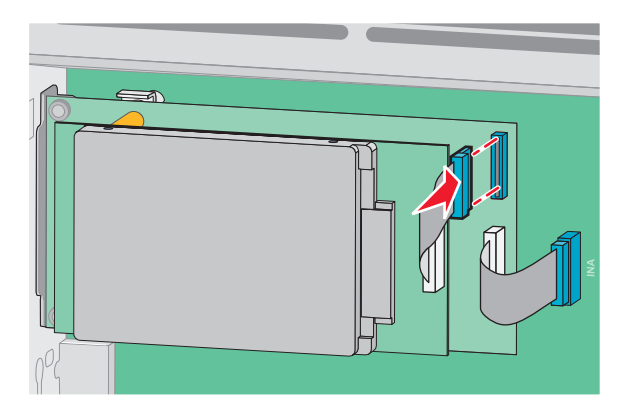

**14** Bringen Sie die Systemplatinenabdeckung wieder an, und schließen Sie die Systemplatinenklappe.

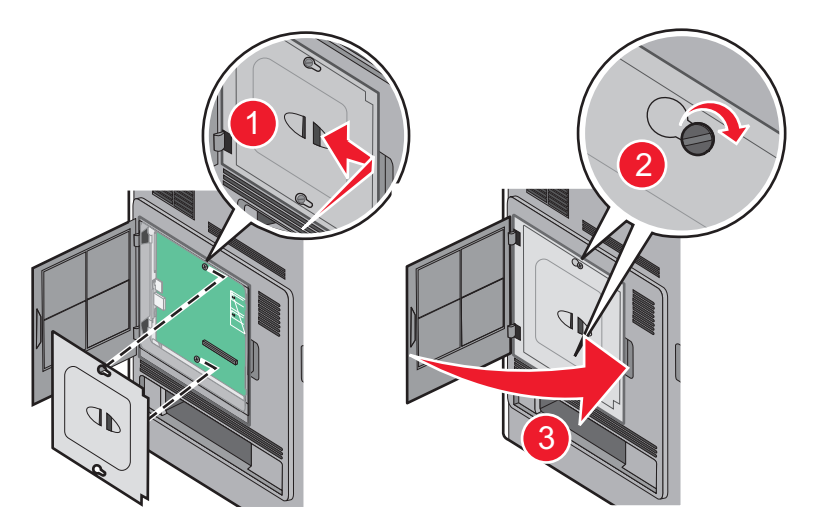

### Installieren von Hardwareoptionen

#### **Reihenfolge der Installation**

**VORSICHT – KIPPGEFAHR:** Aus Stabilitätsgründen sind für Konfigurationen, die auf dem Boden stehen, Untersätze erforderlich. Verwenden Sie bei Druckern mit einer Zuführungsoption mit hoher Kapazität, einer Duplexeinheit und einer Zuführungsoption bzw. mit mehreren Zuführungsoptionen entweder ein Druckergestell oder eine Druckerbasis. Für Multifunktionsdrucker mit Scan-, Kopier- und Faxfunktion ist u. U. ein zusätzlicher Untersatz erforderlich. Weitere Informationen finden Sie unter www.lexmark.com/multifunctionprinters.

VORSICHT – STROMSCHLAGGEFAHR: Wenn Sie nach der Einrichtung des Druckers auf die Systemplatine zugreifen oder optionale Hardware oder Speichergeräte installieren, schalten Sie den Drucker aus und ziehen Sie den Netzstecker aus der Steckdose, bevor Sie fortfahren. Wenn andere Geräte an den Drucker angeschlossen sind, schalten Sie diese auch aus, und ziehen Sie alle Kabel vom Drucker ab.

Installieren Sie den Drucker und sämtliche erworbene Optionen in der folgenden Reihenfolge:

- 1 Druckergestell oder Rollunterschrank
- 2 2000-Blatt-Fach

#### 3 250- oder 550-Blatt-Fach

4 Drucker

**VORSICHT – MÖGLICHE VERLETZUNGSGEFAHR** Der Drucker wiegt mehr als 18 kg und zum sicheren Umsetzen sind mindestens zwei kräftige Personen notwendig.

Informationen zum Installieren eines Druckergestells, eines Rollunterschranks oder eines 2000-Blatt-Fachs finden Sie in den Anleitungen, die im Lieferumfang der jeweiligen Option enthalten sind.

#### Installieren von Zuführungen

Der Drucker unterstützt bis zu vier optionale Zuführungen. Eine Zuführung besteht aus einem Fach und einer Zuführung. Alle Zuführungen werden auf die gleiche Weise installiert.

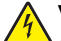

**VORSICHT – STROMSCHLAGGEFAHR:** Wenn Sie nach der Einrichtung des Druckers auf die Systemplatine zugreifen oder optionale Hardware oder Speichergeräte installieren, schalten Sie den Drucker aus und ziehen Sie den Netzstecker aus der Steckdose, bevor Sie fortfahren. Wenn andere Geräte an den Drucker angeschlossen sind, schalten Sie diese auch aus, und ziehen Sie alle Kabel vom Drucker ab.

- **1** Nehmen Sie die Zuführung aus der Verpackung, und entfernen Sie das gesamte Verpackungsmaterial.
- **2** Stellen Sie die Zuführung am gewünschten Druckerstandort auf.

**Hinweis:** Wenn Sie mehrere Optionen installieren, lesen Sie zunächst den Abschnitt mit der empfohlenen Installationsreihenfolge. Die 2000-Blatt-Zuführung muss ganz unten angebracht werden.

**3** Richten Sie den Drucker an der Zuführung aus, und setzen Sie den Drucker auf die Zuführung.

**VORSICHT – MÖGLICHE VERLETZUNGSGEFAHR** Der Drucker wiegt mehr als 18 kg und zum sicheren Umsetzen sind mindestens zwei kräftige Personen notwendig.

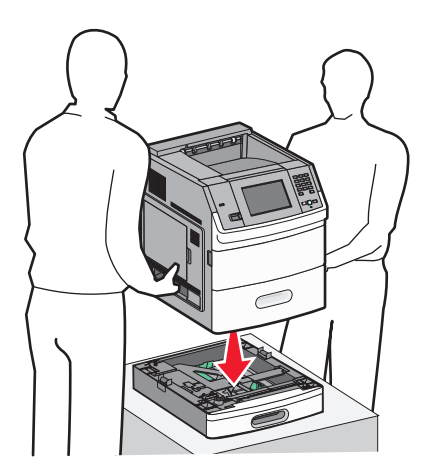

**4** Aktualisieren Sie anschließend die Optionen im Druckertreiber.

#### Entfernen einer optionalen Zuführung

**Warnung–Mögliche Schäden:** Die Sicherheitsverriegelungen können beschädigt werden, wenn Sie den Drucker von einer Zuführung heben und dabei nicht auf die Verriegelungen drücken.

Um eine optionale Zuführung zu entfernen, müssen Sie die Sicherheitsverriegelungen auf beiden Seiten der Zuführung vollständig eindrücken. Die Sicherheitsverriegelungen bleiben eingedrückt, so dass Sie den Drucker leicht abnehmen können.

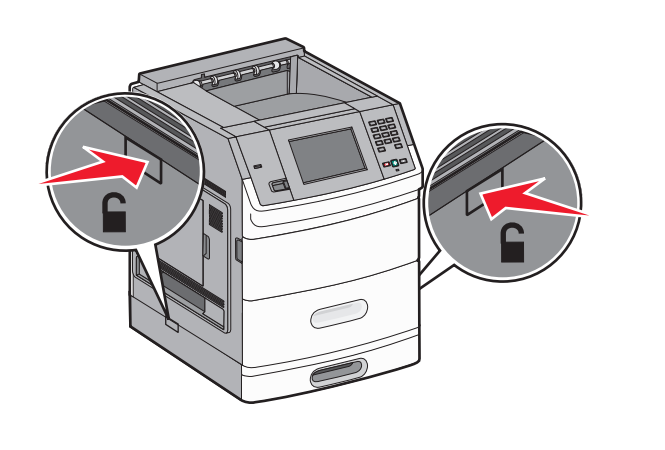

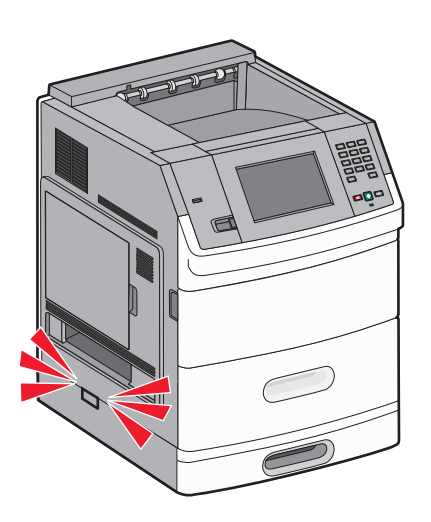

## Anschließen von Kabeln

VORSICHT – MÖGLICHE VERLETZUNGSGEFAHR Verwenden Sie die Faxfunktion nicht während eines Gewitters. Installieren Sie das Produkt nicht während eines Gewitters, und schließen Sie während eines Gewitters keine Geräte oder Kabel wie zum Beispiel das Faxkabel, Netzkabel oder Telefone an.

Schließen Sie den Drucker über ein USB-Kabel oder Ethernet-Kabel an den Computer.

Stellen Sie dabei Folgendes sicher:

- Das USB-Symbol auf dem Kabel muss am USB-Symbol auf dem Drucker ausgerichtet werden.
- Das entsprechende Ethernet-Kabel muss am Ethernet-Anschluss angeschlossen werden.

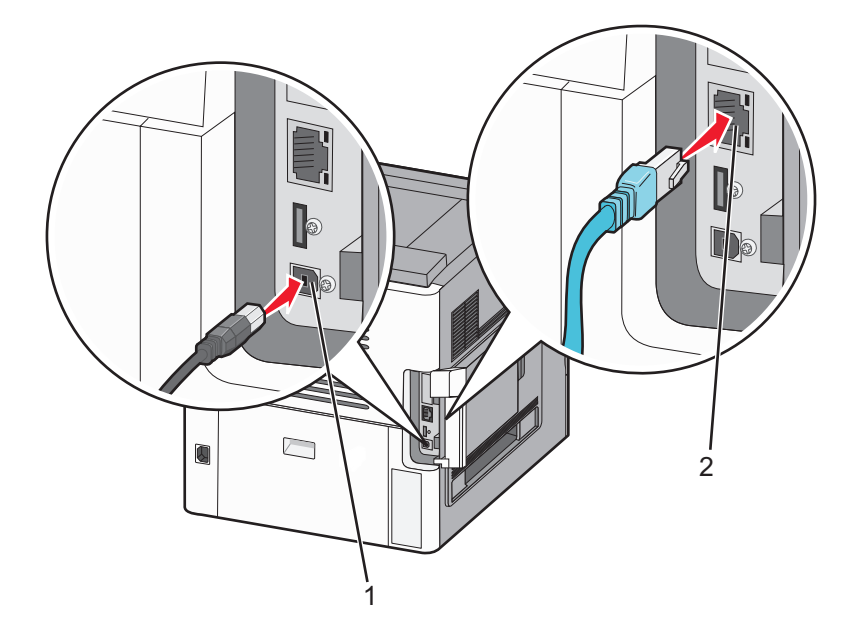

| 1 | USB-Anschluss                                                                                                    |  |
|---|----------------------------------------------------------------------------------------------------|--|
|   | Warnung—Mögliche Schäden: Berühren Sie weder das USB-Kabel, noch den Netzwerkadapter oder den Drucker im abgebildeten Bereich, während ein Auftrag gedruckt wird. Es kann ein Datenverlust oder eine Fehlfunktionen auftreten. |  |
|   |                                                                                                    |  |
| 2 | Ethernet-Anschluss                                                                                                    |  |

## Einlegen von Papier

### Einlegen von Papier in das 250- oder 550-Blatt-Fach

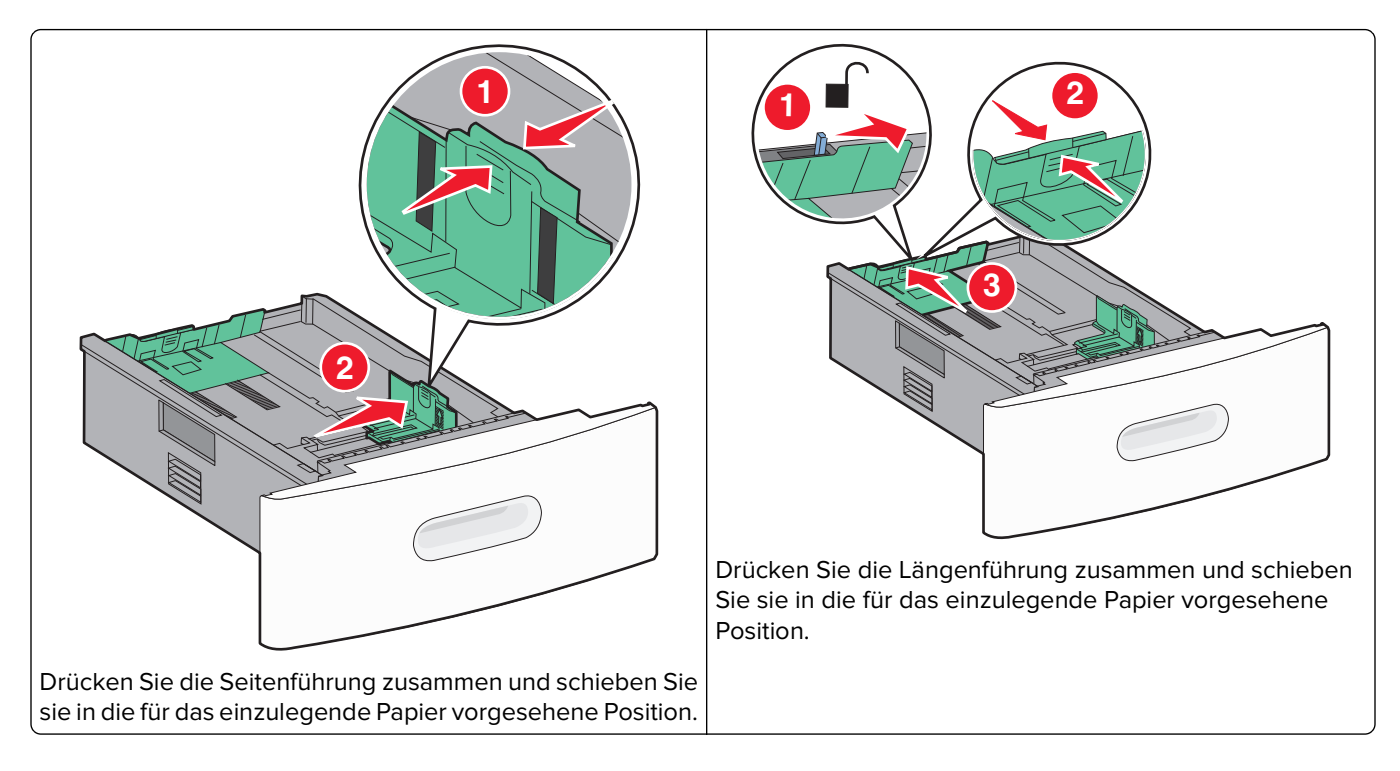

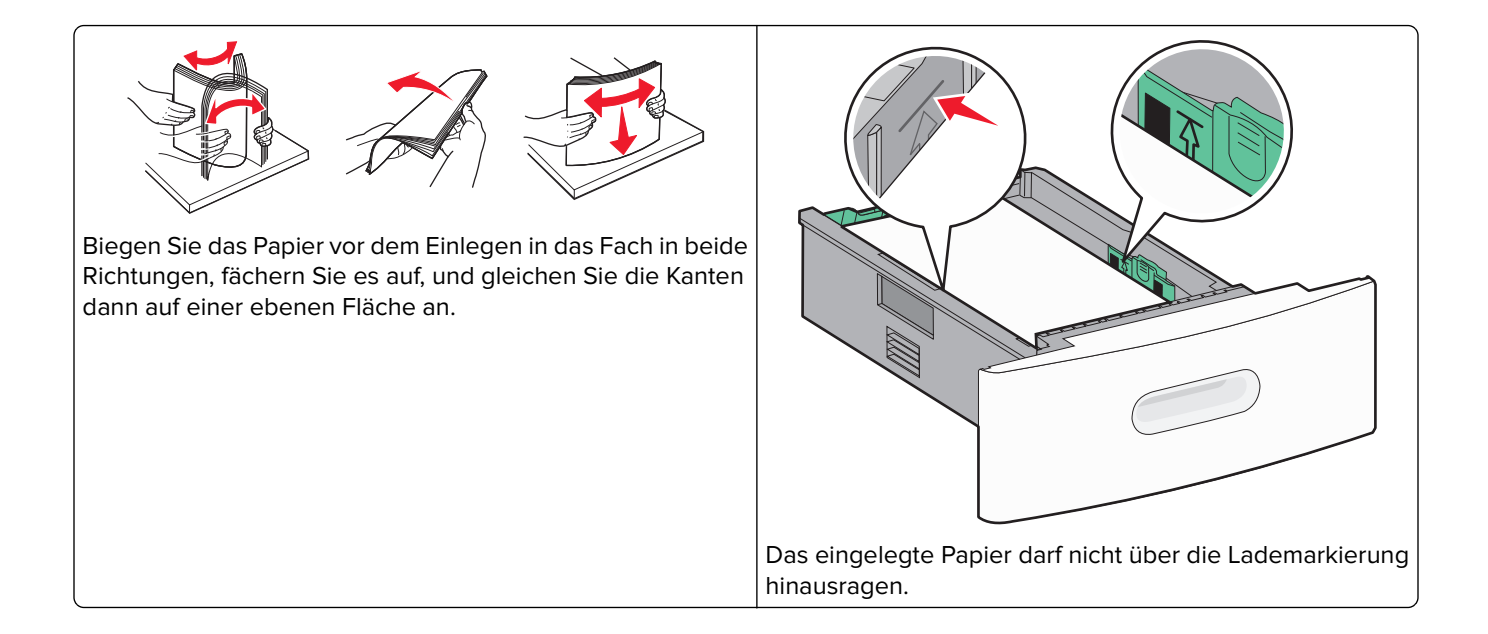

#### Einlegen von Papier in das 2000-Blatt-Fach

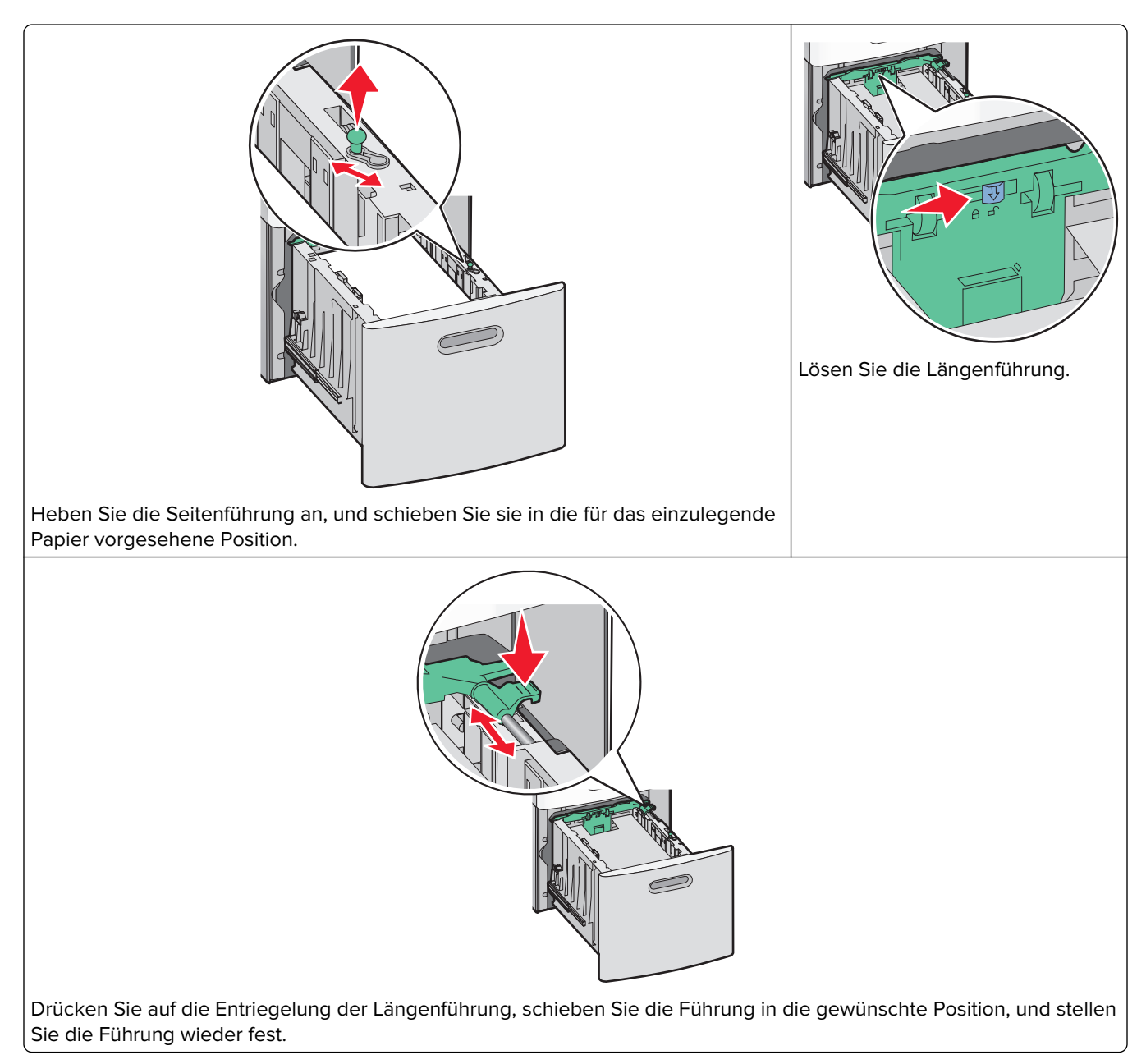

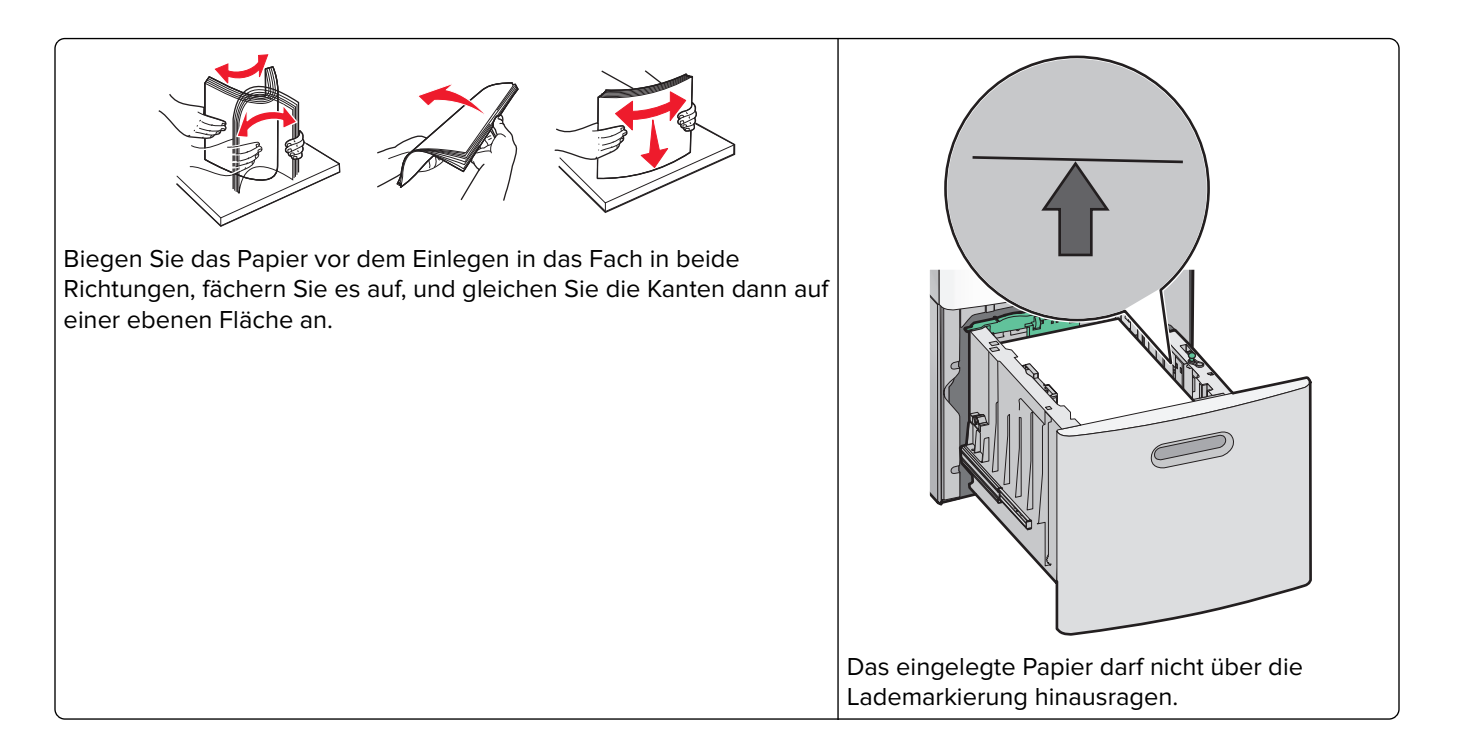

#### Einlegen von Papier in die Universalzuführung

Hinweis: Wählen Sie im Startbildschirm das Papierformat und die Papiersorte aus. Berühren Sie 🔤 > Menü Papier > Papierformat/Sorte, um die Papier-Menüs aufzurufen.

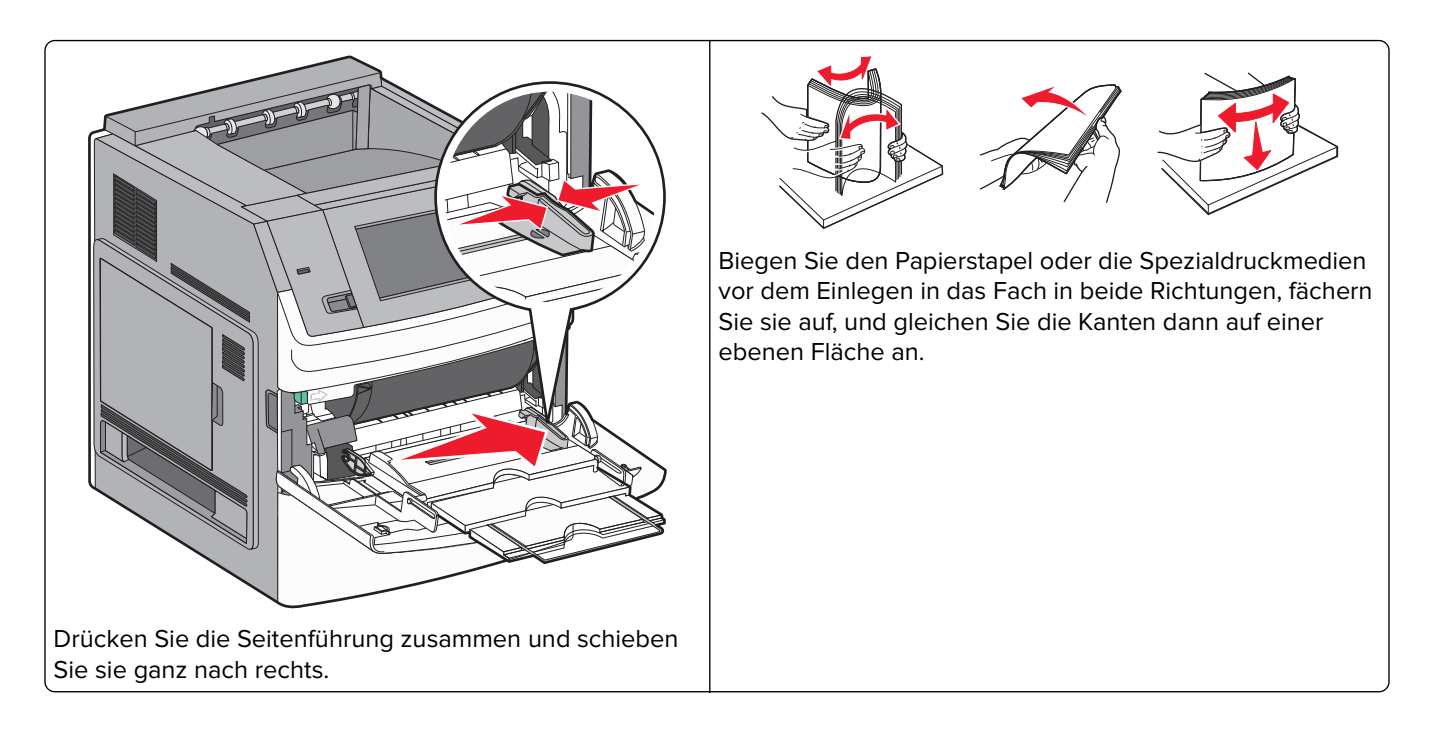
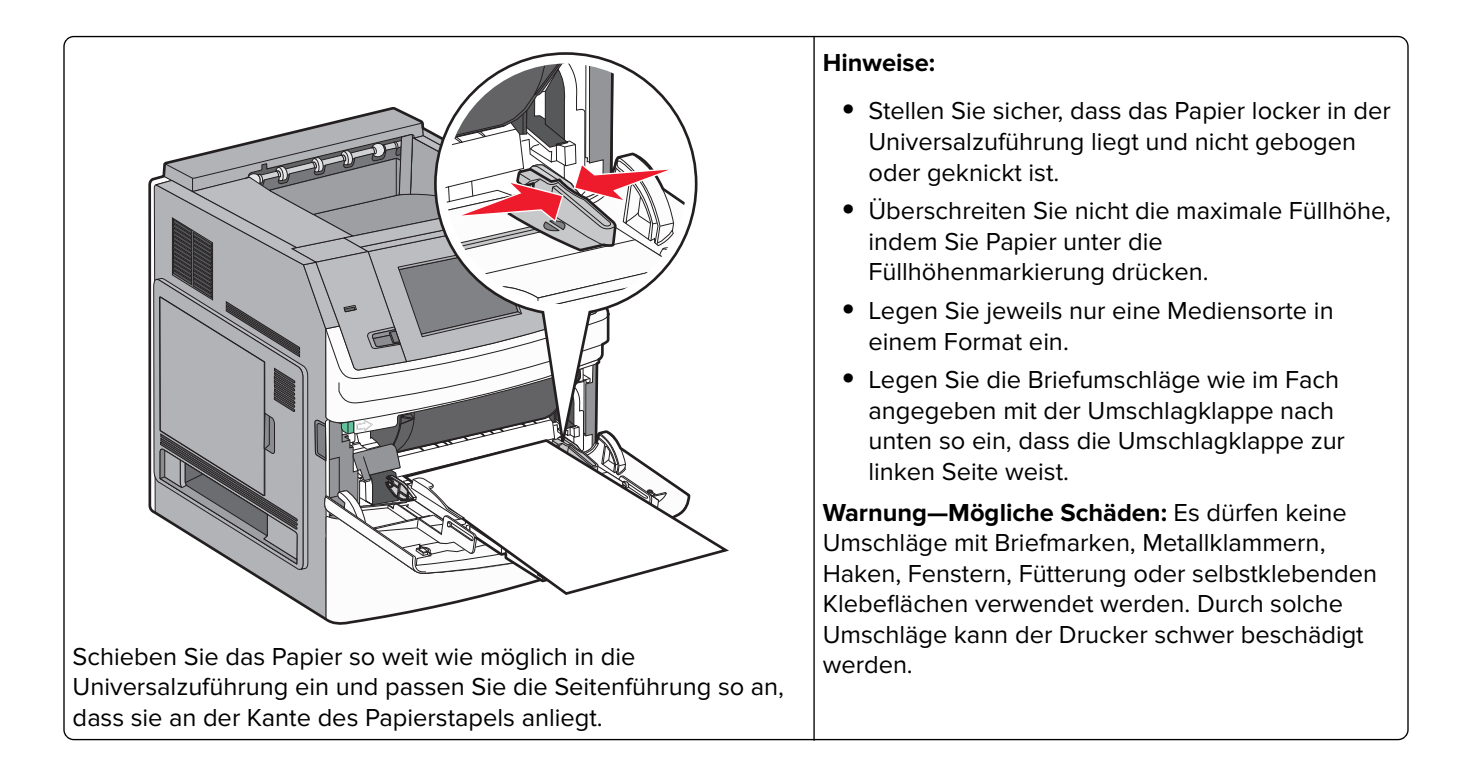

## Einlegen von Briefbögen

### In das 250- oder 550-Blatt-Fach

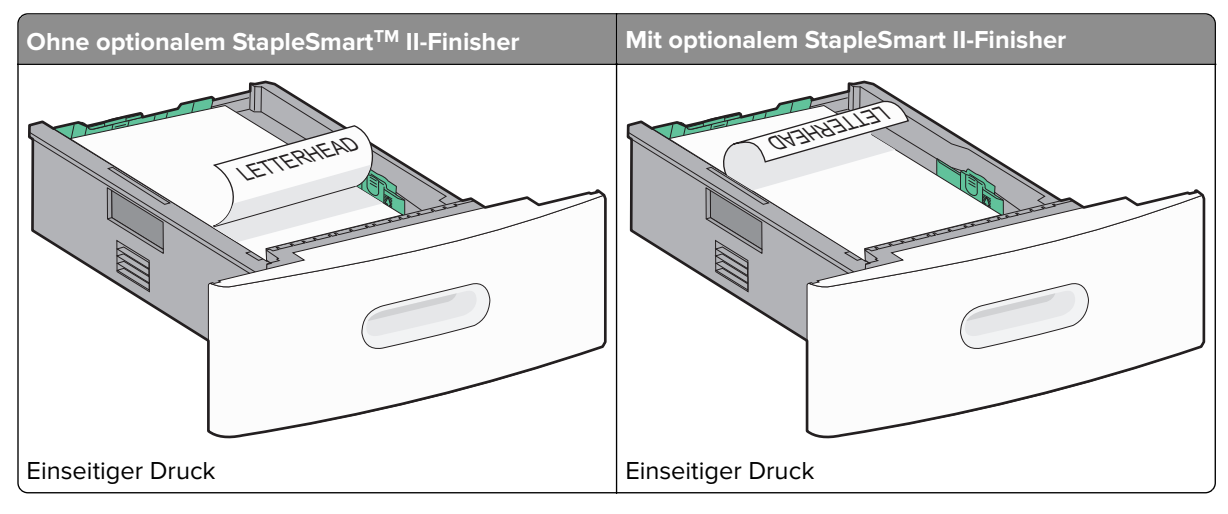

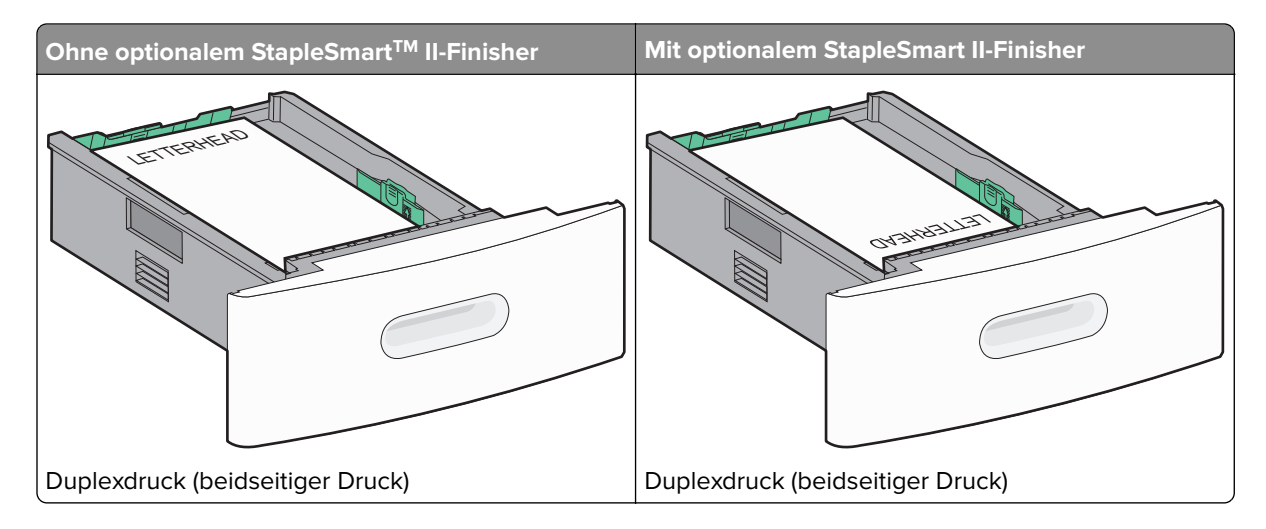

### In das 2000-Blatt-Fach

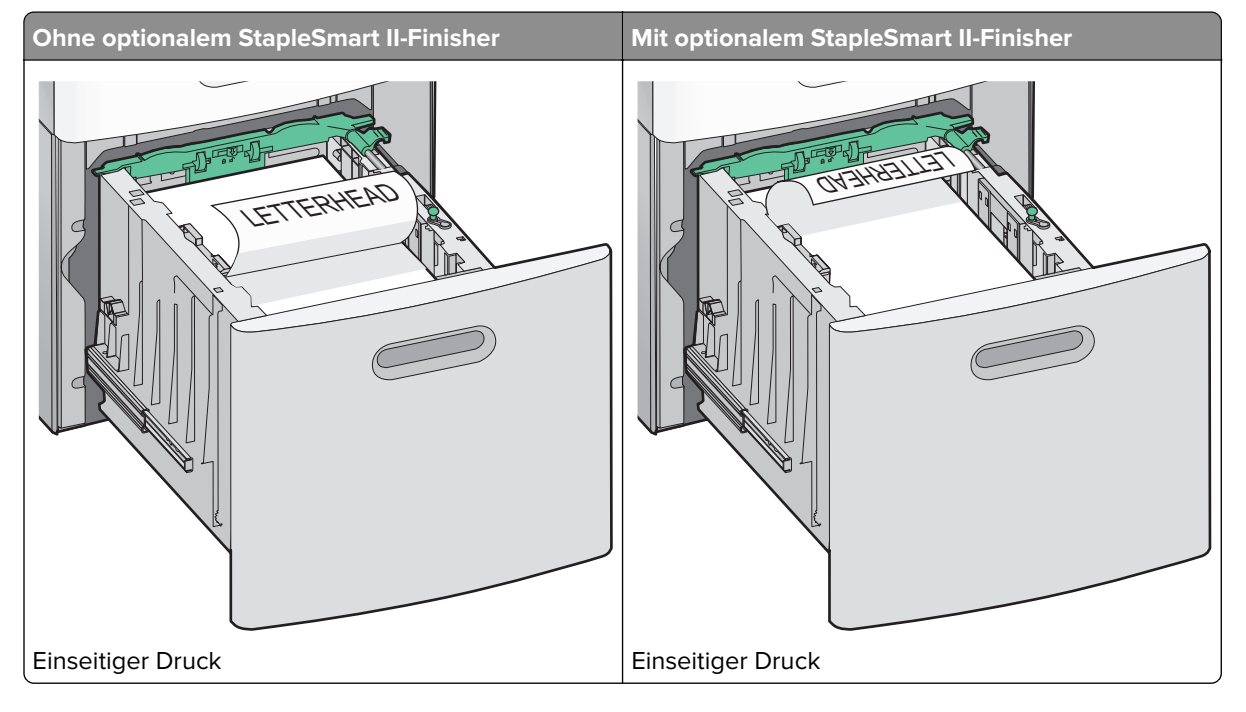

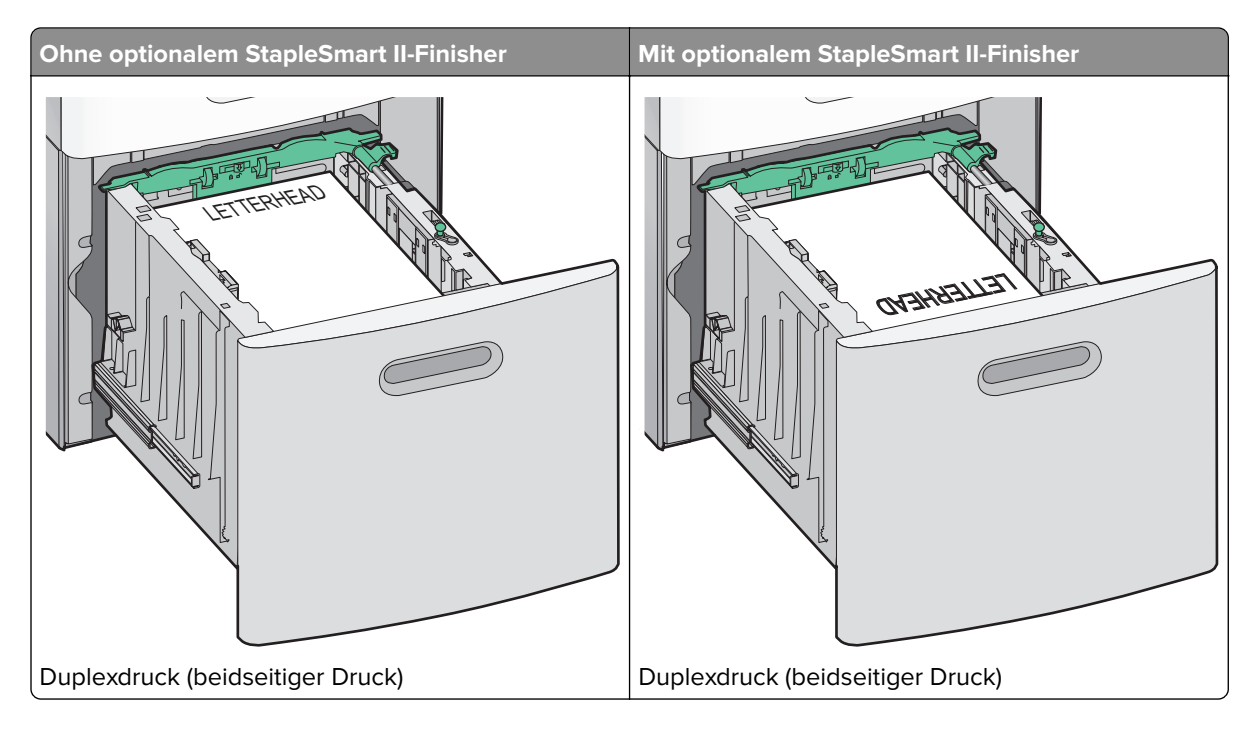

## In der Universalzuführung

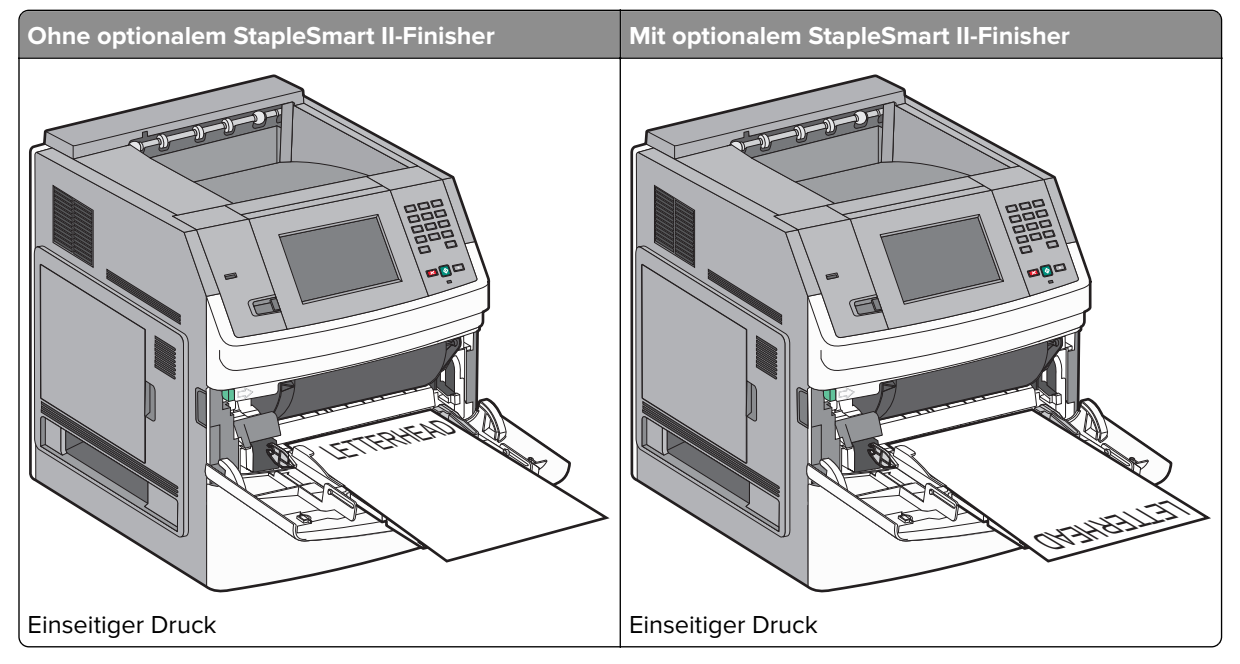

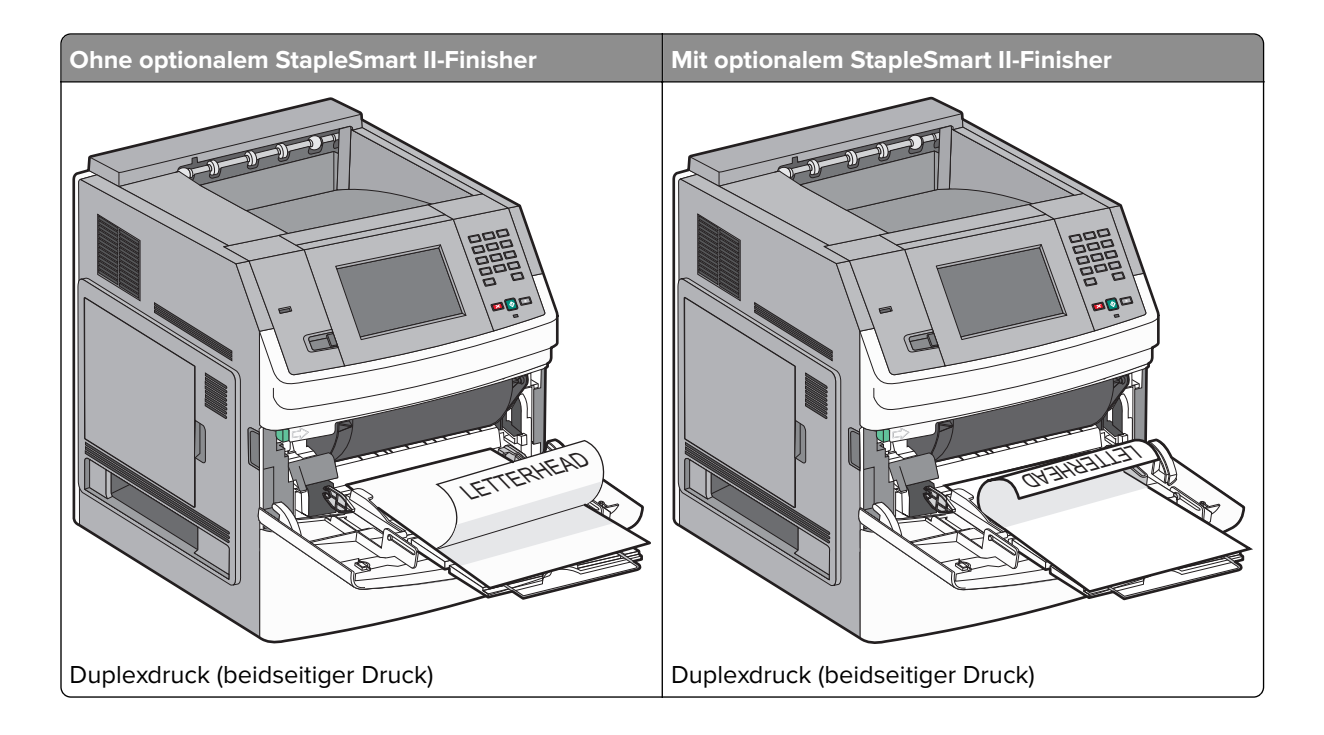

## Verbinden und Trennen von Fächern

## Verbinden von Fächern

Die Fachverbindung ist hilfreich, wenn Sie große Druckaufträge oder mehrere Kopien drucken. Wenn ein Fach leer ist, wird Papier aus dem nächsten verbundenen Fach eingezogen. Wenn die Einstellungen für "Papierformat" und "Papiersorte" für alle Fächer dieselben sind, werden die Fächer automatisch verbunden.

Durch die Position der Papierführung in den Fächern, nicht jedoch in der Universalzuführung, wird die Einstellung "Papierformat" automatisch vom Drucker vorgenommen. Der Drucker erkennt automatisch die Formate A4, A5, JIS B5, Letter, Legal, Executive und Universal. Die Universalzuführung und Fächer, in denen Papier anderen Formats eingelegt ist, können manuell im Menü "Papierformat/Sorte" unter "Papierformat" verbunden werden.

**Hinweis:** Um die Universalzuführung zu verbinden, muss im "Menü Papier" die Einstellung "Universal-Zufuhr konfigurieren" auf "Kassette" eingestellt werden, damit "Universal-Zufuhr Format" als Menüoption angezeigt wird.

Die Einstellung der Papiersorte muss für alle Fächer über das Menü "Papierformat/Sorte" unter "Papiersorte" vorgenommen werden.

## Aufheben der Verbindungen von Fächern

Fächer, für die keine Verbindungen vorhanden sind, haben andere Einstellungen als alle anderen Fächer.

Um die Verbindung für ein Fach aufzuheben, ändern Sie die folgenden Facheinstellungen, sodass sie nicht mit den Einstellungen der anderen Fächer übereinstimmen:

• Papiersorte (Beispiel: Normalpapier, Briefbogen, Benutzersorte <x>)

Die Namen der Papiersorten beschreiben die Eigenschaften des Papiers. Wenn der Name, der Ihr Papier am besten beschreibt, von verbundenen Fächern verwendet wird, weisen Sie dem Fach einen anderen Papiersortennamen zu, beispielsweise "Benutzersorte <x>", oder definieren Sie einen eigenen Namen.

• Papierformat (Beispiel: Letter, A4, Statement)

Legen Sie ein anderes Papierformat ein, um die Papierformateinstellung für ein Fach automatisch zu ändern. Papierformateinstellungen für die Universalzuführung geschehen nicht automatisch. Sie müssen manuell über das Menü "Papierformat" festgelegt werden.

Warnung—Mögliche Schäden: Weisen Sie keinen Papierformatnamen zu, der die in das Fach eingelegte Papiersorte nicht exakt beschreibt. Die Temperatur der Fixierstation variiert je nach angegebener Papiersorte. Das Papier kann möglicherweise nicht ordnungsgemäß eingezogen werden, wenn eine falsche Papiersorte ausgewählt ist.

## Verbinden von Ablagen

Die Standardablage kann bis zu 550 Blatt Papier mit einem Gewicht von 75g/m<sup>2</sup> aufnehmen. Weitere optionale Ablagen können käuflich erworben werden.

Hinweis: Manche Ablagen unterstützen jedoch nicht alle Papierformate- und -sorten.

Durch das Verbinden von Ablagen kann eine einzige Ausgabequelle geschaffen werden, so dass der Drucker automatisch zur nächsten verfügbaren Ablage umschaltet.

- 1 Vergewissern Sie sich, dass der Drucker eingeschaltet ist und der Status **Bereit** angezeigt wird.
- Berühren Sie im Startbildschirm
- 3 Berühren Sie Menü Papier.
- 4 Berühren Sie Ablageneinrichtung.
- 5 Wählen Sie die gewünschte(n) Ablage(n) aus.
- 6 Berühren Sie Ablagen konfigurieren.
- 7 Berühren Sie Verbinden.

## Überprüfen der Druckereinrichtung

Drucken Sie Folgendes aus und überprüfen Sie, ob der Drucker richtig konfiguriert, nachdem Sie die Hardwareund Softwareoptionen installiert und den Drucker eingeschaltet haben:

- Seite mit Menüeinstellungen: Auf dieser Seite können Sie überprüfen, ob sämtliche Druckeroptionen korrekt installiert sind. Unten auf der Seite sind alle installierten Optionen aufgelistet. Wenn Sie eine Option installiert haben, diese aber nicht aufgelistet ist, ist sie nicht richtig installiert. Entfernen Sie die Option, und installieren Sie sie erneut.
- Netzwerk-Konfigurationsseite: Wenn der Drucker in ein Netzwerk eingebunden ist, drucken Sie eine Netzwerk-Konfigurationsseite, um die Netzwerkverbindung zu überprüfen. Auf dieser Seite finden Sie außerdem wichtige Informationen für die Konfiguration des Netzwerkdrucks.

## Drucken der Seite mit Menüeinstellungen

Sie können eine Seite mit den Menüeinstellungen drucken, um die aktuellen Menüeinstellungen und die korrekte Installation der Druckeroptionen zu überprüfen.

**Hinweis:** Wenn Sie noch keine Änderungen an den Menüeinstellungen vorgenommen haben, werden auf der Seite mit den Menüeinstellungen alle Werksvorgaben aufgeführt. Wenn Sie Menüeinstellungen auswählen und ändern, werden die Werksvorgaben durch *benutzerdefinierte Standardeinstellungen* ersetzt. Eine benutzerdefinierte Standardeinstellung wird solange verwendet, bis Sie das Menü wieder aufrufen und den entsprechenden Wert ändern. Informationen zum Wiederherstellen der Werksvorgaben finden Sie unter "Wiederherstellen der Werksvorgaben" auf Seite 176.

- 1 Vergewissern Sie sich, dass der Drucker eingeschaltet ist und der Status **Bereit** angezeigt wird.
- 2 Berühren Sie im Startbildschirm 🔜.
- 3 Berühren Sie Berichte.
- 4 Berühren Sie Menüeinstellungsseite.

Die Menüeinstellungsseite wird ausgedruckt, und der Startbildschirm des Druckers wird wieder angezeigt.

## **Drucken einer Netzwerk-Konfigurationsseite**

Wenn der Drucker in ein Netzwerk eingebunden ist, drucken Sie zur Überprüfung der Netzwerkverbindung eine Netzwerk-Konfigurationsseite. Auf dieser Seite finden Sie außerdem wichtige Informationen für die Konfiguration des Netzwerkdrucks.

- 1 Vergewissern Sie sich, dass der Drucker eingeschaltet ist und der Status **Bereit** angezeigt wird.
- Berühren Sie im Startbildschirm
- 3 Berühren Sie Berichte.
- 4 Berühren Sie Netzwerk-Konfigurationsseite.

Die Netzwerk-Konfigurationsseite wird ausgedruckt und der Startbildschirm des Druckers wird wieder angezeigt.

**5** Überprüfen Sie im ersten Abschnitt der Netzwerk-Konfigurationsseite, ob als Status "Verbunden" angegeben ist.

Wenn der Status "Nicht verbunden" lautet, ist der LAN-Drop möglicherweise nicht aktiv oder das Netzwerkkabel fehlerhaft bzw. das WLAN nicht richtig konfiguriert, wenn Sie mit einem WLAN-Druckermodell arbeiten. Wenden Sie sich zur Problemlösung an einen Systemsupport-Mitarbeiter, und drucken Sie eine weitere Netzwerk-Konfigurationsseite.

## Einrichten der Druckersoftware

## Installieren der Druckersoftware

Bei einem Druckertreiber handelt es sich um Software, durch die zwischen dem Computer und dem Drucker eine Kommunikation hergestellt wird. Die Druckersoftware wird im Allgemeinen während des ersten Drucker-Setups installiert. Wenn Sie die Software nach dem Setup installieren müssen, führen Sie die folgenden Schritte durch:

#### Für Windows-Benutzer

- 1 Schließen Sie alle geöffneten Software-Programme.
- **2** Legen Sie die CD Software und Dokumentation ein.
- **3** Klicken Sie im Hauptdialogfeld für die Installation auf **Installieren**.
- 4 Befolgen Sie dann die Anweisungen auf dem Bildschirm.

### Für Macintosh-Benutzer

- **1** Schließen Sie alle Softwareanwendungen.
- 2 Legen Sie die CD Software und Dokumentation ein.
- 3 Doppelklicken Sie auf dem Finder-Desktop auf das Drucker-CD-Symbol, das automatisch erscheint.
- 4 Doppelklicken Sie auf das Symbol Installieren.
- 5 Befolgen Sie dann die Anweisungen auf dem Bildschirm.

### **Nutzung des Internets**

- 1 Rufen Sie die Lexmark-Website unter <u>www.lexmark.com</u> auf.
- 2 Klicken Sie im Menü "Treiber/Downloads" auf Druckertreiber.
- 3 Wählen Sie Ihren Drucker und dann Ihr Betriebssystem aus.
- **4** Laden Sie den Treiber herunter und installieren Sie die Druckersoftware.

## Aktualisieren von im Druckertreiber verfügbaren Optionen

Nach der Installation der Druckersoftware und eventueller Optionen ist es möglicherweise erforderlich, die Optionen im Druckertreiber manuell hinzuzufügen, um sie für Druckaufträge zur Verfügung zu stellen.

### Für Windows-Benutzer

- 1 Klicken Sie hierfür auf 🙆 oder auf Start und anschließend auf Ausführen.
- 2 Geben Sie im Feld "Suche starten" oder "Ausführen" control printers ein.
- 3 Drücken Sie die Eingabetaste oder klicken Sie auf OK.

Der Ordner "Drucker und Faxgeräte" wird geöffnet.

4 Wählen Sie den Drucker aus.

- 5 Klicken Sie mit der rechten Maustaste auf den Drucker und wählen Sie anschließend Eigenschaften aus.
- 6 Klicken Sie auf die Registerkarte Installierte Optionen.
- 7 Fügen Sie unter "Verfügbare Optionen" alle neu installierten Hardware-Optionen hinzu.
- 8 Klicken Sie auf Übernehmen.

#### Für Macintosh-Benutzer

#### Unter Mac OS X Version 10.5 oder höher

- 1 Klicken Sie im Apple-Menü auf Systemeinstellungen.
- 2 Klicken Sie auf Drucken & Faxen.
- 3 Wählen Sie den Drucker aus und klicken Sie dann auf Optionen & Verbrauchsmaterial.
- 4 Klicken Sie auf Treiber und fügen Sie dann alle neu installierten Hardware-Optionen hinzu.
- 5 Klicken Sie auf OK.

#### Unter Mac OS X Version 10.4 und älter

- 1 Klicken Sie auf dem Finder-Desktop auf Fortfahren >Programme.
- 2 Doppelklicken Sie auf **Dienstprogramme** und doppelklicken Sie dann auf **Print Center** oder das **Dienstprogramm zur Druckereinrichtung**.
- **3** Wählen Sie den Drucker aus und dann im Druckermenü die Option **Info einblenden**.
- 4 Wählen Sie aus dem Einblendmenü die Option Installierbare Optionen.
- 5 Fügen Sie alle neu installierten Hardware-Optionen hinzu und klicken Sie dann auf Änderungen anwenden.

## **Einrichten des WLAN-Drucks**

### Informationen für das Einrichten des Druckers in einem WLAN-Netzwerk

**Hinweis:** Schließen Sie die Installations- oder Netzwerkkabel erst an, wenn Sie vom Installationsdienstprogramm dazu aufgefordert werden.

- SSID—Die SSID wird auch als Netzwerkname bezeichnet.
- WLAN-Modus (oder Netzwerkmodus)—Der Modus kann entweder Infrastruktur oder Ad Hoc sein.
- Kanal (für Ad Hoc-Netzwerke)—Bei Infrastrukturnetzwerken ist Auto der Standardkanal.

Auch einige Ah Hoc-Netzwerke benötigen die Einstellung Auto. Informieren Sie sich beim zuständigen Systemsupport-Mitarbeiter, wenn Sie nicht sicher sind, welchen Kanal Sie wählen müssen.

- Sicherheitsmethode Bei der Sicherheitsmethode gibt es drei grundlegende Optionen:
  - WEP-Schlüssel

Wenn Ihr Netzwerk mehr als einen WEP-Schlüssel nutzt, können Sie bis zu vier Schlüssel in den vorgesehenen Feldern eingeben. Wählen Sie den Schlüssel aus, der derzeit im Netzwerk genutzt wird, d. h. wählen Sie den standardmäßigen WEP-Sendeschlüssel aus. *oder* 

- WPA- oder WPA2-Schlüssel

WPA beinhaltet eine Verschlüsselung als zusätzliche Sicherheitsebene. Hier stehen AES oder TKIP zur Auswahl. Die Verschlüsselung muss am Router und am Drucker gleich eingestellt sein. Andernfalls kann der Drucker nicht über das Netzwerk kommunizieren.

- Keine Sicherheit

Wenn Ihr WLAN-Netzwerk keinen Sicherheitstyp verwendet, haben Sie keinerlei Informationen zur Sicherheit.

Hinweis: Die Nutzung eines ungesicherten WLAN-Netzwerks wird nicht empfohlen.

Wenn Sie den Drucker in einem 802.1X-Netzwerk mit der Methode "Erweitert" installieren, benötigen Sie möglicherweise Folgendes:

- Authentifizierungstyp
- Innerer Authentifizierungstyp
- 802.1X-Benutzername und Passwort
- Zertifikate

**Hinweis:** Weitere Informationen zur Konfiguration der 802.1X-Sicherheit finden Sie in der *Netzwerkanleitung* auf der CD *Software und Dokumentation*.

## Installieren des Druckers in einem WLAN-Netzwerk (Windows)

Bevor Sie den Drucker in einem WLAN-Netzwerk installieren, stellen Sie Folgendes sicher:

- In Ihrem Drucker ist eine optionale WLAN-Karte installiert.
- Das WLAN-Netzwerk ist eingerichtet und funktioniert ordnungsgemäß.
- Der Computer und der Drucker sind an dasselbe WLAN-Netzwerk, in dem Sie den Drucker einrichten wollen, angeschlossen.
- 1 Schließen Sie das Netzkabel an, und schalten Sie dann den Drucker ein.

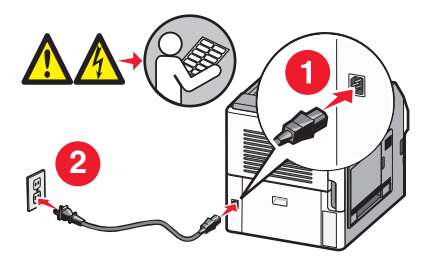

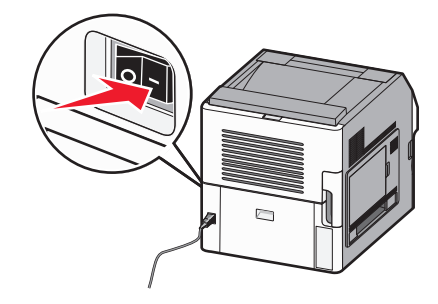

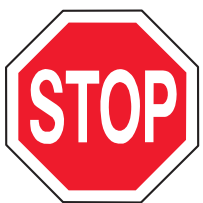

Stellen Sie sicher, dass der Drucker und Computer eingeschaltet und betriebsbereit sind.

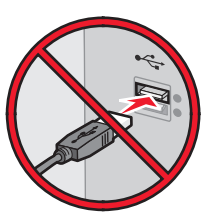

Schließen Sie das USB-Kabel erst an, wenn die entsprechende Anweisung erfolgt.

2 Legen Sie die CD Software und Dokumentation ein.

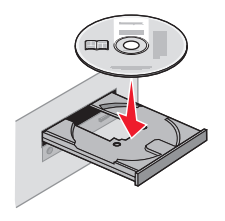

- 3 Klicken Sie auf Installieren.
- 4 Klicken Sie auf Einverstanden.
- 5 Klicken Sie auf Empfohlen.
- 6 Wählen Sie WLAN-Netzwerkdrucker aus.
- 7 Schließen Sie die Kabel in folgender Reihenfolge an:
  - **a** Schließen Sie das USB-Kabel vorübergehend an den Computer im WLAN-Netzwerk und den Drucker an.

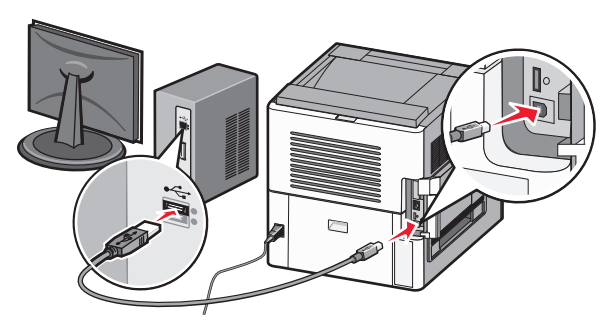

**Hinweis:** Nachdem der Drucker konfiguriert wurde, werden Sie angewiesen, das USB-Kabel wieder zu entfernen, damit Sie über die WLAN-Verbindung drucken können.

- **b** Wenn Ihr Drucker über Faxfunktionen verfügt, schließen Sie anschließend das Telefonkabel an.
- 8 Befolgen Sie die Anweisungen auf dem Bildschirm, um die Installation der Software abzuschließen.
- **9** Wenn andere Computer im WLAN-Netzwerk ebenfalls über den WLAN-Drucker drucken sollen, müssen Sie für jeden dieser Computer die Schritte 2 bis 6 und dann Schritt 8 durchführen.

## Installieren des Druckers in einem WLAN (Macintosh)

Bevor Sie den Drucker in einem WLAN-Netzwerk installieren, stellen Sie Folgendes sicher:

- In Ihrem Drucker ist eine optionale WLAN-Karte installiert.
- Das WLAN-Netzwerk ist eingerichtet und funktioniert ordnungsgemäß.
- Der Computer und der Drucker sind an dasselbe WLAN-Netzwerk, in dem Sie den Drucker einrichten wollen, angeschlossen.

#### Vorbereitung der Druckerkonfiguration

- 2 Wenn Ihr Drucker über Faxfunktionen verfügt, schließen Sie anschließend das Telefonkabel an.
- **3** Schließen Sie das Netzkabel an und schalten Sie den Drucker ein.

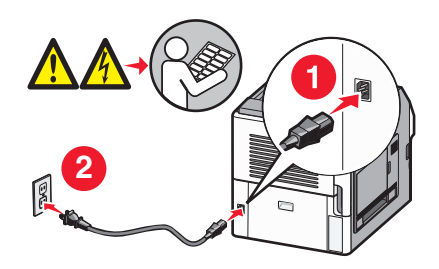

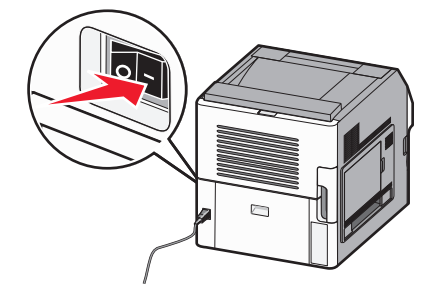

### Geben Sie die Druckerinformationen ein.

**1** Greifen Sie auf die AirPort-Optionen zu:

#### Unter Mac OS X Version 10.5

- a Klicken Sie im Apple-Menü auf Systemeinstellungen.
- **b** Klicken Sie auf **Netzwerk**.
- c Klicken Sie auf AirPort.

#### Unter Mac OS X Version 10.4 und älter

- a Wählen Sie im Menü "Gehe zu" die Option Programme.
- **b** Doppelklicken Sie auf Internet-Verbindung.
- c Klicken Sie in der Symbolleiste auf AirPort.
- **2** Wählen Sie aus dem Netzwerk-Einblendmenü die Option **Druckserver xxxxxx** aus, wobei die x die letzten sechs Ziffern der auf dem MAC-Adressblatt aufgeführten MAC-Adresse des Druckers sind.
- 3 Öffnen Sie den Safari-Browser.
- 4 Wählen Sie im Dropdown-Menü "Lesezeichen" Anzeigen aus.

**5** Wählen Sie unter Sammlungen **Bonjour** oder **Rendezvous** aus, und doppelklicken Sie auf den Namen des Druckers.

**Hinweis:** Die Anwendung wird unter Mac OS X Version 10.3 als "Rendezvous" bezeichnet. Apple Computer nennt diese Anwendung nun "Bonjour".

6 Navigieren Sie von der Hauptseite des integrierten Web-Servers zur Seite mit den WLAN-Einstellungen.

#### Konfigurieren Sie den Drucker für WLAN-Zugriff.

- **1** Geben Sie den Namen Ihrer Netzwerk-SSID in das entsprechende Feld ein.
- 2 Wenn Sie einen WLAN-Router verwenden, wählen Sie die Option Infrastruktur als Netzwerkmodus aus.
- **3** Wählen Sie den Sicherheitsmodus aus, mit dem Sie Ihr WLAN schützen.
- **4** Geben Sie die Sicherheitsinformationen ein, die erforderlich sind, um den Drucker in das WLAN einzubinden.
- 5 Klicken Sie auf Übernehmen.
- 6 Öffnen Sie die AirPort-Anwendung auf Ihrem Computer:

#### Unter Mac OS X Version 10.5

- a Klicken Sie im Apple-Menü auf Systemeinstellungen.
- **b** Klicken Sie auf **Netzwerk**.
- c Klicken Sie auf AirPort.

#### Unter Mac OS X Version 10.4 und älter

- **a** Wählen Sie im Menü "Gehe zu" die Option **Programme**.
- **b** Doppelklicken Sie auf Internet-Verbindung.
- c Klicken Sie in der Symbolleiste auf AirPort.
- 7 Wählen Sie aus dem Netzwerk-Einblendmenü Ihr WLAN-Netzwerk.

#### Konfigurieren Sie Ihren Computer für die WLAN-Druckernutzung.

Um auf einem Netzwerkdrucker drucken zu können, müssen alle Macintosh-Benutzer eine angepasste *PPD-Datei (PostScript Printer Description)* installieren und entweder ein Druckerobjekt im Print Center oder im Dienstprogramm zur Druckereinrichtung erstellen.

- **1** Installieren Sie eine PPD-Datei auf dem Computer:
  - a Legen Sie die CD Software und Dokumentation in das CD- oder DVD-Laufwerk ein.
  - **b** Doppelklicken Sie auf das Installationspaket für den Drucker.
  - c Klicken Sie im Begrüßungsfenster auf Fortfahren.
  - d Klicken Sie nach dem Lesen der Readme-Datei erneut auf Fortfahren.
  - e Klicken Sie nach dem Lesen der Lizenzvereinbarung auf **Fortfahren** und anschließend auf **Einverstanden**, um die Bedingungen der Lizenzvereinbarung zu akzeptieren.
  - f Wählen Sie ein Zielverzeichnis aus, und klicken Sie auf Fortfahren.
  - **g** Klicken Sie im Bildschirm für die Standardinstallation auf **Installieren**.

- h Geben Sie das Benutzerpasswort ein, und klicken Sie auf OK.
   Die erforderliche Software wird auf dem Computer installiert.
- i Wenn die Installation abgeschlossen ist, klicken Sie auf Schließen.
- 2 Fügen Sie den Drucker hinzu:
  - a Für IP-Druck:

#### Unter Mac OS X Version 10.5

- 1 Klicken Sie im Apple-Menü auf Systemeinstellungen.
- 2 Klicken Sie auf Drucken & Faxen.
- 3 Klicken Sie auf +.
- 4 Wählen Sie den Drucker aus der Liste aus.
- 5 Klicken Sie auf Hinzufügen.

#### Unter Mac OS X Version 10.4

- 1 Wählen Sie im Menü "Gehe zu" die Option Programme.
- 2 Doppelklicken Sie auf **Dienstprogramme**.
- 3 Suchen und Doppelklicken Sie auf das Dienstprogramm zur Druckereinrichtung oder Print Center.
- 4 Wählen Sie in der Druckerliste Hinzufügen aus.
- 5 Wählen Sie den Drucker aus der Liste aus.
- 6 Klicken Sie auf Hinzufügen.

#### b Für AppleTalk-Druck:

#### Unter Mac OS X Version 10.5

- 1 Klicken Sie im Apple-Menü auf Systemeinstellungen.
- 2 Klicken Sie auf Drucken & Faxen.
- 3 Klicken Sie auf +.
- 4 Klicken Sie auf AppleTalk.
- 5 Wählen Sie den Drucker aus der Liste aus.
- 6 Klicken Sie auf Hinzufügen.

#### Unter Mac OS X Version 10.4

- 1 Wählen Sie im Menü "Gehe zu" die Option Programme.
- 2 Doppelklicken Sie auf **Dienstprogramme**.
- 3 Suchen und Doppelklicken Sie auf Print Center oder das Dienstprogramm zur Druckereinrichtung.
- 4 Wählen Sie in der Druckerliste Hinzufügen aus.
- 5 Wählen Sie die Registerkarte Standardbrowser.
- 6 Klicken Sie auf Weitere Drucker.
- 7 Wählen Sie aus dem ersten Einblendmenü die Option AppleTalk aus.
- 8 Wählen Sie aus dem zweiten Einblendmenü die Lokale AppleTalk-Zone aus.
- 9 Wählen Sie den Drucker aus der Liste aus.
- 10 Klicken Sie auf Hinzufügen.

## Installieren Druckers in einem Kabelnetzwerk

Beachten Sie die folgenden Anweisungen, um den Drucker in einem Kabelnetzwerk zu installieren. Diese Anweisungen beziehen sich auf Ethernet- als auch auf Glasfaser-Netzwerke.

Bevor Sie den Drucker in einem Kabelnetzwerk installieren, stellen Sie Folgendes sicher:

- Die Ersteinrichtung des Druckers ist abgeschlossen.
- Der Drucker ist über ein geeignetes Kabel an das Netzwerk angeschlossen.

### Für Windows-Benutzer

1 Legen Sie die CD Software und Dokumentation ein.

Warten Sie, bis das Begrüßungsfenster angezeigt wird.

Wird die CD nicht nach einer Minute gestartet, gehen Sie wie folgt vor:

- a Klicken Sie hierfür auf 🕖 oder auf Start und anschließend auf Ausführen.
- **b** Geben Sie im Feld "Ausführen" oder "Start Suchen" **D:\setup.exe** ein. Hierbei steht **D** für den Buchstaben Ihres CD- oder DVD-Laufwerks.
- 2 Klicken Sie auf Drucker und Software installieren.
- **3** Klicken Sie auf **Einverstanden**, um die Bedingungen der Lizenzvereinbarung zu akzeptieren.
- 4 Wählen Sie Empfohlen aus und klicken Sie dann auf Weiter.

**Hinweis:** Um den Drucker mit IPv6 mit einer statischen IP-Adresse zu konfigurieren oder um Drucker mit Skripts zu konfigurieren, wählen Sie **Benutzerdefiniert** aus, und befolgen Sie dann die Anweisungen auf dem Bildschirm.

- 5 Wählen Sie Kabel-Netzwerkdrucker aus, und klicken Sie dann auf Weiter.
- 6 Wählen Sie den Hersteller des Druckers aus der Liste aus.
- 7 Wählen Sie das Druckermodell aus der Liste aus, und klicken Sie auf Weiter.
- 8 Wählen Sie den Drucker aus der Liste der im Netzwerk gefundenen Drucker aus, und klicken Sie auf **Fertig stellen**.

**Hinweis:** Wenn Ihr konfigurierter Drucker nicht in der Liste der gefundenen Drucker angezeigt wird, klicken Sie auf **Anschluss hinzufügen**, und befolgen Sie dann die Anweisungen auf dem Bildschirm.

9 Befolgen Sie die Anweisungen auf dem Bildschirm, um die Installation abzuschließen.

### Für Macintosh-Benutzer

- 1 Lassen Sie dem Drucker vom Netzwerk-DHCP-Server eine IP-Adresse zuweisen.
- 2 Drucken Sie die Netzwerk-Konfigurationsseite am Drucker. Informationen zum Drucken einer Netzwerk-Konfigurationsseite finden Sie unter <u>"Drucken einer Netzwerk-Konfigurationsseite" auf Seite 42</u>.
- **3** Suchen Sie die IP-Adresse des Druckers im Abschnitt "TCP/IP" der Netzwerk-Konfigurationsseite. Diese Adresse ist erforderlich, wenn Sie den Zugriff auf Computer konfigurieren, die sich in einem anderen Subnetz als der Drucker befinden.

- 4 Installieren Sie die Treiber, und fügen Sie den Drucker hinzu:
  - a Installieren Sie eine PPD-Datei auf dem Computer:
    - 1 Legen Sie die CD Software und Dokumentation in das CD- oder DVD-Laufwerk ein.
    - 2 Doppelklicken Sie auf das Installationspaket für den Drucker.
    - **3** Klicken Sie im Begrüßungsfenster auf **Fortfahren**.
    - 4 Klicken Sie nach dem Lesen der Readme-Datei erneut auf Fortfahren.
    - **5** Klicken Sie nach dem Lesen der Lizenzvereinbarung auf **Fortfahren** und anschließend auf **Einverstanden**, um die Bedingungen der Lizenzvereinbarung zu akzeptieren.
    - 6 Wählen Sie ein Zielverzeichnis aus, und klicken Sie auf Fortfahren.
    - 7 Klicken Sie im Bildschirm für die Standardinstallation auf Installieren.
    - **8** Geben Sie das Benutzerpasswort ein, und klicken Sie auf **OK**. Die erforderliche Software wird auf dem Computer installiert.
    - 9 Klicken Sie auf Neu starten, wenn die Installation abgeschlossen ist.
  - **b** Fügen Sie den Drucker hinzu:
    - Für IP-Druck:

#### Unter Mac OS X Version 10.5 oder höher

- 1 Klicken Sie im Apple-Menü auf Systemeinstellungen.
- 2 Klicken Sie auf Drucken & Faxen.
- 3 Klicken Sie auf +.
- 4 Klicken Sie auf IP.
- **5** Geben Sie die IP-Adresse des Druckers in das Adressfeld ein.
- 6 Klicken Sie auf Hinzufügen.

#### Unter Mac OS X Version 10.4 und älter

- 1 Klicken Sie auf dem Finder-Desktop auf Fortfahren >Programme.
- 2 Doppelklicken Sie auf **Dienstprogramme**.
- 3 Doppelklicken Sie auf Dienstprogramm zur Druckereinrichtung oder Print Center.
- 4 Wählen Sie in der Druckerliste die Option Hinzufügen aus.
- 5 Klicken Sie auf IP.
- 6 Geben Sie die IP-Adresse des Druckers in das Adressfeld ein.
- 7 Klicken Sie auf Hinzufügen.
- Für AppleTalk-Druck:

#### Unter Mac OS X Version 10.5

- 1 Klicken Sie im Apple-Menü auf Systemeinstellungen.
- 2 Klicken Sie auf Drucken & Faxen.
- 3 Klicken Sie auf +.
- 4 Klicken Sie auf AppleTalk.
- 5 Wählen Sie den Drucker aus der Liste aus.
- 6 Klicken Sie auf Hinzufügen.

#### Unter Mac OS X Version 10.4 und älter

- 1 Klicken Sie auf dem Finder-Desktop auf Fortfahren >Programme.
- 2 Doppelklicken Sie auf Dienstprogramme.

- 3 Doppelklicken Sie auf Print Center oder Dienstprogramm zur Druckereinrichtung.
- 4 Wählen Sie in der Druckerliste die Option Hinzufügen aus.
- 5 Wählen Sie die Registerkarte Standardbrowser.
- 6 Klicken Sie auf Weitere Drucker.
- 7 Wählen Sie aus dem ersten Einblendmenü die Option AppleTalk aus.
- 8 Wählen Sie aus dem zweiten Einblendmenü die Lokale AppleTalk-Zone aus.
- 9 Wählen Sie den Drucker aus der Liste aus.
- 10 Klicken Sie auf Hinzufügen.

**Hinweis:** Wenn der Drucker nicht in der Liste angezeigt werden, muss er möglicherweise unter Verwendung der IP-Adresse hinzugefügt werden. Wenden Sie sich an den zuständigen Systemsupport-Mitarbeiter.

# Ändern der Porteinstellungen nach Installation eines neuen Internal Solutions Port im Netzwerk

Wenn ein neuer Lexmark Internal Solutions Port (ISP) in einem Netzwerkdrucker installiert wird, muss die Druckerkonfiguration auf Computern, die auf diesen Drucker zugreifen, aktualisiert werden, da dem Drucker eine neue IP-Adresse zugewiesen wird. Auf allen Computern, die diesen Drucker verwenden, muss die IP-Adresse aktualisiert werden, damit das Drucken im Netzwerk möglich ist.

#### Hinweise:

- Wenn der Drucker über eine statische IP-Adresse verfügt, sind keine Änderungen an der Computerkonfiguration vorzunehmen.
- Wenn die Computer so eingerichtet wurden, dass anhand des Netzwerknamens statt anhand der IP-Adresse gedruckt wird, muss die Computerkonfiguration ebenfalls nicht geändert werden.
- Falls Sie einem Drucker, der bereits für eine Kabelnetzwerkverbindung konfiguriert wurde, einen WLAN-ISP hinzufügen, müssen Sie sicherstellen, dass die Netzwerkverbindung beim Konfigurieren der WLAN-Verbindung für den Drucker getrennt ist. Wenn eine Kabelnetzwerkverbindung bestehen bleibt, wird die WLAN-Konfiguration zwar abgeschlossen, der WLAN-ISP ist jedoch nicht aktiv. Falls der Drucker bei der Konfiguration für einen WLAN-ISP über ein Kabel angeschlossen ist, müssen Sie zunächst das Kabel abziehen und dann den Drucker aus- und wieder einschalten. Dadurch wird der WLAN-ISP aktiviert.
- Es ist jeweils nur eine Netwerkverbindung aktiv. Wenn Sie zwischen einer Kabelverbindung und einer drahtlosen Verbindung wechseln möchten, müssen Sie zuerst den Drucker ausschalten, das Kabel anschließen (beim Wechsel zu einer Kabelverbindung) bzw. das Kabel abziehen (beim Wechsel zu einer WLAN-Verbindung) und dann den Drucker wieder einschalten.

### Für Windows-Benutzer

- 1 Drucken Sie die Netzwerk-Konfigurationsseite aus und notieren Sie sich die neue IP-Adresse.
- 2 Klicken Sie hierfür auf 🕖 oder auf Start und anschließend auf Ausführen.
- 3 Geben Sie im Feld "Suche starten" oder "Ausführen" control printers ein.
- 4 Drücken Sie die Eingabetaste oder klicken Sie auf OK.

Der Ordner "Drucker und Faxgeräte" wird geöffnet.

5 Suchen Sie den Drucker, der geändert wurde.

**Hinweis:** Wenn ein Drucker mehrmals aufgeführt wird, müssen alle Einträge anhand der neuen IP-Adresse aktualisiert werden.

- 6 Klicken Sie mit der rechten Maustaste auf den Drucker.
- 7 Klicken Sie auf Eigenschaften.
- 8 Klicken Sie auf die Registerkarte Anschlüsse.
- 9 Markieren Sie den Port in der Liste.
- **10** Klicken Sie auf die Option zum Konfigurieren des Ports.
- **11** Geben Sie die neue IP-Adresse im Feld für den Druckernamen oder die IP-Adresse ein. Die neue IP-Adresse können Sie der Netzwerk-Konfigurationsseite entnehmen, die Sie in Schritt 1 gedruckt haben.
- 12 Klicken Sie auf OK und anschließend auf Schließen.

#### Für Macintosh-Benutzer

- 1 Drucken Sie die Netzwerk-Konfigurationsseite aus und notieren Sie sich die neue IP-Adresse.
- 2 Suchen Sie die IP-Adresse des Druckers im Abschnitt "TCP/IP" der Netzwerk-Konfigurationsseite. Diese Adresse ist erforderlich, wenn Sie den Zugriff auf Computer konfigurieren, die sich in einem anderen Subnetz als der Drucker befinden.
- **3** Fügen Sie den Drucker hinzu:
  - Für IP-Druck:

#### Unter Mac OS X Version 10.5 oder höher

- a Klicken Sie im Apple-Menü auf Systemeinstellungen.
- b Klicken Sie auf Drucken & Faxen.
- c Klicken Sie auf +.
- d Klicken Sie auf IP.
- e Geben Sie die IP-Adresse des Druckers in das Adressfeld ein.
- f Klicken Sie auf Hinzufügen.

#### Unter Mac OS X Version 10.4 und älter

- a Wählen Sie im Menü "Gehe zu" die Option Programme.
- **b** Doppelklicken Sie auf **Dienstprogramme**.
- c Doppelklicken Sie auf Dienstprogramm zur Druckereinrichtung oder Print Center.
- d Wählen Sie in der Druckerliste die Option Hinzufügen aus.
- e Klicken Sie auf IP.
- f Geben Sie die IP-Adresse des Druckers in das Adressfeld ein.
- g Klicken Sie auf Hinzufügen.
- Für AppleTalk-Druck:

#### Unter Mac OS X Version 10.5

- a Klicken Sie im Apple-Menü auf Systemeinstellungen.
- b Klicken Sie auf Drucken & Faxen.
- c Klicken Sie auf +.

- d Klicken Sie auf AppleTalk.
- e Wählen Sie den Drucker aus der Liste aus.
- f Klicken Sie auf Hinzufügen.

#### Unter Mac OS X Version 10.4 und älter

- a Wählen Sie im Menü "Gehe zu" die Option Programme.
- **b** Doppelklicken Sie auf **Dienstprogramme**.
- c Doppelklicken Sie auf Print Center oder Dienstprogramm zur Druckereinrichtung.
- d Wählen Sie in der Druckerliste die Option Hinzufügen aus.
- e Wählen Sie die Registerkarte Standardbrowser.
- f Klicken Sie auf Weitere Drucker.
- g Wählen Sie aus dem ersten Einblendmenü die Option AppleTalk aus.
- h Wählen Sie aus dem zweiten Einblendmenü die Lokale AppleTalk-Zone aus.
- i Wählen Sie den Drucker aus der Liste aus.
- j Klicken Sie auf Hinzufügen.

## Einrichten und Verwenden der Startbildschirm-Anwendungen

## Anpassen der Startbildschirm-Anwendungen an Ihre Bedürfnisse

Der Drucker wird mit speziellen Anwendungen geliefert, mit denen Sie Formulare und Bilder auf dem Touchscreen speichern, aufrufen oder anzeigen können. Außerdem können Sie Druckereinstellungen wie Papier- und Energiesparfunktionen auswählen und so die Auswirkungen des Druckers auf die Umwelt zu reduzieren.

Die Touchscreen-Anwendungen des Druckers lauten:

### • Formulare und Favoriten

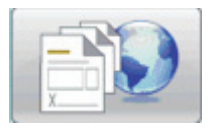

Diese Anwendung bietet Zugriff auf häufig verwendete Formulare und Lesezeichen. Erstellen Sie eigene Formularverzeichnisse, Informationsblätter oder andere häufig gedruckte Formulare. Die Anwendung funktioniert über eine Verknüpfung der Dokumente mit einer entsprechenden URL oder Website. Berühren Sie **Formulare und Favoriten**, wenn Sie ein Formular drucken möchten.

### • Spareinstellungen

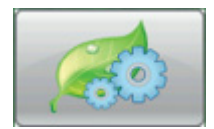

Mit dieser Anwendung können Sie Druckereinstellungen ändern, um Energie oder Papier einzusparen. Bei Auswahl der Spareinstellung "Energie" spart der Drucker automatisch Energie durch Verwendung eines anderen Energiesparmodus ein. Bei Auswahl der Spareinstellung "Papier" spart der Drucker Papier ein, da das Papier beidseitig bedruckt wird. Bei Auswahl der Spareinstellung "Energie/Papier" verwendet der Drucker beide Einstellungen, um die Auswirkung des Druckers auf die Umwelt zu reduzieren. • Hintergrund und inaktiver Bildschirm

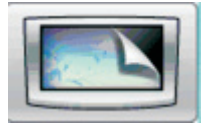

Mit dieser Anwendung können Sie den Hintergrund und inaktiven Bildschirm an Ihre Bedürfnisse anpassen. Im Startbildschirm werden der Hintergrund, der inaktive Bildschirm und die Tastensymbole Ihrer Wahl angezeigt. Sie können das Aussehen Ihres Startbildsschirms und die anzuzeigenden Symbole nach Ihren Wünschen bestimmen. So können Sie häufig verwendete Symbole anzeigen und die anderen ausblenden.

#### Vorführung

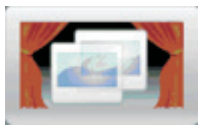

Mit dieser Anwendung in Form einer Diashow können Sie die speziellen Funktionen Ihres Druckers anzeigen. Ziel der Diashow ist es, den Benutzer mit dem Drucker und seinen effizienten, papiereinsparenden und umweltverträglichen Einstellungen vertraut zu machen.

Die Startbildschirm-Anwendungen können über die Tasten im Startbildschirm oder den Embedded Web Server eingerichtet und verwendet werden. Geben Sie die IP-Adresse des Druckers in das Adressfeld des Web-Browsers ein, um auf den Embedded Web Server zuzugreifen. Wenn Ihnen die IP-Adresse Ihres Druckers nicht bekannt ist, drucken Sie eine Netzwerk-Konfigurationsseite, und ermitteln Sie die IP-Adresse im Abschnitt "TCP/IP".

## Konfigurieren des Startbildschirms oder des inaktiven Bildschirms

Über "Hintergrund und inaktiver Bildschirm" können Sie das als Hintergrund für den Startbildschirm sowie für den inaktiven Bildschirm des Druckers verwendete Bild ändern.

Bilder, die für den Startbildschirm oder inaktiven Bildschirm verwendet werden, müssen die folgenden Anforderungen erfüllen:

- Nur GIF-, JPEG- und PNG-Formate
- Dateigröße von höchstens 128 K
- Größe des Hintergrundbilds für den Startbildschirm (in Pixel): 800 x 405
- Größe des Bilds für den inaktiven Bildschirm (in Pixel): 800 x 480

### Hinzufügen eines benutzerdefinierten Hintergrundbilds

- 1 Klicken Sie im Embedded Web Server auf Einstellungen > Integrierte Lösungen > Hintergrund und inaktiver Bildschirm > Konfigurieren.
- 2 Wählen Sie neben "Hintergrundbilder" unter der Option "Bild für Startbildschirm" den Eintrag Benutzerdefiniert aus.
- 3 Klicken Sie neben "Bild anpassen" auf Durchsuchen.
- 4 Navigieren Sie zu der gewünschten Grafik, und klicken Sie auf Öffnen.
- 5 Klicken Sie auf Übernehmen.

#### Hinweise:

- Wenn Sie das aktuelle Hintergrundbild in der Vorschau anzeigen möchten, klicken Sie im Feld "Bild anpassen" auf **Aktuellen Wert anzeigen**.
- Aktivieren Sie das Kontrollkästchen **Auf Standardwert zurücksetzen**, und klicken Sie auf **Anwenden**, wenn Sie das Hintergrundbild zurücksetzen möchten.
- Soll kein benutzerdefiniertes Hintergrundbild für den Startbildschirm verwendet werden, wählen Sie eine der unter "Hintergrundbilder" angezeigten Bilder aus. Klicken Sie anschließend auf **Anwenden**.

## Ändern des Hintergrundbilds für den Startbildschirm über die Bedienerkonsole des Druckers

- **1** Berühren Sie im Startbildschirm die Option **Hintergrund ändern**.
- 2 Wählen Sie den gewünschten Hintergrund aus und klicken Sie auf Anwenden.

## Ändern des Hintergrundbilds für den Startbildschirm über den Embedded Web Server

- 1 Klicken Sie im Embedded Web Server auf Einstellungen > Integrierte Lösungen > Hintergrund und inaktiver Bildschirm > Konfigurieren.
- **2** Wählen Sie unter "Hintergrund für Startbildschirm" neben "Hintergrundbild" das gewünschte Bild aus.
- 3 Klicken Sie auf Übernehmen.

### Hinzufügen eines Bilds für den inaktiven Bildschirm

- 1 Klicken Sie im Embedded Web Server auf Einstellungen > Integrierte Lösungen > Hintergrund und inaktiver Bildschirm > Konfigurieren.
- 2 Klicken Sie neben "Bild für inaktiven Bildschirm" auf Durchsuchen.
- **3** Geben Sie einen Bildnamen ein.
- 4 Klicken Sie neben "Bild" auf Durchsuchen.
- **5** Navigieren Sie zu der gewünschten Grafik, und klicken Sie auf Öffnen.
- 6 Klicken Sie auf Übernehmen.
- 7 Wiederholen Sie die Schritte 3 bis 6, um weitere Bilder für den inaktiven Bildschirm hinzuzufügen.

Hinweis: Es können bis zu zehn Bilder hinzugefügt werden.

- 8 Klicken Sie auf Übernehmen.
- 9 Klicken Sie auf Übernehmen.

#### Hinweise:

- Wenn Sie das aktuelle Bild in der Vorschau anzeigen möchten, klicken Sie unter dem Feld "Bild" auf **Aktuellen Wert anzeigen**.
- Aktivieren Sie das Kontrollkästchen **Auf Standardwert zurücksetzen**, und klicken Sie auf **Anwenden**, wenn Sie das Bild zurücksetzen möchten.

## Bearbeiten der Bilder für den inaktiven Bildschirm

- 1 Klicken Sie im Embedded Web Server auf Einstellungen > Integrierte Lösungen > Hintergrund und inaktiver Bildschirm > Konfigurieren.
- 2 Wählen Sie neben "Bild für inaktiven Bildschirm" das zu bearbeitende Bild aus. Klicken Sie anschließend auf **Bearbeiten**.
- **3** Ändern Sie bei Bedarf den Bildnamen.
- 4 Klicken Sie neben "Bild" auf Durchsuchen.
- 5 Navigieren Sie zu der gewünschten Grafik, und klicken Sie auf Öffnen.
- 6 Klicken Sie auf Übernehmen.
- 7 Wiederholen Sie die Schritte 3 bis 6, um weitere Bilder für den inaktiven Bildschirm zu bearbeiten.

#### Hinweise:

- Wenn Sie das aktuelle Bild in der Vorschau anzeigen möchten, klicken Sie unter dem Feld "Bild" auf **Aktuellen Wert anzeigen**.
- Aktivieren Sie das Kontrollkästchen **Auf Standardwert zurücksetzen**, und klicken Sie auf **Anwenden**, wenn Sie das Bild zurücksetzen möchten.
- 8 Klicken Sie auf Übernehmen.

### Löschen der Bilder für den inaktiven Bildschirm

- 1 Klicken Sie im Embedded Web Server auf Einstellungen > Integrierte Lösungen > Hintergrund und inaktiver Bildschirm > Konfigurieren.
- 2 Wählen Sie neben "Bild für inaktiven Bildschirm" das zu löschende Bild aus. Klicken Sie anschließend auf Löschen.
- 3 Klicken Sie auf Entfernen.
- 4 Klicken Sie auf Übernehmen.

## Ändern der Einstellungen für den inaktiven Bildschirm

- 1 Klicken Sie im Embedded Web Server auf Einstellungen > Integrierte Lösungen > Hintergrund und inaktiver Bildschirm > Konfigurieren.
- 2 Stellen Sie sicher, dass für "Einstellungen für inaktiven Bildschirm" die Option Aktivieren ausgewählt ist.
- **3** Geben Sie neben "Startzeit" die Zeit in Sekunden an, die der Drucker inaktiv ist, bevor das Bild für den inaktiven Bildschirm angezeigt wird.
- **4** Geben Sie neben Bildintervall den Zeitraum in Sekunden an, der zwischen dem Wechsel der einzelnen Bilder liegen soll.
- 5 Klicken Sie auf Übernehmen.

## Exportieren und Importieren einer Konfiguration über den Embedded Web Server

Sie können Konfigurationseinstellungen in eine Textdatei exportieren, die dann importiert werden kann, um die Einstellungen auf weitere Drucker anzuwenden.

#### **Exportieren einer Konfiguration**

- **1** Klicken Sie im Embedded Web Server auf **Einstellungen** > **Integrierte Lösungen**.
- 2 Wählen Sie aus den installierten Lösungen die zu konfigurierende Anwendung aus.
- 3 Klicken Sie auf Konfigurieren.
- 4 Klicken Sie auf Exportieren.
- **5** Folgen Sie den Browseraufforderungen, um die Konfigurationsdatei zu speichern. Sie können einen eindeutigen Dateinamen eingeben oder den Standardnamen verwenden.

**Hinweis:** Wenn ein JVM-Fehler aufgrund von zu wenig Arbeitsspeicher aufgetreten ist, müssen Sie den Export wiederholen, bis die Einstellungsdatei gespeichert wurde.

#### Importieren der Konfiguration

- 1 Klicken Sie im Embedded Web Server auf **Einstellungen** > Integrierte Lösungen.
- 2 Wählen Sie aus den installierten Lösungen die zu konfigurierende Anwendung aus.
- 3 Klicken Sie auf Konfigurieren.
- 4 Klicken Sie auf Importieren.
- **5** Navigieren Sie zur gespeicherten Konfigurationsdatei und laden Sie diese bzw. zeigen Sie sie in einer Vorschau an.

**Hinweis:** Wenn eine Zeitüberschreitung auftritt oder ein leerer Bildschirm angezeigt wird, müssen Sie den Browser aktualisieren und anschließend auf **Anwenden** klicken.

## Konfigurieren der Spareinstellungen

Über "Spareinstellungen" können Sie Energie- und Papiersparfunktion auswählen und so die Auswirkungen des Druckers auf die Umwelt zu reduzieren.

## Konfigurieren der Spareinstellungen über die Bedienerkonsole des Druckers

- 1 Berühren Sie im Startbildschirm die Option Spareinstellungen.
- 2 Berühren Sie "Sparmodus" und anschließend **Aus**, **Energie** (Energieeinsparung, besonders wenn der Drucker inaktiv ist), **Energie/Papier** oder **Papier** (deaktiviert das Drucken von Protokollen).

#### Hinweise:

• Durch die Auswahl von "Energie/Papier" wird automatisch das beidseitige Drucken aktiviert und der Energiesparmodus auf die Standardwerte gesetzt. Sie können diese Einstellungen nicht ändern.

- Bei Auswahl von "Energie" oder "Energie/Papier" wird der Motor des Druckwerks erst gestartet, wenn der Drucker druckbereit ist. Es kann daher zu einer kurzen Verzögerung beim Drucken der ersten Seiten kommen.
- 3 Berühren Sie Fertig.
- 4 Berühren Sie "Beidseitiges Drucken" und anschließend Einseitig, Beidseitig Lange Kante oder Beidseitig Kurze Kante.
- 5 Berühren Sie Fertig.
- 6 Berühren Sie "Stiller Modus" und anschließend Aus oder Ein.
- 7 Berühren Sie Fertig.

**Hinweis:** Im stillen Modus wird der Motor des Druckwerks erst gestartet, wenn der Drucker druckbereit ist. Es kann zu einer kurzen Verzögerung beim Drucken der ersten Seiten und zu einer verminderten Verarbeitungsgeschwindigkeit kommen.

- **8** Wählen Sie über die Nach-links- und Nach-rechts-Taste für den Standby-Modus die Zeit in Minuten (1 bis 240) aus, die vergehen soll, bis der Startbildschirm abgedunkelt wird.
- **9** Wählen Sie über die Nach-links- und Nach-rechts-Taste für den Energiesparmodus die Zeit in Minuten (1 bis 240) aus, die vergehen soll, bis das Druckwerk abgeschaltet wird.

**Hinweis:** Der Standby-Modus wird automatisch eingeschaltet, wenn sich der Drucker im Energiesparmodus befindet.

- **10** Wählen Sie über die Nach-links- und Nach-rechts-Taste für die Anzeigehelligkeit die gewünschte Helligkeit in Prozent (20 bis 100) aus.
- **11** Passen Sie über die Nach-links- und Nach-rechts-Taste für den Tonerauftrag die Deckung Ihres zu druckenden Dokuments an.
- **12** Berühren Sie **OK**, um die Änderungen für "Standby-Modus", "Energiesparmodus", "Anzeigehelligkeit" oder "Tonerauftrag" zu übernehmen.

## Konfigurieren von Spareinstellungen mithilfe von Embedded Web Server

### Text und Symbol auf Startbildschirm

Sie können die Anzeige der Spareinstellungen auf dem Startbildschirm ändern, indem Sie den Text neben den Symbolen, das Bild, das angezeigt wird, wenn nicht auf das Symbol gedrückt wird oder das Bild, das angezeigt wird, wenn auf das Symbol gedrückt wird, ändern.

- 1 Klicken Sie im Embedded Web Server auf Einstellungen > Integrierte Lösungen > Spareinstellungen > Konfigurieren.
- **2** Geben Sie im Feld "Text" den neuen Text ein, der neben dem Symbol auf dem Startbildschirm angezeigt werden soll.
- **3** Geben Sie im Feld "Symbol" den Pfad zur Grafik ein, die angezeigt werden soll, wenn die Taste auf dem Startbildschirm nicht gedrückt wird. Sie können die Grafik auch über die Schaltfläche "Durchsuchen" auswählen.

**Hinweis:** Verwenden Sie ein Bild im GIF/JPEG/PNG-Format mit 120 x 75 Pixel und einer maximalen Größe von 11 KB.

4 Geben Sie im Feld "Symbol beim Drücken" den Pfad zur Grafik ein, die angezeigt werden soll, wenn die Taste auf dem Startbildschirm gedrückt wird. Sie können die Grafik auch über die Schaltfläche "Durchsuchen" auswählen.

**Hinweis:** Verwenden Sie ein Bild im GIF/JPEG/PNG-Format mit 120 x 75 Pixel und einer maximalen Größe von 11 KB.

5 Klicken Sie auf Übernehmen.

**Hinweis:** Um die Spareinstellungen wieder auf die Standardwerte zurückzusetzen, wählen Sie im Feld "Startbildschirmsymbol" oder "Startbildschirmsymbol beim Drücken" den Eintrag **Auf Standardwert zurücksetzen**. Klicken Sie anschließend auf **Anwenden**.

#### **Energie- und Papiersparfunktion**

- 1 Klicken Sie im Embedded Web Server auf **Einstellungen** > **Integrierte Lösungen** > **Spareinstellungen** > **Konfigurieren**. Ändern Sie bei Bedarf die folgenden Einstellungen:
  - Sparmodus: Wählen Sie Aus, Energie (Energieeinsparung, besonders wenn der Drucker inaktiv ist), Energie/Papier oder Papier (deaktiviert das Drucken von Protokollen).

#### Hinweise:

- Durch die Auswahl von "Energie/Papier" wird automatisch das beidseitige Drucken aktiviert und der Energiesparmodus auf die Standardwerte gesetzt. Weitere über den Embedded Web Server vorgenommene Änderungen an diesen Einstellungen werden ignoriert.
- Bei Auswahl von "Energie" oder "Energie/Papier" wird der Motor des Druckwerks erst gestartet, wenn der Drucker druckbereit ist. Es kann daher zu einer kurzen Verzögerung beim Drucken der ersten Seiten kommen.
- **Standby-Modus**: Geben Sie die Zeit in Minuten (1 bis 240) ein, die vergehen soll, bis der Startbildschirm abgedunkelt wird.
- **Energiesparmodus**: Geben Sie die Zeit in Minuten (1 bis 240) ein, die vergehen soll, bis das Druckwerk abgeschaltet wird.

**Hinweis:** Der Standby-Modus wird automatisch eingeschaltet, wenn sich der Drucker im Energiesparmodus befindet.

- Anzeigehelligkeit: Geben Sie die gewünschte Helligkeit in Prozent (20 bis 100) an.
- Beidseitiges Drucken: Wählen Sie Einseitig, Beidseitig Lange Kante oder Beidseitig Kurze Kante aus.
- Tonerauftrag: Wählen Sie einen Wert zwischen 1 und 10 aus.
- Stiller Modus: Bei Aktivierung dieser Option wird die Geräuschentwicklung des Druckers reduziert.

**Hinweis:** Im stillen Modus wird der Motor des Druckwerks erst gestartet, wenn der Drucker druckbereit ist. Es kann zu einer kurzen Verzögerung beim Drucken der ersten Seiten und zu einer verminderten Verarbeitungsgeschwindigkeit kommen.

- **Benutzeroberfläche sperren**: Aktivieren Sie das Kontrollkästchen, um zu verhindern, dass Benutzer die Spareinstellungen auf dem Touchscreen des Druckers ändern können.
- 2 Klicken Sie auf **Anwenden**, um Änderungen zu speichern, oder klicken Sie auf **Vorgaben** wiederherstellen, um alle Einstellungen auf die Standardwerte zurückzusetzen.

#### Exportieren oder Importieren von Konfigurationseinstellungen

Sie können Konfigurationseinstellungen in eine Textdatei exportieren, die dann importiert werden kann, um die Einstellungen auf weitere Drucker anzuwenden.

- 1 Klicken Sie im Embedded Web Server auf Einstellungen > Integrierte Lösungen > Spareinstellungen > Konfigurieren.
- 2 Klicken Sie zum Export der aktuellen Einstellungen auf **Exportieren**. Befolgen Sie dann die Anweisungen im Browser, um die Datei zu speichern. Sie können einen eindeutigen Dateinamen eingeben oder den Standardnamen verwenden.
- **3** Um eine bereits gespeicherte Konfigurationsdatei zu importieren, klicken Sie auf **Importieren**. Wählen Sie dann die gespeicherte Konfigurationsdatei aus und laden Sie diese oder zeigen Sie sie in einer Vorschau an.

## Konfigurieren von Formularen und Favoriten

Die Funktion "Formulare auf Favoriten" bietet schnellen Zugriff auf häufig verwendete Formulare oder andere regelmäßig gedruckte Dokumente.

Über die Lesezeichenfunktion des Druckers wird ein Verweis auf ein Formular oder eine elektronische Datei an einer zuvor festgelegten URL oder in einem Netzwerkverzeichnis erstellt. Diese Dateien werden anschließend über das Symbol "Formulare auf Favoriten" aufgerufen.

Wenn Sie Lesezeichen über den Embedded Web Server des Druckers hinzufügen, stehen mehr Konfigurationsoptionen zur Auswahl, als wenn Sie die Lesezeichen über die Bedienerkonsole des Druckers hinzufügen.

## Hinzufügen von Lesezeichen über die Druckerbedienerkonsole

**Hinweis:** Die auf diese Weise eingegebenen Lesezeichen müssen über den Embedded Web Server des Druckers bearbeitet werden.

- 1 Drücken Sie an der Bedienerkonsole des Druckers auf Angehaltene Aufträge.
- 2 Drücken Sie auf Lesezeichen.
- 3 Drücken Sie auf Lesezeichen erstellen.
- **4** Geben Sie einen Namen für das neue Lesezeichen ein und berühren Sie dann **Eingeben**. Dieser Namen wird im Menü "Formulare" angezeigt, wenn Sie ein zu druckendes Formular auswählen.
- 5 Geben Sie die URL oder das Netzwerkverzeichnis des Formulars ein.

**Hinweis:** Der Drucker überprüft nicht die Gültigkeit der URL oder des Netzwerkverzeichnisses, daher ist es wichtig, dass Ihre Angaben richtig sind.

6 Berühren Sie Fertig.

## Hinzufügen von Lesezeichen über den Embedded Web Server

- 1 Klicken Sie im Embedded Web Server auf Einstellungen > Lesezeichen-Einrichtung.
- 2 Klicken Sie auf Neues Lesezeichen.

- **3** Geben Sie im Abschnitt "Lesezeichen-Eigenschaften" einen Namen und eine URL für das Lesezeichen ein.
- 4 Konfigurieren der optionalen Lesezeichen-Einstellungen:
  - Wenn Sie wünschen, dass die Benutzer beim Drucken des Lesezeichens eine PIN eingeben müssen, müssen Sie neben "PIN" eine vierstellige Zahl eingeben.
  - Die Standard-Druckereinstellungen werden in den Abschnitten "Menü Papierausgabe" und "Papier" geändert.
  - Wenn die Lesezeichen-URL auf ein HTML-Dokument verweist, können Sie die Standardeinstellungen für den Rand anpassen, indem Sie im Abschnitt "HTML-Eigenschaften" die Einstellung "Rand" ändern.
  - Wenn die Lesezeichen-URL auf ein HTML-Dokument verweist, geben Sie im Abschnitt "HTML-Eigenschaften" an, ob Hintergrundbilder gedruckt werden sollen.
  - Wenn die Lesezeichen-URL auf ein PDF-Dokument verweist, geben Sie im Abschnitt "PDF-Eigenschaften" an, ob die Größe des Dokuments beim Drucken angepasst werden soll.
- 5 Klicken Sie auf Übernehmen, um das neue Lesezeichen zu speichern.

## Ändern der Anzeigesymbole und Beschriftungen

- 1 Klicken Sie im Embedded Web Server auf Einstellungen > Integrierte Lösungen > Formulare und Favoriten > Konfigurieren.
- 2 Aktivieren Sie die Option **Benutzerdefiniert** neben jedem Feld, das Sie ändern möchten.
- **3** Geben Sie den gewünschten Text ein oder wählen Sie die entsprechende Bilddatei aus.

Hinweise:

- Die neuen Symbole müssen im Format GIF, JPEG oder PNG vorliegen und kleiner als 11 KB sein.
- Die Standardgröße des Willkommensbildschirms ist 120 x 75 Pixel. Sie erzielen ein optimales Ergebnis, wenn Sie die Größe der Quellbilder vor der Verwendung in die richtige Größe ändern.
- 4 Klicken Sie auf **Anwenden**, um die Einstellungen zu speichern, oder auf **Zurücksetzen**, um die vorherigen Einstellungen wieder herzustellen.

## Drucken von Formularen

- 1 Berühren Sie Formulare und Favoriten auf dem Touchscreen des Druckers.
- 2 Wählen Sie das gewünschte Formular in der Liste aus.
- **3** Geben Sie an, wie viele Kopien gedruckt werden sollen, und berühren Sie **Drucken**.

## Reduzieren der Auswirkungen des Druckers auf die Umwelt

Lexmark verpflichtet sich, umweltverträgliche Produkte zu entwickeln und nimmt ständig Verbesserungen an seinen Druckern vor, um deren Auswirkung auf die Umwelt zu reduzieren. Bei der Entwicklung legen wir großen Wert auf den Umweltschutz, sparen Verpackungsmaterial ein und bieten Rücknahme- und Recycling-Programme an. Weitere Informationen finden Sie:

- im Kapitel "Hinweise"
- im Abschnitt "Environmental Sustainability" auf der Lexmark Website unter www.lexmark.com/environment
- im Lexmark Recyclingprogramm unter www.lexmark.com/recycling

Durch die Auswahl bestimmter Druckereinstellungen oder Aufgaben können Sie die Auswirkungen des Druckers auf die Umwelt noch weiter reduzieren. In diesem Kapitel werden die Einstellungen und Aufgaben beschrieben, mit denen Sie die Umwelt noch besser schützen können.

## **Einsparen von Papier und Toner**

Untersuchungen haben gezeigt, dass 80 % der CO2-Bilanz eines Druckers auf den Papierverbrauch zurückzuführen sind. Die können die CO2-Bilanz erheblich reduzieren, indem Sie Recycling-Papier verwenden und beispielsweise beide Seiten des Papiers bedrucken oder mehrere Seiten eines Dokuments auf ein einziges Blatt Papier drucken.

Weitere Informationen zum Einsparen von Papier und Energie finden Sie im Abschnitt "Verwenden des Sparmodus".

## Verwenden von Recycling-Papier

Als Unternehmen, das sich seiner Verantwortung gegenüber der Umwelt bewusst ist, unterstützt Lexmark die Verwendung von Recycling-Papier, das speziell für Laserdrucker hergestellt wird. Informationen darüber, welches Recycling-Papier für Ihren Drucker geeignet ist, finden Sie unter <u>"Verwenden von Recycling-Papier"</u> auf Seite 72.

## Einsparen von Verbrauchsmaterial

Es stehen mehrere Möglichkeiten zur Verfügung, die verwendete Menge an Papier und Toner zu reduzieren. Mögliche Aktionen:

- Bedrucken Sie beide Seiten des Papiers.
- Drucken Sie mehrere Seiten auf einem Blatt Papier. Sie können bis zu 16 Seiten eines mehrseitigen Dokuments auf ein einzelnes Blatt Papier drucken.

- Überprüfen Sie die Qualität des ersten Entwurfs. Vor dem Drucken:
  - Über die Lexmark Vorschau, die über das Dialogfeld "Drucken", die Lexmark Symbolleiste oder die Druckeranzeige ausgewählt werden kann, können Sie das Dokument vor dem Drucken überprüfen.
  - Drucken Sie ein Exemplar, um den Inhalt und das Format auf Fehler hin zu überprüfen.
- Durch sorgfältige Auswahl und das korrekte Einlegen von Papier können die meisten Staus vermieden werden. Weitere Informationen finden Sie unter <u>"Einlegen von Papier" auf Seite 33</u>.

## Energieeinsparung

Weitere Information zum Einsparen von Energie finden Sie im Kapitel "Hinweise".

## Verwenden des Sparmodus

Mit dem Sparmodus stehen Ihnen mehrere Optionen zur Verfügung, um die Auswirkungen des Druckers auf die Umwelt zu reduzieren.

**Hinweis:** In der unten stehenden Tabelle sind die Einstellungen aufgeführt, die im Sparmodus verfügbar sind.

| Auswahl        | Zweck                                                                                                    |
|----------------|----------------------------------------------------------------------------------------------------|
| Energie        | Energieeinsparung, besonders wenn der Drucker inaktiv ist.                                                                                                    |
|                | <ul> <li>Der Motor des Druckwerks wird erst gestartet, wenn der Drucker druckbereit ist. Es kann zu einer<br/>kurzen Verzögerung beim Drucken der ersten Seite kommen.</li> </ul> |
|                | • Der Drucker wechselt in den Energiesparmodus, wenn er eine Minute lang inaktiv war.                                                                                             |
|                | <ul> <li>Wenn der Drucker in den Energiesparmodus wechselt, wird die Beleuchtung der Bedienerkonsole<br/>und der Standardablage ausgeschaltet.</li> </ul>                         |
| Papier         | <ul><li>Aktiviert die automatische Duplex-Funktion.</li><li>Deaktiviert das Drucken von Protokollen.</li></ul>                                                                    |
| Energie/Papier | Alle Einstellungen für den Modus "Energie" und "Papier" werden verwendet.                                                                                                    |
| Aus            | Die Werksvorgaben für den Sparmodus werden verwendet. Diese Einstellung unterstützt die Leistungsangaben für Ihren Drucker.                                                       |

So wählen Sie die Einstellung "Sparmodus" aus:

- 1 Berühren Sie im Startbildschirm 🛁.
- 2 Berühren Sie Einstellungen.
- 3 Berühren Sie Allgemeine Einstellungen.
- 4 Berühren Sie Sparmodus.
- **5** Wählen Sie über die Pfeilschaltflächen die gewünschte Einstellung aus.
- 6 Berühren Sie Übernehmen.

## Anpassen des Energiesparmodus

Sie können Energie sparen, indem Sie die Anzahl der Minuten, die vergehen sollen, bis der Drucker in den Energiesparmodus übergeht, verringern oder erhöhen.

Verfügbare Einstellungen liegen im Bereich zwischen 1 und 240 Minuten. Die Werksvorgabe lautet 30 Minuten.

#### Verwendung des Embedded Web Server

1 Geben Sie die IP-Adresse des Druckers in das Adressfeld des Web-Browsers ein.

**Hinweis:** Wenn Ihnen die IP-Adresse Ihres Druckers nicht bekannt ist, drucken Sie eine Netzwerk-Konfigurationsseite, und ermitteln Sie die IP-Adresse im Abschnitt "TCP/IP".

- 2 Klicken Sie auf Einstellungen und anschließend auf Allgemeine Einstellungen.
- 3 Klicken Sie auf Zeitsperren.
- **4** Geben Sie im Feld "Energiesparmodus" die Anzahl der Minuten ein, die vergehen sollen, bis der Drucker in den Energiesparmodus übergeht.
- 5 Klicken Sie auf Übernehmen.

#### Verwenden der Druckerbedienerkonsole

- 1 Vergewissern Sie sich, dass der Drucker eingeschaltet ist und der Status **Bereit** angezeigt wird.
- Berühren Sie im Startbildschirm
- 3 Berühren Sie Einstellungen.
- 4 Berühren Sie Allgemeine Einstellungen.
- 5 Drücken Sie die Nach-unten-Taste, bis Zeitsperren angezeigt wird.
- 6 Berühren Sie Zeitsperren.
- 7 Wählen Sie über die Pfeilschaltflächen neben **Energiesparmodus** die Anzahl der Minuten aus, die vergehen sollen, bis der Drucker in den Energiesparmodus übergeht.
- 8 Berühren Sie Übernehmen.
- 9 Berühren Sie 🛕.

### Anpassen der Anzeigehelligkeit

Wenn Sie Energie sparen möchten oder die Anzeige auf dem Display nicht richtig erkennen können, können Sie die Helligkeit des Displays anpassen.

Verfügbare Einstellungen für die Helligkeit liegen im Bereich zwischen 20 und 100 Prozent. Die Werksvorgabe lautet 100 Prozent.

#### Verwendung des Embedded Web Server

- 1 Geben Sie die IP-Adresse des Druckers in das Adressfeld des Web-Browsers ein.
- 2 Klicken Sie auf Einstellungen und anschließend auf Allgemeine Einstellungen.
- **3** Geben Sie im Feld "Anzeigehelligkeit" die Helligkeit in Prozent für Ihren Startbildschirm ein.
- 4 Klicken Sie auf Übernehmen.

#### Verwenden der Druckerbedienerkonsole

- 1 Vergewissern Sie sich, dass der Drucker eingeschaltet ist und der Status **Bereit** angezeigt wird.
- 2 Berühren Sie im Startbildschirm 🛁.
- 3 Berühren Sie Einstellungen.
- 4 Berühren Sie Allgemeine Einstellungen.
- 5 Drücken Sie die Nach-unten-Taste, bis Anzeigehelligkeit angezeigt wird.
- 6 Wählen Sie über die Pfeilschaltflächen die gewünschte Einstellung aus.
- 7 Berühren Sie Übernehmen.
- 8 Berühren Sie 🛕.

## **Recycling-Papier**

Lexmark bietet Rücknahmeprogramme und die Umwelt schützende Recyclingprogramme an. Weitere Informationen finden Sie:

- im Kapitel "Hinweise"
- im Abschnitt "Environmental Sustainability" auf der Lexmark Website unter www.lexmark.com/environment
- im Lexmark Recyclingprogramm unter www.lexmark.com/recycle

## **Recycling von Lexmark Produkten**

Um Lexmark Produkte zum Recycling an Lexmark zurückzugeben:

- 1 Besuchen Sie unsere Website unter <u>www.lexmark.com/recycle</u>.
- 2 Suchen Sie den Produkttyp, den Sie dem Recycling zuführen möchten und wählen Sie dann Ihr Land aus der Liste aus.
- **3** Befolgen Sie dann die Anweisungen auf dem Bildschirm.

## **Recycling der Verpackung von Lexmark**

Ziel von Lexmark ist es, die Verpackung zu minimieren. Weniger Verpackung bedeutet, dass Lexmark Drucker auf dem effektivsten und umweltfreundlichsten Weg transportiert werden und weniger Verpackung entsorgt werden muss. Dies führt zu größeren Energieeinsparungen und zum Schutz der natürlichen Ressourcen sowie einer Reduzierung des Treibhauseffekts.

Dort, wo Einrichtungen zum Recycling von Wellpappe vorhanden sind, sind die von Lexmark verwendeten Kartons vollständig recycelbar. Unter Umständen sind in Ihrer Region diese Einrichtungen nicht vorhanden.

Dort, wo Einrichtungen zum Recycling von Schaum vorhanden sind, wird expandiertes Polystyrol (EPS) in den von Lexmark verwendeten Verpackung eingesetzt. Unter Umständen sind in Ihrer Region diese Einrichtungen nicht vorhanden. Informationen über Einrichtungen zum Recycling von EPS-Schaum:

- 1 Lesen Sie auf der Website von EPS Recycling International unter <u>www.epsrecycling.org/pages/intcon.html</u> entsprechende Informationen nach.
- **2** Wählen Sie Ihr Land oder Region aus und klicken Sie auf die entsprechenden Links oder verwenden Sie die angezeigten Kontaktinformationen.

Wenn Sie eine Kassette an Lexmark zurückgeben möchten, können Sie die Verpackung verwenden, in der die Kassette geliefert wurde. Lexmark recycelt dann diese Verpackung.

## Rückgabe von Lexmark Kassetten zur Wiederverwendung oder zum Recycling

Durch das Lexmark Druckkassetten-Rücknahmeprogramm gelangen jährlich Millionen von Lexmark Kassetten nicht auf die Mullhalde, da Lexmark Kunden ihre leeren Kassetten bequem und kostenfrei an Lexmark zur Wiederverwendung oder zum Recycling zurückgeben können. Alle leeren an Lexmark zurückgegebenen Kassetten werden entweder wieder verwendet oder für das Recycling zerlegt. Die Verpackungen zur Rückgabe der Kassetten werden ebenfalls recycelt.

Um die Kassette an Lexmark zurückzugeben, befolgen Sie die Anweisungen, die Ihrem Drucker oder der Kassette beiliegen, und nutzen Sie den bereits frankierten Rücksendeaufkleber. Sie haben auch folgende Möglichkeit:

- 1 Besuchen Sie unsere Website unter www.lexmark.com/recycle.
- 2 Wählen Sie im Abschnitt für die Druckkassetten Ihr Land aus der Liste aus.
- **3** Befolgen Sie dann die Anweisungen auf dem Bildschirm.

## Geräuschpegel reduzieren

Mit dem Modus "Stiller Modus" wird die Geräuschentwicklung beim Drucken reduziert.

**Hinweis:** In der unten stehenden Tabelle sind die Einstellungen aufgeführt, die im Modus "Stiller Modus" verfügbar sind.

| Auswahl | Zweck                                                                                                    |
|---------|----------------------------------------------------------------------------------------------------|
| Ein     | Der Geräuschpegel wird reduziert.                                                                                                    |
|         | • Es kann zu einer verminderten Verarbeitungsgeschwindigkeit kommen.                                                                                        |
|         | • Der Motor des Druckwerks wird erst gestartet, wenn der Drucker druckbereit ist. Es kann zu einer kurzen Verzögerung beim Drucken der ersten Seite kommen. |
|         | • Die Ventilatoren arbeiten bei einer niedrigeren Geschwindigkeit oder werden ausgeschaltet.                                                                |
| Aus     | Die Werksvorgaben des Druckers werden verwendet. Diese Einstellung unterstützt die Leistungsangaben für Ihren Drucker.                                      |

So wählen Sie die Einstellung "Stiller Modus" aus:

- 1 Berühren Sie im Startbildschirm 🛁.
- 2 Berühren Sie Einstellungen.

- **3** Berühren Sie Allgemeine Einstellungen.
- 4 Berühren Sie Stiller Modus.
- **5** Wählen Sie über die Pfeilschaltflächen die gewünschte Einstellung aus.
- 6 Berühren Sie Übernehmen.

## Richtlinien für Papier und Spezialdruckmedien

## **Richtlinien für Papier**

## Papiereigenschaften

Die folgenden Papiereigenschaften beeinflussen die Druckqualität und die Zuverlässigkeit des Druckers. Es wird empfohlen, diese Eigenschaften bei der Beurteilung neuen Papiers zu beachten.

**Hinweis:** Weitere Informationen zu Karten und Etiketten finden Sie im Handbuch *Card Stock & Label Guide* auf der Website von Lexmark unter <u>www.lexmark.com/publications</u>.

## Gewicht

Papier mit einem Gewicht von 60 bis 176 g/m<sup>2</sup> und vertikaler Faserrichtung kann vom Drucker automatisch eingezogen werden. Papier unter 60 g/m<sup>2</sup> ist unter Umständen nicht fest genug, um korrekt eingezogen zu werden, sodass Papierstaus verursacht werden. Um optimale Ergebnisse zu erzielen, sollten Sie Papier mit einem Gewicht von 75 g/m<sup>2</sup> und vertikaler Faserrichtung verwenden. Bei der Verwendung von Papier mit einem Format unter 182 x 257 mm (7,2 x 10,1 Zoll), sollte das Gewicht des Papiers mindestens 90 g/m<sup>2</sup> betragen.

### **Gewelltes Papier**

Unter "gewellt" versteht man die Neigung von Papier, sich an den Kanten zu wellen. Übermäßig gewelltes Papier kann Einzugsprobleme verursachen. Da das Papier im Drucker hohen Temperaturen ausgesetzt ist, kann es sich auch nach dem Druckvorgang wellen. Wenn Sie Papier unverpackt in einer heißen, feuchten, kalten oder trockenen Umgebung aufbewahren, kann sich das Papier sogar in den Fächern vor dem Druckvorgang wellen, wodurch Einzugsprobleme verursacht werden können.

### Glättegrad

Der Glättegrad von Papier beeinflusst unmittelbar die Druckqualität. Wenn Papier zu rau ist, kann der Toner nicht richtig auf dem Papier fixiert werden. Wenn das Papier zu glatt ist, können Einzugsprobleme oder Probleme hinsichtlich der Druckqualität verursacht werden. Verwenden Sie Papier mit einem Glättewert zwischen 100 und 300 Sheffield-Punkten, wobei die beste Druckqualität bei einer Glätte zwischen 150 und 250 Sheffield-Punkten erzielt wird.

### Feuchtigkeitsgehalt

Der Feuchtigkeitsgehalt des Papiers beeinflusst die Druckqualität und die Fähigkeit des Druckers, das Papier ordnungsgemäß einzuziehen. Bewahren Sie Papier in der Originalverpackung auf, bis Sie es verwenden. Damit wird das Papier weniger Feuchtigkeitsschwankungen ausgesetzt, die sich negativ auf die Qualität des Papiers auswirken können.

Lagern Sie das Papier hierzu 24 bis 48 Stunden in der gleichen Umgebung, in der sich auch der Drucker befindet, so dass sich das Papier unter den neuen Bedingungen stabilisieren kann. Verlängern Sie diesen Zeitraum um einige Tage, wenn die Lager- oder Transportumgebung stark von der Druckerumgebung abweicht. Bei dickem Papier ist möglicherweise ebenfalls ein längerer Aufbereitungszeitraum erforderlich.

### Faserrichtung

Die Faserrichtung bezeichnet die Ausrichtung der Papierfasern in einem Blatt Papier. Dabei wird zwischen der *vertikalen Faserrichtung* (längs zum Papier) und der *horizontalen Faserrichtung* (quer zum Papier) unterschieden.

Für Papier mit einem Gewicht von 60 bis 176 g/m<sup>2</sup> wird Papier mit vertikaler Faserrichtung empfohlen. Für Papier mit einem Gewicht über 176 g/m<sup>2</sup> wird die horizontale Faserrichtung empfohlen.

### Fasergehalt

Die meisten hochwertigen xerografischen Papiere bestehen aus 100 % chemisch zerfasertem Holz. Dieser Inhaltsstoff sorgt im Papier für einen hohen Grad an Stabilität, was zu weniger Einzugsproblemen und einer besseren Druckqualität führt. Papier, das Fasern wie z. B. Baumwolle enthält, kann sich negativ auf die Papierhandhabung auswirken.

Informationen zu Papier mit recyceltem Fasergehaltfiber finden Sie unter <u>"Verwenden von Recycling-Papier"</u> <u>auf Seite 72</u>.

## Auswählen des Papiers

Bei Verwendung von entsprechendem Papier werden Papierstaus vermieden und problemloses Drucken garantiert.

So vermeiden Sie Papierstaus und schlechte Druckqualität:

- Verwenden Sie stets neues, unbeschädigtes Papier.
- Stellen Sie vor dem Einlegen des Papiers fest, welches die empfohlene Druckseite des Papiers ist. Ein entsprechender Hinweis befindet sich normalerweise auf der Verpackung des Papiers.
- Verwenden Sie *kein* Papier, das manuell zugeschnitten wurde.
- Legen Sie *keine* unterschiedlichen Papierformate, -sorten und -gewichte in ein Fach ein. Dadurch werden Papierstaus verursacht.
- Verwenden Sie *kein* beschichtetes Papier, es sei denn, es ist speziell für den elektrofotografischen Druck vorgesehen.

## Auswählen vorgedruckter Formulare und Briefbögen

Beachten Sie beim Auswählen von vorgedruckten Formularen und Briefbögen die folgenden Richtlinien:

- Für 60 bis 90 g/m<sup>2</sup> -Papier wird Papier mit vertikaler Faserrichtung empfohlen.
- Verwenden Sie nur Formulare und Briefbögen, die im Offset-Lithographie-Verfahren oder im Gravurdruckverfahren bedruckt wurden.
- Vermeiden Sie Papier mit einer rauen oder stark strukturierten Oberfläche.

Verwenden Sie Papier, das mit hitzebeständigen und für die Verwendung in Xerokopierern vorgesehenen Farben bedruckt wurde. Die Farbe muss Temperaturen von bis zu 230 °C standhalten können, ohne dass ein Schmelzprozess eintritt oder gefährliche Dämpfe freigesetzt werden. Verwenden Sie Farben, die nicht durch das Harz im Toner beeinträchtigt werden. Farben auf Oxidations- oder Ölbasis erfüllen diese Anforderungen in der Regel; für Latexfarben gilt das möglicherweise nicht. Wenden Sie sich im Zweifelsfall an Ihren Papierlieferanten.

Vorgedrucktes Papier (beispielsweise Briefbögen) muss Temperaturen von bis zu 230 °C standhalten können, ohne dass ein Schmelzprozess eintritt oder gefährliche Dämpfe freigesetzt werden.

## Verwenden von Recycling-Papier

Als Unternehmen, das sich seiner Verantwortung gegenüber der Umwelt bewusst ist, unterstützt Lexmark die Verwendung von Recycling-Papier, das speziell für Laserdrucker (elektro-fotografische Drucker) hergestellt wird.

Da jedoch nicht allgemein gesagt werden kann, dass Recycling-Papier grundsätzlich gut eingezogen wird, testet Lexmark in regelmäßigen Abständen weltweit das im Handel erhältliche Einzelblatt-Kopierpapier. Bei diesen wissenschaftlichen Tests gelten strenge und fachspezifische Richtlinien. Dabei sind viele Faktoren zu berücksichtigen, entweder einzeln oder als Ganzes. Dazu zählen:

- Höhe des Altpapieranteils (Lexmark testet Papier mit einem Altpapieranteil von bis zu 100 %.)
- Temperatur- und Luftfeuchtigkeitsbedingungen (Die Testkammern simulieren die klimatischen Bedingungen aus allen Ländern der Welt.)
- Feuchtigkeitsgehalt (Der Feuchtigkeitsgehalt für Büropapier sollte bei 4–5 % liegen.)
- Biegeresistenz und entsprechende Festigkeit bedeuten eine optimale Zuführung durch den Drucker.
- Stärke (hat Auswirkungen darauf, wie viele Blätter in ein Fach eingelegt werden können)
- Oberflächenrauheit (gemessen in Sheffield-Einheiten, hat Auswirkungen auf die Klarheit des Druckbildes und die Fixierung des Toners auf dem Papier)
- Oberflächenreibungsfaktor (gibt an, wie leicht sich die einzelnen Blätter trennen lassen)
- Faserrichtung und Formation (hat Auswirkungen auf die Wellenbildung, die sich wiederum auf die Art auswirkt, wie das Papier durch den Drucker bewegt wird)
- Weißgehalt und Struktur (Aussehen und Griffigkeit)

Die Qualität von Recycling-Papier ist besser denn je, der Anteil von Recycling-Material in einem Papier beeinflusst allerdings den Grad der Kontrolle über Fremdmaterial. Und wenngleich Recycling-Papier eine gute Möglichkeit zum umweltfreundlichen Drucken bietet, ist es nicht perfekt. Der Energieaufwand beim Entfernen von Tinte oder Zusätzen wie Farb- und Klebstoffen ist so hoch, dass oft höhere CO2-Emissionen als bei der normalen Papierherstellung verursacht werden. Insgesamt betrachtet ermöglicht die Verwendung von Recycling-Papier aber ein besseres Ressourcen-Management.

Die verantwortungsvolle Nutzung von Papier ist für Lexmark ein wichtiges Anliegen. Aus diesem Grund führen wir auch Lebenszyklus-Analysen für unsere Produkte durch. Für ein besseres Verständnis, welchen Einfluss Drucker auf die Umwelt haben, hat Lexmark mehrere solcher Lebenszyklus-Analysen in Auftrag gegeben. Das Ergebnis: Papier hält mit bis zu 80 % den Hauptanteil der im Laufe eines Produktlebenszyklus (vom Entwurf bis zum Ende der Lebensdauer) verursachten CO2-Emissionen. Grund dafür sind die energieintensiven Prozesse bei der Herstellung von Papier.

Deshalb versucht Lexmark, Kunden und Partner dazu zu bewegen, den Einfluss von Papier zu minimieren. Die Verwendung von Recycling-Papier ist eine Möglichkeit. Die Vermeidung verschwenderischen und unnötigen Papierverbrauchs ist eine andere. Lexmark bietet Kunden zahlreiche Möglichkeiten, Verschwendung beim Drucken und Kopieren zu minimieren. Darüber hinaus ermutigen wir alle, ihr Papier über Anbieter zu beziehen, die sich für eine nachhaltige Forstwirtschaft stark machen.

Lexmark spricht keine Empfehlungen für einzelne Anbieter aus, allerdings gibt es eine Produktliste für Spezialanwendungen. Mit den folgenden Richtlinien zur Papierwahl kann der Umwelteinfluss beim Drucken verringert werden:

- 1 Minimieren Sie den Papierverbrauch.
- 2 Achten Sie bei Papier aus Holzfasern auf die Herkunft des Holzes. Kaufen Sie Papier von Anbietern, die Zertifizierungen wie die des FSC (Forestry Stewardship Council) oder des PEFC (Program for the Endorsement of Forest Certification) vorweisen können. Diese Zertifizierungen garantieren, dass der
Papierhersteller Zellstoff von Forstunternehmen bezieht, die auf ein umweltverträgliches und sozial verantwortungsvolles Forstmanagement setzen und sich für die Wiederaufforstung stark machen.

**3** Wählen Sie das am besten geeignete Papier für Druckanforderungen: normales, zertifiziertes Papier mit 75 oder 80 g/m<sup>2</sup>, Papier mit geringerem Gewicht oder Recycling-Papier.

### Unzulässige Papiersorten

Testergebnisse zeigen an, dass die folgenden Papiersorten ein Risiko bei der Verwendung mit Laserdruckern darstellen:

- Chemisch behandeltes Papier, das zum Erstellen von Kopien ohne Kohlepapier gedacht ist (auch als *kohlepapierfreies Papier* bezeichnet)
- Vorgedrucktes Papier, das mit Chemikalien hergestellt wurde, die das Papier verunreinigen können
- Vorgedrucktes Papier, das durch die Temperatur in der Druckerfixierstation beeinträchtigt werden kann
- Vorgedrucktes Papier, bei dem eine Registereinstellung (genaue Druckposition auf der Seite) von mehr als ±2,3 mm erforderlich ist, wie z. B. bei OCR-Formularen (Optical Character Recognition = optische Zeichenerkennung). In manchen Fällen kann die Registereinstellung mit der Softwareanwendung geändert werden, um solche Formulare zu drucken.
- Beschichtetes Papier (korrekturgeeignetes Feinpostpapier), synthetisches Papier, Thermopapier
- Papier mit rauen Kanten oder einer rauen bzw. stark strukturierten Oberfläche sowie gewelltes Papier
- Recycling-Papier, das nicht EN12281:2002 (europäische Tests) entspricht
- Papier mit einem Gewicht unter 60 g/m<sup>2</sup>
- Mehrteilige Formulare oder Dokumente

Weitere Informationen über Lexmark finden Sie unter <u>www.lexmark.com</u>. Informationen zum Thema Nachhaltigkeit finden Sie unter dem Link **Environmental Sustainability**.

#### Aufbewahren von Papier

Befolgen Sie die folgenden Richtlinien zum Aufbewahren von Papier, um Papierstaus zu vermeiden und eine gleichbleibende Druckqualität sicherzustellen:

- Die besten Ergebnisse erzielen Sie, wenn Sie Papier bei einer Temperatur von 21 °C und einer relativen Luftfeuchtigkeit von 40 % aufbewahren. Die meisten Hersteller empfehlen, bei Temperaturen zwischen 18 und 24 °C und einer relativen Luftfeuchtigkeit von 40 bis 60 % zu drucken.
- Lagern Sie Kartons mit Papier nach Möglichkeit nicht direkt auf dem Boden, sondern auf einer Palette oder in einem Regal.
- Lagern Sie Einzelpakete auf einer ebenen Fläche.
- Legen Sie keine Gegenstände auf Papierpaketen ab.

### Unterstützte Papierformate, -sorten und -gewichte

In den folgenden Tabellen finden Sie Informationen zu den Standardeinzügen und den optionalen Einzügen sowie zu den unterstützten Papiersorten.

**Hinweis:** Wenn Sie ein Papierformat verwenden, das nicht aufgeführt wird, wählen Sie das *nächstgrößere* Format aus.

Informationen zu Karten und Etiketten finden Sie im Card Stock & Labels Guide auf der Lexmark Website.

#### Vom Drucker unterstützte Papierformate

| Papierformat           | Abmessungen                       | 250- oder<br>550-Blatt-<br>Fächer<br>(Standard<br>oder<br>optional) | Optionales<br>2000-Blatt-<br>Fach | Universalzuführung | Duplexdruck  |
|------------------------|-----------------------------------|---------------------------------------------------------------------|-----------------------------------|--------------------|--------------|
| Δ4                     | 210 x 297 mm<br>(8,3 x 11,7 Zoll) | $\checkmark$                                                        | $\checkmark$                      | $\checkmark$       | $\checkmark$ |
| Α5                     | 148 x 210 mm<br>(5,8 x 8,3 Zoll)  | $\checkmark$                                                        | x                                 | $\checkmark$       | $\checkmark$ |
| A6 <sup>1,2</sup>      | 105 x 148 mm<br>(4,1 x 5,8 Zoll)  | x                                                                   | x                                 | $\checkmark$       | x            |
| JIS B5                 | 182 x 257 mm<br>(7,2 x 10,1 Zoll) | $\checkmark$                                                        | x                                 | $\checkmark$       | $\checkmark$ |
| Letter                 | 216 x 279 mm<br>(8,5 x 11 Zoll)   | $\checkmark$                                                        | $\checkmark$                      | $\checkmark$       | $\checkmark$ |
| Legal                  | 216 x 356 mm<br>(8,5 x 14 Zoll)   | $\checkmark$                                                        | $\checkmark$                      | $\checkmark$       | $\checkmark$ |
| Executive              | 184 x 267 mm<br>(7,3 x 10,5 Zoll) | $\checkmark$                                                        | x                                 | $\checkmark$       | $\checkmark$ |
| Oficio <sup>1</sup>    | 216 x 340 mm<br>(8,5 x 13,4 Zoll) | $\checkmark$                                                        | x                                 | $\checkmark$       | $\checkmark$ |
| Folio <sup>1</sup>     | 216 x 330 mm<br>(8,5 x 13 Zoll)   | $\checkmark$                                                        | x                                 | $\checkmark$       | $\checkmark$ |
| Statement <sup>1</sup> | 140 x 216 mm<br>(5,5 x 8,5 Zoll)  | $\checkmark$                                                        | x                                 | $\checkmark$       | x            |

<sup>1</sup>Dieses Format wird nur im Menü "Papierformat" angezeigt, wenn der Papiereinzug die Formaterkennung nicht unterstützt bzw. diese deaktiviert ist.

<sup>2</sup> Nur die Standardpapierablage unterstützt dieses Format.

<sup>3</sup> Diese Formateinstellung legt für die Seiten das Format 216 x 356 mm (8,5 x 14 Zoll) fest, sofern das Format nicht durch die Softwareanwendung vorgegeben ist.

<sup>4</sup> Damit der Duplexdruck unterstützt wird, muss als Breite für das Papierformat "Universal" ein Wert zwischen 148 mm (5,8 Zoll) und 216 mm (8,5 Zoll) und für die Länge ein Wert zwischen 182 mm (7,2 Zoll) und 356 mm (14 Zoll) angegeben werden.

| Papierformat                     | Abmessungen                                                                | 250- oder<br>550-Blatt-<br>Fächer<br>(Standard<br>oder<br>optional) | Optionales<br>2000-Blatt-<br>Fach | Universalzuführung | Duplexdruck  |
|----------------------------------|----------------------------------------------------------------------------|---------------------------------------------------------------------|-----------------------------------|--------------------|--------------|
| Universal <sup>3,4</sup>         | 138 x 210 mm<br>(5,5 x 8,3 Zoll) bis<br>zu 216 x 356 mm<br>(8,5 x 14 Zoll) | $\checkmark$                                                        | x                                 | $\checkmark$       | x            |
|                                  | 70 x 127 mm<br>(2,8 x 5 Zoll) bis zu<br>216 x 356 mm<br>(8,5 x 14 Zoll)    | x                                                                   | x                                 | $\checkmark$       | x            |
|                                  | 148 x 182 mm<br>(5,8 x 7,7 Zoll) bis<br>zu 216 x 356 mm<br>(8,5 x 14 Zoll) | $\checkmark$                                                        | x                                 | $\checkmark$       | $\checkmark$ |
| 7 3/4 Briefumschlag<br>(Monarch) | 98 x 191 mm<br>(3,9 x 7,5 Zoll)                                            | x                                                                   | x                                 | ✓                  | x            |
| 9 Briefumschlag                  | 98 x 225 mm<br>(3,9 x 8,9 Zoll)                                            | x                                                                   | x                                 | $\checkmark$       | x            |
| 10 Briefumschlag                 | 105 x 241 mm<br>(4,1 x 9,5 Zoll)                                           | x                                                                   | x                                 | $\checkmark$       | x            |
| DL Briefumschlag                 | 110 x 220 mm<br>(4,3 x 8,7 Zoll)                                           | x                                                                   | x                                 | $\checkmark$       | x            |
| Anderer Briefumschlag            | 98 x 162 mm<br>(3,9 x 6,4 Zoll) bis<br>176 x 250 mm<br>(6,9 x 9,8 Zoll)    | x                                                                   | x                                 | $\checkmark$       | x            |

<sup>1</sup> Dieses Format wird nur im Menü "Papierformat" angezeigt, wenn der Papiereinzug die Formaterkennung nicht unterstützt bzw. diese deaktiviert ist.

<sup>2</sup> Nur die Standardpapierablage unterstützt dieses Format.

<sup>3</sup> Diese Formateinstellung legt für die Seiten das Format 216 x 356 mm (8,5 x 14 Zoll) fest, sofern das Format nicht durch die Softwareanwendung vorgegeben ist.

<sup>4</sup> Damit der Duplexdruck unterstützt wird, muss als Breite für das Papierformat "Universal" ein Wert zwischen 148 mm (5,8 Zoll) und 216 mm (8,5 Zoll) und für die Länge ein Wert zwischen 182 mm (7,2 Zoll) und 356 mm (14 Zoll) angegeben werden.

**Hinweis:** In ein optionales, verstellbares 250-Blatt-Fach können Druckmedien im Format kleiner als A5, wie z. B. Karteikarten, eingelegt werden.

#### Vom Drucker unterstützte Papiersorten und -gewichte

Das Druckwerk unterstützt Papier mit einem Gewicht von 60 bis 176 g/m<sup>2</sup> (16 bis 47 lb). Der Duplexpfad unterstützt Papier mit einem Gewicht von 63 bis 170 g/m<sup>2</sup> (17 bis 45 lb).

| Papiersorte                                                                                                    | 250- oder 550-Blatt-Fach<br>(Standard oder optional) | Optionales 2000-Blatt-<br>Fach | Universalzuführung | Zweiseitiger Druck |
|----------------------------------------------------------------------------------------------------|------------------------------------------------------|--------------------------------|--------------------|--------------------|
| Papier         Normal         Feinpostpapier         Farbpapier         Benutzerdefiniert         Briefbogen         Leichtes Papier         Schweres Papier         Vorgedruckt         Rau/Baumwolle         Recyclingpapier | ✓                                                    | ✓                              | ✓                  | ✓                  |
| Karten                                                                                                    | $\checkmark$                                         | x                              | $\checkmark$       | $\checkmark$       |
| Briefumschläge                                                                                                    | x                                                    | x                              | ✓                  | x                  |
| Etiketten <sup>1</sup><br>• Papier<br>• Vinyl                                                                                                    | $\checkmark$                                         | x                              | $\checkmark$       | <b>√</b> 2         |
| Folien                                                                                                    | $\checkmark$                                         | x                              | $\checkmark$       | x                  |
| <sup>1</sup> Zum Etikettendruck benötigen Sie einen speziellen Fixierstationsreiniger, der in der speziellen Kassette für<br>Etikettenanwendungen enthalten ist.                                                               |                                                      |                                |                    |                    |

<sup>2</sup> Speziell entworfene Etiketten, beispielsweise Pharmazie-Etiketten, werden möglicherweise für zweiseitiges Drucken unterstützt.

### Vom den Ablagen unterstützte Papiersorten und -gewichte

Mithilfe dieser Tabelle können Sie die möglichen Ablageziele von Druckaufträgen ermitteln, die unterstützte Papiersorten und -gewichte verwenden. Die Papierkapazität der einzelnen Papierablagen ist in Klammern angegeben. Die Berechnung der geschätzten Papierkapazität basiert auf Papier mit einem Gewicht von 75 g/m<sup>2</sup>.

Der Finisher unterstützt Papier mit einem Gewicht von 60 bis 176 g/m<sup>2</sup>.

| Papiersorte                        | Standardablage (350<br>oder 550 Blatt) | Optionale Hardware                                                                 |                                                      |                                                         |
|------------------------------------|----------------------------------------|------------------------------------------------------------------------------------|------------------------------------------------------|---------------------------------------------------------|
|                                    |                                        | Ablageverlängerung (550<br>Blatt) oder Ablage mit hoher<br>Kapazität (1.850 Blatt) | Mailbox mit 5<br>Ablagen<br>(500 Blatt) <sup>1</sup> | StapleSmart II-<br>Finisher<br>(500 Blatt) <sup>2</sup> |
| Papier                             | J                                      | J                                                                                  | J                                                    | J                                                       |
| Normal                             | •                                      | *                                                                                  | •                                                    | •                                                       |
| <ul> <li>Feinpostpapier</li> </ul> |                                        |                                                                                    |                                                      |                                                         |
| <ul> <li>Farbpapier</li> </ul>     |                                        |                                                                                    |                                                      |                                                         |
| Benutzerdefiniert                  |                                        |                                                                                    |                                                      |                                                         |
| <ul> <li>Briefbogen</li> </ul>     |                                        |                                                                                    |                                                      |                                                         |
| Leicht                             |                                        |                                                                                    |                                                      |                                                         |
| Schwer                             |                                        |                                                                                    |                                                      |                                                         |
| <ul> <li>Vorgedruckt</li> </ul>    |                                        |                                                                                    |                                                      |                                                         |
| <ul> <li>Rau/Baumwolle</li> </ul>  |                                        |                                                                                    |                                                      |                                                         |
| Recycling-Papier                   |                                        |                                                                                    |                                                      |                                                         |
| Karten                             | $\checkmark$                           | $\checkmark$                                                                       | X                                                    | x                                                       |
| Briefumschläge                     | $\checkmark$                           | $\checkmark$                                                                       | x                                                    | x                                                       |
| Etiketten <sup>3</sup>             | J                                      | J                                                                                  | x                                                    | x                                                       |
| Papier                             | •                                      | v v                                                                                |                                                      |                                                         |
| • Vinyl                            |                                        |                                                                                    |                                                      |                                                         |
| Folien                             | $\checkmark$                           | $\checkmark$                                                                       | x                                                    | x                                                       |

<sup>1</sup> Unterstützt Papier mit einem Gewicht von 60 bis 90 g/m<sup>2</sup>.

<sup>2</sup> Maximal 50 Blätter mit einem Gewicht von 75 g/m<sup>2</sup> pro gehefteten Auftrag. Die Ergebnisse können bei schwererem Papier abweichen.

<sup>3</sup> Zum Etikettendruck ist ein Fixierstationsreiniger erforderlich, der in der speziellen Kassette für Etikettenanwendungen enthalten ist.

# Drucken

### **Drucken eines Dokuments**

#### **Drucken eines Dokuments**

- 1 Stellen Sie im Menü "Papier" der Bedienerkonsole des Druckers Papiersorte und -format entsprechend dem eingelegten Papier ein.
- 2 Senden Sie den Druckauftrag:

#### Für Windows-Benutzer

- a Klicken Sie in einem geöffnetem Dokument auf Datei > Drucken.
- **b** Klicken Sie auf **Eigenschaften**, **Voreinstellungen**, **Optionen** oder **Einrichten** und passen Sie die Einstellungen dann nach Bedarf an.

**Hinweis:** Um in einem bestimmten Papierformat oder mit einer spezifischen Papiersorte zu drucken, passen Sie die Einstellungen für Papierformat und -sorte an das eingelegte Papier an oder wählen Sie das richtige Fach bzw. die richtige Zuführung.

c Klicken Sie auf OK und anschließend auf Drucken.

#### Für Macintosh-Benutzer

- **a** Nehmen Sie im Dialogfeld "Papierformat" die erforderlichen Einstellungen vor.
  - 1 Wählen Sie bei geöffnetem Dokument den Befehl Ablage > Papierformat aus.
  - 2 Wählen Sie ein entsprechendes Format aus oder erstellen Sie ein benutzerdefiniertes Papierformat.
  - 3 Klicken Sie auf OK.
- **b** Nehmen Sie im Dialogfeld "Drucken" die erforderlichen Einstellungen vor.
  - Wählen Sie bei geöffnetem Dokument den Befehl Ablage > Drucken.
     Klicken Sie bei Bedarf auf das Dreieck, um weitere Optionen einzublenden.
  - **2** Passen Sie die Einstellungen im Dialogfeld "Drucken" und den Einblendmenüs nach Bedarf an.

**Hinweis:** Um mit einer spezifischen Papiersorte zu drucken, passen Sie die Einstellungen für die Papiersorte an das eingelegte Papier an oder wählen Sie das richtige Fach bzw. die richtige Zuführung.

3 Klicken Sie auf Drucken.

#### Drucken auf in den Druckermenüs nicht aufgeführten Papierformaten

Wenn Sie Papier in einem anderen Format bedrucken möchten, müssen Sie das Papierformat für das entsprechende Papierfach auf "Universal" einstellen und dann alle der folgenden Einstellungen vornehmen:

- Maßeinheiten (Millimeter oder Zoll)
- Hochformat Breite
- Hochformat Höhe
- Einzugsrichtung

**Hinweis:** Das kleinste unterstützte Papierformat "Universal" hat die Maße 148 x 210 mm (5,8 x 8,3 Zoll) und das größte Format die Maße 216 x 356 mm (8,5 x 14 Zoll).

#### Geben Sie eine Maßeinheit an

- 1 Drücken Sie im Startbildschirm auf 🔜.
- 2 Berühren Sie Menü Papier.
- **3** Berühren Sie **Universaleinrichtung**.
- **4** Wählen Sie unter **Maßeinheiten** mit der Nach-links- oder Nach-rechts-Taste die gewünschte Maßeinheit aus.
- 5 Berühren Sie Übernehmen.

Zuerst wird Meldung **Auswahl senden** und anschließend das Menü **Universaleinrichtung** angezeigt.

#### Geben Sie Breite und Höhe des Papierformats an

So definieren Sie eine bestimmte Höhe und Breite für das Papierformat "Universal" im Hochformat:

- 1 Berühren Sie im Menü "Universaleinrichtung" die Option Hochformat Breite.
- 2 Wählen Sie über die Pfeilschaltflächen die Papierbreite aus.

Zuerst wird Meldung **Auswahl senden** und anschließend das Menü **Universaleinrichtung** angezeigt.

- **3** Berühren Sie Hochformat Höhe.
- 4 Wählen Sie über die Pfeilschaltflächen die Papierhöhe aus.

Zuerst wird Meldung **Auswahl senden** und anschließend das Menü **Universaleinrichtung** angezeigt.

#### Geben Sie die Einzugsrichtung an.

Die Option "Einzugsrichtung" wird nur angezeigt, wenn das Papier in beiden Richtungen eingelegt werden kann. In diesem Fall können Sie die Einzugsrichtung festlegen.

- **1** Berühren Sie im Menü "Universaleinrichtung" die Option **Einzugsrichtung**.
- 2 Berühren Sie Kurze Kante oder Lange Kante, je nachdem wie der Druck auf der Seite erfolgen soll.
- **3** Legen Sie das Papier entsprechend der ausgewählten Einzugsrichtung ein.
- 4 Berühren Sie 🖄, um zum Startbildschirm zurückzukehren.

#### Drucken auf unterschiedlichen Papierformaten und -sorten

Die Papierformateinstellung wird für alle Fächer, außer für die Universalzuführung, durch die Position der Papierführungen festgelegt. Die Papierformateinstellung für die Universalzuführung muss manuell festgelegt werden.

Die Werksvorgaben für die Papiersorteneinstellung ist "Normalpapier". Die Papiersorteneinstellung muss für alle Fächer, in denen kein Normalpapier eingelegt ist, manuell festgelegt werden.

- 1 Berühren Sie im Startbildschirm 🛁
- 2 Berühren Sie Menü Papier.
- 3 Berühren Sie Papierformat/Sorte.
- 4 Wählen Sie über die Nach-links- und Nach-rechts-Taste das Papierformat, die Sorte und das Fach aus.
- 5 Berühren Sie Übernehmen.
- 6 Berühren Sie 🛕, um zum Startbildschirm zurückzukehren.

### Bedrucken von Spezialdruckmedien

#### Tipps für das Verwenden von Briefbögen

- Verwenden Sie speziell für Laserdrucker entwickelte Briefbögen.
- Führen Sie stets Testdrucke mit den Briefbögen durch, die Sie verwenden möchten, bevor Sie große Mengen kaufen.
- Vor dem Einlegen von Briefbögen sollten Sie den Stapel auffächern, um zu verhindern, dass diese aneinander haften.
- Beim Bedrucken von Briefbögen ist die Ausrichtung zu beachten. Weitere Informationen zum Einlegen von Briefbögen finden Sie unter:
  - "Einlegen von Papier in das 250- oder 550-Blatt-Fach" auf Seite 33
  - "Einlegen von Papier in das 2000-Blatt-Fach" auf Seite 35
  - "Einlegen von Papier in die Universalzuführung" auf Seite 36

### Tipps für das Verwenden von Folien

Führen Sie stets Testdrucke mit den Folien durch, die Sie verwenden möchten, bevor Sie große Mengen kaufen.

Beachten Sie Folgendes beim Bedrucken von Folien:

- Folien können aus einer 250-Blatt-Zuführung, einer 550-Blatt-Zuführung oder einer Universalzuführung eingezogen werden.
- Verwenden Sie speziell für Laserdrucker entwickelte Folien. Informieren Sie sich beim Hersteller oder Händler, ob die Folien Temperaturen bis zu 230 °C standhalten können, ohne zu schmelzen, zu verblassen, zu verschmieren oder gefährliche Dämpfe freizusetzen.
- Verwenden Sie Folien mit Gewichten zwischen 138 und 146 g/m<sup>2</sup>.
- Um Problemen mit der Druckqualität vorzubeugen, vermeiden Sie Fingerabdrücke auf den Folien.
- Vor dem Einlegen von Folien sollten Sie den Stapel auffächern, um zu verhindern, dass die Folien aneinander haften.
- Lexmark empfiehlt Lexmark Folien mit der Teilenummer 12A5010 für A4-Format und Lexmark Folien mit der Teilenummer 70X7240 für Letter-Format.

### Tipps für das Verwenden von Briefumschlägen

Führen Sie stets Testdrucke mit den Briefumschlägen durch, die Sie verwenden möchten, bevor Sie große Mengen kaufen.

Beachten Sie Folgendes beim Bedrucken von Briefumschlägen:

- Legen Sie Briefumschläge in die Universalzuführung oder den optionalen Briefumschlageinzug.
- Wählen Sie unter "Papiersorte" die Einstellung "Briefumschlag" aus sowie die entsprechende Größe.
- Verwenden Sie speziell für Laserdrucker entwickelte Briefumschläge. Informieren Sie sich beim Hersteller oder Händler, ob die Briefumschläge Temperaturen bis zu 230 °C standhalten können, ohne zuzukleben, sich übermäßig zu wellen, zu knittern oder schädliche Dämpfe freizusetzen.
- Verwenden Sie Briefumschläge aus Papier mit einem Gewicht von 90 g/m<sup>2</sup>, um optimale Ergebnisse zu erzielen. Sie können Briefumschläge mit einem Gewicht von bis zu 105 g/m<sup>2</sup> verwenden, sofern der Baumwollgehalt höchstens 25 % beträgt. Bei Briefumschlägen mit einem Baumwollgehalt von 100 % darf das Gewicht maximal 90 g/m<sup>2</sup> betragen.
- Verwenden Sie nur neue Umschläge.
- Um optimale Ergebnisse zu erzielen und Papierstaus auf ein Minimum zu reduzieren, verwenden Sie keine Briefumschläge, die:
  - übermäßig gewellt oder aufgerollt sind
  - zusammenkleben oder in irgendeiner Form beschädigt sind
  - Fenster, Löcher, Perforationen, Ausschnitte oder Prägungen aufweisen
  - mit Metallklammern, Verschlussstreifen oder Metallfaltleisten versehen sind
  - mit einem Sicherheitsverschluss versehen sind
  - mit Briefmarken versehen sind
  - frei liegende Klebeflächen aufweisen, wenn die Umschlagklappe zugeklebt oder geschlossen ist
  - umgeknickte Ecken aufweisen
  - mit einer rauen, gekräuselten oder gerippten Oberfläche versehen sind
- Passen Sie die Seitenführung an die Breite der Briefumschläge an.

**Hinweis:** Bei einer sehr hohen Luftfeuchtigkeit (über 60 %) kann es angesichts der hohen Temperaturen beim Drucken zum Zerknittern oder Verkleben der Briefumschläge kommen.

### Tipps für das Verwenden von Etiketten

Führen Sie stets Testdrucke mit den Etiketten durch, die Sie verwenden möchten, bevor Sie große Mengen kaufen.

#### Hinweise:

- Papier, Zweikomponentenpapier, Polyester- und Vinyletiketten werden unterstützt.
- Bei Verwendung der Duplexeinheit werden speziell entworfene, integrierte und Zweikomponentenpapier-Etiketten unterstützt.
- Zum Etikettendruck ist ein Fixierstationsreiniger erforderlich, der in der speziellen Kassette für Etikettenanwendungen enthalten ist. Weitere Informationen finden Sie unter <u>"Bestellen von Verbrauchsmaterial" auf Seite 170</u>.

Ausführliche Informationen zum Bedrucken von Etiketten, zu den Eigenschaften und zur Gestaltung finden Sie im *Card Stock & Label Guide* auf der Lexmark Website unter <u>www.lexmark.com/publications</u>.

Beachten Sie Folgendes beim Bedrucken von Etiketten:

- Etiketten können aus einer 250-Blatt-Zuführung, einer 550-Blatt-Zuführung oder einer Universalzuführung eingezogen werden.
- Verwenden Sie speziell für Laserdrucker entwickelte Etiketten. Informieren Sie sich beim Hersteller oder Händler über Folgendes:
  - Verwenden Sie Etiketten, die Temperaturen von bis zu 230 °C standhalten, ohne zu verkleben, sich übermäßig zu wellen, zu knittern oder gefährliche Dämpfe freizusetzen.
  - Etikettenkleber, Etikettenbogen (Druckkarton) und die Beschichtung können einem Druck von 25 psi standhalten, ohne die Beschichtung zu verlieren, an den Kanten zu verlaufen oder gefährliche Dämpfe freizusetzen.
- Verwenden Sie keine Etiketten mit Hochglanzmaterial als Träger.
- Verwenden Sie nur vollständige Etikettenbögen. Bei Bögen, auf denen bereits Etiketten fehlen, können sich Etiketten während des Druckvorgangs lösen und so einen Papierstau verursachen. Diese Bögen können darüber hinaus den Drucker und die Druckkassette mit Kleber verunreinigen und zu einem Verlust der Garantie für den Drucker und die Druckkassette führen.
- Verwenden Sie keine Etiketten mit freiliegendem Klebstoff.
- Drucken Sie nicht innerhalb eines Bereichs von 1 mm von der Etikettkante bzw. der Perforation oder zwischen den Prägeschnitten des Etiketts.
- Stellen Sie sicher, dass der klebende Träger nicht an die Bogenkanten reicht. Die Zonenbeschichtung des Klebstoffs sollte einen Rand von mindestens 1 mm von den Kanten einhalten. Klebstoff kann den Drucker verunreinigen und zum Verlust der Garantie führen.
- Wenn eine Zonenbeschichtung des Klebstoffs nicht möglich ist, entfernen Sie einen Streifen von 1,6 mm Breite an der Führungskante und der Mitnehmerkante und verwenden Sie einen nicht verlaufenden Kleber.
- Das Hochformat eignet sich am besten, insbesondere beim Drucken von Barcodes.

### Tipps für das Verwenden von Karten

Karten sind schwere und einschichtige Druckmedien. Sie verfügen über veränderliche Eigenschaften, wie den Feuchtigkeitsgehalt, die Stärke und die Struktur, die die Druckqualität wesentlich beeinflussen können. Führen Sie stets Testdrucke mit den Karten durch, die Sie verwenden möchten, bevor Sie große Mengen kaufen.

Beachten Sie Folgendes beim Bedrucken von Karten:

- Karten können aus einer 250-Blatt-Zuführung, einer 550-Blatt-Zuführung oder einer Universalzuführung eingezogen werden.
- Stellen Sie sicher, dass die Option "Papiersorte" auf "Karten" eingestellt ist.
- Wählen Sie die richtige Papierstruktur aus.
- Vorgedruckte Elemente, Perforationen und Falzstellen können die Druckqualität erheblich beeinträchtigen und Papierstaus sowie Probleme bei der Handhabung der Druckmedien verursachen.
- Informieren Sie sich beim Hersteller oder Händler, ob die Karten Temperaturen bis zu 230 °C ausgesetzt werden können, ohne schädliche Dämpfe freizusetzen.
- Verwenden Sie keine vorgedruckten Karten, die mit Chemikalien hergestellt wurden, die den Drucker verunreinigen können. Durch die vorgedruckten Elemente können halbflüssige und flüchtige Komponenten in den Drucker gelangen.
- Die Verwendung von Karten mit horizontaler Faserrichtung wird empfohlen.

# Drucken von vertraulichen und anderen angehaltenen Druckaufträgen

### Zurückhalten von Aufträgen im Drucker

Sie können beim Senden eines Auftrags an den Drucker angeben, ob der Drucker den Auftrag im Speicher zurückhalten soll, bis Sie den Auftrag von der Bedienerkonsole des Druckers aus starten. Alle Druckaufträge, die vom Benutzer am Drucker gestartet werden können, werden als *angehaltene Aufträge* bezeichnet.

**Hinweis:** Druckaufträge mit der Kennzeichnung "Vertraulicher Druck", "Druck bestätigen", "Reservierter Druck" und "Druck wiederholen", können gelöscht werden, wenn der Drucker zusätzlichen Speicher zur Verarbeitung weiterer angehaltener Aufträge benötigt.

| Art des<br>Druckauftrags | Beschreibung                                                                                                    |
|--------------------------|----------------------------------------------------------------------------------------------------|
| Vertraulich              | Erstellen Sie beim Senden eines vertraulichen Druckauftrags auf dem Computer eine PIN. Die PIN muss aus vier Ziffern zwischen 0 und 9 bestehen. Der Auftrag wird im Druckerspeicher solange zurückgehalten, bis Sie an der Bedienerkonsole des Druckers die PIN eingeben und den Auftrag entweder drucken oder löschen.                                                                                                    |
| Bestätigen               | Wenn Sie einen Druckauftrag des Typs "Druck bestätigen" senden, druckt der Drucker nur eine Kopie<br>aus und hält die restlichen Exemplare im Druckerspeicher zurück. Verwenden Sie "Druck bestätigen",<br>um das erste Exemplar zu überprüfen, bevor Sie die restlichen Exemplare drucken. Nachdem alle<br>Kopien gedruckt sind, wird der Auftrag mit der Kennzeichnung "Druck bestätigen" automatisch aus<br>dem Druckerspeicher gelöscht. |
| Reserviert               | Wenn Sie einen Druckauftrag des Typs "Reservierter Druck" senden, druckt der Drucker den Auftrag<br>nicht direkt. Der Drucker speichert den Auftrag im Speicher, so dass Sie ihn später drucken können.<br>Der Druckauftrag wird so lange im Arbeitsspeicher zurückgehalten, bis Sie ihn aus dem Menü<br>"Angehaltene Jobs" löschen.                                                                                                    |
| Wiederholen              | Wenn Sie einen Druckauftrag des Typs "Druck wiederholen" senden, druckt der Drucker alle<br>angeforderten Kopien des Auftrags <i>und</i> speichert den Auftrag im Druckerspeicher, so dass Sie später<br>weitere Kopien drucken können. Sie können zusätzliche Kopien so lange drucken, wie der<br>Druckauftrag im Arbeitsspeicher gespeichert ist.                                                                                          |

Andere Arten von angehaltenen Aufträgen umfassen:

- Profile von verschiedenen Quellen wie Lexmark Document Solutions Suite (LDSS)
- Formulare von einem Kiosk
- Lesezeichen
- Aufträge, die nicht gedruckt wurden, werden als geparkte Aufträge bezeichnet.

### Drucken von vertraulichen und anderen angehaltenen Aufträgen unter Windows

**Hinweis:** Vertrauliche Druckaufträge und Aufträge des Typs "Druck bestätigen" werden nach dem Druck automatisch im Speicher gelöscht. Druckaufträge des Typs "Druck wiederholen" und "Reservierter Druck" werden solange im Druckerspeicher aufbewahrt, bis Sie sie löschen.

- 1 Klicken Sie im geöffneten Dokument auf **Datei** > **Drucken**.
- 2 Klicken Sie auf Eigenschaften, Voreinstellungen, Optionen oder auf Einrichten.
- 3 Klicken Sie auf Weitere Optionen und klicken Sie dann auf Drucken und Zurückhalten.
- **4** Wählen Sie die Auftragsart (vertraulich, reserviert, wiederholt oder bestätigt) aus und weisen Sie dann einen Benutzernamen zu. Geben Sie für einen vertraulichen Druckauftrag zudem eine vierstellige PIN ein.
- **5** Klicken Sie auf **OK** oder **Drucken** und gehen Sie dann zum Drucker, um den Auftrag zu starten.
- 6 Berühren Sie im Startbildschirm die Option Angehaltene Aufträge.
- 7 Wählen Sie Ihren Benutzernamen aus.

**Hinweis:** Es können maximal 500 angehaltene Aufträge angezeigt werden. Wenn Ihr Name nicht angezeigt wird, blättern Sie mit dem Nach-unten-Pfeil zu Ihrem Namen. Wenn sich eine große Anzahl Aufträge im MFP befindet, wählen Sie **Angehaltene Jobs durchsuchen** aus.

- 8 Berühren Sie Vertrauliche Aufträge.
- 9 Geben Sie Ihre PIN ein.
- 10 Berühren Sie Fertig.
- **11** Wählen Sie den zu druckenden Auftrag aus.
- **12** Berühren Sie **Drucken** oder berühren Sie die Pfeilschaltflächen zum Erhöhen oder Verringern der Kopienanzahl und anschließend **Drucken**.

# Drucken von vertraulichen und anderen angehaltenen Jobs auf einem Macintosh-Computer

**Hinweis:** Vertrauliche Druckaufträge und Aufträge des Typs "Druck bestätigen" werden nach dem Druck automatisch im Speicher gelöscht. Druckaufträge des Typs "Druck wiederholen" und "Reservierter Druck" werden solange im Druckerspeicher aufbewahrt, bis Sie sie löschen.

**1** Wählen Sie bei geöffnetem Dokument den Befehl **Ablage** > **Drucken**.

Klicken Sie bei Bedarf auf das Dreieck, um weitere Optionen einzublenden.

- 2 Wählen Sie im Dialogfeld mit den Druckoptionen oder im Einblendmenü "Kopien & Seiten" die Option **Auftrags-Routing**.
- **3** Wählen Sie die Auftragsart (vertraulich, reserviert, wiederholt oder bestätigt) aus und weisen Sie dann einen Benutzernamen zu. Geben Sie für einen vertraulichen Druckauftrag zudem eine vierstellige PIN ein.
- **4** Klicken Sie auf "OK" oder "Drucken" und gehen Sie dann zum Drucker, um den Auftrag zu starten.
- 5 Berühren Sie im Startbildschirm die Option Angehaltene Aufträge.

6 Berühren Sie Ihren Benutzernamen.

**Hinweis:** Es können maximal 500 angehaltene Aufträge angezeigt werden. Wenn Ihr Name nicht angezeigt wird, blättern Sie mit dem Nach-unten-Pfeil zu Ihrem Namen. Wenn sich eine große Anzahl Aufträge im MFP befindet, wählen Sie **Angehaltene Jobs durchsuchen** aus.

- 7 Berühren Sie Vertrauliche Aufträge.
- 8 Geben Sie Ihre PIN ein.
- 9 Berühren Sie den zu druckenden Auftrag.
- **10** Berühren Sie **Drucken** oder berühren Sie die Pfeilschaltflächen zum Erhöhen oder Verringern der Kopienanzahl und anschließend **Drucken**.

### **Drucken von einem Flash-Laufwerk**

An der Bedienerkonsole des Druckers befindet sich ein USB-Anschluss. Schließen Sie hier ein Flash-Laufwerk an, um unterstützte Dateitypen auszudrucken. Die unterstützten Dateitypen sind: .pdf, .gif, .jpeg, .jpg, .bmp, .png, .tiff, .tif, .pcx und .dcx.

Folgende Flash-Laufwerke wurden für die Verwendung mit diesem Drucker getestet und zugelassen:

- Lexar FireFly (512 MB oder 1 GB)
- SanDisk Cruizer Micro (512 MB oder 1 GB)
- Sony (512 MB oder 1 GB)

#### Hinweise:

- Hi-Speed-Flash-Laufwerke müssen den Standard USB 2.0 und insbesondere den High-Speed-Modus unterstützen.
- USB-Geräte müssen das FAT-Dateisystem (*File Allocation Tables*) unterstützen. Mit NTFS (*New Technology File System*) oder anderen Dateisystemen formatierte Flash-Laufwerke werden nicht unterstützt.
- Vor dem Ausdrucken eines verschlüsselten PDF-Dokuments werden Sie zur Eingabe eines Datei-Passworts an der Bedienerkonsole des Druckers aufgefordert.
- Sie können nur Dateien drucken, für die Sie die entsprechenden Rechte besitzen.
- Einige USB-Laufwerke und USB-Hubs werden nicht unterstützt.

So drucken Sie von einem Flash-Laufwerk:

- 1 Vergewissern Sie sich, dass der Drucker eingeschaltet ist und der Status **Bereit** angezeigt wird.
- 2 Stecken Sie das Flash-Laufwerk in den USB-Anschluss.

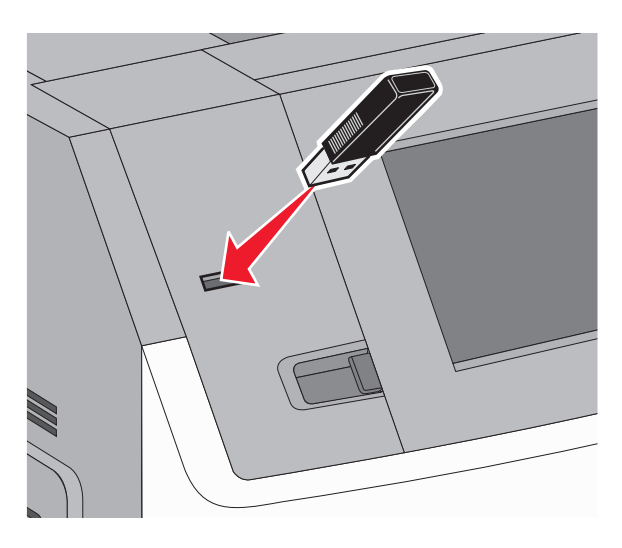

#### Hinweise:

- Wenn Sie das Flash-Laufwerk in einer Situation anschließen, in der ein Benutzereingriff erforderlich ist (beispielsweise bei Papierstaus), ignoriert der Drucker das Laufwerk.
- Wenn Sie das Flash-Laufwerk einsetzen, während der Drucker gerade andere Aufträge druckt, wird die Meldung Drucker belegt angezeigt. Nach Abschluss des aktuellen Auftrags berühren Sie das USB-Symbol, um das Dokument vom Flash-Laufwerk zu drucken.
- 3 Berühren Sie das zu druckende Dokument.

**Hinweis:** Ordner, die sich auf dem Flash-Laufwerk befinden, werden als solche angezeigt. Die Dateinamen sind mit Dateiendungen (z. B. .jpg) angegeben.

- 4 Berühren Sie die Pfeiltasten, wenn Sie die Anzahl der gedruckten Kopien erhöhen möchten.
- **5** Drücken Sie auf **Drucken**.

**Hinweis:** Entfernen Sie das Flash-Laufwerk erst dann vom USB-Anschluss, wenn der Druck des Dokuments abgeschlossen ist.

Wenn Sie das Flash-Laufwerk nicht aus dem Drucker entfernen, nachdem Sie den ersten USB-Menübildschirm beendet haben, können Sie die auf dem Laufwerk gespeicherten Dateien drucken, indem Sie im Startbildschirm auf das USB-Symbol drücken.

### **Drucken von Informationsseiten**

#### Drucken von Schriftartmusterlisten

So drucken Sie die Muster aller derzeit für den Drucker zur Verfügung stehenden Schriftarten:

- 1 Vergewissern Sie sich, dass der Drucker eingeschaltet ist und der Status **Bereit** angezeigt wird.
- Berühren Sie im Startbildschirm

- 3 Berühren Sie Berichte.
- 4 Berühren Sie die Nach-unten-Taste, bis Schriftarten drucken angezeigt wird.
- 5 Berühren Sie Schriftarten drucken.
- **6** Wählen Sie **PCL-Schriftarten** oder **PostScript-Schriftarten** aus. Eine Liste mit Schriftmustern wird gedruckt.
- 7 Berühren Sie 🛕, um zum Startbildschirm zurückzukehren.

#### Drucken von Verzeichnislisten

In einer Verzeichnisliste werden die im Flash-Speicher oder auf der Druckerfestplatte gespeicherten Ressourcen aufgeführt.

- 1 Vergewissern Sie sich, dass der Drucker eingeschaltet ist und der Status **Bereit** angezeigt wird.
- 2 Berühren Sie im Startbildschirm 🔜.
- 3 Berühren Sie Berichte.
- 4 Berühren Sie die Nach-unten-Taste, bis Verzeichnis drucken angezeigt wird.
- 5 Berühren Sie Verzeichnis drucken.

#### Drucken der Testseiten für die Druckqualität

Drucken Sie die Testseiten für die Druckqualität aus, um einzelne Druckqualitätsprobleme schneller zu erkennen.

- **1** Schalten Sie den Drucker aus.
- 2 Halten Sie Tasten 2<sup>400</sup> und 6<sup>400</sup> gedrückt, während Sie den Drucker einschalten.
- 3 Lassen Sie die Tasten los, sobald ein Verlaufsbalken auf dem Bildschirm angezeigt wird.
   Der Drucker führt die Einschaltsequenz aus. Anschließend wird das Konfigurationsmenü angezeigt.
- 4 Drücken Sie die Nach-unten-Pfeiltaste, bis **Testseiten für Druckqualität** angezeigt wird.
- 5 Berühren Sie Testseiten für Druckqualität.Die Testseiten für die Druckqualität werden gedruckt.
- 6 Berühren Sie Zurück.
- 7 Berühren Sie Menü Konfiguration beenden.

### Abbrechen von Druckaufträgen

#### Abbrechen von Druckaufträgen an der Bedienerkonsole des Druckers

- 1 Berühren Sie auf dem Touchscreen Auftrag abbrechen oder drücken Sie auf der Tastatur auf 💌
- 2 Berühren Sie den abzubrechenden Kopiervorgang.

3 Berühren Sie Ausgewählte Aufträge löschen.

#### Abbrechen von Druckaufträgen über den Computer

Gehen Sie folgendermaßen vor, um einen Druckauftrag abzubrechen

#### Für Windows-Benutzer

- 1 Klicken Sie hierfür auf 🕖 oder auf Start und anschließend auf Ausführen.
- 2 Geben Sie im Feld "Suche starten" oder "Ausführen" control printers ein.
- **3** Drücken Sie die **Eingabetaste** oder klicken Sie auf **OK**. Der Ordner "Drucker und Faxgeräte" wird geöffnet.
- 4 Doppelklicken Sie auf das Druckersymbol.
- 5 Wählen Sie den abzubrechenden Auftrag aus.
- 6 Drücken Sie die Taste Entf.

Über die Windows-Taskleiste:

Wenn Sie einen Druckauftrag senden, erscheint ein kleines Druckersymbol rechts unten auf der Taskleiste.

- Doppelklicken Sie auf das Druckersymbol.
   Im Druckerfenster wird eine Liste der Druckaufträge angezeigt.
- **2** Wählen Sie einen abzubrechenden Auftrag aus.
- 3 Drücken Sie die Taste Entf.

#### Für Macintosh-Benutzer

Unter Mac OS X Version 10.5 oder höher

- 1 Klicken Sie im Apple-Menü auf Systemeinstellungen.
- 2 Klicken Sie auf Drucken & Faxen, und doppelklicken Sie anschließend auf das Druckersymbol.
- 3 Wählen Sie im Druckerfenster den Druckauftrag aus, den Sie abbrechen möchten.
- **4** Klicken Sie auf der Symbolleiste auf die Schaltfläche **Löschen**, die sich am oberen Fensterrand befindet.

Unter Mac OS X Version 10.4 und älter

- 1 Wählen Sie im Menü "Gehe zu" die Option Programme.
- 2 Doppelklicken Sie auf **Dienstprogramme** und doppelklicken Sie dann auf **Print Center** oder das **Dienstprogramm zur Druckereinrichtung**.
- **3** Doppelklicken Sie auf das Druckersymbol.
- 4 Wählen Sie im Druckerfenster den Druckauftrag aus, den Sie abbrechen möchten.
- **5** Klicken Sie auf der Symbolleiste auf die Schaltfläche **Löschen**, die sich am oberen Fensterrand befindet.

# **Beseitigen von Staus**

Papierstaumeldungen werden an der Bedienerkonsole des Druckers angezeigt. Sie beschreiben den Bereich, in dem der Stau aufgetreten ist. Wenn mehrere Staus vorliegen, wird die Anzahl der gestauten Seiten angezeigt.

# Bedeutung von Papierstaunummern und Erkennen von Papierstaubereichen

Bei einem Papierstau wird eine Meldung mit Angabe des Papierstaubereichs auf dem Display angezeigt. Öffnen Sie die Klappen und Abdeckungen und entfernen Sie die Papierfächer, um die vom Papierstau betroffenen Bereiche zugänglich zu machen. Um Papierstaumeldungen zu löschen, müssen Sie sämtliches gestautes Papier aus dem Papierpfad entfernen und dann auf **Fortfahren** drücken.

| Papierstaunummern | Bereich                 |
|-------------------|-------------------------|
| 200–203, 230      | Drucker                 |
| 241–245           | Papierfächer            |
| 250               | Universalzuführung      |
| 271–279           | Optionale Ablage        |
| 280–282           | StapleSmart II-Finisher |
| 283               | Heftklammerkassette     |

# 200 und 201 Papierstau

**1** Öffnen Sie die Klappe der Universalzuführung nach unten und drücken Sie auf die Entriegelung, um die vordere Abdeckung zu öffnen.

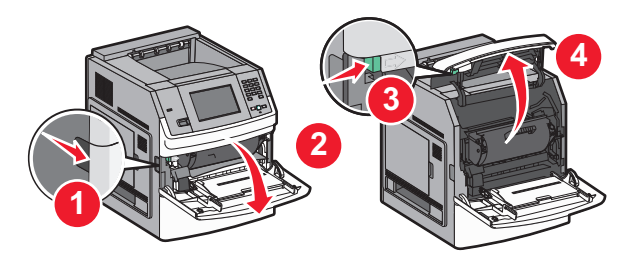

**2** Heben Sie die Druckkassette an, und ziehen Sie sie aus dem Drucker heraus.

Warnung—Mögliche Schäden: Berühren Sie nicht die Fotoleitertrommel an der Unterseite der Kassette. Halten Sie die Kassette stets am Griff fest.

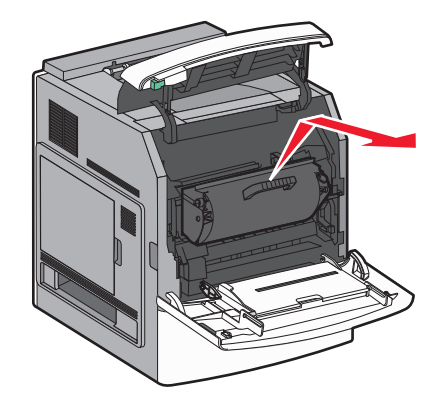

3 Legen Sie die Druckkassette auf eine ebene, saubere Oberfläche.

Warnung-Mögliche Schäden: Setzen Sie die Druckkassette nicht über längere Zeit hinweg Licht aus.

**Warnung—Mögliche Schäden:** Auf dem gestauten Papier befindet sich unter Umständen nicht fixierter Toner, der auf Kleidung und Haut Flecken hinterlassen kann.

4 Entfernen Sie das gestaute Papier.

VORSICHT – HEISSE OBERFLÄCHE: Das Innere des Druckers kann sehr heiß sein. Vermeiden Sie Verletzungen, indem Sie heiße Komponenten stets abkühlen lassen, bevor Sie deren Oberfläche berühren.

**Hinweis:** Wenn sich das Papier nicht einfach herausziehen lässt, öffnen Sie die hintere Klappe und entfernen Sie es von da.

- **5** Setzen Sie die Druckkassette wieder ein.
- 6 Schließen Sie die vordere Abdeckung.
- 7 Schließen Sie die Klappe der Universalzuführung.
- 8 Berühren Sie Fortfahren.

### 202 und 203 Papierstaus

Berühren Sie **Status/Material**, um zu ermitteln, in welchem Bereich sich das Papier gestaut hat. Wenn das Papier aus dem Drucker ausgegeben wird, ziehen Sie es gerade heraus und berühren Sie **Fortsetzen**.

Gehen Sie folgendermaßen vor, wenn das Papier nicht ausgegeben wird:

**1** Öffnen Sie die obere hintere Druckerklappe.

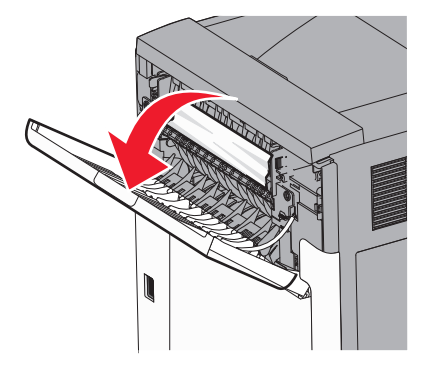

- **2** Ziehen Sie das Papier vorsichtig heraus, damit es nicht zerrissen wird.
- **3** Schließen Sie die obere hintere Klappe.
- 4 Berühren Sie Fortfahren.

### 230 Papierstau

#### **Papierstaus im hinteren Bereich**

- **1** Entfernen Sie das Standardfach.
- **2** Öffnen Sie die untere hintere Druckerklappe.
- **3** Drücken Sie den Hebel nach unten, wenn das gestaute Papier nicht zu erkennen ist.

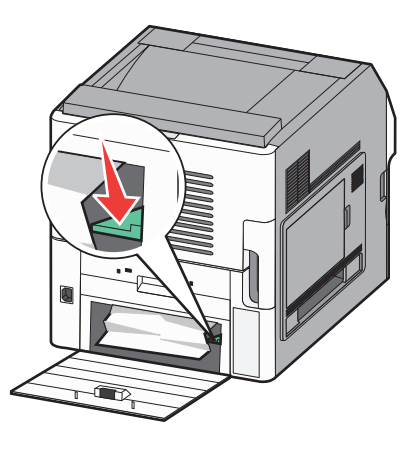

- 4 Entfernen Sie das gestaute Papier.
- **5** Schließen Sie die untere hintere Klappe.
- 6 Setzen Sie das Standardfach ein.
- 7 Berühren Sie Fortfahren.

#### Papierstaus im vorderen Bereich

- **1** Entfernen Sie das Standardfach aus dem Drucker.
- **2** Drücken Sie den Hebel nach unten.

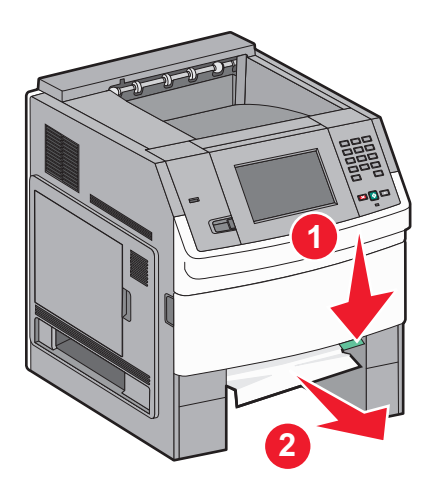

- **3** Entfernen Sie das gestaute Papier.
- **4** Setzen Sie das Standardfach ein.
- 5 Berühren Sie Fortfahren.

### 241–245 Papierstaus

- **1** Ziehen Sie das in der Anzeige angegebene Fach heraus.
- 2 Entfernen Sie das gestaute Papier und setzen Sie das Fach wieder ein.
- 3 Berühren Sie Fortfahren.
- **4** Wenn die Papierstau-Fehlermeldung weiterhin für ein 250-Blatt- oder 550-Blatt-Fach ausgegeben wird, entfernen Sie das entsprechende Fach aus dem Drucker.
- **5** Entfernen Sie das gestaute Papier und setzen Sie das Fach wieder ein.
- 6 Berühren Sie Fortfahren.

### 250 Papierstau

- 1 Berühren Sie Status/Material, um zu ermitteln, in welchem Bereich sich das Papier gestaut hat.
- 2 Entfernen Sie das Papier aus der Universalzuführung.

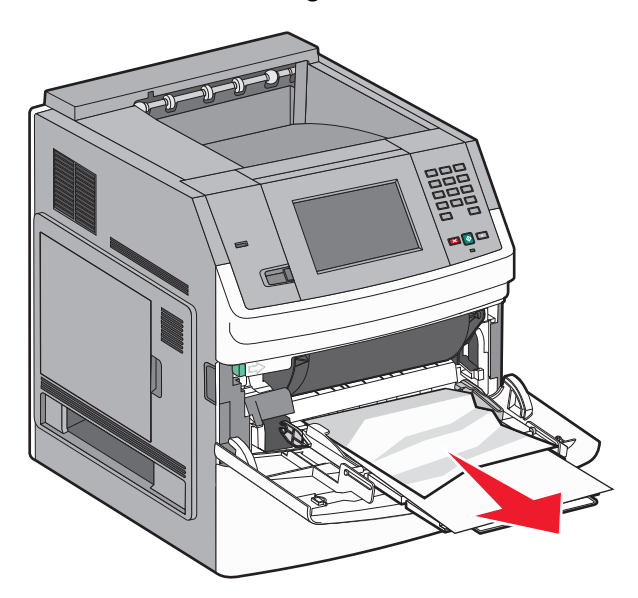

- **3** Biegen Sie den Papierstapel in beide Richtungen, um die Blätter voreinander zu lösen, und fächern Sie ihn anschließend auf. Das Papier darf nicht geknickt oder geknittert werden. Gleichen Sie die Kanten auf einer ebenen Fläche an.
- **4** Legen Sie das Papier in die Universalzuführung ein.
- **5** Schieben Sie die Papierführung im Fach nach innen, bis sie leicht am Papierrand anliegt.

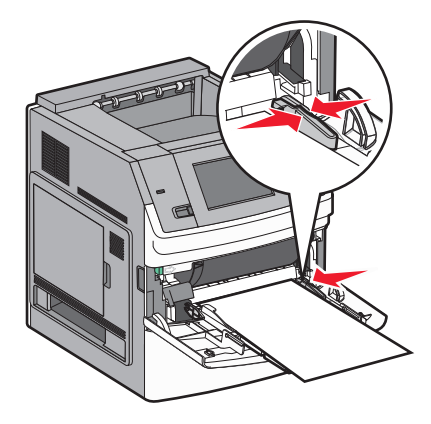

6 Berühren Sie Fortfahren.

### 270–279 Papierstaus

So entfernen Sie gestautes Papier in der Ablage mit hoher Kapazität oder der Mailbox mit 5 Ablagen:

- 1 Berühren Sie Status/Material, um zu ermitteln, in welchem Bereich sich das Papier gestaut hat.
- 2 Wenn das Papier in eine Ablage ausgegeben wird, ziehen Sie es gerade heraus und drücken Sie auf **Fortfahren**.

Fahren Sie ansonsten mit Schritt 3 fort.

- **3** Ziehen Sie die Klappe bzw. Klappen der Ablage nach unten.
- 4 Entfernen Sie das gestaute Papier.
- 5 Schließen Sie die Klappe bzw. Klappen der Ablage.
- 6 Berühren Sie Fortfahren.

### 280–282 Papierstaus

- 1 Berühren Sie Status/Material, um zu ermitteln, in welchem Bereich sich das Papier gestaut hat.
- 2 Öffnen Sie die Klappe des StapleSmart-Finisher.
- **3** Entfernen Sie das gestaute Papier.
- 4 Schließen Sie die StapleSmart-Finisher-Klappe.
- 5 Berühren Sie Fortfahren.

### 283 Heftklammerstau

- 1 Berühren Sie Status/Material, um zu ermitteln, in welchem Bereich sich das Papier gestaut hat.
- 2 Drücken Sie auf die Verriegelung, um die Hefterklappe zu öffnen.

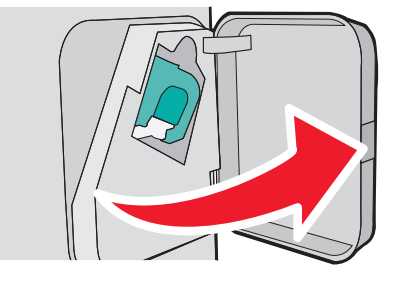

**3** Drücken Sie die Verriegelung der Heftklammerhalter nach unten, und ziehen Sie den Halter aus dem Drucker.

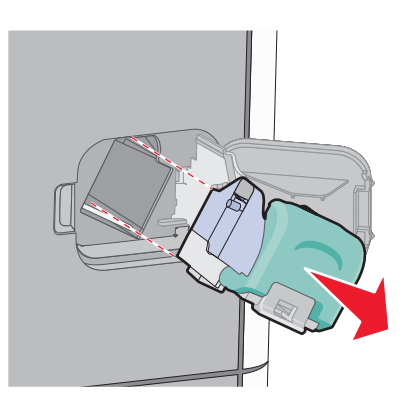

4 Heben Sie den Heftklammerschutz mithilfe der Metallasche hoch, und entfernen Sie anschließend alle losen Heftklammern.

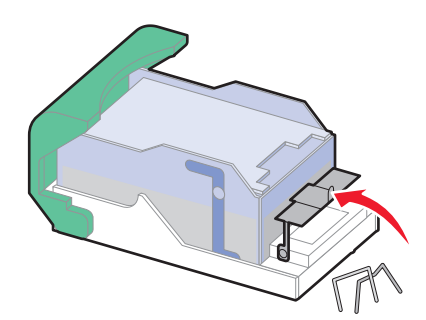

5 Schließen Sie den Heftklammerschutz.

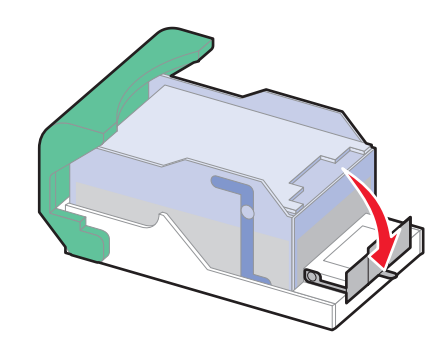

6 Drücken Sie auf den Heftklammerschutz, bis er hörbar einrastet.

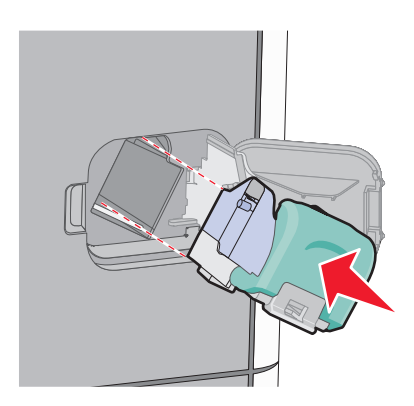

- 7 Drücken Sie die Heftklammerkassette wieder fest in den Hefter, bis die Heftklammerkassette *einrastet*.
- 8 Schließen Sie die Hefterklappe.

# Die Druckermenüs

### Menüliste

#### Menü Papier

Standardeinzug Papierformat/Sorte Universal-Zufuhr konfigurieren Briefumschlag-Erweit. Ersatzformat Papierstruktur Papiergewicht Papiereinzug Benutzersorte Benutzerdefinierte Namen Benutzerdefinierte Papierablagenamen Universaleinrichtung Ablageneinrichtung

#### Berichte

Menüeinstellungsseite Gerätestatistik Netzwerk-Konfigurationsseite<sup>1</sup> Profilliste NetWare-Einrichtungsseite Schriftarten drucken Verzeichnis drucken Bestandsbericht

#### Netzwerk/Anschlüsse

Aktive Netzwerkkarte Standard-Netzwerk<sup>2</sup> Standard-USB Parallel <x> Seriell <x> SMTP-Setup

<sup>1</sup> Je nach Druckerkonfiguration wird diese Menüoption als "Standard-Netzwerk" oder "Netzwerk <x>" angezeigt.
 <sup>2</sup> Je nach Druckerkonfiguration wird diese Menüoption als "Standard-Netzwerk" oder "Netzwerk <x>" angezeigt.

| Sicherheit                            | Einstellungen            | Hilfe                       |
|---------------------------------------|--------------------------|-----------------------------|
| Sicherheitseinstellungen bearbeiten   | Allgemeine Einstellungen | Druckdefekte                |
| Verschiedene Sicherheitseinstellungen | Menü Flash-Laufwerk      | Verbrauchsmaterialanleitung |
| Vertraulich                           | Menü Konfiguration       |                             |
| Löschen der Festplatte                | Menü Papierausgabe       |                             |
| Sicherheitsüberwachungsprotokoll      | Menü Qualität            |                             |
| Datum/Uhrzeit festlegen               | Menü Dienstprogramme     |                             |
|                                       | Menü XPS                 |                             |
|                                       | Menü PDF                 |                             |
|                                       | Menü PostScript          |                             |
|                                       | Menü PCL-Emulation       |                             |
|                                       | Menü HTML                |                             |
|                                       | Menü Bild                |                             |

# Papier

### Standardeinzug (Menü)

| Menüeintrag                                              | Beschreibung                                                                                                    |
|----------------------------------------------------------|----------------------------------------------------------------------------------------------------|
| Standardeinzug                                           | Legt einen Standardpapiereinzug für alle Druckaufträge fest.                                                                                                    |
| Fach <x><br/>Universal-Zufuhr<br/>Manuelle Zuführung</x> | <ul><li>Hinweise:</li><li>Die Werksvorgabe lautet "Fach 1"( Standardfach).</li></ul>                                                                                                    |
| Briefumschlag<br>manuell                                 | <ul> <li>Es werden nur installierte Papiereinzuge als Menuoptionen angezeigt.</li> <li>Ein für einen Druckauftrag ausgewählter Papiereinzug setzt die Standardeinstellungen<br/>für die Dauer des Druckauftrags außer Kraft.</li> </ul>                                                                                       |
|                                                          | • Wenn in zwei Fächern Druckmedien desselben Formats und derselben Sorte eingelegt sind (und die entsprechenden Einstellungen unter "Papierformat" und "Papiersorte" ausgewählt sind), werden die Fächer automatisch verbunden. Wenn ein Fach leer ist, wird der Druckauftrag mit Papier aus dem verbundenen Fach ausgeführt. |
|                                                          | <ul> <li>Im "Menü Papier" muss "Universal-Zufuhr konfigurieren" auf "Kassette" gesetzt sein,<br/>damit "Universal-Zufuhr" als Menüoption angezeigt wird.</li> </ul>                                                                                                    |

### Papierformat/Sorte (Menü)

| Menüeintrag                                                                                                    | Beschreibung                                                                                                    |  |
|----------------------------------------------------------------------------------------------------|----------------------------------------------------------------------------------------------------|--|
| Fach <x> Format</x>                                                                                                    | Gibt das Papierformat des in den einzelnen Fächern eingelegten Papiers an.                                                                                                    |  |
| A5<br>A6<br>JIS B5<br>Letter<br>Legal<br>Executive <sup>*</sup><br>Oficio <sup>*</sup><br>Folio<br>Statement <sup>*</sup><br>Universal                                  | <ul> <li>Pinweise:</li> <li>Die internationale Werksvorgabe lautet "A4". Die Werksvorgabe für die USA lautet "Letter".</li> <li>Bei Fächern mit automatischer Formaterkennung wird nur das von der Hardware erkannte Format angezeigt.</li> <li>Verwenden Sie diese Menüoption zur Konfiguration der automatischen Fachverbindung. Wenn in zwei Fächern Druckmedien desselben Formats und derselben Sorte eingelegt sind (und die entsprechenden Einstellungen unter "Papierformat" und "Papiersorte" ausgewählt sind), werden die Fächer automatisch verbunden. Wenn ein Fach leer ist, wird der Druckauftrag mit Papier aus dem verbundenen Fach ausgeführt.</li> </ul> |  |
|                                                                                                    | <ul> <li>Die automatische Formaterkennung wird für die Formate Oficio, Folio oder<br/>Statement nicht unterstützt.</li> <li>Das 2000-Blatt-Fach unterstützt die Formate A4, Letter und Legal.</li> </ul>                                                                                                    |  |
| <sup>*</sup> Wird nur angezeigt, wenn die Formaterkennung deaktiviert ist.<br><b>Hinweis:</b> In diesem Menü werden nur installierte Fächer und Zuführungen aufgeführt. |                                                                                                    |  |

| Menüeintrag                                                                                                    | Beschreibung                                                                                                    |
|----------------------------------------------------------------------------------------------------|----------------------------------------------------------------------------------------------------|
| Fach <x> Sorte</x>                                                                                                    | Gibt die Sorte des in den einzelnen Fächern eingelegten Papiers an.                                                                                                    |
| Normalpapier<br>Karteikarten<br>Folie<br>Recycling-Papier<br>Etiketten<br>Vinyletiketten<br>Feinpostpapier<br>Briefbogen<br>Vorgedruckt<br>Farbpapier<br>Leichtes Papier<br>Schweres Papier<br>Raues Papier/Baumwollpapier<br>Benutzersorte <x></x> | <ul> <li>Hinweise:</li> <li>Die Werksvorgabe für Fach 1 lautet "Normalpapier". Für alle übrigen Fächer lautet die Werksvorgabe "Benutzersorte <x>".</x></li> <li>Sofern verfügbar, wird ein benutzerdefinierter Name anstelle von "Benutzersorte <x>" angezeigt.</x></li> <li>Verwenden Sie diese Menüoption zur Konfiguration der automatischen Fachverbindung. Wenn in zwei Fächern Druckmedien desselben Formats und derselben Sorte eingelegt sind (und die entsprechenden Einstellungen unter "Papierformat" und "Papiersorte" ausgewählt sind), werden die Fächer automatisch verbunden. Wenn ein Fach leer ist, wird der Druckauftrag mit Papier aus dem verbundenen Fach ausgeführt.</li> </ul> |
| Univ.Zuf. Format<br>A4<br>A5<br>A6<br>JIS B5<br>Letter<br>Legal<br>Executive<br>Oficio<br>Folio<br>Statement<br>Universal<br>7 3/4 Briefumschlag<br>9 Briefumschlag<br>10 Briefumschlag<br>DL Briefumschlag<br>Anderer Briefumschlag                | <ul> <li>Gibt das Format des in der Universalzuführung eingelegten Papiers an.</li> <li>Hinweise: <ul> <li>Im "Menü Papier" muss "Universal-Zufuhr konfigurieren" auf "Kassette" gesetzt sein, damit "Universal-Zufuhr Format" als Menüoption angezeigt wird.</li> <li>Die internationale Werksvorgabe lautet "A4". Die Werksvorgabe für die USA lautet "Letter".</li> <li>Die Universalzuführung erkennt das Papierformat nicht automatisch. Der Wert für das Papierformat muss festgelegt werden.</li> </ul> </li> </ul>                                                                                                    |
| * Wird nur angezeigt, wenn die Fo<br><b>Hinweis:</b> In diesem Menü werden                                                                                                    | rmaterkennung deaktiviert ist.<br>nur installierte Fächer und Zuführungen aufgeführt.                                                                                                    |

| Menüeintrag                       | Beschreibung                                                                    |
|-----------------------------------|---------------------------------------------------------------------------------|
| Universal-Zufuhr Sorte            | Gibt die Sorte des in der Universalzuführung eingelegten Papiers an.            |
| Normalpapier                      | Hinweise:                                                                       |
| Karteikarten                      | Im "Monü Dapier" muss "I Iniversal Zufuhr kenfigurieren" auf "Kassette" gesetzt |
| Folie                             | sein, damit "Universal-Zufuhr Sorte" als Menüoption angezeigt wird.             |
| Recycling-Papier                  | Die Werksvorgabe lautet "Normalpapier".                                         |
| Etiketten                         |                                                                                 |
| Vinyletiketten                    |                                                                                 |
| Priofumschlag                     |                                                                                 |
| Buer I Inschlag                   |                                                                                 |
| Briefbogen                        |                                                                                 |
| Vorgedruckt                       |                                                                                 |
| Farbpapier                        |                                                                                 |
| Leichtes Papier                   |                                                                                 |
| Schweres Papier                   |                                                                                 |
| Raues Papier/Baumwollpapier       |                                                                                 |
| Benutzersorte <x></x>             |                                                                                 |
| Manuell Papierformat              | Gibt das Format des manuell eingelegten Papiers an.                             |
| A4                                | Hinweis: Die internationale Werksvorgabe lautet "A4". Die Werksvorgabe für die  |
| A5                                | USA lautet "Letter".                                                            |
| A6                                |                                                                                 |
| JIS B5                            |                                                                                 |
| Letter                            |                                                                                 |
| Legal                             |                                                                                 |
| Executive                         |                                                                                 |
|                                   |                                                                                 |
| Folio                             |                                                                                 |
| Liniversal                        |                                                                                 |
|                                   | Cilet d'a Casta das manuellasians la star Daviena en                            |
| Manuell Papiersorte               | Gibt die Sorte des manuell eingelegten Papiers an.                              |
| Kartoikarton                      | Hinweis: Die Werksvorgabe lautet "Normalpapier".                                |
| Folie                             |                                                                                 |
| Recycling-Papier                  |                                                                                 |
| Etiketten                         |                                                                                 |
| Vinyletiketten                    |                                                                                 |
| Feinpostpapier                    |                                                                                 |
| Briefbogen                        |                                                                                 |
| Vorgedruckt                       |                                                                                 |
| Farbpapier                        |                                                                                 |
| Leichtes Papier                   |                                                                                 |
| Schweres Papier                   |                                                                                 |
| Raues Papier/Baumwollpapier       |                                                                                 |
| Benutzersorte <x></x>             |                                                                                 |
| * Wird nur angezeigt, wenn die Fo | rmaterkennung deaktiviert ist.                                                  |
| Hinweis: In diesem Menü werden    | nur installierte Fächer und Zuführungen aufgeführt.                             |

| Menüeintrag                                                                        | Beschreibung                                                            |  |
|------------------------------------------------------------------------------------|-------------------------------------------------------------------------|--|
| Manuell Briefumschlagformat                                                        | Gibt das Format des manuell eingelegten Briefumschlags an.              |  |
| 7 3/4 Briefumschlag                                                                | Hinweis: Die internationale Werksvorgabe lautet "DL Briefumschlag". Die |  |
| 9 Briefumschlag                                                                    | Werksvorgabe für die USA lautet "10 Briefumschlag".                     |  |
| 10 Briefumschlag                                                                   |                                                                         |  |
| DL Briefumschlag                                                                   |                                                                         |  |
| Anderer Briefumschlag                                                              |                                                                         |  |
| Manuell Briefumschlagsorte                                                         | Gibt die Sorte des manuell eingelegten Briefumschlags an.               |  |
| Briefumschlag                                                                      | Hinweis: Die Werksvorgabe lautet "Briefumschlag".                       |  |
| Rauer Umschlag                                                                     |                                                                         |  |
| Benutzersorte <x></x>                                                              |                                                                         |  |
| * Wird nur angezeigt, wenn die Fo                                                  | rmaterkennung deaktiviert ist.                                          |  |
| Hinweis: In diesem Menü werden nur installierte Fächer und Zuführungen aufgeführt. |                                                                         |  |

### Menü "Universal-Zufuhr konfigurieren"

| Menüoption                | Beschreibung                                                                                                    |
|---------------------------|----------------------------------------------------------------------------------------------------|
| Universal-Zufuhr          | Legt fest, wann das in die Universalzuführung eingelegte Papier vom Drucker verwendet wird.                                                                          |
| konfigurieren<br>Kassette | Hinweise:                                                                                                    |
| Manuell                   | Die Werksvorgabe lautet "Kassette".                                                                                                    |
| Zuerst                    | • Mit der Einstellung "Kassette" wird die Universalzuführung als automatische Papierzufuhr konfiguriert.                                                             |
|                           | <ul> <li>Bei Auswahl von "Manuell" kann die Universalzuführung nur für Druckaufträge verwendet<br/>werden, für die die manuelle Zuführung ausgewählt ist.</li> </ul> |
|                           | • Wenn sich Papier in der Universalzuführung befindet und die Option "Zuerst" ausgewählt ist, wird Papier stets zuerst aus der Universalzuführung eingezogen.        |

### Briefumschlag-Erweit.

Der Briefumschlag-Conditioner vermindert deutlich das Verknittern einiger Briefumschläge.

| Menüoption                                                         | Beschreibung                                                                                                    |
|--------------------------------------------------------------------|----------------------------------------------------------------------------------------------------|
| Briefumschlag-Erweit.<br>Aus<br>1 (mindestens)<br>2<br>3<br>4<br>5 | <ul> <li>Deaktiviert oder deaktiviert den Briefumschlag-Conditioner.</li> <li>Hinweise: <ul> <li>Die Werksvorgabe ist 0.</li> <li>Wenn die Geräuschreduzierung wichtiger ist als die Verminderung von geknitterten Briefumschlägen, muss für diese Einstellung ein kleinerer Wert ausgewählt werden.</li> </ul> </li> </ul> |
| 6 (höchstens)                                                      |                                                                                                    |

### Menü "Ersatzformat"

| Menüoption                 | Beschreibung                                                                                                    |
|----------------------------|----------------------------------------------------------------------------------------------------|
| <b>Ersatzformat</b><br>Aus | Ersetzt ein angegebenes Papierformat durch ein anderes, wenn das angeforderte Papierformat nicht verfügbar ist.                                                                            |
| Statement/A5               | Hinweise:                                                                                                    |
| Letter/A4<br>Aufgelistete  | <ul> <li>Die Werksvorgabe lautet "Aufgelistete". Alle verfügbaren Ersatzformate sind zulässig.</li> <li>Die Einstellung "Aus" zeigt an, dass Ersatzformate nicht zulässig sind.</li> </ul> |
|                            | <ul> <li>Wenn ein Ersatzformat festgelegt ist, wird beim Drucken des Auftrags die Meldung "Papier<br/>wechseln" nicht angezeigt.</li> </ul>                                                |

### Menü "Papierstruktur"

| Menüoption                                                | Beschreibung                                                                                                    |
|-----------------------------------------------------------|----------------------------------------------------------------------------------------------------|
| <b>Struktur Normal</b><br>Glatt<br>Normal<br>Rau          | Gibt die relative Struktur des in einem bestimmten Fach befindlichen Papiers an.<br><b>Hinweis:</b> Die Werksvorgabe lautet "Normal".                                                                                                    |
| <b>Struktur Karte</b><br>Glatt<br>Normal<br>Rau           | <ul> <li>Gibt die relative Struktur der in einem bestimmten Fach befindlichen Karten an.</li> <li>Hinweise: <ul> <li>Die Werksvorgabe lautet "Normal".</li> <li>Die Einstellungen für diese Option werden nur angezeigt, wenn Karten als Druckmedien unterstützt werden.</li> </ul> </li> </ul> |
| <b>Struktur Folie</b><br>Glatt<br>Normal<br>Rau           | Gibt die relative Struktur der in einem bestimmten Fach befindlichen Folien an.<br><b>Hinweis:</b> Die Werksvorgabe lautet "Normal".                                                                                                    |
| <b>Struktur Recycling</b><br>Glatt<br>Normal<br>Rau       | Gibt die relative Struktur des in einem bestimmten Fach befindlichen Recycling-Papiers an.<br><b>Hinweis:</b> Die Werksvorgabe lautet "Normal".                                                                                                    |
| <b>Struktur Etikett</b><br>Glatt<br>Normal<br>Rau         | Gibt die relative Struktur der in einem bestimmten Fach befindlichen Etiketten an.<br><b>Hinweis:</b> Die Werksvorgabe lautet "Normal".                                                                                                    |
| <b>Struktur Vinyl-Etiketten</b><br>Glatt<br>Normal<br>Rau | Gibt die relative Struktur der in einem bestimmten Fach befindlichen Vinyl-Etiketten an.<br>Hinweis: Die Werksvorgabe lautet "Normal".                                                                                                    |
| <b>Struktur Feinpostpapier</b><br>Glatt<br>Normal<br>Rau  | Gibt die relative Struktur des in einem bestimmten Fach befindlichen Papiers an.<br><b>Hinweis:</b> Die Werksvorgabe lautet "Rau".                                                                                                    |

| Menüoption                                               | Beschreibung                                                                                                    |
|----------------------------------------------------------|----------------------------------------------------------------------------------------------------|
| <b>Struktur Briefumschlag</b><br>Glatt<br>Normal<br>Rau  | Gibt die relative Struktur der in einem bestimmten Fach befindlichen Briefumschläge an.<br><b>Hinweis:</b> Die Werksvorgabe lautet "Normal".                 |
| <b>Struktur Rauer Umschlag</b><br>Glatt<br>Normal<br>Rau | Gibt die relative Struktur der in einem bestimmten Fach befindlichen rauen Briefumschläge<br>an.<br><b>Hinweis:</b> Die Werksvorgabe lautet "Rau".           |
| <b>Struktur Briefbogen</b><br>Glatt<br>Normal<br>Rau     | Gibt die relative Struktur des in einem bestimmten Fach befindlichen Papiers an.<br><b>Hinweis:</b> Die Werksvorgabe lautet "Normal".                        |
| <b>Struktur Vordruck</b><br>Glatt<br>Normal<br>Rau       | Gibt die relative Struktur des in einem bestimmten Fach befindlichen Papiers an.<br><b>Hinweis:</b> Die Werksvorgabe lautet "Normal".                        |
| <b>Struktur Farbpapier</b><br>Glatt<br>Normal<br>Rau     | Gibt die relative Struktur des in einem bestimmten Fach befindlichen Papiers an.<br><b>Hinweis:</b> Die Werksvorgabe lautet "Normal".                        |
| <b>Leicht - Struktur</b><br>Glatt<br>Normal<br>Rau       | Gibt die relative Struktur des in einem bestimmten Fach befindlichen Papiers an.<br><b>Hinweis:</b> Die Werksvorgabe lautet "Normal".                        |
| <b>Schwer - Struktur</b><br>Glatt<br>Normal<br>Rau       | Gibt die relative Struktur des in einem bestimmten Fach befindlichen Papiers an.<br><b>Hinweis:</b> Die Werksvorgabe lautet "Normal".                        |
| <b>Raue Struktur</b><br>Glatt<br>Normal<br>Rau           | Gibt die relative Struktur des in einem bestimmten Fach befindlichen Papiers an.<br><b>Hinweis:</b> Die Werksvorgabe lautet "Rau".                           |
| <b>Struktur Def. <x></x></b><br>Glatt<br>Normal<br>Rau   | Gibt die relative Struktur des in einem bestimmten Fach befindlichen benutzerdefinierten<br>Papiers an.<br><b>Hinweis:</b> Die Werksvorgabe lautet "Normal". |

### Menü "Papiergewicht"

| Menüoption     | Beschreibung                                                                    |
|----------------|---------------------------------------------------------------------------------|
| Gewicht Normal | Gibt das relative Gewicht des in einem bestimmten Fach befindlichen Papiers an. |
| Leicht         | Hinweis: Die Werksvorgabe lautet "Normal".                                      |
| Normal         |                                                                                 |
| Schwer         |                                                                                 |

| Menüoption              | Beschreibung                                                                              |
|-------------------------|-------------------------------------------------------------------------------------------|
| Gewicht Karten          | Gibt das relative Gewicht der in einem bestimmten Fach befindlichen Karten an.            |
| Leicht                  | Hinweis: Die Werksvorgabe lautet "Normal".                                                |
| Normal                  |                                                                                           |
| Schwer                  |                                                                                           |
| Gewicht Folien          | Gibt das relative Gewicht des in einem bestimmten Fach befindlichen Papiers an.           |
| Leicht                  | Hinweis: Die Werksvorgabe lautet "Normal".                                                |
| Normal                  |                                                                                           |
| Schwer                  |                                                                                           |
| Gewicht RecyclPapier    | Gibt das relative Gewicht des in einem bestimmten Fach befindlichen Recycling-Papiers an. |
| Leicht                  | Hinweis: Die Werksvorgabe lautet "Normal".                                                |
| Normal                  |                                                                                           |
| Schwer                  |                                                                                           |
| Gewicht Etiketten       | Gibt das relative Gewicht der in einem bestimmten Fach befindlichen Etiketten an.         |
| Leicht                  | Hinweis: Die Werksvorgabe lautet "Normal".                                                |
| Normal                  |                                                                                           |
| Schwer                  |                                                                                           |
| Gewicht Vinyl-Etiketten | Gibt das relative Gewicht der in einem bestimmten Fach befindlichen Vinyl-Etiketten an.   |
| Leicht                  | Hinweis: Die Werksvorgabe lautet "Normal".                                                |
| Normal                  |                                                                                           |
| Schwer                  |                                                                                           |
| Gewicht Feinpost        | Gibt das relative Gewicht des in einem bestimmten Fach befindlichen Papiers an.           |
| Leicht                  | Hinweis: Die Werksvorgabe lautet "Normal".                                                |
| Normal                  |                                                                                           |
| Schwer                  |                                                                                           |
| Gewicht Briefumschlag   | Gibt das relative Gewicht der in einem bestimmten Fach befindlichen Briefumschläge an.    |
| Leicht                  | Hinweis: Die Werksvorgabe lautet "Normal".                                                |
| Normal                  |                                                                                           |
| Schwer                  |                                                                                           |
| Gewicht Rauer Umschlag  | Gibt das relative Gewicht der in einem bestimmten Fach befindlichen rauen Briefumschläge  |
| Leicht                  | dii.<br>Nienee in Die Markensensele elementet "Nienee el"                                 |
| Normal                  | Hinweis: Die werksvorgabe lautet "Normal".                                                |
| Schwei                  |                                                                                           |
| Gewicht Briefbogen      | Gibt das relative Gewicht des in einem bestimmten Fach befindlichen Papiers an.           |
| Leicht                  | Hinweis: Die Werksvorgabe lautet "Normal".                                                |
| Schwor                  |                                                                                           |
|                         |                                                                                           |
| Gewicht Vordruck        | Gibt das relative Gewicht des in einem bestimmten Fach befindlichen Papiers an.           |
| Leicht                  | Hinweis: Die Werksvorgabe lautet "Normal".                                                |
| Schwer                  |                                                                                           |
|                         |                                                                                           |
| Gewicht Farbpapier      | Gibt das relative Gewicht des in einem bestimmten Fach befindlichen Papiers an.           |
| Normal                  | Hinweis: Die Werksvorgabe lautet "Normal".                                                |
| Schwer                  |                                                                                           |
|                         |                                                                                           |

| Menüoption                                             | Beschreibung                                                                                                    |
|--------------------------------------------------------|----------------------------------------------------------------------------------------------------|
| Leicht - Gewicht<br>Leicht                             | Gibt das relative Gewicht des in einem bestimmten Fach befindlichen Papiers an.                                                                                                    |
| Schwer - Gewicht<br>Schwer                             | Gibt das relative Gewicht des in einem bestimmten Fach befindlichen Papiers an.                                                                                                    |
| Raues Gewicht<br>Leicht<br>Normal<br>Schwer            | Gibt das relative Gewicht des in einem bestimmten Fach befindlichen Papiers an.<br><b>Hinweis:</b> Die Werksvorgabe lautet "Normal".                                                                                                    |
| <b>Ben. def. <x></x></b><br>Leicht<br>Normal<br>Schwer | <ul> <li>Gibt das relative Gewicht der in einem bestimmten Fach befindlichen Benutzersorte an.</li> <li>Hinweise: <ul> <li>Die Werksvorgabe lautet "Normal".</li> <li>Die Einstellungen für diese Option werden nur angezeigt, wenn benutzerdefinierte Druckmedien unterstützt werden.</li> </ul> </li> </ul> |

### Papiereinzug (Menü)

| Menüeintrag                             | Beschreibung                                                                                                    |
|-----------------------------------------|----------------------------------------------------------------------------------------------------|
| Karten einlegen<br>Beidseitig           | Legt fest, ob der beidseitige Druck für alle Druckaufträge durchgeführt wird, für die "Karten" als Papiersorte festgelegt wurde.                                                   |
| Aus                                     | Hinweis: Die Werksvorgabe lautet "Aus".                                                                                                    |
| Recycling-Papier einl.<br>Beidseitig    | Legt fest, ob der beidseitige Druck für alle Druckaufträge durchgeführt wird, für die "Recycling-Papier" als Papiersorte festgelegt wurde.                                         |
| Aus                                     | Hinweis: Die Werksvorgabe lautet "Aus".                                                                                                    |
| <b>Etiketten einlegen</b><br>Beidseitig | Legt fest, ob der beidseitige Druck für alle Druckaufträge durchgeführt wird, für die "Etiketten" als Papiersorte festgelegt wurde.                                                |
| Aus                                     | Hinweis: Die Werksvorgabe lautet "Aus".                                                                                                    |
| Vinyl-Etiketten einlegen<br>Beidseitig  | Legt fest, ob der beidseitige Druck für alle Druckaufträge durchgeführt wird, für die "Vinyletiketten" als Papiersorte festgelegt wurde.                                           |
| Aus                                     | Hinweis: Die Werksvorgabe lautet "Aus".                                                                                                    |
| Feinpost einlegen<br>Beidseitig         | Legt fest, ob der beidseitige Druck für alle Druckaufträge durchgeführt wird, für die<br>"Feinpost" als Papiersorte festgelegt wurde.                                              |
| Aus                                     | Hinweis: Die Werksvorgabe lautet "Aus".                                                                                                    |
| Briefbogen einlegen<br>Beidseitig       | Legt fest, ob der beidseitige Druck für alle Druckaufträge durchgeführt wird, für die "Briefbogen" als Papiersorte festgelegt wurde.                                               |
| Aus                                     | Hinweis: Die Werksvorgabe lautet "Aus".                                                                                                    |
| Vordruck einlegen<br>Beidseitig         | Legt fest, ob der beidseitige Druck für alle Druckaufträge durchgeführt wird, für die<br>"Vorgedruckt" als Papiersorte festgelegt wurde.<br>Hinweis: Die Werksvorgabe lautet "Aus" |
| Hinweis: "Beidseitig" legt fest, d      | ass der Drucker jeden Druckauftrag standardmäßig beidseitig druckt, es sei denn, in                                                                                                |
| den Druckeigenschaften unter V          | Vindows oder im Dialogfeld "Drucken" auf Macintosh-Rechnern ist der einseitige Druck                                                                                               |

ausgewählt.

| Menüeintrag                                                                         | Beschreibung                                                                                                    |
|-------------------------------------------------------------------------------------|----------------------------------------------------------------------------------------------------|
| Farbpapier einlegen<br>Beidseitig                                                   | Legt fest, ob der beidseitige Druck für alle Druckaufträge durchgeführt wird, für die<br>"Farbpapier" als Papiersorte festgelegt wurde.                                     |
| Aus                                                                                 | Hinweis: Die Werksvorgabe lautet "Aus".                                                                                                    |
| Leichtes P. einlegen<br>Beidseitig                                                  | Legt fest, ob der beidseitige Druck für alle Druckaufträge durchgeführt wird, für die<br>"Leicht" als Papiersorte festgelegt wurde.                                         |
| Aus                                                                                 | Hinweis: Die Werksvorgabe lautet "Aus".                                                                                                    |
| Schweres P. einlegen<br>Beidseitig                                                  | Legt fest, ob der beidseitige Druck für alle Druckaufträge durchgeführt wird, für die<br>"Schwer" als Papiersorte festgelegt wurde.                                         |
| Aus                                                                                 | Hinweis: Die Werksvorgabe lautet "Aus".                                                                                                    |
| <b>Einl. Raues Papier</b><br>Beidseitig                                             | Legt fest, ob der beidseitige Druck für alle Druckaufträge durchgeführt wird, für die "Rau" als Papiersorte festgelegt wurde.                                               |
| Aus                                                                                 | Hinweis: Die Werksvorgabe lautet "Aus".                                                                                                    |
| <b>Ben.def. <x> einlegen</x></b><br>Beidseitig                                      | Legt fest, ob der beidseitige Druck für alle Druckaufträge durchgeführt wird, für die<br>"Ben.def. <x>" als Papiersorte festgelegt wurde.</x>                               |
| Aus                                                                                 | Hinweise:                                                                                                    |
|                                                                                     | • Die Werksvorgabe lautet "Aus".                                                                                                    |
|                                                                                     | <ul> <li>"Ben.def. <x> einlegen" ist nur verfügbar, wenn die benutzerdefinierte Papiersorte<br/>unterstützt wird.</x></li> </ul>                                            |
| Hinweis: "Beidseitig" legt fest, d<br>den Druckeigenschaften unter V<br>ausgewählt. | ass der Drucker jeden Druckauftrag standardmäßig beidseitig druckt, es sei denn, in<br>Vindows oder im Dialogfeld "Drucken" auf Macintosh-Rechnern ist der einseitige Druck |

### Menü "Benutzersorte"

| Menüoption                                                                                           | Beschreibung                                                                                                    |
|----------------------------------------------------------------------------------------------------|----------------------------------------------------------------------------------------------------|
| Benutzersorte <x><br/>Papier<br/>Karteikarten<br/>Folien</x>                                         | Verbindet den Papier- oder speziellen Medientyp laut Werksvorgaben mit dem Namen<br>Benutzersorte <x> oder einem benutzerdefinierten Namen, der aus der Embedded Web Server<br/>oder MarkVision<sup>™</sup> Professional erstellt wird.<br/>Hinweise:</x>                                                                                                  |
| Etiketten<br>Vinyletiketten<br>Briefumschlag                                                         | <ul> <li>Die Werksvorgabe lautet "Papier".</li> <li>Das benutzerdefinierte Medium muss vom ausgewählten Fach oder der Universalzuführung unterstützt werden, um von dieser Quelle drucken zu können.</li> </ul>                                                                                                    |
| Recycling-Papier<br>Papier<br>Karteikarten<br>Folien<br>Etiketten<br>Vinyletiketten<br>Briefumschlag | <ul> <li>Gibt die Papiersorte an, wenn die Einstellung "Recyclingpapier" in anderen Menüs ausgewählt wurde.</li> <li>Hinweise: <ul> <li>Die Werksvorgabe lautet "Papier".</li> <li>Das benutzerdefinierte Medium muss vom ausgewählten Fach oder der Universalzuführung unterstützt werden, um von dieser Quelle drucken zu können.</li> </ul> </li> </ul> |

### Menü "Benutzerdefinierte Namen"

| Menüoption                       | Definition                                                                     |
|----------------------------------|--------------------------------------------------------------------------------|
| Benutzerdefinierter Name <x></x> | Geben Sie einen benutzerdefinierten Namen für eine Papiersorte an. Dieser Name |
| <keiner></keiner>                | ersetzt in den Druckermenüs die Bezeichnung <b>Benutzersorte <x></x></b> .     |

#### Namen der Ablage (Menü)

| Menüoption     | Beschreibung                                                   |
|----------------|----------------------------------------------------------------|
| Standardablage | Gibt einen benutzerdefinierten Namen für die Standardablage an |
| Ablage [x]     | Gibt einen benutzerdefinierten Namen für Ablage [x] an.        |

### Menü "Universaleinrichtung"

Mit diesen Menüoptionen werden die Höhe und Breite sowie die Einzugsrichtung des Papierformats "Universal" festgelegt. Das Papierformat "Universal" ist eine benutzerdefinierte Formateinstellung. Es wird zusammen mit anderen Papierformateinstellungen aufgeführt und verfügt über ähnliche Optionen, beispielsweise Unterstützung für Duplexdruck und Drucken von mehreren Seiten auf einem Blatt.

| Menüoption                                | Beschreibung                                                                                                    |  |
|-------------------------------------------|----------------------------------------------------------------------------------------------------|--|
| <b>Maßeinheiten</b><br>Zoll<br>Millimeter | Gibt die Maßeinheit an.                                                                                                    |  |
|                                           | Hinweise:                                                                                                    |  |
|                                           | Die Werksvorgabe in den USA lautet "Zoll".                                                                                    |  |
|                                           | Die internationale Werksvorgabe lautet "Millimeter".                                                                          |  |
| Hochformat Breite                         | Legt die Hochformatbreite fest.                                                                                               |  |
| 3 bis 14 Zoll<br>76 bis 360 mm            | Hinweise:                                                                                                    |  |
|                                           | <ul> <li>Wenn die Breite den maximalen Wert überschreitet, verwendet der Drucker die maximal<br/>zulässige Breite.</li> </ul> |  |
|                                           | • Die Werksvorgabe in den USA lautet "8,5 Zoll". Der Wert kann in Schritten von 0,01 Zoll erhöht werden.                      |  |
|                                           | • Die internationale Werksvorgabe lautet "216 mm". Der Wert kann in Schritten von 1 mm erhöht werden.                         |  |
| Hochformat Höhe                           | Legt die Hochformathöhe fest.                                                                                                 |  |
| 3 bis 14 Zoll<br>76 bis 360 mm            | Hinweise:                                                                                                    |  |
|                                           | <ul> <li>Wenn die H</li></ul>                                                                                                 |  |
|                                           | <ul> <li>Die Werksvorgabe in den USA lautet "14 Zoll". Der Wert kann in Schritten von 0,01 Zoll erhöht<br/>werden.</li> </ul> |  |
|                                           | <ul> <li>Die internationale Werksvorgabe lautet "356 mm". Der Wert kann in Schritten von 1 mm erhöht<br/>werden.</li> </ul>   |  |

| Menüoption                                                                                                  | Beschreibung                                                                                                    |
|----------------------------------------------------------------------------------------------------|----------------------------------------------------------------------------------------------------|
| <b>Einzugsrichtung</b> Gibt die Einzugsrichtung an, wenn das Papier in beiden Richtungen eingelegt werden k |                                                                                                    |
| Lange Kante                                                                                                 | Hinweise:                                                                                                    |
| Lange Rante                                                                                                 | Die Werksvorgabe lautet "Kurze Kante".                                                                                                    |
|                                                                                                    | <ul> <li>"Lange Kante" wird nur angezeigt, wenn die längste Kante k ürzer als die vom Fach maximal<br/>unterst ützte Breite ist.</li> </ul> |

# Menü "Ablageneinrichtung"

| Menüoption                       | Beschreibung                                                                                                    |
|----------------------------------|----------------------------------------------------------------------------------------------------|
| Papierablage                     | Legt die standardmäßige Papierablage fest.                                                                                                    |
| Standardablage                   | Hinweis: Die Werksvorgabe lautet "Standardablage".                                                                                                    |
| Ablage <x></x>                   |                                                                                                    |
| Ablagen konfigurieren            | Gibt die Konfigurationsoptionen für Papierablagen an.                                                                                                    |
| Mailbox                          | Hinweise:                                                                                                    |
| Ablage verbinden                 | Die Werksvorgabe lautet "Ablage auswählen"                                                                                                    |
| Post-Uberlauf                    | Ablagen, denen derselbe Name zugewiesen wird, werden automatisch                                                                                                    |
| Option verbinden                 | verknüpft, es sei denn, die Option "Option verbinden" ist ausgewählt.                                                                                                    |
| Typzuweisung                     | <ul> <li>Die Einstellung "Mailbox" betrachtet jede Ablage als separate Mailbox.</li> </ul>                                                                                                    |
|                                  | • Die Einstellung "Ablage verbinden" verknüpft alle verfügbaren Papierablagen.                                                                                                    |
|                                  | <ul> <li>Die Einstellung "Option verbinden" verknüpft alle verfügbaren Papierablagen<br/>mit Ausnahme der Standardablage und wird nur angezeigt, wenn mindestens<br/>zwei optionale Ablagen installiert sind.</li> </ul> |
|                                  | <ul> <li>Die Einstellung "Typzuweisung" weist jede Papiersorte einer Papierablage zu<br/>oder einem Satz verbundener Ablagen zu.</li> </ul>                                                                              |
| Überlaufablage                   | Legt eine alternative Papierablage fest, für den Fall dass die ausgewählte Ablage                                                                                                    |
| Standardablage                   | voll ist.                                                                                                    |
| Ablage <x></x>                   | Hinweis: Die Werksvorgabe lautet "Standardablage".                                                                                                    |
| Ablage/Typ zuweisen              | Wählt eine Papierablage für jede unterstützte Papiersorte.                                                                                                    |
| Normalpapier-Ablage              | Verfügbare Auswahlmöglichkeiten für jede Sorte:                                                                                                    |
| Kartenablage                     | Deaktiviert                                                                                                    |
| Folienablage                     | Standardablage                                                                                                    |
| Ablage für Recycling-Papier      | Ablage <x></x>                                                                                                    |
| Etikettenablage                  | Hinweis: Die Werksvorgabe lautet "Standardablage".                                                                                                    |
| Vinyletiketten-Ablage            |                                                                                                    |
| FeinpostpAblage                  |                                                                                                    |
| Ablage für raue Linschläge       |                                                                                                    |
| Briefbogenablage                 |                                                                                                    |
| Ablage für vorgedrucktes Papier  |                                                                                                    |
| Farbpapierablage                 |                                                                                                    |
| Ablage für leichtes Papier       |                                                                                                    |
| Ablage für schweres Papier       |                                                                                                    |
| Rau/Baumwolle-Ablage             |                                                                                                    |
| Ablage benutzerdefiniert <x></x> |                                                                                                    |
## Menü "Berichte"

| Menüoption                               | Beschreibung                                                                                                    |
|------------------------------------------|----------------------------------------------------------------------------------------------------|
| Menüeinstellungsseite                    | Druckt einen Bericht mit Informationen über das in die Fächer eingelegte Papier, den installierten Speicher, die Gesamtseitenanzahl, Alarmmeldungen, Zeitsperren, die Sprache der Bedienerkonsole, die TCP/IP-Adresse, den Verbrauchsmaterialstatus, den Status der Netzwerkverbindung und weiteren Informationen. |
| Gerätestatistik                          | Druckt einen Bericht mit statistischen Druckerinformationen aus, zum Beispiel Angaben zum Verbrauchsmaterial und Einzelheiten über gedruckte Seiten.                                                                                                    |
| Netzwerk-<br>Konfigurationsseite         | Druckt einen Bericht mit Informationen über die Einstellungen des Netzwerkdruckers, zum Beispiel die TCP/IP-Adresse.                                                                                                    |
|                                          | <b>Hinweis:</b> Diese Menüoption wird nur für Netzwerkdrucker und an Druckserver angeschlossene Drucker angezeigt.                                                                                                    |
| Konfig-Seite/Netzw. <x></x>              | Druckt einen Bericht mit Informationen über die Einstellungen des Netzwerkdruckers, zum Beispiel die TCP/IP-Adresse.                                                                                                    |
|                                          | Hinweise:                                                                                                    |
|                                          | <ul> <li>Dieses Menüelement ist nur verfügbar, wenn mehr als eine Netzwerkoption installiert<br/>ist.</li> </ul>                                                                                                    |
|                                          | <ul> <li>Diese Menüoption wird nur für Netzwerkdrucker und an Druckserver<br/>angeschlossene Drucker angezeigt.</li> </ul>                                                                                                    |
| Profilliste                              | Druckt eine Liste der im Drucker gespeicherten Profile aus.                                                                                                    |
| NetWare-<br>Konfigurationsseite          | Druckt einen Bericht mit NetWare-spezifischen Informationen über die Netzwerkeinstellungen.                                                                                                    |
|                                          | Hinweis: Diese Menüoption wird nur für Drucker mit einem internen Druckserver angezeigt.                                                                                                    |
| Schriftarten drucken<br>PCL-Schriftarten | Druckt einen Bericht in englischer Sprache aller Schriftarten, die für die derzeit im Drucker aktive Druckersprache verfügbar sind.                                                                                                    |
| PostScript-Schriftarten                  | <b>Hinweis:</b> Für PCL- und PostScript-Emulationen ist eine separate Liste verfügbar. Jeder Emulator-Bereicht enthält Testdrucke und Informationen zu den verfügbaren Schriften für die Sprache.                                                                                                    |
| Verzeichnis drucken                      | Druckt eine Liste aller Ressourcen aus, die auf einer optionalen Flash-Speicherkarte oder auf der Festplatte des Druckers gespeichert sind.                                                                                                    |
|                                          | Hinweise:                                                                                                    |
|                                          | <ul> <li>Die Job-Puffergröße muss auf 100 % gesetzt sein.</li> </ul>                                                                                                    |
|                                          | Die optionale Flash-Speicherkarte bzw. die Druckerfestplatte muss korrekt installiert sein und ordnungsgemäß funktionieren.                                                                                                    |
| Bestandsbericht                          | Druckt einen Bericht mit Bestandsinformationen wie die Seriennummer und den<br>Modellnamen des Druckers. Der Bericht enthält Text und UPC-Barcodes, die in die<br>Bestandsdatenbank gescannt werden können.                                                                                                    |

## Netzwerk/Anschlüsse

#### Menü "Aktive Netzwerkkarte"

| Menüoption                                                      | Beschreibung                                                                                                    |  |
|-----------------------------------------------------------------|----------------------------------------------------------------------------------------------------|--|
| Aktive Netzwerkkarte                                            | Hinweise:                                                                                                    |  |
| Auto<br><liste der="" netzwerkkarten="" verfügbaren=""></liste> | <ul> <li>Die Werksvorgabe lautet "Auto".</li> <li>Dieses Menü wird nur angezeigt, wenn eine optionale Netzwerkkarte installiert wurde.</li> </ul> |  |

#### Menü "Standard-Netzwerk" oder "Netzwerk <x>"

Hinweis: In diesen Menüs sind nur die aktiven Ports aufgeführt.

| Menüeintrag            | Beschreibung                                                                                                    |
|------------------------|----------------------------------------------------------------------------------------------------|
| PCL-SmartSwitch<br>Ein | Konfiguriert den Drucker so, dass er automatisch zur PCL-Emulation wechselt, wenn ein Druckauftrag dies erfordert, ungeachtet der Standardsprache des Druckers.                                                                                                    |
| Aus                    | Hinweise:                                                                                                    |
|                        | Die Werksvorgabe lautet "Ein".                                                                                                    |
|                        | Bei der Einstellung "Aus" prüft der Drucker die eingehenden Daten nicht.                                                                                                    |
|                        | <ul> <li>Bei der Einstellung "Aus" verwendet der Drucker die PostScript-Emulation, wenn<br/>"PS-SmartSwitch" auf "Ein" gesetzt ist. Wenn "PS-SmartSwitch" auf "Aus" gesetzt ist,<br/>wird die im "Menü Konfiguration" festgelegte Standard-Druckersprache verwendet.</li> </ul> |
| PS-SmartSwitch         | Konfiguriert den Drucker so, dass er ungeachtet der Standardsprache des Druckers                                                                                                    |
| Ein                    | automatisch zur PS-Emulation wechselt, wenn ein Druckauftrag dies erfordert.                                                                                                    |
| Aus                    | Hinweise:                                                                                                    |
|                        | Die Werksvorgabe lautet "Ein".                                                                                                    |
|                        | Bei der Einstellung "Aus" prüft der Drucker die eingehenden Daten nicht.                                                                                                    |
|                        | <ul> <li>Bei der Einstellung "Aus" verwendet der Drucker die PCL-Emulation, wenn "PCL-<br/>SmartSwitch" auf "Ein" gesetzt ist. Wenn "PCL-SmartSwitch" auf "Aus" gesetzt ist,<br/>wird die im "Menü Konfiguration" festgelegte Standard-Druckersprache verwendet.</li> </ul>     |
| NPA-Modus              | Legt fest, ob der Drucker die spezielle Verarbeitung durchführt, die für bidirektionale                                                                                                    |
| Aus                    | Kommunikation erforderlich ist, und dabei die Konventionen des NPA-Protokolls (Network                                                                                                    |
| Auto                   |                                                                                                    |
|                        | Hinweise:                                                                                                    |
|                        | Die Werksvorgabe lautet "Auto".                                                                                                    |
|                        | • Nachdem Sie die Einstellung an der Bedienerkonsole geändert und das Menü verlassen haben, wird der Drucker neu gestartet. Die Menüauswahl wird aktualisiert.                                                                                                    |

| Menüeintrag                                   | Beschreibung                                                                                                    |
|-----------------------------------------------|----------------------------------------------------------------------------------------------------|
| Netzwerkpuffer<br>Auto                        | Konfiguriert die Größe des Netzwerkdatenpuffers.                                                                                                    |
| 3 KB bis <maximal< td=""><td></td></maximal<> |                                                                                                    |
| zulässige Größe>                              | <ul> <li>Die Werksvorgabe lautet "Auto".</li> <li>Der Wert kann in Schritten von 1 KB geöndert worden.</li> </ul>                                                                                                    |
|                                               | <ul> <li>Die maximal zulässige Größe hängt von der Speicherkapazität des Druckers und der<br/>Größe der anderen Verbindungspuffer sowie davon ab, ob die Option "Ressourcen<br/>speichern" aktiviert oder deaktiviert ist.</li> </ul> |
|                                               | <ul> <li>Sie können den Bereich f ür den Netzwerkpuffer vergr ößern, indem Sie den<br/>parallelen, seriellen und USB-Puffer deaktivieren oder deren Gr öße verringern.</li> </ul>                                                     |
|                                               | <ul> <li>Nachdem Sie die Einstellung an der Bedienerkonsole ge</li></ul>                                                                                                    |
| <b>Job-Pufferung</b><br>Aus<br>Ein            | Speichert Druckaufträge vorübergehend auf der Festplatte des Druckers, bevor die<br>Aufträge gedruckt werden. Dieses Menü wird nur angezeigt, wenn eine formatierte<br>Festplatte installiert ist.                                    |
| Auto                                          | Hinweise:                                                                                                    |
|                                               | • Die Werksvorgabe lautet "Aus".                                                                                                    |
|                                               | <ul> <li>Mit der Einstellung "Ein" werden Druckaufträge auf der Druckerfestplatte<br/>zwischengespeichert. Diese Menüoption wird nur angezeigt, wenn eine formatierte,<br/>nicht beschädigte Festplatte installiert ist.</li> </ul>   |
|                                               | <ul> <li>Mit der Einstellung "Auto" werden Druckaufträge nur zwischengespeichert, wenn<br/>der Drucker durch die Verarbeitung von Daten eines anderen Eingangsanschlusses<br/>ausgelastet ist.</li> </ul>                             |
|                                               | <ul> <li>Nachdem Sie die Einstellung an der Bedienerkonsole ge</li></ul>                                                                                                    |
| MAC-Binär-PS<br>Ein                           | Konfiguriert den Drucker für die Verarbeitung von binären Macintosh-PostScript-<br>Druckaufträgen.                                                                                                    |
| Aus                                           | Hinweise:                                                                                                    |
| Auto                                          | Die Werksvorgabe lautet "Auto".                                                                                                    |
|                                               | <ul> <li>Mit der Einstellung "Aus" werden Druckaufträge unter Verwendung des<br/>Standardprotokolls gefiltert.</li> </ul>                                                                                                    |
|                                               | <ul> <li>Mit der Einstellung "Ein" werden unformatierte binäre PostScript-Druckaufträge<br/>verarbeitet.</li> </ul>                                                                                                    |

| Menüeintrag                                                                                                    | Beschreibung                                                                                                    |
|----------------------------------------------------------------------------------------------------|----------------------------------------------------------------------------------------------------|
| Standard-Netzwerk-<br>Konfiguration<br>Berichte oder<br>Netzwerkberichte<br>Netzwerkkarte<br>TCP/IP<br>IPv6<br>AppleTalk<br>NetWare<br>LexLink                      | Informationen zu den Einstellungen der Menüs zur Netzwerkkonfiguration finden Sie unter: <ul> <li><u>"Netzwerkberichte (Menü)" auf Seite 112</u></li> <li><u>"Netzwerkkarte (Menü)" auf Seite 112</u></li> <li><u>"TCP/IP (Menü)" auf Seite 113</u></li> <li><u>"IPv6 (Menü)" auf Seite 114</u></li> <li><u>"WLAN-Optionen (Menü)" auf Seite 115</u></li> <li><u>"AppleTalk (Menü)" auf Seite 116</u></li> <li><u>"Menü 'NetWare'" auf Seite 116</u></li> <li>"LexLink (Menü)" auf Seite 117</li> </ul> |
| Netzwerk <x> Konfiguration<br/>Berichte oder<br/>Netzwerkberichte<br/>Netzwerkkarte<br/>TCP/IP<br/>IPv6<br/>WLAN-Optionen<br/>AppleTalk<br/>NetWare<br/>LexLink</x> | Hinweis: Das WLAN-Menü wird nur angezeigt, wenn der Drucker in ein WLAN-Netzwerk<br>eingebunden ist.                                                                                                    |

### Netzwerkberichte (Menü)

Dieses Menü ist im Menü "Netzwerk/Anschlüsse" verfügbar.

Netzwerk/Anschlüsse > Standard-Netzwerk oder Netzwerk <x> > Standard-Netzwerk-Konfiguration oder Netzwerk <x> Konfiguration > Berichte oder Netzwerkberichte

| Menüeintrag                           | Beschreibung                                                                                                    |
|---------------------------------------|----------------------------------------------------------------------------------------------------|
| Konfigurationsseite                   | Druckt einen Bericht mit Informationen über die aktuelle Netzwerkkonfiguration aus                                                                                                    |
| drucken                               | Hinweise:                                                                                                    |
| NetWare-<br>Einrichtungsseite drucken | <ul> <li>Die Netzwerkseite enthält nützliche Informationen über die<br/>Netzwerkdruckereinstellungen, zum Beispiel die TCP/IP-Adresse.</li> </ul>                                                                      |
|                                       | <ul> <li>Das Menüsymbol für die NetWare-Einrichtungsseite wird nur bei Modellen aufgeführt,<br/>die NetWare unterstützen. Auf der Seite werden Informationen über die Netware-<br/>Einstellungen angezeigt.</li> </ul> |

#### Netzwerkkarte (Menü)

Dieses Menü ist im Menü "Netzwerk/Anschlüsse" verfügbar.

Netzwerk/Anschlüsse > Standard-Netzwerk oder Netzwerk <x> > Standard-Netzwerk-Konfiguration oder Netzwerk <x> Konfiguration > Netzwerkkarte

| Menüeintrag                                           | Beschreibung                                                                                                    |
|-------------------------------------------------------|----------------------------------------------------------------------------------------------------|
| <b>Kartenstatus anzeigen</b><br>Verbunden<br>Getrennt | Zeigt den Verbindungsstatus der Netzwerkkarte an.                                                                                                    |
| Kartengeschwindigkeit anzeigen                        | Zeigt die Geschwindigkeit der momentan aktiven Netzwerkkarte an.                                                                                                    |
| <b>Netzwerkadresse anzeigen</b><br>UAA<br>LAA         | Zeigt die Netzwerkadressen an.                                                                                                    |
| <b>Auftragsende-Zeitsperre</b><br>0 bis 225 Sekunden  | <ul> <li>Legt fest, wie viele Sekunden ein Netzwerk-Druckauftrag dauern darf, bevor er abgebrochen wird.</li> <li>Hinweise: <ul> <li>Die Werksvorgabe lautet 90.</li> <li>Bei einem Einstellungswert von 0 wird die Zeitsperre deaktiviert.</li> <li>Wenn ein Wert zwischen 1 und 9 ausgewählt wird, wird als Einstellung 10 gespeichert.</li> </ul> </li> </ul> |
| Deckblatt                                             | Ermöglicht das Drucken eines Deckblatts                                                                                                    |
| Aus<br>Ein                                            | Hinweis: Die Werksvorgabe lautet "Aus".                                                                                                    |

### TCP/IP (Menü)

Verwenden Sie die folgenden Menüoptionen, um die TCP/IP-Informationen anzuzeigen oder einzustellen.

**Hinweis:** Dieses Menü ist nur bei Netzwerkdruckern oder bei an einen Druckserver angeschlossenen Druckern verfügbar.

Dieses Menü ist im Menü "Netzwerk/Anschlüsse" verfügbar.

Netzwerk/Anschlüsse > Standard-Netzwerk oder Netzwerk <x> > Standard-Netzwerk-Konfiguration oder Netzwerk <x> Konfiguration > TCP/IP

| Menüeintrag        | Beschreibung                                                                                                    |
|--------------------|----------------------------------------------------------------------------------------------------|
| Aktivieren         | Aktiviert TCP/IP                                                                                                    |
| Ein                | Hinweis: Die Werksvorgabe lautet "Ein".                                                                                                    |
| Aus                |                                                                                                    |
| Hostnamen anzeigen | Zeigt den aktuellen TCP/IP-Hostnamen an.                                                                                                    |
|                    | Hinweis: Dies kann nur über den Embedded Web Server geändert werden.                                                                                                    |
| IP-Adresse         | Zeigt die aktuelle TCP/IP-Adresse an.                                                                                                    |
|                    | <b>Hinweis:</b> Durch manuelles Einstellen der IP-Adresse werden die Einstellungen "DHCP aktivieren" und "Auto IP aktivieren" ausgestellt. Auch die Optionen "BOOTP aktivieren" und "RARP aktivieren" werden auf Systeme, die BOOTP und RARP unterstützen, deaktiviert. |
| Netzmaske          | Zeigt die aktuelle TCP/IP-Netzmaske an.                                                                                                    |
| Gateway            | Zeigt den aktuellen TCP/IP-Gateway an.                                                                                                    |

| Menüeintrag                                 | Beschreibung                                                                                                    |
|---------------------------------------------|----------------------------------------------------------------------------------------------------|
| <b>DHCP aktivieren</b><br>Ein<br>Aus        | Spezifiziert die Einstellung für die Zuweisung von DHCP-Adresse und -Parametern                                                                                                    |
| <b>RARP aktivieren</b><br>Ein<br>Aus        | Spezifiziert die Einstellung für die Zuweisung der RARP-Adresse<br><b>Hinweis:</b> Die Werksvorgabe lautet "Ein".                                                                                                    |
| <b>BOOTP aktivieren</b><br>Ein<br>Aus       | Spezifiziert die Einstellung für die Zuweisung der BOOTP-Adresse<br><b>Hinweis:</b> Die Werksvorgabe lautet "Ein".                                                                                                    |
| <b>AutoIP aktivieren</b><br>Ja<br>Nein      | Spezifiziert die Einstellung für konfigurationsfreie Netzwerkfunktion<br>Hinweis: Die Werksvorgabe lautet "Ja"                                                                                                    |
| <b>FTP/TFTP aktivieren</b><br>Ja<br>Nein    | Aktiviert den integrierten FTP-Server mit dem Sie Dateien über das "File Transfer Protocol" an<br>den Drucker senden können.<br><b>Hinweis:</b> Die Werksvorgabe lautet "Ja"                                                                                |
| <b>HTTP-Server aktivieren</b><br>Ja<br>Nein | Aktiviert den integrierten Webserver (Embedded Web Server). Wenn diese Option aktiviert ist,<br>kann der Drucker von einem entfernten Standort aus über einen Webbrowser überwacht und<br>verwaltet werden.<br><b>Hinweis:</b> Die Werksvorgabe lautet "Ja" |
| WINS-Serveradresse                          | Zeigt die aktuelle WINS-Serveradresse an.                                                                                                    |
| <b>DDNS aktivieren</b><br>Ja<br>Nein        | Aktiviert DDNS im Drucker.<br><b>Hinweis:</b> Die Werksvorgabe lautet "Ja"                                                                                                    |
| <b>mDNS aktivieren</b><br>Ja<br>Nein        | Aktiviert mDNS im Drucker.<br><b>Hinweis:</b> Die Werksvorgabe lautet "Ja"                                                                                                    |
| DNS-Serveradresse                           | Zeigt die aktuelle DNS-Serveradresse an.                                                                                                    |
| HTTPS aktivieren<br>Ja<br>Nein              | Aktiviert HTTPS im Drucker.<br>Hinweis: Die Werksvorgabe lautet "Ja"                                                                                                    |

#### IPv6 (Menü)

Verwenden Sie die folgenden Menüoptionen, um die Informationen für Internet Protocol Version 6 (IPv6) anzuzeigen oder einzustellen.

**Hinweis:** Dieses Menü ist nur bei Netzwerkdruckern oder bei an einen Druckserver angeschlossenen Druckern verfügbar.

Dieses Menü ist im Menü "Netzwerk/Anschlüsse" verfügbar.

Netzwerk/Anschlüsse > Standard-Netzwerk oder Netzwerk <x> > Standard-Netzwerk-Konfiguration oder Netzwerk <x> Konfiguration > IPv6

| Menüeintrag                 | Beschreibung                                                                                                    |
|-----------------------------|----------------------------------------------------------------------------------------------------|
| IPv6 aktivieren             | Aktiviert IPv6 im Drucker.                                                                                                    |
| Ein                         | Hinweis: Die Werksvorgabe lautet "Ein".                                                                                                |
| Aus                         |                                                                                                    |
| Autom. Konfiguration<br>Ein | Gibt an, ob der Netzwerkadapter, die von einem Router bereitgestellten automatischen IPv6-<br>Adresskonfigurationseinträge akzeptiert. |
| Aus                         | Hinweis: Die Werksvorgabe lautet "Ein".                                                                                                |
| Hostnamen anzeigen          | Zeigt die aktuelle Einstellung an.                                                                                                    |
| Adresse anzeigen            | Hinweis: Diese Einstellungen können nur über den Embedded Web Server geändert werden.                                                  |
| Router-Adresse anzeigen     |                                                                                                    |
| DHCPv6 aktivieren           | Aktiviert DHCPv6 im Drucker.                                                                                                    |
| Ein                         | Hinweis: Die Werksvorgabe lautet "Ein".                                                                                                |
| Aus                         |                                                                                                    |

### WLAN-Optionen (Menü)

Verwenden Sie die folgenden Menüoptionen, um die Einstellungen für den internen WLAN-Druckserver zu konfigurieren.

**Hinweis:** Dieses Menü steht nur für Modelle, die mit einem drahtlosen Netzwerk verbunden sind, zur Verfügung.

Dieses Menü ist im Menü "Netzwerk/Anschlüsse" verfügbar.

#### Netzwerk/Anschlüsse > Netzwerk <x> > Netzwerk <x> Konfiguration > WLAN-Optionen

| Menüeintrag                                                                        | Beschreibung                                                                                                    |
|------------------------------------------------------------------------------------|----------------------------------------------------------------------------------------------------|
| <b>Netzwerkmodus</b><br>Infrastruktur<br>Ad-Hoc                                    | <ul> <li>Gibt den Netzwerkmodus an</li> <li>Hinweise:</li> <li>Im Infrastrukturmodus kann der Drucker über einen Zugriffspunkt auf ein Netzwerk zugreifen.</li> <li>Ad-Hoc ist die Werkseinstellung. Der Ad-Hoc-Modus konfiguriert den Drucker für die drahtlose Netzwerkkommunikation zwischen Drucker und einem Computer.</li> </ul> |
| Kompatibilität<br>802.11n<br>802.11b/g<br>802.11b/g/n                              | Spezifiziert den WLAN-Standard für das drahtlose Netzwerk<br><b>Hinweis:</b> Die Werksvorgabe lautet "802.11b/g/n".                                                                                                    |
| <b>Netzwerk auswählen</b><br><liste der="" verfügbaren<br="">Netzwerke&gt;</liste> | Zeigt ein verfügbares Netzwerk an, das vom Drucker verwendet werden kann.                                                                                                    |
| Signalqualität anzeigen                                                            | Zeigt die Qualität der WLAN-Verbindung an.                                                                                                    |
| Sicheren Modus anzeigen                                                            | Zeigt die Verschlüsselungsmethode für die WLAN-Verbindung an. "Deaktiviert" zeigt an, dass das drahtlose Netzwerk nicht verschlüsselt wird.                                                                                                    |

### AppleTalk (Menü)

Dieses Menü ist im Menü "Netzwerk/Anschlüsse" verfügbar.

Netzwerk/Anschlüsse > Standard-Netzwerk oder Netzwerk <x> > Standard-Netzwerk-Konfiguration oder Netzwerk <x> Konfiguration > AppleTalk

| Menüeintrag                                                                        | Beschreibung                                                                                                    |
|------------------------------------------------------------------------------------|----------------------------------------------------------------------------------------------------|
| Aktivieren<br>Ja                                                                   | Aktiviert die AppleTalk-Unterstützung<br><b>Hinweis:</b> Die Werksvorgabe lautet "Ja"                                                                                                    |
| Namen anzeigen                                                                     | Zeigt den zugewiesenen AppleTalk-Namen an.<br><b>Hinweis:</b> Dieser Name kann nur über den Embedded Web Server geändert werden.                                                                                                    |
| Adresse anzeigen                                                                   | Zeigt die zugewiesene AppleTalk-Adresse an.<br><b>Hinweis:</b> Diese Adresse kann nur über den Embedded Web Server geändert werden.                                                                                                    |
| Zone festlegen<br><liste der="" im="" netzwerk<br="">verfügbaren Zonen&gt;</liste> | Zeigt eine Liste der im Netzwerk verfügbaren AppleTalk-Zonen an.<br><b>Hinweis:</b> Als Standardeinstellung wird die Standardzone für das Netzwerk verwendet.<br>Wenn keine Standardzone vorhanden ist, ist die mit einem * markierte Zone die<br>Standardeinstellung. |

#### Menü "NetWare"

Dieses Menü ist im Menü "Netzwerk/Anschlüsse" verfügbar.

# Netzwerk/Anschlüsse > Standard-Netzwerk oder Netzwerk <x> > Standard-Netzwerk-Konfiguration oder Netzwerk <x> Konfiguration > NetWare

| Menüeintrag               | Beschreibung                                                                    |
|---------------------------|---------------------------------------------------------------------------------|
| Aktivieren                | Aktiviert die NetWare-Unterstützung                                             |
| Ja                        | Hinweis: Die Werksvorgabe lautet "Nein".                                        |
| Nein                      |                                                                                 |
| Anmeldenamen anzeigen     | Zeigt den zugewiesenen NetWare-Anmeldenamen an.                                 |
|                           | Hinweis: Dies kann nur über den Embedded Web Server geändert werden.            |
| Druckmodus                | Zeigt den zugewiesenen NetWare-Druckmodus an.                                   |
|                           | Hinweis: Dies kann nur über den Embedded Web Server geändert werden.            |
| Netzwerknummer            | Zeigt die zugewiesene NetWare-Netzwerknummer an.                                |
|                           | Hinweis: Dies kann nur über den Embedded Web Server geändert werden.            |
| IPX-Frame-Typen auswählen | Aktiviert die Einstellung des Ethernet-Frame-Typs                               |
| Ethernet 802.2            | Hinweis: Alle Menüoptionen sind werksseitig auf "Ein" gestellt                  |
| Ethernet 802.3            |                                                                                 |
| Ethernet Type II          |                                                                                 |
| Ethernet SNAP             |                                                                                 |
| Packet Burst              | Verringert den Datenverkehr, indem die Übertragung und die Bestätigung mehrerer |
| Ja                        | Datenpakete an und von dem NetWare-Server zugelassen werden.                    |
| Nein                      | Hinweis: Die Werksvorgabe lautet "Ja"                                           |

| Menüeintrag   | Beschreibung                                 |
|---------------|----------------------------------------------|
| NSQ/GSQ-Modus | Spezifiziert die Einstellung "NSQ/GSQ-Modus" |
| Ja            | Hinweis: Die Werksvorgabe lautet "Nein".     |
| Nein          |                                              |

### LexLink (Menü)

Dieses Menü ist im Menü "Netzwerk/Anschlüsse" verfügbar.

Netzwerk/Anschlüsse > Standard-Netzwerk oder Netzwerk <x> > Standard-Netzwerk-Konfiguration oder Netzwerk <x> Konfiguration > Menü LexLink

| Menüeintrag                     | Beschreibung                                                                                                    |
|---------------------------------|----------------------------------------------------------------------------------------------------|
| <b>Aktivieren</b><br>Ein<br>Aus | Aktiviert die LexLink-Funktion<br><b>Hinweis:</b> Die Werksvorgabe lautet "Aus".                                                         |
| Name anzeigen                   | Zeigt den zugewiesenen LexLink-Eigennamen an.<br><b>Hinweis:</b> Der LexLink-Name kann nur über den Embedded Web Server geändert werden. |

#### Menü "Standard-USB"

| Menüoption                    | Beschreibung                                                                                                    |  |
|-------------------------------|----------------------------------------------------------------------------------------------------|--|
| PCL-SmartSwitch<br>Ein<br>Aus | Konfiguriert den Drucker so, dass er ungeachtet der Standardsprache des Druckers automatisch zur PCL-Emulation wechselt, wenn ein über einen USB-Anschluss empfangener Druckauftrag dies erfordert.                                                                              |  |
|                               | Hinweise:                                                                                                    |  |
|                               | • Die Werksvorgabe lautet "Ein".                                                                                                    |  |
|                               | Bei der Einstellung "Aus" prüft der Drucker die eingehenden Daten nicht.                                                                                                    |  |
|                               | <ul> <li>Bei der Einstellung "Aus" verwendet der Drucker die PostScript-Emulation, wenn "PS-<br/>SmartSwitch" auf "Ein" gesetzt ist. Wenn "PS-SmartSwitch" auf "Aus" gesetzt ist, wird die im<br/>"Menü Konfiguration" festgelegte Standard-Druckersprache verwendet.</li> </ul> |  |
| PS-SmartSwitch                | Konfiguriert den Drucker so, dass er ungeachtet der Standardsprache des Druckers automatisch                                                                                                    |  |
| Ein                           | zur PS-Emulation wechselt, wenn ein über einen USB-Anschluss empfangener Druckauftrag dies                                                                                                    |  |
| Aus                           |                                                                                                    |  |
|                               | Hinweise:                                                                                                    |  |
|                               | Die Werksvorgabe lautet "Ein".                                                                                                    |  |
|                               | <ul> <li>Bei der Einstellung "Aus" pr üft der Drucker die eingehenden Daten nicht.</li> </ul>                                                                                                    |  |
|                               | <ul> <li>Bei der Einstellung "Aus" verwendet der Drucker die PCL-Emulation, wenn "PCL-<br/>SmartSwitch" auf "Ein" gesetzt ist. Wenn "PCL-SmartSwitch" auf "Aus" gesetzt ist, wird die im<br/>Menü "Konfiguration" festgelegte Standard-Druckersprache verwendet.</li> </ul>      |  |

| Menüoption                     | Beschreibung                                                                                                    |  |
|--------------------------------|----------------------------------------------------------------------------------------------------|--|
| <b>NPA-Modus</b><br>Ein<br>Aus | Legt fest, ob der Drucker die spezielle Verarbeitung durchführt, die für bidirektionale<br>Kommunikation erforderlich ist, und dabei die Konventionen des NPA-Protokolls (Network Printing<br>Alliance) erfüllt.                                                      |  |
| Auto                           | Hinweise:                                                                                                    |  |
|                                | Die Werksvorgabe lautet "Auto".                                                                                                    |  |
|                                | <ul> <li>Nachdem Sie die Einstellung an der Bedienerkonsole ge ändert und das Men ü verlassen<br/>haben, wird der Drucker neu gestartet. Die Men üauswahl wird aktualisiert.</li> </ul>                                                                               |  |
| USB-Puffer                     | Konfiguriert die Größe des USB-Eingabepuffers.                                                                                                    |  |
| Deaktiviert                    | Hinweise:                                                                                                    |  |
| Auto                           | <ul> <li>Die Werksvorgabe lautet "Auto".</li> </ul>                                                                                                    |  |
| zulässige Größe>               | <ul> <li>Mit der Einstellung "Deaktiviert" wird die Zwischenspeicherung von Druckaufträgen<br/>deaktiviert. Bereits auf der Druckerfestplatte zwischengespeicherte Aufträge werden<br/>gedruckt, bevor der normale Druckerbetrieb wieder aufgenommen wird.</li> </ul> |  |
|                                | <ul> <li>Die Größe des USB-Puffers kann in Schritten von 1 KB erhöht werden.</li> </ul>                                                                                                    |  |
|                                | <ul> <li>Die maximal zulässige Größe hängt von der Speicherkapazität des Druckers und der Größe<br/>der anderen Verbindungspuffer sowie davon ab, ob die Option "Ressourcen speichern"<br/>aktiviert oder deaktiviert ist.</li> </ul>                                 |  |
|                                | <ul> <li>Sie können den Bereich f ür den USB-Puffer vergr ößern, indem Sie den parallelen, den<br/>seriellen und den Netzwerkpuffer deaktivieren oder deren Gr öße verringern.</li> </ul>                                                                             |  |
|                                | <ul> <li>Nachdem Sie die Einstellung an der Bedienerkonsole ge ändert und das Men ü verlassen<br/>haben, wird der Drucker neu gestartet. Die Men üauswahl wird aktualisiert.</li> </ul>                                                                               |  |
| Job-Pufferung<br>Aus           | Speichert Druckaufträge vorübergehend auf der Festplatte des Druckers, bevor die Aufträge gedruckt werden.                                                                                                    |  |
| Ein                            | Hinweise:                                                                                                    |  |
| Auto                           | <ul> <li>Die Werksvorgabe lautet "Aus".</li> </ul>                                                                                                    |  |
|                                | <ul> <li>Mit der Einstellung "Ein" werden Druckaufträge auf der Druckerfestplatte<br/>zwischengespeichert.</li> </ul>                                                                                                    |  |
|                                | <ul> <li>Mit der Einstellung "Auto" werden Druckaufträge nur zwischengespeichert, wenn der<br/>Drucker durch die Verarbeitung von Daten eines anderen Eingangsanschlusses ausgelastet<br/>ist.</li> </ul>                                                             |  |
|                                | <ul> <li>Nachdem Sie die Einstellung an der Bedienerkonsole ge</li></ul>                                                                                                    |  |
| MAC-Binär-PS                   | Konfiguriert den Drucker für die Verarbeitung von binären Macintosh-PostScript-Druckaufträgen.                                                                                                    |  |
| Ein                            | Hinweise:                                                                                                    |  |
| Aus                            | <ul> <li>Die Werksvorgabe lautet "Auto".</li> </ul>                                                                                                    |  |
| Auto                           | <ul> <li>Mit der Einstellung "Aus" werden Druckaufträge unter Verwendung des Standardprotokolls<br/>gefiltert.</li> </ul>                                                                                                    |  |
|                                | • Mit der Einstellung "Ein" werden unformatierte binäre PostScript-Druckaufträge verarbeitet.                                                                                                    |  |
| USB mit ENA<br>ENA-Adresse     | Legt die Netzwerkadresse, die Netzmaske oder das Gateway für einen externen Druckserver fest, der über ein USB-Kabel an den Drucker angeschlossen ist.                                                                                                    |  |
| ENA-Netzmaske<br>ENA-Gateway   | Hinweis: Diese Menüoption ist nur verfügbar, wenn der Drucker über den USB-Anschluss an einen externen Druckserver angeschlossen ist.                                                                                                    |  |

### Menü "Parallel <x>"

| Menüoption                          | Beschreibung                                                                                                    |  |
|-------------------------------------|----------------------------------------------------------------------------------------------------|--|
| PCL-SmartSwitch<br>Ein<br>Aus       | Konfiguriert den Drucker so, dass er ungeachtet der Standardsprache des Druckers automatisch<br>zur PCL-Emulation wechselt, wenn ein über einen Parallel-Anschluss empfangener Druckauftrag<br>dies erfordert.                                                                   |  |
|                                     | Hinweise:                                                                                                    |  |
|                                     | Die Werksvorgabe lautet "Ein".                                                                                                    |  |
|                                     | Bei der Einstellung "Aus" prüft der Drucker die eingehenden Daten nicht.                                                                                                    |  |
|                                     | <ul> <li>Bei der Einstellung "Aus" verwendet der Drucker die PostScript-Emulation, wenn "PS-<br/>SmartSwitch" auf "Ein" gesetzt ist. Wenn "PS-SmartSwitch" auf "Aus" gesetzt ist, wird die im<br/>"Menü Konfiguration" festgelegte Standard-Druckersprache verwendet.</li> </ul> |  |
| <b>PS-SmartSwitch</b><br>Ein<br>Aus | Konfiguriert den Drucker so, dass er ungeachtet der Standardsprache des Druckers automatisch zur PS-Emulation wechselt, wenn ein über einen Parallel-Anschluss empfangener Druckauftrag dies erfordert.                                                                          |  |
|                                     | Hinweise:                                                                                                    |  |
|                                     | Die Werksvorgabe lautet "Ein".                                                                                                    |  |
|                                     | Bei der Einstellung "Aus" prüft der Drucker die eingehenden Daten nicht.                                                                                                    |  |
|                                     | <ul> <li>Bei der Einstellung "Aus" verwendet der Drucker die PCL-Emulation, wenn "PCL-<br/>SmartSwitch" auf "Ein" gesetzt ist. Wenn "PCL-SmartSwitch" auf "Aus" gesetzt ist, wird die<br/>im "Menü Konfiguration" festgelegte Standard-Druckersprache verwendet.</li> </ul>      |  |
| <b>NPA-Modus</b><br>Ein<br>Aus      | Legt fest, ob der Drucker die spezielle Verarbeitung durchführt, die für bidirektionale<br>Kommunikation erforderlich ist, und dabei die Konventionen des NPA-Protokolls (Network<br>Printing Alliance) erfüllt.                                                                 |  |
| Auto                                | Hinweise:                                                                                                    |  |
|                                     | Die Werksvorgabe lautet "Auto".                                                                                                    |  |
|                                     | <ul> <li>Nachdem Sie die Einstellung an der Bedienerkonsole ge</li></ul>                                                                                                    |  |
| Parallel-Puffer                     | Konfiguriert die Größe des parallelen Datenpuffers.                                                                                                    |  |
| Deaktiviert                         | Hinweise:                                                                                                    |  |
| Auto                                | Die Werksvorgabe lautet "Auto".                                                                                                    |  |
| zulässige Größe>                    | <ul> <li>Mit der Einstellung "Deaktiviert" wird die Zwischenspeicherung von Druckaufträgen<br/>deaktiviert. Bereits auf der Druckerfestplatte zwischengespeicherte Aufträge werden<br/>gedruckt, bevor der normale Druckerbetrieb wieder aufgenommen wird.</li> </ul>            |  |
|                                     | Die Größe des parallelen Puffers kann in Schritten von 1 KB erhöht werden.                                                                                                    |  |
|                                     | <ul> <li>Die maximal zulässige Größe hängt von der Speicherkapazität des Druckers und der<br/>Größe der anderen Verbindungspuffer sowie davon ab, ob die Option "Ressourcen<br/>speichern" aktiviert oder deaktiviert ist.</li> </ul>                                            |  |
|                                     | <ul> <li>Sie können den maximalen Bereich f ür den parallelen Puffer vergr ößern, indem Sie den<br/>seriellen, den USB- und den Netzwerkpuffer deaktivieren oder deren Gr öße verringern.</li> </ul>                                                                             |  |
|                                     | <ul> <li>Nachdem Sie die Einstellung an der Bedienerkonsole ge</li></ul>                                                                                                    |  |

Dieses Menü wird nur angezeigt, wenn eine optionale parallele Karte installiert wurde.

| Menüoption                         | Beschreibung                                                                                                    |  |
|------------------------------------|----------------------------------------------------------------------------------------------------|--|
| <b>Job-Pufferung</b><br>Aus        | Speichert Druckaufträge vorübergehend auf der Festplatte des Druckers, bevor die Aufträge gedruckt werden.                                                                                                    |  |
| Ein                                | Hinweise:                                                                                                    |  |
| Auto                               | Die Werksvorgabe lautet "Aus".                                                                                                    |  |
|                                    | <ul> <li>Bei der Einstellung "Aus" werden Druckaufträge nicht auf der Druckerfestplatte<br/>zwischengespeichert.</li> </ul>                                                                                                    |  |
|                                    | <ul> <li>Mit der Einstellung "Ein" werden Druckaufträge auf der Druckerfestplatte<br/>zwischengespeichert.</li> </ul>                                                                                                    |  |
|                                    | <ul> <li>Mit der Einstellung "Auto" werden Druckaufträge nur zwischengespeichert, wenn der<br/>Drucker durch die Verarbeitung von Daten eines anderen Eingangsanschlusses<br/>ausgelastet ist.</li> </ul>                                                                                |  |
|                                    | <ul> <li>Nachdem Sie die Einstellung an der Bedienerkonsole ge</li></ul>                                                                                                    |  |
| Erweiterter Status                 | Aktiviert die bidirektionale Kommunikation über den parallelen Anschluss.                                                                                                    |  |
| Ein                                | Hinweise:                                                                                                    |  |
| Aus                                | Die Werksvorgabe lautet "Ein".                                                                                                    |  |
|                                    | <ul> <li>Mit der Einstellung "Aus" wird die Kommunikation über den parallelen Anschluss<br/>deaktiviert.</li> </ul>                                                                                                    |  |
| Protokoll                          | Gibt das Protokoll des parallelen Anschlusses an.                                                                                                    |  |
| Standard                           | Hinweise:                                                                                                    |  |
| Fastbytes                          | <ul> <li>Die Werksvorgabe lautet "Fastbytes". Mit dieser Einstellung steht Kompatibilität mit den<br/>meisten verfügbaren parallelen Anschlüssen zur Verfügung (empfohlene Einstellung).</li> <li>Mit der Einstellung "Standard" werden Kommunikationsprobleme bei parallelen</li> </ul> |  |
|                                    | Anschlüssen vermieden.                                                                                                    |  |
| <b>Init berücksichtigen</b><br>Ein | Legt fest, ob der Drucker Anforderungen zur Initialisierung der Drucker-Hardware vom Computer berücksichtigt.                                                                                                    |  |
| Aus                                | Hinweise:                                                                                                    |  |
|                                    | Die Werksvorgabe lautet "Aus".                                                                                                    |  |
|                                    | <ul> <li>Der Computer fordert die Initialisierung an, indem er das INIT-Signal am parallelen<br/>Anschluss aktiviert. Viele PCs aktivieren das INIT-Signal bei jedem Einschalten des<br/>Computers.</li> </ul>                                                                           |  |
| Parallel-Modus 2<br>Ein            | Legt fest, ob die Daten des parallelen Anschlusses an der vorderen oder hinteren Kante des<br>Strobe abgetastet werden.                                                                                                    |  |
| Aus                                | Hinweise:                                                                                                    |  |
|                                    | Die Werksvorgabe lautet "Ein".                                                                                                    |  |
|                                    | • Dieses Menü ist nur verfügbar, wenn ein Standard- oder ein optionaler Parallel-Anschluss verfügbar ist.                                                                                                    |  |
| MAC-Binär-PS                       | Konfiguriert den Drucker für die Verarbeitung von binären Macintosh-PostScript-Druckaufträgen.                                                                                                    |  |
| Ein                                | Hinweise:                                                                                                    |  |
| Aus                                | • Die Werksvorgabe lautet "Auto".                                                                                                    |  |
|                                    | Mit der Einstellung "Aus" werden Druckaufträge unter Verwendung des Standardprotokolls gefiltert.                                                                                                    |  |
|                                    | Mit der Einstellung "Ein" werden unformatierte binäre PostScript-Druckaufträge verarbeitet.                                                                                                    |  |

| Menüoption                      | Beschreibung                                                                                                    |
|---------------------------------|----------------------------------------------------------------------------------------------------|
| Parallel mit ENA<br>ENA-Adresse | Legt die Netzwerkadresse, die Netzmaske oder das Gateway für einen externen Druckserver fest, der über ein Parallel-Kabel an den Drucker angeschlossen ist. |
| ENA-Netzmaske<br>ENA-Gateway    | Hinweis: Diese Menüoption ist nur verfügbar, wenn der Drucker über einen Parallelanschluss an einen externen Druckserver angeschlossen ist.                 |

### Menü "Seriell <x>"

Dieses Menü wird nur angezeigt, wenn eine optionale serielle Karte installiert wurde.

| Menüoption                          | Beschreibung                                                                                                    |  |
|-------------------------------------|----------------------------------------------------------------------------------------------------|--|
| PCL-SmartSwitch<br>Ein<br>Aus       | Konfiguriert den Drucker so, dass er automatisch zur PCL-Emulation wechselt, wenn ein über<br>einen seriellen Anschluss empfangener Druckauftrag dies erfordert, ungeachtet der<br>Standardsprache des Druckers.                                                                 |  |
|                                     | Hinweise:                                                                                                    |  |
|                                     | Die Werksvorgabe lautet "Ein".                                                                                                    |  |
|                                     | Bei der Einstellung "Aus" prüft der Drucker die eingehenden Daten nicht.                                                                                                    |  |
|                                     | <ul> <li>Bei der Einstellung "Aus" verwendet der Drucker die PostScript-Emulation, wenn "PS-<br/>SmartSwitch" auf "Ein" gesetzt ist. Wenn "PS-SmartSwitch" auf "Aus" gesetzt ist, wird die<br/>im "Menü Konfiguration" festgelegte Standard-Druckersprache verwendet.</li> </ul> |  |
| <b>PS-SmartSwitch</b><br>Ein<br>Aus | Konfiguriert den Drucker so, dass er automatisch zur PS-Emulation wechselt, wenn ein über<br>einen seriellen Anschluss empfangener Druckauftrag dies erfordert, ungeachtet der<br>Standardsprache des Druckers.                                                                  |  |
|                                     | Hinweise:                                                                                                    |  |
|                                     | Die Werksvorgabe lautet "Ein".                                                                                                    |  |
|                                     | Bei der Einstellung "Aus" prüft der Drucker die eingehenden Daten nicht.                                                                                                    |  |
|                                     | <ul> <li>Bei der Einstellung "Aus" verwendet der Drucker die PCL-Emulation, wenn "PCL-<br/>SmartSwitch" auf "Ein" gesetzt ist. Wenn "PCL-SmartSwitch" auf "Aus" gesetzt ist, wird<br/>die im "Menü Konfiguration" festgelegte Standard-Druckersprache verwendet.</li> </ul>      |  |
| NPA-Modus                           | Legt fest, ob der Drucker die spezielle Verarbeitung durchführt, die für bidirektionale                                                                                                    |  |
| Ein                                 | Kommunikation erforderlich ist, und dabei die Konventionen des NPA-Protokolls (Network                                                                                                    |  |
| Aus                                 | Printing Alliance) erfulit.                                                                                                    |  |
| Auto                                | Hinweise:                                                                                                    |  |
|                                     | Die Werksvorgabe lautet "Auto".                                                                                                    |  |
|                                     | <ul> <li>Bei Auswahl von "Ein" führt der Drucker eine NPA-Verarbeitung durch. Wenn die Daten<br/>nicht im NPA-Format vorliegen, werden sie als fehlerhafte Daten zurückgewiesen.</li> </ul>                                                                                      |  |
|                                     | Bei Auswahl von "Aus" führt der Drucker keine NPA-Verarbeitung durch.                                                                                                    |  |
|                                     | <ul> <li>Bei der Einstellung "Auto" überprüft der Drucker die Daten, bestimmt deren Format, und<br/>verarbeitet sie anschließend entsprechend.</li> </ul>                                                                                                    |  |
|                                     | <ul> <li>Nachdem Sie die Einstellung an der Bedienerkonsole ge</li></ul>                                                                                                    |  |

| Menüoption                                                                   | Beschreibung                                                                                                    |
|------------------------------------------------------------------------------|----------------------------------------------------------------------------------------------------|
| Serieller Puffer                                                             | Konfiguriert die Größe des seriellen Eingabepuffers.                                                                                                    |
| Deaktiviert<br>Auto<br>3 KB bis <maximal<br>zulässige Größe&gt;</maximal<br> | Hinweise:                                                                                                    |
|                                                                              | • Die Werksvorgabe lautet "Auto".                                                                                                    |
|                                                                              | <ul> <li>Mit der Einstellung "Deaktiviert" wird die Zwischenspeicherung von Druckaufträgen<br/>deaktiviert. Bereits auf der Druckerfestplatte zwischengespeicherte Aufträge werden<br/>gedruckt, bevor der normale Druckerbetrieb wieder aufgenommen wird.</li> </ul> |
|                                                                              | • Die Größe des seriellen Puffers kann in Schritten von 1 KB erhöht werden.                                                                                                    |
|                                                                              | <ul> <li>Die maximal zulässige Größe hängt von der Speicherkapazität des Druckers und der<br/>Größe der anderen Verbindungspuffer sowie davon ab, ob die Option "Ressourcen<br/>speichern" aktiviert oder deaktiviert ist.</li> </ul>                                 |
|                                                                              | <ul> <li>Sie können den maximalen Bereich f ür den seriellen Puffer vergr ößern, indem Sie den<br/>parallelen und den USB-Puffer sowie etwaige Netzwerkpuffer deaktivieren oder deren<br/>Gr öße verringern.</li> </ul>                                               |
|                                                                              | <ul> <li>Nachdem Sie die Einstellung an der Bedienerkonsole ge ändert und das Men ü verlassen haben, wird der Drucker neu gestartet. Die Men ü auswahl wird aktualisiert.</li> </ul>                                                                                  |
| <b>Job-Pufferung</b><br>Aus                                                  | Speichert Druckaufträge vorübergehend auf der Festplatte des Druckers, bevor die Aufträge gedruckt werden.                                                                                                    |
| Ein                                                                          | Hinweise:                                                                                                    |
| Auto                                                                         | • Die Werksvorgabe lautet "Aus".                                                                                                    |
|                                                                              | <ul> <li>Bei der Einstellung "Aus" werden Druckaufträge nicht auf der Festplatte<br/>zwischengespeichert.</li> </ul>                                                                                                    |
|                                                                              | <ul> <li>Mit der Einstellung "Ein" werden Druckaufträge auf der Druckerfestplatte<br/>zwischengespeichert.</li> </ul>                                                                                                    |
|                                                                              | <ul> <li>Mit der Einstellung "Auto" werden Druckaufträge nur zwischengespeichert, wenn der<br/>Drucker durch die Verarbeitung von Daten eines anderen Eingangsanschlusses<br/>ausgelastet ist.</li> </ul>                                                             |
|                                                                              | <ul> <li>Nachdem Sie die Einstellung an der Bedienerkonsole ge ändert und das Men ü verlassen haben, wird der Drucker neu gestartet. Die Men ü auswahl wird aktualisiert.</li> </ul>                                                                                  |
| Serielles Protokoll<br>DTR                                                   | Legt die Einstellung für den Hardware- und Software-Quittungsbetrieb des seriellen Anschlusses fest.                                                                                                    |
| DTR/DSR                                                                      | Hinweise:                                                                                                    |
| XON/XOFF                                                                     | Die Werksvorgabe lautet "DTR".                                                                                                    |
| XON/XOFF/DTR<br>XON/XOFF/DTR                                                 | "DTR/DSR" ist eine Einstellung für den Hardware-Quittungsbetrieb.                                                                                                    |
|                                                                              | "XON/XOFF" ist eine Einstellung für den Software-Quittungsbetrieb.                                                                                                    |
|                                                                              | <ul> <li>"XON/XOFF/DTR" und "XON/XOFF/DTR/DSR" sind Einstellungen f ür den kombinierten<br/>Hardware- und Software-Quittungsbetrieb.</li> </ul>                                                                                                    |
| Stabiles XON                                                                 | Legt fest, ob der Drucker dem Computer mitteilt, wenn er zur Verfügung steht.                                                                                                    |
| Ein                                                                          | Hinweise:                                                                                                    |
| Aus                                                                          | Die Werksvorgabe lautet "Aus".                                                                                                    |
|                                                                              | <ul> <li>Diese Menüoption ist nur dann für den seriellen Anschluss relevant, wenn "Serielles<br/>Protokoll" auf "XON/XOFF" gesetzt ist.</li> </ul>                                                                                                    |

| Menüoption                                                                                                    | Beschreibung                                                                                                    |
|----------------------------------------------------------------------------------------------------|----------------------------------------------------------------------------------------------------|
| Baud<br>1200<br>2400<br>4800<br>9600<br>19200<br>38400<br>57600<br>115200<br>138200<br>172800<br>230400<br>345600 | <ul> <li>Legt die Rate fest, mit der Daten über den seriellen Anschluss empfangen werden.</li> <li>Hinweise: <ul> <li>Die Werksvorgabe lautet "9600".</li> <li>Die Baud-Raten "138200", "172800", "230400" und "345600" werden nur im Menü "Standard Seriell" angezeigt. Diese Werte werden in den Menüs "Seriell Option", "Seriell Option 2" nicht angezeigt.</li> </ul> </li> </ul>                                                                                                    |
| Datenbits<br>7<br>8                                                                                               | Legt die Anzahl der Datenbits fest, die pro Übertragungsrahmen gesendet werden.<br><b>Hinweis:</b> Die Werksvorgabe lautet "8".                                                                                                    |
| <b>Parität</b><br>Gerade<br>Ungerade<br>Kein<br>Ignorieren                                                        | Legt die Parität für serielle Ein- und Ausgabedatenrahmen fest.<br><b>Hinweis:</b> Die Werksvorgabe lautet "Kein".                                                                                                    |
| <b>DSR berücksichtigen</b><br>Ein<br>Aus                                                                          | <ul> <li>Legt fest, ob der Drucker das DSR-Signal verwendet. DSR ist ein Quittungssignal, das von den meisten seriellen Schnittstellenkabeln verwendet wird.</li> <li>Hinweise: <ul> <li>Die Werksvorgabe lautet "Aus".</li> <li>Der serielle Anschluss verwendet DSR, um die vom Computer gesendeten Daten von Daten zu unterscheiden, die durch elektrisches Rauschen im seriellen Kabel erzeugt werden. Das elektrische Rauschen kann dazu führen, dass Streuzeichen gedruckt werden. Wählen Sie Ein, um den Druck von Streuzeichen zu vermeiden.</li> <li>Dieses Menü wird nur angezeigt, wenn "Seriell RS-232/RS-422" auf "RS 232" gesetzt ist.</li> </ul> </li> </ul> |

### SMTP-Setup (Menü)

Verwenden Sie das folgende Menü, um den SMTP-Server einzurichten.

| Menüeintrag                       | Beschreibung                                                                           |
|-----------------------------------|----------------------------------------------------------------------------------------|
| Primäres SMTP-Gateway             | Enthält die Anschlussinformationen für den SMTP-Server                                 |
| Primärer SMTP-Gateway-Anschluss   | <b>Hinweis:</b> Die Werksvorgabe für den Anschluss des SMTP-Gateway lautet "25".       |
| Sekundäres SMTP-Gateway           | Der Bereich der möglichen Anschlussnummer liegt zwischen Fund 05550.                   |
| Sekundärer SMTP-Gateway-Anschluss |                                                                                        |
| SMTP-Zeitsperre<br>5 – 30         | Gibt die Zeit in Sekunden an, bis der Server den Versuch aufgibt, die E-Mail zu senden |
|                                   | Hinweis: Die Werksvorgabe lautet "30".                                                 |

| Menüeintrag                          | Beschreibung                                                                                                    |
|--------------------------------------|----------------------------------------------------------------------------------------------------|
| Rückantwort an                       | Legt eine bis zu 128 Zeichen lange Rückantwortadresse für die vom Drucker gesendete E-Mail fest.                                                                                                   |
| SSL verwenden<br>Deaktiviert         | Legt fest, dass der Drucker zur erhöhten Sicherheit SSL verwendet, wenn eine Verbindung zum SMTP-Server erstellt wird.                                                                             |
| Verhandeln                           | Hinweise:                                                                                                    |
| Erforderlich                         | <ul> <li>Die Werksvorgabe für die Verwendung von SSL lautet "Deaktiviert".</li> <li>Wenn die "Verhandeln"-Einstellung verwendet wird, legt Ihr SMTP-Server fest, ob SSL verwendet wird.</li> </ul> |
| SMTP-Server-Authentifizierung        | Gibt die Art der erforderlichen Benutzerauthentifizierung an.                                                                                                    |
| Keine Authentifizierung erforderlich | Hinweis: Die Werksvorgabe lautet "Keine Authentifizierung erforderlich".                                                                                                    |
| Anmeldung/Normal                     |                                                                                                    |
| CRAM-MD5                             |                                                                                                    |
|                                      |                                                                                                    |
| NILM<br>Kerbergs F                   |                                                                                                    |
| Refiberos 5                          |                                                                                                    |
| Vom Gerät initiierte E-Mail          | Legt fest, welche Anmeldeinformationen bei der Kommunikation mit dem SMTP-                                                                                                    |
| Vom Benutzer initiierte E-Mail       | erforderlich, um E-Mails senden zu können.                                                                                                    |
| Geräte-ID                            | Hinweise:                                                                                                    |
| Gerätepasswort                       | Die Werksvorgabe für vom Gerät initiierte E-Mails lautet "Keine".                                                                                                    |
| Kerberos 5-Bereich                   | Geräte-Benutzer-ID und Gerätepasswort werden zur Anmeldung beim                                                                                                    |
| NTLM-Domäne                          | SMTP-Server verwendet, wenn die Option "SMTP-Anmeldeinformationen des Geräts verwenden" ausgewählt wurde.                                                                                          |

## Sicherheit

### Menü "Sicherheitseinstellungen bearbeiten"

| Menüeintrag                    | Beschreibung                                                                                                    |
|--------------------------------|----------------------------------------------------------------------------------------------------|
| Sicherungspasswort bearbeiten  | Zum Erstellen eines Sicherungspassworts.                                                                                   |
|                                | Hinweis: Dieser Menüeintrag wird nur angezeigt, wenn ein Sicherungspasswort vorhanden ist.                                 |
| Building Blocks bearbeiten     | Zum Bearbeiten von internen Konten, NTLM, verschiedenen Konfigurationsoptionen,<br>Passwort und PIN                        |
| Sicherheitsvorlagen bearbeiten | Zum Hinzfügen oder Bearbeiten einer Sicherheitsvorlage.                                                                    |
| Zugriffssteuerungen bearbeiten | Zum Steuern des Zugriffs auf Druckermenüs, Firmware-Aktualisierungen, angehaltene Druckaufträge und andere Zugriffspunkte. |

#### Menü "Verschiedenes"

| Menüeintrag                                                                                   | Beschreibung                                                                                                    |
|-----------------------------------------------------------------------------------------------|----------------------------------------------------------------------------------------------------|
| Konsolenanmeldungen<br>Anmeldefehler<br>Fehlerzeitrahmen<br>Sperrzeit                         | Begrenzt die Anzahl und den Zeitrahmen der fehlgeschlagenen<br>Anmeldeversuche an der Bedienerkonsole des Druckers bevor <i>alle</i> Benutzer<br>gesperrt werden.<br><b>Hinweise:</b>                                                                                                    |
| Zeitsperre für die<br>Konsolenanmeldung<br>Zeitsperre für die Remote-Anmeldung                | <ul> <li>Der Eintrag "Anmeldefehler" gibt an, wie viele fehlgeschlagene<br/>Anmeldeversuche durchgeführt werden können, bevor Benutzer<br/>gesperrt werden. Die Einstellungen liegen im Bereich zwischen 1 und 50.<br/>Bei Werksvorgaben können drei Versuche durchgeführt werden.</li> <li>Der Eintrag "Fehlerzeitrahmen" gibt an, innerhalb welcher Zeit<br/>fehlgeschlagene Anmeldeversuche durchgeführt werden können, bevor<br/>Benutzer gesperrt werden. Einstellungen liegen im Bereich zwischen 1<br/>und 60 Minuten. Die Werksvorgabe lautet 5 Minuten.</li> <li>Der Eintrag "Sperrzeit" gibt an, wie lange Benutzer nach Überschreiten<br/>der Anmeldefehlergrenze gesperrt werden. Einstellungen liegen im<br/>Bereich zwischen 0 und 60 Minuten. Die Werksvorgabe lautet 5<br/>Minuten. 0 zeigt an, dass der Drucker keine Sperrzeit auslöst.</li> <li>Der Eintrag "Zeitsperre für die Konsolenanmeldung" gibt an, wie lange<br/>der Drucker auf der Startseite inaktiv bleibt, bevor der Benutzer<br/>automatisch abgemeldet wird. Einstellungen liegen im Bereich zwischen<br/>1 und 900 Sekunden. Die Werksvorgabe lautet 300 Sekunden.</li> <li>Der Eintrag "Remote-Anmeldungszeitsperre" gibt an, wie lange der<br/>Drucker inaktiv bleibt, bevor der Benutzer</li> <li>Der Eintrag "Remote-Anmeldungszeitsperre" gibt an, wie lange der<br/>Drucker inaktiv bleibt, bevor der Benutzer 10 Sekunden.</li> </ul> |
| Sicherheits-Reset-Jumper<br>Keine Auswirkung<br>Keine Sicherheit<br>Auf Standard zurücksetzen | Stellt die Standard-Sicherheitswerte und –Vorlagen wieder her.                                                                                                    |
| <b>LDAP-Zertifizierungsüberprüfung</b><br>Anfordern<br>Versuchen<br>Zulassen<br>Nie           | Legt fest, auf welche Art der Drucker Zertifikate akzeptiert                                                                                                    |
| Mindest-PIN-Länge<br>4 bis 16 Ziffern                                                         | Legt fest, aus wie viele Ziffern die PIN-Nummer bestehen muss.<br><b>Hinweis:</b> Die Werksvorgabe lautet 4 Ziffern.                                                                                                    |

### Menü "Vertraulich"

| Menüoption             | Beschreibung                                                                                                    |
|------------------------|----------------------------------------------------------------------------------------------------|
| Max. ungültige PINs    | Beschränkt die Anzahl ungültiger PIN-Eingaben.                                                                                                    |
| Aus<br>2 – 10          | Hinweise:                                                                                                    |
|                        | Die Standardeinstellung lautet "Aus".                                                                                                    |
|                        | <ul> <li>Diese Menüoption wird nur angezeigt, wenn eine ordnungsgemäß funktionierende<br/>Festplatte installiert ist.</li> </ul>                                                                                                    |
|                        | <ul> <li>Ist der Grenzwert erreicht, werden die Aufträge f ür diesen Benutzernamen und diese PIN<br/>gel öscht.</li> </ul>                                                                                                    |
| Auftragsverfall<br>Aus | Begrenzt den Zeitraum, für den ein vertraulicher Druckauftrag im Drucker verbleibt, bevor er gelöscht wird.                                                                                                    |
| 1 Stunde               | Hinweise:                                                                                                    |
| 4 Stunden              | Die Standardeinstellung lautet "Aus".                                                                                                    |
| 1 Woche                | <ul> <li>Wenn die Einstellungen f ür die Ablauffrist ge ändert werden, w ährend sich vertrauliche<br/>Druckauftr äge im RAM oder auf der Festplatte des Druckers befinden, wird die Ablauffrist f ür<br/>diese Druckauftr äge nicht auf den neuen Standardwert ge ändert.</li> </ul> |
|                        | <ul> <li>Wenn der Drucker ausgeschaltet wird, werden alle vertraulichen Druckaufträge im RAM des<br/>Druckers gelöscht.</li> </ul>                                                                                                    |

### Löschen der Festplatte (Menü)

| Menüeintrag                                 | Beschreibung                                                                                                    |
|---------------------------------------------|----------------------------------------------------------------------------------------------------|
| <b>Löschmodus</b><br>Aus<br>Auto<br>Manuell | Beim Löschen der Festplatte werden <i>nur</i> Druckaufträge gelöscht, die momentan <i>nicht</i> vom<br>Dateisystem der Druckerfestplatte verwendet werden. Alle permanenten Daten auf der<br>Druckerfestplatte, wie heruntergeladene Schriften, Makros und zurückgehaltene Aufträge, werden<br>nicht gelöscht.<br><b>Hinweise:</b>                                                                                          |
|                                             | <ul> <li>Diese Menüoption wird nur angezeigt, wenn eine formatierte und ordnungsgemäß<br/>funktionierende Festplatte installiert ist.</li> <li>Die Werksvorgabe lautet "Aus".</li> <li>Da für das automatische Löschen viele Ressourcen benötigt werden, kann die Druckerleistung<br/>nachlassen, insbesondere dann, wenn der Drucker schneller den Speicherplatz benötigt als<br/>dieser bereinigt werden kann.</li> </ul> |
| Geplantes<br>Löschen<br>Zeit<br>Tag(e)      | Zum Festlegen des Uhrzeit und der Tage, an denen die Festplatte gelöscht werden soll.<br><b>Hinweis:</b> Diese Einstellung wird nicht angezeigt, wenn "Löschmodus" auf "Aus" oder "Auto" gesetzt<br>ist.                                                                                                    |

| Menüeintrag                                                     | Beschreibung                                                                                                    |
|-----------------------------------------------------------------|----------------------------------------------------------------------------------------------------|
| Manuelles<br>Löschen<br>Jetzt starten<br>Jetzt nicht<br>starten | Beim Löschen der Festplatte werden <i>nur</i> Druckaufträge gelöscht, die momentan <i>nicht</i> vom<br>Dateisystem der Druckerfestplatte verwendet werden. Alle permanenten Daten auf der<br>Druckerfestplatte, wie heruntergeladene Schriften, Makros und zurückgehaltene Aufträge, werden<br>nicht gelöscht.<br>Durch das manuelle Löschen wird sämtlicher Speicherplatz, der für Daten eines verarbeiteten<br>Auftrags verwendet wird, überschrieben. Bei diesem Vorgang werden <i>ausschließlich</i> Informationen<br>zu einem bereits verarbeiteten Druckauftrag gelöscht. |
|                                                                 | Hinweise:                                                                                                    |
|                                                                 | <ul> <li>Diese Einstellung wird nicht angezeigt, wenn "Löschmodus" auf "Aus" gesetzt ist.</li> <li>Die Werksvorgabe lautet "Jetzt nicht starten".</li> <li>Wenn die Zugriffskontrolle für das Löschen der Festplatte aktiviert ist, muss sich der Benutzer authentifizieren und über die erforderlichen Rechte für diesen Vorgang verfügen.</li> </ul>                                                                                                    |
| Automatische<br>Methode<br>Ein Durchlauf<br>Mehrere             | Beim Löschen der Festplatte werden <i>nur</i> Druckaufträge gelöscht, die momentan <i>nicht</i> vom<br>Dateisystem der Druckerfestplatte verwendet werden. Alle permanenten Daten auf der<br>Druckerfestplatte, wie heruntergeladene Schriften, Makros und zurückgehaltene Aufträge, werden<br>nicht gelöscht.                                                                                                    |
| Durchläufe                                                      | Mit der Option "Automatisches Löschen" wird der gesamte durch einen vorherigen Auftrag belegte<br>Speicherplatz markiert, so dass dieser vom Dateisystem nach erst nach der Bereinigung wieder<br>verwendet werden kann.                                                                                                    |
|                                                                 | Außerdem kann der Benutzer über diese Option das Löschen der Festplatte aktivieren, ohne dass<br>der Drucker für einen längeren Zeitraum in den Offline-Modus geschaltet werden muss.                                                                                                    |
|                                                                 | Hinweise:                                                                                                    |
|                                                                 | Diese Menüoption wird nur angezeigt, wenn eine formatierte und ordnungsgemäß<br>funktionierende Festplatte installiert ist.                                                                                                    |
|                                                                 | <ul> <li>Die Werksvorgabe lautet "Ein Durchgang".</li> <li>Extrem vertrauliche Informationen sollten <i>nur</i> mit der Methode "Mehrere Durchläufe" bereinigt werden.</li> </ul>                                                                                                    |
| Manuelle<br>Methode<br>Ein Durchlauf<br>Mehrere                 | Beim Löschen der Festplatte werden <i>nur</i> Druckaufträge gelöscht, die momentan <i>nicht</i> vom<br>Dateisystem der Druckerfestplatte verwendet werden. Alle permanenten Daten auf der<br>Druckerfestplatte, wie heruntergeladene Schriften, Makros und zurückgehaltene Aufträge, werden<br>nicht gelöscht.                                                                                                    |
| Durchläufe                                                      | Sowohl bei der manuellen als auch geplanten Bereinigung kann das Dateisystem den markierten<br>Speicherplatz wieder verwenden, ohne ihn vorher bereinigen zu müssen.                                                                                                    |
|                                                                 | Hinweise:                                                                                                    |
|                                                                 | <ul> <li>Diese Menüoption wird nur angezeigt, wenn eine formatierte und ordnungsgemäß<br/>funktionierende Festplatte installiert ist.</li> </ul>                                                                                                    |
|                                                                 | Die Werksvorgabe lautet "Ein Durchgang".                                                                                                    |
|                                                                 | • Extrem vertrauliche Informationen sollten <i>nur</i> mit der Methode "Mehrere Durchläufe" bereinigt werden.                                                                                                    |

| Menüeintrag                                                | Beschreibung                                                                                                    |
|------------------------------------------------------------|----------------------------------------------------------------------------------------------------|
| Geplante Methode<br>Ein Durchlauf<br>Mehrere<br>Durchläufe | Beim Löschen der Festplatte werden <i>nur</i> Druckaufträge gelöscht, die momentan <i>nicht</i> vom<br>Dateisystem der Druckerfestplatte verwendet werden. Alle permanenten Daten auf der<br>Druckerfestplatte, wie heruntergeladene Schriften, Makros und zurückgehaltene Aufträge, werden<br>nicht gelöscht. |
|                                                            | Sowohl bei der manuellen als auch geplanten Bereinigung kann das Dateisystem den markierten<br>Speicherplatz wieder verwenden, ohne ihn vorher bereinigen zu müssen.                                                                                                    |
|                                                            | Hinweise:                                                                                                    |
|                                                            | <ul> <li>Diese Menüoption wird nur angezeigt, wenn eine formatierte und ordnungsgemäß<br/>funktionierende Festplatte installiert ist.</li> </ul>                                                                                                    |
|                                                            | Die Werksvorgabe lautet "Ein Durchgang".                                                                                                    |
|                                                            | • Extrem vertrauliche Informationen sollten <i>nur</i> mit der Methode "Mehrere Durchläufe" bereinigt werden.                                                                                                    |
|                                                            | <ul> <li>Geplante Bereinigungen werden ohne Anzeige einer Warn- oder Bestätigungsmeldung<br/>gestartet.</li> </ul>                                                                                                    |

### Sicherheitsüberwachungsprotokoll (Menü)

| Menüeintrag                                    | Beschreibung                                                                                                    |
|------------------------------------------------|----------------------------------------------------------------------------------------------------|
| Protokoll exportieren                          | Ermöglicht autorisierten Benutzern das Exportieren des Sicherheitsprotokolls                                                                         |
|                                                | Hinweise:                                                                                                    |
|                                                | <ul> <li>Um ein Protokoll von der Bedienerkonsole des Druckers zu exportieren,<br/>muss ein Flash-Laufwerk am Drucker angeschlossen sein.</li> </ul> |
|                                                | <ul> <li>Das Protokoll kann vom Embedded Web Server auf einen Computer<br/>heruntergeladen werden.</li> </ul>                                        |
| Protokoll löschen                              | Legt fest, ob Überwachungsprotokolle gelöscht werden                                                                                                 |
| Jetzt löschen                                  | Hinweis: "Jetzt löschen" ist die Werkseinstellung.                                                                                                   |
| Nicht löschen                                  |                                                                                                    |
| Protokoll konfigurieren                        | Legt fest, ob und wie Überwachungsprotokolle erstellt werden sowie deren Inhalt.                                                                     |
| Überwachung aktivieren                         | Hinweis: Ab Werk ist das Sicherheitsüberwachungsprotokoll standardmäßig                                                                              |
| Remote Syslog aktivieren                       | aktiviert.                                                                                                    |
| Remote Syslog Facility                         |                                                                                                    |
| Schweregrad zu<br>protokollierender Ereignisse |                                                                                                    |

### Menü "Datum und Uhrzeit einstellen"

| Menüeintrag                                                                   | Beschreibung                                                                                                    |
|-------------------------------------------------------------------------------|----------------------------------------------------------------------------------------------------|
| Aktuelle(s) Datum/Uhrzeit                                                     | Zeigt aktuellen Einstellungen für das Datum und die Uhrzeit des Druckers an.                                                                                                    |
| Datum und Uhrzeit manuell festlegen<br><datum eingeben="" uhrzeit=""></datum> | <ul> <li>Hinweise:</li> <li>Das Datum und die Uhrzeit werden im Format JJJJ-MM-TT HH:MM angegeben.</li> <li>Durch ein menuelles Factlagen von Detum und Uhrzeit wird die</li> </ul> |
|                                                                               | <ul> <li>Durch ein manuelles Festlegen von Datum und Unrzeit wird die<br/>Einstellung "NTP aktivieren" auf "Nein" gesetzt.</li> </ul>                                               |

| Menüeintrag                                           | Beschreibung                                                                                                    |
|-------------------------------------------------------|----------------------------------------------------------------------------------------------------|
| Zeitzone<br><liste der="" zeitzonen=""></liste>       | Hinweis: Die Werksvorgabe lautet "GMT".                                                                                                    |
| Automatisch auf Sommerzeit<br>umstellen<br>Ein<br>Aus | <b>Hinweis:</b> Die Werksvorgabe lautet "Ein". Dabei wird die der Zeitzone zugewiesene Sommerzeit angewendet.                                                                    |
| Benutzerdefinierte<br>Zeitzoneneinrichtung            | Gibt die eine benutzerdefinierte Zeitzone an.                                                                                                    |
| NTP aktivieren<br>Ein                                 | Aktiviert das Network Time Protocol, mit dem die Uhrzeiten der verschiedenen<br>Geräte im Netzwerk synchronisiert werden.                                                        |
| Aus                                                   | <ul> <li>Hinweise:</li> <li>Die Werksvorgabe lautet "Ein".</li> <li>Die Einstellung wird auf "Aus" gesetzt, wenn das Datum und die Uhrzeit manuell festgelegt werden.</li> </ul> |
| NTP-Server                                            | Gibt die NTP-Serveradresse an.                                                                                                    |
| Authentifizierung aktivieren<br>Ein<br>Aus            | Hinweis: Die Werksvorgabe lautet "Aus".                                                                                                    |

## Einstellungen

### Allgemeine Einstellungen (Menü)

| Menüeintrag               | Beschreibung                                                                                                    |
|---------------------------|----------------------------------------------------------------------------------------------------|
| Anzeigesprache            | Legt fest, in welcher Sprache der Text an der Bedienerkonsole angezeigt wird.                                                                                                    |
| English                   | Hinweis: Unter Umständen stehen nicht alle Sprachen für alle Drucker zur                                                                                                    |
| Français                  | Verfügung.                                                                                                    |
| Deutsch                   |                                                                                                    |
| Italiano                  |                                                                                                    |
| Espanol                   |                                                                                                    |
| Dansk                     |                                                                                                    |
| Norsk                     |                                                                                                    |
| Nederlands                |                                                                                                    |
| Svenska                   |                                                                                                    |
| Portuguese                |                                                                                                    |
| Suomi                     |                                                                                                    |
| Russkij                   |                                                                                                    |
| Polski                    |                                                                                                    |
| Magyar                    |                                                                                                    |
| Turkce                    |                                                                                                    |
| Cesky                     |                                                                                                    |
| Vereinfachtes Chinesisch  |                                                                                                    |
| Traditionelles Chinesisch |                                                                                                    |
| Koreanisch                |                                                                                                    |
| Sparmodus                 | Minimiert den Verbrauch von Energie, Papier oder Spezialdruckmedien.                                                                                                    |
| Sparmodus                 | Hinweise:                                                                                                    |
|                           | <ul> <li>Die Werksvorgabe lautet "Aus". Mit "Aus" wird der Drucker auf die<br/>Werksvorgaben zurückgesetzt.</li> </ul>                                                                                                    |
|                           | <ul> <li>Mit der Einstellung "Energie" wird der Energieverbrauch des Druckers<br/>minimiert. Die Leistung kann beeinträchtigt sein, jedoch nicht die<br/>Druckqualität.</li> </ul>                                                             |
|                           | <ul> <li>Mit der Einstellung "Papier" wird der Verbrauch an Papier und<br/>Spezialdruckmedien f ür einen Druckauftrag durch Duplexdruck<br/>minimiert. Die Leistung kann beeintr ächtigt sein, jedoch nicht die<br/>Druckqualit ät.</li> </ul> |
|                           | <ul> <li>Mit der Einstellung "Energie/Papier" wird der Verbrauch von Energie,<br/>Papier und Spezialdruckmedien minimiert.</li> </ul>                                                                                                    |
| Stiller Modus             | Reduziert die Geräuschentwicklung des Druckers.                                                                                                    |
| Stiller Modus             | Hinweise:                                                                                                    |
|                           | • Die Werksvorgabe lautet "Aus".                                                                                                    |
|                           | <ul> <li>Mit der Einstellung "Ein" verursacht der Drucker so wenige Geräusche<br/>wie möglich.</li> </ul>                                                                                                    |

| Menüeintrag                           | Beschreibung                                                                                                    |
|---------------------------------------|----------------------------------------------------------------------------------------------------|
| Startsetup ausführen                  | Startet den Konfigurationsassistenten des Druckers.                                                                                                    |
| Ja                                    | Hinweise                                                                                                    |
| Nein                                  |                                                                                                    |
|                                       | Die Werksvorgabe lautet "Ja"                                                                                                    |
|                                       | <ul> <li>Nachdem Sie den Konfigurationsassistenten abgeschlossen und im<br/>Fenster zur Länderauswahl die Option "Fertig" gewählt haben, ist die<br/>Standardeinstellung "Nein".</li> </ul> |
| Tastatur                              | Ermöglicht die Angabe einer Sprache und kundenspezifischer                                                                                                    |
| Tastaturtyp                           | Tasteninformationen für die Tastatur der Bedienerkonsole. Die weiteren                                                                                                    |
| English                               | Registerkarten ermoglichen den zugriff auf Akzente und Symbole über die<br>Tastatur der Bedienerkonsole                                                                                     |
| Français                              |                                                                                                    |
| Francais Canadien                     |                                                                                                    |
| Deutsch                               |                                                                                                    |
| Italiano                              |                                                                                                    |
| Espanol                               |                                                                                                    |
| Dansk                                 |                                                                                                    |
| Norsk                                 |                                                                                                    |
| Nederlands                            |                                                                                                    |
| Svenska                               |                                                                                                    |
| Suomi                                 |                                                                                                    |
| Portuguese                            |                                                                                                    |
| Russkij<br>Polski                     |                                                                                                    |
| Schwoitzordoutsch                     |                                                                                                    |
| Schweizer Französisch                 |                                                                                                    |
| Koreanisch                            |                                                                                                    |
| Turkce                                |                                                                                                    |
| Vereinfachtes Chinesisch              |                                                                                                    |
| Traditionelles Chinesisch             |                                                                                                    |
| Japanisch                             |                                                                                                    |
| Benutzerdefinierter Schlüssel 1       |                                                                                                    |
| Benutzerdefinierter Schlüssel 2       |                                                                                                    |
| Registerkarte für                     |                                                                                                    |
| Akzentzeichen/Symbole                 |                                                                                                    |
| Ein                                   |                                                                                                    |
| Aus                                   |                                                                                                    |
| Registerkarte für Russisch/Polnisch   |                                                                                                    |
| Ein                                   |                                                                                                    |
| Aus                                   |                                                                                                    |
| Registerkarte für Koreanisch          |                                                                                                    |
| Ein                                   |                                                                                                    |
| Aus                                   |                                                                                                    |
| Registerkarte für Chinesisch (Pinyin) |                                                                                                    |
| Ein                                   |                                                                                                    |
| Aus                                   |                                                                                                    |
| Registerkarte für Chinesisch (Zhuyin) |                                                                                                    |
| Ein                                   |                                                                                                    |
| Aus                                   |                                                                                                    |

| Menüeintrag                                                                                                    | Beschreibung                                                                                                    |
|----------------------------------------------------------------------------------------------------|----------------------------------------------------------------------------------------------------|
| Papierformate<br>USA<br>Metrische Werte                                                                                                    | Gibt die Einstellung für die Maßeinheit des Druckers ab Werk an Die<br>Standardeinstellung wird durch die Länderauswahl im<br>Konfigurationsassistenten bestimmt.                                                                                                    |
| Angezeigte Informationen<br>Linke Seite<br>Rechte Seite<br>Benutzerdefinierter Text 1<br><texteingabe><br/>Benutzerdefinierter Text 2<br/><texteingabe><br/>Patronenfüllstand in Statusfenster<br/>Ein<br/>Aus<br/>Schwarzer Toner<br/>Papierstau<br/>Papier einlegen<br/>Servicefehler<br/>Anzeige<br/>Anzeige<br/>Nicht anzeigen<br/>Bedeutung der Druckermeldungen<br/>Standard<br/>Alternativ<br/>Standardmeldung<br/><texteingabe><br/>Alternative Meldung<br/><texteingabe></texteingabe></texteingabe></texteingabe></texteingabe> | <ul> <li>Gibt an, was in der rechten und linken oberen Ecke des Startbildschirms<br/>angezeigt wird</li> <li>Bei "Linke Seite" und "Rechte Seite" stehen folgende Optionen zur Auswahl:<br/>IP-Adresse<br/>Hostname<br/>Kontaktname<br/>Ort<br/>Datum/Uhrzeit<br/>mDNS-/DDNS-Dienstname<br/>Konfigurationsfreie Verbdg Name<br/>Benutzerdefinierter Text 1<br/>Benutzerdefinierter Text 2<br/>Modellname</li> <li>Hinweise:</li> <li>Standardmäßig wird links die IP-Adresse angezeigt.</li> <li>Standardmäßig wird rechts das Datum und die Uhrzeit angezeigt.</li> <li>Die Werksvorgabe für "Anzuzeigende Meldung" lautet "Standard".</li> </ul> |
| Anpassung der Startseite         Sprache ändern         Angehaltene Aufträge durchsuchen         Angehaltene Aufträge         USB-Laufwerk         Profile         Aufträge nach Benutzer         Datumsformat         MM-TT-JJJJ         TT/MM/JJJJ         JJJJ-MM-TT         Zeitformat         12 Stunden A.M./P.M.         24 Stunden                                                                                                    | Legt fest, welche Symbole auf dem Startbildschirm angezeigt werden.<br>Im Startbild können weitere Tasten hinzugefügt bzw. entfernt werden.<br>Verfügbare Auswahlmöglichkeiten für jede Taste:<br>Anzeige<br>Nicht anzeigen<br>Gibt das Format für das Datum auf dem Drucker an<br>Gibt das Format für die Zeitangabe auf dem Drucker an                                                                                                    |
| Anzeigehelligkeit<br>20 bis 100                                                                                                    | Gibt die Helligkeit der Anzeige der Bedienerkonsole des Druckers an                                                                                                    |

| Menüeintrag                                                           | Beschreibung                                                                                                    |
|-----------------------------------------------------------------------|----------------------------------------------------------------------------------------------------|
| Ausgabebeleuchtung<br>LED für Standard-Ablage<br>Normal/Standby-Modus | Legt die Helligkeit der Beleuchtung der optionalen Standardablage oder einer<br>optionalen Papierablage fest.<br><b>Hinweise:</b>            |
| Aus<br>Dunkel<br>Hell                                                 | <ul> <li>Die Werksvorgabe lautet "Dunkel", wenn f ür "Sparmodus" die Option<br/>"Energie" oder "Energie/Papier" ausgewählt wurde.</li> </ul> |
| Energiesparmodus<br>Aus<br>Dunkel<br>Hell                             | <ul> <li>Die Werksvorgabe lautet "Hell", wenn f ür "Sparmodus" die Option "Aus"<br/>oder "Papier" ausgew ählt wurde.</li> </ul>              |
| Webseiten-Aktualisierung<br>30 bis 300                                | Gibt die Zeit in Sekunden an, nach der Embedded Web Server aktualisiert wird.                                                                |
|                                                                       | Hinweis: Die Werksvorgabe lautet "120".                                                                                                    |
| Kontaktname                                                           | Gibt einen Kontaktnamen für den Drucker an                                                                                                   |
| Ort                                                                   | Gibt den Standort des Druckers an                                                                                                    |
|                                                                       | <b>Hinweis:</b> Die Angabe zum Standort wird auf dem Embedded Web Server gespeichert.                                                        |
| Alarmmeldungen<br>Alarmsteuerung                                      | Legt fest, ob der Drucker ein Warnsignal ausgibt, wenn ein Benutzereingriff<br>erforderlich ist.                                             |
| Kassetten-Alarm<br>Hefter-Alarm                                       | Für jeden Alarmtyp stehen folgende Optionen zur Verfügung:<br>Aus<br>Einzeln<br>Fortlaufend                                                  |
|                                                                       | Hinweise:                                                                                                    |
|                                                                       | <ul> <li>Die Werksvorgabe f ür die Alarmsteuerung lautet "Einzeln". Der Drucker<br/>gibt drei kurze Alarmt öne aus.</li> </ul>               |
|                                                                       | <ul> <li>Die Werksvorgabe f ür "Tonerwarnung" lautet "Aus". Bei der Einstellung<br/>"Aus" wird kein Warnsignal ausgegeben.</li> </ul>        |
| Zeitsperren<br>Standby-Modus                                          | Gibt die Zeit in Minuten an, die das System inaktiv sein muss, bevor es in einen<br>Modus mit geringerem Energieverbrauch wechselt           |
| Deaktiviert<br>2 bis 240                                              | Hinweis: Die Werksvorgabe lautet "15".                                                                                                    |
| Zeitsperren<br>Energiesparmodus                                       | Gibt die Zeit in Minuten an, die das System inaktiv sein muss, bevor es in den<br>Energiesparmodus wechselt.                                 |
| Deaktiviert                                                           | Hinweise:                                                                                                    |
| 1 bis 240                                                             | Die Werksvorgabe lautet 30 Minuten.                                                                                                    |
|                                                                       | • Der Energiesparmodus ist nicht mit dem Standby-Modus verknüpft.                                                                            |
| Zeitsperren<br>Anzeige-Zeitsperre                                     | Legt fest, nach wie vielen Sekunden das Anzeigefeld des Druckers in den Status <b>Bereit</b> zurückkehren soll.                              |
| 15 bis 300                                                            | Hinweis: Die Werksvorgabe lautet "30".                                                                                                    |

| Menüeintrag                                                          | Beschreibung                                                                                                    |
|----------------------------------------------------------------------|----------------------------------------------------------------------------------------------------|
| Zeitsperren<br>Druckzeitsperre<br>Deaktiviert                        | Legt fest, wie viele Sekunden der Drucker bis zum Empfang einer<br>Auftragsende-Meldung warten soll, bevor der restliche Druckauftrag<br>abgebrochen wird.                                                                    |
| 1 bis 255                                                            | Hinweise:                                                                                                    |
|                                                                      | • Die Werksvorgabe lautet "90".                                                                                                    |
|                                                                      | <ul> <li>Wenn die Zeit abgelaufen ist, werden die sich noch im Drucker<br/>befindenden, teilweise formatierten Seiten gedruckt und der Drucker<br/>prüft, ob neue Druckaufträge anstehen.</li> </ul>                          |
|                                                                      | <ul> <li>Die Menüoption "Druckzeitsperre" ist nur bei Verwendung von PCL-<br/>oder PPDS-Emulation verfügbar. Auf Druckaufträge in der PostScript-<br/>Emulation hat diese Einstellung keine Auswirkung.</li> </ul>            |
| Zeitsperren<br>Wartezeitsperre                                       | Legt fest, wie viele Sekunden der Drucker auf den Empfang zusätzlicher Daten wartet, bevor er den Auftrag abbricht.                                                                                                    |
| Deaktiviert                                                          | Hinweise:                                                                                                    |
| 15 bis 65535                                                         | Die Werksvorgabe lautet "40".                                                                                                    |
|                                                                      | • Die Option "Wartezeitsperre" steht nur zur Verfügung, wenn der Drucker<br>die PostScript-Emulation verwendet. Auf Druckaufträge in der PPDS-<br>oder PCL-Emulation hat diese Einstellung keine Auswirkung.                  |
| <b>Zeitsperren</b><br>Zeitsperre angehaltene Aufträge<br>Deaktiviert | Legt fest, wie viele Sekunden der Drucker auf einen Benutzereingriff wartet,<br>bevor Aufträge aufgrund von nicht verfügbaren Ressourcen angehalten und<br>dann andere Aufträge aus der Druckerwarteschlange gedruckt werden. |
| 5 bis 255                                                            | Hinweise:                                                                                                    |
|                                                                      | • Die Werksvorgabe lautet "30".                                                                                                    |
|                                                                      | <ul> <li>Diese Menüoption wird nur angezeigt, wenn eine Druckerfestplatte<br/>installiert ist.</li> </ul>                                                                                                    |
| Druck-Wiederherstellung<br>Auto. fortfahren                          | Der Drucker druckt in bestimmten Offline-Situationen weiter, wenn das Problem nicht im angegebenen Zeitrahmen gelöst wird.                                                                                                    |
| Deaktiviert                                                          | Hinweise:                                                                                                    |
| 5 bis 255                                                            | Die Werksvorgabe lautet "Deaktiviert".                                                                                                    |
|                                                                      | • 5 bis 255 ist ein in Sekunden gemessener Bereich.                                                                                                    |
| Druck-Wiederherstellung                                              | Legt fest, ob der Drucker gestaute Seiten erneut druckt.                                                                                                    |
| Nach Stau weiter                                                     | Hinweise:                                                                                                    |
| Ein                                                                  | Die Werksvorgabe lautet "Auto". Der Drucker druckt gestaute Seiten nur                                                                                                    |
| Aus                                                                  | dann erneut, wenn der Speicherplatz, den die Seiten belegen, nicht für                                                                                                    |
| Auto                                                                 | andere Druckeraufgaben benötigt wird.                                                                                                    |
|                                                                      | Bei "Ein" druckt der Drucker gestaute Seiten immer neu aus.                                                                                                    |
|                                                                      | Bei "Aus" druckt der Drucker gestaute Seiten nicht erneut.                                                                                                    |
| Druck-Wiederherstellung                                              | Druckt eine Seite erfolgreich, die unter anderen Umständen nicht gedruckt                                                                                                    |
| Fin                                                                  |                                                                                                    |
| Aus                                                                  | <ul> <li>Die Werksvorgabe lautet "Aus". Bei der Einstellung "Aus" druckt der<br/>Drucker nur einen Teil einer Seite, wenn der Speicher zur Verarbeitung.</li> </ul>                                                           |
|                                                                      | <ul> <li>der gesamten Seite nicht ausreicht.</li> <li>Bei Auswahl von "Ein" druckt der Drucker die ganze Seite.</li> </ul>                                                                                                    |

| Menüeintrag                                                              | Beschreibung                                                                                                    |
|--------------------------------------------------------------------------|----------------------------------------------------------------------------------------------------|
| <b>Werksvorgaben</b><br>Nicht wiederherstellen<br>Jetzt wiederherstellen | <ul> <li>Setzt die Druckereinstellungen auf die Werksvorgaben zurück.</li> <li>Hinweise:</li> <li>Die Werksvorgabe lautet "Nicht wiederherstellen". Bei dieser Einstellung werden die benutzerdefinierten Einstellungen beibehalten.</li> </ul>                                                                                                    |
|                                                                          | <ul> <li>"Wiederherstellen" setzt alle Menüeinstellungen mit Ausnahme der<br/>Einstellungen für das Menü "Netzwerk/Anschlüsse" auf die<br/>Werksvorgaben zurück. Die in den RAM heruntergeladenen Ressourcen<br/>werden gelöscht. In den Flash-Speicher oder auf eine Druckerfestplatte<br/>heruntergeladene Ressourcen werden nicht gelöscht.</li> </ul> |

### Flash-Laufwerk (Menü)

| Menüeintrag                                                | Beschreibung                                                                                                    |
|------------------------------------------------------------|----------------------------------------------------------------------------------------------------|
| <b>Kopien</b><br>1 – 999                                   | Legt die Standardanzahl an Kopien für jeden Druckauftrag fest.<br><b>Hinweis:</b> Die Werksvorgabe lautet "1".                                                                                                    |
| <b>Papiereinzug</b><br>Fach <x><br/>Manuelle Zuführung</x> | Legt einen Standardpapiereinzug für alle Druckaufträge fest.<br><b>Hinweis:</b> Die Werksvorgabe lautet "Fach 1"( Standardfach).                                                                                                    |
| Wenn "Sortieren"<br>Aus (1,1,1,2,2,2)<br>Ein (1,2,1,2,1,2) | Die Seiten eines Druckauftrags werden sortiert gestapelt, wenn Sie mehrere Kopien drucken.<br><b>Hinweis:</b> Die Werksvorgabe lautet "Ein".                                                                                                    |
| <b>Seiten (beidseitig)</b><br>Einseitig<br>Beidseitig      | Steuert, ob der Druckauftrag auf einer Seite oder auf beiden Seiten des Papiers gedruckt<br>wird<br><b>Hinweis:</b> Die Werkseinstellung ist einseitiger Druck.                                                                                                    |
| Hefter<br>Aus<br>Ein                                       | <ul> <li>Gibt an, ob Druckaufträge geheftet werden.</li> <li>Hinweise: <ul> <li>Das Menü wird nur angezeigt, wenn der StapleSmart II-Finisher installiert ist.</li> <li>Die Werksvorgabe lautet "Aus". Druckaufträge werden nicht geheftet.</li> </ul> </li> </ul>                                                                                                    |
| <b>Beidseitiges Binden</b><br>Lange Kante<br>Kurze Kante   | <ul> <li>Legt fest, wie beidseitig bedruckte Seiten gebunden werden, und bestimmt die Ausrichtung des Ausdrucks auf den Rückseiten im Verhältnis zum Ausdruck auf den Vorderseiten.</li> <li>Hinweise: <ul> <li>Die Werksvorgabe lautet "Lange Kante".</li> <li>Bei der Einstellung "Lange Kante" werden Seiten im Hochformat an der linken Kante bzw. Seiten im Querformat an der oberen Kante gebunden.</li> </ul> </li> </ul> |
|                                                            | <ul> <li>Bei der Einstellung "Kurze Kante" werden Seiten im Hochformat an der oberen Kante<br/>bzw. Seiten im Querformat an der linken Kante gebunden.</li> </ul>                                                                                                    |
| <b>Ausrichtung</b><br>Auto<br>Lange Kante<br>Kurze Kante   | <ul> <li>Legt die Ausrichtung mehrerer Seiten auf einem Blatt Papier fest.</li> <li>Hinweise: <ul> <li>Die Werksvorgabe lautet "Auto". Der Drucker wählt zwischen Hochformat und Querformat aus.</li> <li>Bei Festlegen von "Lange Kante" wird das Querformat verwendet.</li> </ul> </li> <li>Bei Festlegen von "Kurze Kante" wird das Hochformat verwendet.</li> </ul>                                                          |

| Menüeintrag                                                                                      | Beschreibung                                                                                                    |
|--------------------------------------------------------------------------------------------------|----------------------------------------------------------------------------------------------------|
| N Seiten (Seiten pro Blatt)                                                                      | Druckt mehrere Seitenbilder auf eine Seite eines Blattes Papier.                                                                                                    |
| Aus<br>2 Seiten<br>3 Seiten<br>4 Seiten<br>6 Seiten<br>9 Seiten<br>12 Seiten<br>16 Seiten        | <ul> <li>Hinweise:</li> <li>Die Werksvorgabe lautet "Aus".</li> <li>Die ausgewählte Zahl entspricht der Anzahl der Druckbilder, die auf einer Seite gedruckt werden sollen.</li> </ul>                                                                                                    |
| <b>Rand für Mehrfachdruck</b><br>Keine<br>Durchgehend                                            | Versieht die einzelnen Seitenbilder beim Mehrseitendruck (Seiten/Blatt) mit einem Rahmen.<br><b>Hinweis:</b> Die Werksvorgabe lautet "Keine".                                                                                                    |
| <b>Mehrfachdr. sort.</b><br>Horizontal<br>Umgekehrt horizontal<br>Umgekehrt vertikal<br>Vertikal | <ul> <li>Legt die Position der einzelnen Seitenbilder beim Mehrseitendruck (Seiten/Blatt) fest.</li> <li>Hinweise: <ul> <li>Die Werksvorgabe lautet "Horizontal".</li> <li>Die Position hängt von der Anzahl der Seitenbilder sowie der Ausrichtung der Seitenbilder (Hoch- bzw. Querformat) ab.</li> </ul> </li> </ul>                                                                                                    |
| <b>Trennseiten</b><br>Keine<br>Zwischen Kopien<br>Zwischen Aufträgen<br>Zwischen Seiten          | <ul> <li>Legt fest, ob leere Trennseiten eingefügt werden.</li> <li>Hinweise: <ul> <li>Die Werksvorgabe lautet "Keine".</li> <li>Bei Auswahl von "Zwischen Kopien" wird ein leeres Blatt zwischen den einzelnen Exemplaren eines Druckauftrags eingefügt, wenn die Option "Sortieren" auf "Ein" gesetzt ist. Wenn "Sortieren" auf "Aus" gesetzt ist, wird eine leere Seite zwischen jedem Satz gedruckter Seiten eingefügt (alle Seiten 1, alle Seiten 2 usw.).</li> <li>Bei Auswahl von "Zwischen Aufträgen" wird eine leere Seite zwischen den einzelnen Druckaufträgen eingefügt.</li> <li>Bei Auswahl von "Zwischen Seiten" wird eine leere Seite nach jeder Seite des Druckauftrags eingefügt. Diese Einstellung ist hilfreich, wenn Sie Folien bedrucken oder Leerseiten für Notizen in ein Dokument einfügen möchten.</li> </ul> </li> </ul> |
| Trennseitenzufuhr<br>Fach <x><br/>Manuelle Zuführung</x>                                         | <ul> <li>Legt fest, aus welchem Papiereinzug die Trennseiten zugeführt werden.</li> <li>Hinweise: <ul> <li>Die Werksvorgabe lautet "Fach 1"( Standardfach).</li> <li>Im "Menü Papier" muss "Universal-Zufuhr konfigurieren" auf "Kassette" gesetzt sein, damit die manuelle Zuführung als Menüoption angezeigt wird.</li> </ul></li></ul>                                                                                                    |
| Nicht drucken<br>Drucken                                                                         | Legt test, ob leere Seiten in einen Druckauftrag eingefügt werden.<br><b>Hinweis:</b> Die Werksvorgabe lautet "Nicht drucken".                                                                                                    |

### Menü "Konfiguration"

| Menüeintrag                              | Beschreibung                                                                                                    |
|------------------------------------------|----------------------------------------------------------------------------------------------------|
| Druckersprache                           | Legt die Standard-Druckersprache fest.                                                                                                    |
| PCL-Emulation<br>PS-Emulation            | Hinweise:                                                                                                    |
|                                          | <ul> <li>Bei der PCL-Emulation wird ein PCL-Interpreter f ür die Verarbeitung von Druckauftr ägen<br/>verwendet. Bei der PostScript-Emulation wird ein PS-Interpreter f ür die Verarbeitung von<br/>Druckauftr ägen verwendet.</li> </ul>                                                                                                    |
|                                          | Die Standarddruckersprache lautet PCL.                                                                                                    |
|                                          | <ul> <li>Wird eine Druckersprache als Standard eingerichtet, so kann ein Software-Programm<br/>trotzdem Druckaufträge in einer anderen Druckersprache senden.</li> </ul>                                                                                                    |
| <b>Druckauftrag wartet</b><br>Ein<br>Aus | Gibt an, dass Druckaufträge aufgrund von nicht verfügbaren Druckeroptionen oder<br>benutzerdefinierten Einstellungen aus der Warteschlange gelöscht werden. Sie werden in<br>einer anderen Warteschlange gespeichert, sodass andere Druckaufträge gedruckt werden<br>können. Wenn die fehlenden Informationen und/oder Optionen zur Verfügung stehen, werden<br>diese Druckaufträge gedruckt. |
|                                          | Hinweise:                                                                                                    |
|                                          | • Die Werksvorgabe lautet "Aus".                                                                                                    |
|                                          | <ul> <li>Diese Menüoption wird nur angezeigt, wenn eine beschreibbare Druckerfestplatte<br/>installiert ist. Dadurch wird sichergestellt, dass gespeicherte Aufträge nicht verloren<br/>gehen, wenn der Drucker nicht mehr mit Strom versorgt wird.</li> </ul>                                                                                                    |
| Druckbereich                             | Legt den logischen und physischen bedruckbaren Bereich fest.                                                                                                    |
| Normal<br>Ganze Seite                    | Hinweise:                                                                                                    |
|                                          | <ul> <li>Dieses Menü wird nicht angezeigt, wenn im Druckerkonfigurationsmenü die Option<br/>"Kante zu Kante" aktiviert ist.</li> </ul>                                                                                                    |
|                                          | <ul> <li>Die Werksvorgabe lautet "Normal". Wenn Sie versuchen, Daten im nicht bedruckbaren<br/>Bereich zu drucken, der durch den Druckbereich "Normal" definiert ist, schneidet der<br/>Drucker das Bild am Rand des Druckbereichs ab.</li> </ul>                                                                                                    |
|                                          | <ul> <li>Mit der Einstellung "Ganze Seite" kann das Bild in den nicht bedruckbaren Bereich<br/>verschoben werden, der durch den Druckbereich "Normal" definiert ist. Das Bild wird<br/>jedoch am Rand des als "Normal" definierten Druckbereichs abgeschnitten.</li> </ul>                                                                                                    |
|                                          | <ul> <li>Die Einstellung "Ganze Seite" wirkt sich nur auf Seiten aus, die unter Verwendung eines<br/>PCL 5e-Interpreters gedruckt werden. Diese Einstellung hat keine Auswirkung auf<br/>Seiten, die mit dem PCL XL- oder PostScript-Interpreter gedruckt werden.</li> </ul>                                                                                                    |
| Laden in                                 | Legt den Speicherort für heruntergeladene Ressourcen fest.                                                                                                    |
| RAM                                      | Hinweise:                                                                                                    |
| Flash<br>Datenträger                     | Die Werksvorgabe lautet "RAM".                                                                                                    |
|                                          | <ul> <li>Im Flash-Speicher oder auf einer Festplatte werden heruntergeladene Ressourcen<br/>permanent gespeichert. Heruntergeladene Ressourcen bleiben im Flash-Speicher oder<br/>auf der Festplatte erhalten, auch wenn der Drucker ausgeschaltet wird.</li> </ul>                                                                                                    |
|                                          | "RAM" kann nur als temporäres Ladeziel verwendet werden.                                                                                                    |
|                                          | • Diese Menüoption wird nur angezeigt, wenn ein Flash-Laufwerk und/oder eine optionale<br>Festplatte installiert ist.                                                                                                    |

| Menüeintrag                        | Beschreibung                                                                                                    |
|------------------------------------|----------------------------------------------------------------------------------------------------|
| Auftragsabrechnung<br>Ein          | Legt fest, ob die statistischen Informationen zu den letzten Druckaufträgen auf der Festplatte gespeichert werden sollen.                                                                                                    |
| Aus                                | Die statistischen Informationen beinhalten Folgendes:                                                                                                    |
|                                    | Druckstatus                                                                                                    |
|                                    | Benutzernamen                                                                                                    |
|                                    | Hostnamen                                                                                                    |
|                                    | Auftragsnamen                                                                                                    |
|                                    | Verwendete Anschlüsse                                                                                                    |
|                                    | Emulationsdatenströme                                                                                                    |
|                                    | Anzahl der gedruckten Seiten auf jedem Blatt                                                                                                    |
|                                    | Gesamtanzahl der gedruckten Seiten                                                                                                    |
|                                    | Anzahl der gedruckten Seiten                                                                                                    |
|                                    | Einstellung "Tonerauftrag"                                                                                                    |
|                                    | Hinweise:                                                                                                    |
|                                    | <ul> <li>Die Werksvorgabe lautet "Aus". Bei der Einstellung "Aus" speichert der Drucker keine<br/>Auftragsstatistiken auf der Festplatte.</li> </ul>                                                                                                    |
|                                    | <ul> <li>Die Option "Auftragsberichte" steht nur zur Verfügung, wenn eine ordnungsgemäß<br/>funktionierende Druckerfestplatte installiert ist. Die Druckerfestplatte darf nicht schreib-<br/>oder lese-/schreibgeschützt sein. Für die Job-Puffergröße muss ein anderer Wert als<br/>"100 %" eingestellt sein.</li> </ul>       |
|                                    | <ul> <li>Nachdem Sie die Einstellung an der Bedienerkonsole ge</li></ul>                                                                                                    |
| Ressourcen speichern<br>Ein<br>Aus | Legt fest, wie der Drucker mit heruntergeladenen Ressourcen verfährt (z. B. Schriftarten und Makros), die im Arbeitsspeicher (RAM) gespeichert sind, wenn ein Druckauftrag eingeht, für den der verfügbare Speicher nicht ausreicht.                                                                                            |
|                                    | Hinweise:                                                                                                    |
|                                    | <ul> <li>Die Werksvorgabe lautet "Aus". Bei Auswahl von "Aus" behält der Drucker die<br/>heruntergeladenen Ressourcen nur so lange, bis der Speicher anderweitig benötigt<br/>wird. Heruntergeladene Ressourcen werden dann zum Verarbeiten von Druckaufträgen<br/>gelöscht.</li> </ul>                                         |
|                                    | <ul> <li>Bei der Einstellung "Ein" werden alle geladenen Ressourcen gespeichert, auch wenn die<br/>Druckersprache geändert oder der Drucker zurückgesetzt wird. Wenn der<br/>Druckerspeicher nicht ausreicht, wird die Meldung 38 Speicher voll angezeigt und<br/>heruntergeladene Ressourcen werden nicht gelöscht.</li> </ul> |
| Alle Druckaufträge<br>drucken      | Legt die Reihenfolge fest, in der vertrauliche und angehaltene Druckaufträge gedruckt werden, wenn die Option "Alle drucken" ausgewählt wurde.                                                                                                    |
| Alphabetisch                       | Hinweise:                                                                                                    |
| Letzter zuerst                     | Die Werksvorgabe ist alphabetisch.                                                                                                    |
| Altester zuerst                    | <ul> <li>Druckaufträge werden in der Regel in alphabetischer Reihenfolge an der<br/>Bedienerkonsole des Druckers angezeigt.</li> </ul>                                                                                                    |

### Papierausgabe (Menü)

| Menüeintrag                                                       | Beschreibung                                                                                                    |
|-------------------------------------------------------------------|----------------------------------------------------------------------------------------------------|
| Seiten (beidseitig)                                               | Legt fest, ob Duplexdruck (beidseitiger Druck) als Standardeinstellung für alle Druckaufträge                                                                                                    |
| Beidseitig<br>Einseitig                                           |                                                                                                    |
|                                                                   | Hinweise:                                                                                                    |
|                                                                   | Die Werkseinstellung ist einseitiger Druck.                                                                                                    |
|                                                                   | <ul> <li>Um den beidseitigen Druck unter Windows festzulegen, klicken Sie im Programm auf<br/>Datei &gt; Drucken und anschließend auf Eigenschaften, Einstellungen, Optionen oder<br/>Einrichten. Macintosh-Benutzer müssenAblage &gt; Drucken auswählen und dann die<br/>Einstellungen im Druckdialogfeld und den Einblendmenüs ändern.</li> </ul> |
| <b>Beidseitiges Binden</b><br>Lange Kante                         | Legt fest, wie beidseitig bedruckte Seiten gebunden werden, und bestimmt die Ausrichtung des Ausdrucks auf den Rückseiten im Verhältnis zum Ausdruck auf den Vorderseiten.                                                                                                    |
| Kurze Kante                                                       | Hinweise:                                                                                                    |
|                                                                   | Die Werksvorgabe lautet "Lange Kante".                                                                                                    |
|                                                                   | <ul> <li>Bei der Einstellung "Lange Kante" werden Seiten im Hochformat an der linken Kante<br/>bzw. Seiten im Querformat an der oberen Kante gebunden.</li> </ul>                                                                                                    |
|                                                                   | <ul> <li>Bei der Einstellung "Kurze Kante" werden Seiten im Hochformat an der oberen Kante<br/>bzw. Seiten im Querformat an der linken Kante gebunden.</li> </ul>                                                                                                    |
| Kopien                                                            | Legt die Standardanzahl an Kopien für jeden Druckauftrag fest.                                                                                                    |
| 1 – 999                                                           | Hinweis: Die Werksvorgabe lautet "1".                                                                                                    |
| Leere Seiten                                                      | Legt fest, ob leere Seiten in einen Druckauftrag eingefügt werden.                                                                                                    |
| Nicht drucken<br>Drucken                                          | Hinweis: Die Werksvorgabe lautet "Nicht drucken".                                                                                                    |
| Wenn "Sortieren"                                                  | Die Seiten eines Druckauftrags werden sortiert gestapelt, wenn Sie mehrere Kopien drucken.                                                                                                    |
| Aus (1,1,1,2,2,2)<br>Ein (1,2,1,2,1,2)                            | Hinweise:                                                                                                    |
|                                                                   | Die Werksvorgabe lautet "Aus". Es werden keine Seiten sortiert.                                                                                                    |
|                                                                   | Bei der Einstellung "Ein" wird der Druckauftrag sortiert gestapelt.                                                                                                    |
|                                                                   | • Bei beiden Einstellungen wird der gesamte Druckauftrag so oft gedruckt, wie unter der Option "Kopien" angegeben.                                                                                                    |
| Trennseiten                                                       | Legt fest, ob leere Trennseiten eingefügt werden.                                                                                                    |
| Keine<br>Zwischen Kopien<br>Zwischen Aufträgen<br>Zwischen Seiten | Hinweise:                                                                                                    |
|                                                                   | Die Werksvorgabe lautet "Keine".                                                                                                    |
|                                                                   | • Bei Auswahl von "Zwischen Kopien" wird ein leeres Blatt zwischen den einzelnen<br>Exemplaren eines Druckauftrags eingefügt, wenn die Option "Sortieren" auf "Ein"<br>gesetzt ist. Wenn "Sortieren" auf "Aus" gesetzt ist, wird eine leere Seite zwischen<br>jedem Satz gedruckter Seiten eingefügt (alle Seiten 1, alle Seiten 2 usw.).           |
|                                                                   | <ul> <li>Bei Auswahl von "Zwischen Aufträgen" wird eine leere Seite zwischen den einzelnen<br/>Druckaufträgen eingefügt.</li> </ul>                                                                                                    |
|                                                                   | <ul> <li>Bei Auswahl von "Zwischen Seiten" wird eine leere Seite nach jeder Seite des<br/>Druckauftrags eingefügt. Diese Einstellung ist hilfreich, wenn Sie Folien bedrucken<br/>oder Leerseiten für Notizen in ein Dokument einfügen möchten.</li> </ul>                                                                                          |

| Menüeintrag                                  | Beschreibung                                                                                                    |
|----------------------------------------------|----------------------------------------------------------------------------------------------------|
| Trennseitenzufuhr                            | Legt fest, aus welchem Papiereinzug die Trennseiten zugeführt werden.                                                                                                    |
| Fach <x></x>                                 | Hinweise:                                                                                                    |
| Universal-Zufuhr                             | Die Werksvorgabe lautet "Fach 1"( Standardfach).                                                                                                    |
|                                              | <ul> <li>Im "Menü Papier" muss "Universal-Zufuhr konfigurieren" auf "Kassette" eingestellt<br/>werden, damit "Universal-Zufuhr" als Menüoption angezeigt wird.</li> </ul> |
| N Seiten (Seiten pro Blatt)                  | Druckt mehrere Seitenbilder auf eine Seite eines Blattes Papier.                                                                                                    |
| Aus                                          | Hinweise:                                                                                                    |
| 2 Seiten<br>3 Seiten                         | Die Werksvorgabe lautet "Aus".                                                                                                    |
| 4 Seiten                                     | Die ausgewählte Zahl entspricht der Anzahl der Druckbilder, die auf einer Seite                                                                                           |
| 6 Seiten                                     | gedruckt werden sollen.                                                                                                    |
| 9 Seiten                                     |                                                                                                    |
| 12 Seiten                                    |                                                                                                    |
| Mohrfachdr sort                              | Last die Position der einzelnen Seitenbilder heim Mehrseitendruck (Seiten/Platt) fect                                                                                     |
| Horizontal                                   |                                                                                                    |
| Umgekehrt horizontal                         |                                                                                                    |
| Umgekehrt vertikal                           | <ul> <li>Die Werksvorgabe lautet "Horizontal".</li> <li>Die Position hängt von der Anzahl der Seitenbilder sowie der Ausrichtung der</li> </ul>                           |
| Vertikal                                     | Seitenbilder (Hoch- bzw. Querformat) ab.                                                                                                    |
| Ausrichtung                                  | Legt die Ausrichtung mehrerer Seiten auf einem Blatt Papier fest.                                                                                                    |
| Auto                                         | Hinweis: Die Werksvorgabe lautet "Auto". Der Drucker wählt zwischen Hochformat und                                                                                        |
| Hochformat                                   | Querformat aus.                                                                                                    |
| Rand für Mehrfachdruck                       | Versieht die einzelnen Seitenbilder beim Mehrseitendruck (Seiten/Blatt) mit einem Rahmen.                                                                                 |
| Keine                                        | Hinweis: Die Werksvorgabe lautet "Keine".                                                                                                    |
| Durchgehend                                  |                                                                                                    |
| Heftjob                                      | Gibt an, ob Druckaufträge geheftet werden.                                                                                                    |
| Aus<br>Ein                                   | Hinweise:                                                                                                    |
|                                              | • Das Menü wird nur angezeigt, wenn der StapleSmart-Finisher installiert ist.                                                                                             |
|                                              | <ul> <li>Die Werksvorgabe lautet "Aus". Druckaufträge werden nicht geheftet.</li> </ul>                                                                                   |
|                                              | Briefumschläge werden nicht geheftet.                                                                                                    |
| Versetzt stapeln                             | Kopien oder Druckaufträge werden in einer Ablage versetzt gestapelt.                                                                                                    |
| Aus<br>Zwischen Aufträgen<br>Zwischen Kopien | Hinweise:                                                                                                    |
|                                              | • Das Menü wird nur angezeigt, wenn der StapleSmart-Finisher installiert ist.                                                                                             |
|                                              | <ul> <li>Die Werksvorgabe lautet "Aus". Bei dem Druckauftrag werden die Seiten nicht versetzt<br/>gestapelt.</li> </ul>                                                   |
|                                              | Mit "Zwischen Aufträgen" wird jeder Druckauftrag versetzt ausgegeben.                                                                                                    |
|                                              | <ul> <li>Bei der Einstellung "Zwischen Kopien" werden die einzelnen Kopien eines<br/>Druckauftrags versetzt ausgegeben.</li> </ul>                                        |

### Qualität (Menü)

| Menüeintrag                                                                                            | Beschreibung                                                                                                    |
|----------------------------------------------------------------------------------------------------|----------------------------------------------------------------------------------------------------|
| Auflösung<br>300 dpi<br>600 dpi<br>1200 dpi<br>1200 Bild-Q<br>2400 Bild-Q                              | Legt die Druckauflösung fest.<br><b>Hinweis:</b> Die Standardauflösung ist 600 dpi.Die Standardeinstellung für den Druckertreiber<br>lautet 1200 IQ.                                                                                                    |
| <b>Pixel-Erhöhung</b><br>Aus<br>Schriftarten<br>Horizontal<br>Vertikal<br>Beide Richtungen<br>Isoliert | <ul> <li>Verbessert die Qualität kleiner Schriftarten und Grafiken.</li> <li>Hinweise: <ul> <li>Die Werksvorgabe lautet "Aus".</li> <li>Bei Auswahl von "Schriftarten" wird diese Einstellung nur auf Text angewendet.</li> <li>Die Einstellung "Horizontal" verdunkelt horizontale Textzeilen und Bilder.</li> <li>Die Einstellung "Vertikal" verdunkelt vertikale Textzeilen und Bilder.</li> <li>Die Einstellung "Beide Richtungen" verdunkelt horizontale und vertikale Textzeilen und Bilder.</li> <li>"Isoliert" verdunkelt einzelne Stellen in Texten und Bildern.</li> </ul> </li> </ul> |
| Tonerauftrag<br>1 bis 10<br>Feine Linien verbessern<br>Ein                                             | <ul> <li>Hellt die Druckausgabe auf oder dunkelt sie ab.</li> <li>Hinweise: <ul> <li>Die Werksvorgabe lautet "8".</li> <li>Durch Auswahl eines niedrigeren Werts kann Toner eingespart werden.</li> </ul> </li> <li>Mit dieser Option wird ein Druckmodus aktiviert, der besonders für Dateien wie z. B. Bauzeichnungen, Landkarten, Schaltpläne und Ablaufdiagramme geeignet ist.</li> </ul>                                                                                                    |
| Aus<br>Grauanpassung<br>Auto<br>Aus                                                                    | <ul> <li>Hinweise:</li> <li>Die Werksvorgabe lautet "Aus".</li> <li>Um die Option "Feine Linien verbessern" über den Embedded Web Server einzustellen, geben Sie die IP-Adresse des Netzwerkdruckers in einem Browser ein.</li> <li>Passt den Grauwert der Ausdrucke an.</li> <li>Hinweis: Die Werksvorgabe lautet "Auto".</li> </ul>                                                                                                    |
| Helligkeit<br>-6 bis +6                                                                                | <ul> <li>Aufhellen oder Abdunkeln der Druckausgabe und Einsparen von Toner.</li> <li>Hinweise: <ul> <li>Die Werksvorgabe lautet "0".</li> <li>Mit einem negativen Wert werden die Texte, Abbildungen und Grafiken dunkler dargestellt. Ein positiver Wert bewirkt eine hellere Darstellung und spart Toner ein.</li> </ul> </li> </ul>                                                                                                    |
| Kontrast<br>O bis 5                                                                                    | <ul> <li>Stellt den Grad des Kontrasts zwischen den verschiedenen Graustufen des Ausdrucks ein.</li> <li>Hinweise: <ul> <li>Die Werksvorgabe lautet "0".</li> <li>Bei einer höheren Einstellung ist der Kontrast zwischen den verschiedenen Graustufen größer.</li> </ul> </li> </ul>                                                                                                    |

### Dienstprogramme (Menü)

| Menüeintrag                                                                                | Beschreibung                                                                                                    |
|--------------------------------------------------------------------------------------------|----------------------------------------------------------------------------------------------------|
| <b>Angeh. Jobs entfernen</b><br>Vertraulich<br>Angehaltene<br>Nicht wiederhergest.<br>Alle | Entfernt alle auf der Druckerfestplatte gespeicherten vertraulichen und angehaltenen Druckaufträge.                                                                                                    |
|                                                                                            | Hinweise:                                                                                                    |
|                                                                                            | <ul> <li>Die Auswahl einer Einstellung wirkt sich nur die Druckaufträge aus, die im Drucker<br/>gespeichert sind. Lesezeichen, Aufträge auf Flash-Laufwerken und andere<br/>angehaltene Aufträge sind nicht betroffen.</li> </ul>  |
|                                                                                            | <ul> <li>Bei Auswahl von "Nicht wiederhergest." werden Aufträge des Typs "Drucken und<br/>Zurückhalten", die <i>nicht</i> von der Festplatte wiederhergestellt wurden, gelöscht.</li> </ul>                                        |
| Flash formatieren<br>Ja<br>Nein                                                            | Formatiert den Flash-Speicher. Der Begriff "Flash-Speicher" bezieht sich auf<br>Speicherplatz, der durch Installieren einer Flash-Speicherkarte im Drucker hinzugefügt<br>wird.                                                    |
|                                                                                            | Warnung—Mögliche Schäden: Schalten Sie keinesfalls den Drucker aus, während der Flash-Speicher formatiert wird.                                                                                                    |
|                                                                                            | Hinweise:                                                                                                    |
|                                                                                            | <ul> <li>Diese Option ist nur verfügbar, wenn eine ordnungsgemäß funktionierende Flash-<br/>Speicherkarte im Drucker installiert ist. Die Flash-Speicherkarte darf nicht schreib-<br/>oder lese-/schreibgeschützt sein.</li> </ul> |
|                                                                                            | • Bei Auswahl von "Ja" werden alle Daten auf der Flash-Speicherkarte gelöscht.                                                                                                    |
|                                                                                            | Mit "Nein" wird die Anforderung zur Formatierung abgebrochen.                                                                                                    |
| Downloads auf Festplatte<br>löschen                                                        | Entfernt alle auf der Druckerfestplatte gespeicherten Downloads sowie alle<br>angehaltenen, zwischengespeicherten und geparkten Aufträge. Informationen zu<br>Auftragsberichten sind hiervon nicht betroffen.                      |
| Nicht löschen                                                                              | Hinweis: "Jetzt löschen" ist die Werkseinstellung.                                                                                                    |
| Auftr.berStatistik<br>Drucken                                                              | Druckt eine Liste aller statistischen Druckauftragsdaten oder löscht diese Daten von der Druckerfestplatte.                                                                                                    |
| "Löschen"                                                                                  | Hinweise:                                                                                                    |
|                                                                                            | <ul> <li>Diese Option ist nur verfügbar, wenn eine ordnungsgemäß funktionierende<br/>Druckerfestplatte im Drucker installiert ist.</li> </ul>                                                                                      |
|                                                                                            | • Bei Auswahl von "Drucken" wird eine Liste der statistischen Daten gedruckt.                                                                                                    |
|                                                                                            | Mit "Löschen" werden alle auf der Druckerfestplatte gespeicherten statistischen<br>Druckauftragsdaten gelöscht.                                                                                                    |
|                                                                                            | <ul> <li>Die Auswahl "Löschen" ist nur verfügbar, wenn die Option "Auftragsberichte" im<br/>NPA-Modus auf MarkTrack<sup>™</sup> gesetzt ist.</li> </ul>                                                                            |
| Hex Trace aktivieren                                                                       | Hilft bei der Ermittlung der Ursache von Problemen bei Druckaufträgen.                                                                                                    |
|                                                                                            | <b>Hinweis:</b> Um den Hex Trace-Modus zu verlassen oder zu deaktivieren, schalten Sie den Drucker aus oder setzen Sie den Drucker folgendermaßen zurück:                                                                          |
| <b>Deckungsabschätzung</b><br>Aus<br>Ein                                                   | Stellt eine Schätzung der Deckungsmenge (in Prozent) von Schwarz auf einer Seite bereit.<br>Die Schätzung wird am Ende eines Druckauftrags auf einer separaten Seite gedruckt.<br><b>Hinweis:</b> Die Werksvorgabe lautet "Aus".   |

### Menü "XPS"

| Menüoption           | Beschreibung                                                                              |
|----------------------|-------------------------------------------------------------------------------------------|
| Fehlerseiten drucken | Druckt einen Bericht mit Informationen über die Fehler sowie die XML-Auszeichnungsfehler. |
| Aus                  | Hinweis: Die Werksvorgabe lautet "Aus".                                                   |
| Ein                  |                                                                                           |

#### Menü PDF

| Menüoption                              | Beschreibung                                                                                           |
|-----------------------------------------|----------------------------------------------------------------------------------------------------|
| <b>Größe anpassen</b><br>Ja<br>Nein     | Passt die Seite an das ausgewählte Papierformat an.<br><b>Hinweis:</b> Die Werksvorgabe lautet "Nein". |
| Anmerkungen<br>Nicht drucken<br>Drucken | Druckt Anmerkungen in einer PDF-Datei.<br><b>Hinweis:</b> Die Werksvorgabe lautet "Nicht drucken".     |

### Menü "PostScript"

| Menüoption        | Beschreibung                                                                                                    |  |
|-------------------|----------------------------------------------------------------------------------------------------|--|
| PS-Fehler drucken | Druckt eine Seite mit der Definition des PostScript-Fehlers.                                                                                                    |  |
| Ein               | Hinweis: Die Werksvorgabe lautet "Aus".                                                                                                    |  |
| Aus               |                                                                                                    |  |
| Schriftpriorität  | Legt die Reihenfolge fest, in der Schriftarten gesucht werden.                                                                                                    |  |
| Resident          | Hinweise:                                                                                                    |  |
| Flash/Festplatte  | Die Werksvorgabe lautet "Resident".                                                                                                    |  |
|                   | <ul> <li>Diese Option ist nur verfügbar, wenn eine ordnungsgemäß funktionierende formatierte Flash-<br/>Speicherkarte oder Druckerfestplatte im Drucker installiert ist.</li> </ul> |  |
|                   | <ul> <li>Die Flash-Speicherkarte bzw. die Druckerfestplatte darf nicht schreib- oder<br/>lese-/schreibgeschützt bzw. durch ein Passwort geschützt sein.</li> </ul>                  |  |
|                   | • Für die Job-Puffergröße muss ein anderer Wert als "100 %" eingestellt sein.                                                                                                    |  |

### PCL-Emulation (Menü)

| Menüeintrag                                                    | Beschreibung                                                                                                    |
|----------------------------------------------------------------|----------------------------------------------------------------------------------------------------|
| Schriftartquelle<br>Resident                                   | Legt den Satz an Schriftarten fest, der unter der Menüoption "Schriftartname" angezeigt wird.                                                                                                    |
| Festplatte                                                     | Hinweise:                                                                                                    |
| Herunterladen<br>Flash<br>Alle                                 | <ul> <li>Die Werksvorgabe lautet "Resident". Sie zeigt alle Schriftarten an, die werkseitig in den Arbeitsspeicher (RAM) des Druckers geladen wurden.</li> <li>Die Einstellungen "Flash" und "Festplatte" zeigen nur bei Verfügbarkeit alle in der jeweiligen Option geladenen Schriftarten an.</li> <li>Flash- und Festplattenoptionen müssen ordnungsgemäß formatiert sein und dürfen nicht schreib, oder lose (schreibigeschützt bzw. durch ein Passwort)</li> </ul> |
|                                                                | geschützt sein.                                                                                                    |
|                                                                | <ul> <li>Die Option "Herunterladen" wird nur bei Verfügbarkeit angezeigt und zeigt alle<br/>in den RAM geladenen Schriftarten an.</li> </ul>                                                                                                    |
|                                                                | <ul> <li>Mit der Option "Alle" werden alle f ür die einzelnen Optionen verf</li></ul>                                                                                                    |
| Schriftartname                                                 | Identifiziert eine bestimmte Schriftart und ihren Speicherort.                                                                                                    |
| <liste der="" th="" verfügbaren<=""><td>Hinweise:</td></liste> | Hinweise:                                                                                                    |
| Schintartenz                                                   | • Die Werksvorgabe lautet "Courier 10".                                                                                                    |
|                                                                | <ul> <li>Die Abkürzungen für die Schriftartquelle sind "R" für "Resident", "F" für "Flash-<br/>Speicher", "K" für "Festplatte" und "D" für "Herunterladen".</li> </ul>                                                                                                    |
| Symbolsatz                                                     | Gibt den Zeichensatz für die einzelnen Schriftartnamen an.                                                                                                    |
| 10U PC-8                                                       | Hinweise:                                                                                                    |
| 120 PC-850                                                     | Die Werksvorgabe in den USA lautet "10U PC-8".                                                                                                    |
|                                                                | <ul> <li>Die internationale Werksvorgabe lautet "12UPC -850".</li> </ul>                                                                                                    |
|                                                                | <ul> <li>Unter Zeichensatz versteht man einen Satz von alphabetischen und<br/>numerischen Zeichen, Interpunktionszeichen und Sonderzeichen.<br/>Zeichensätze unterstützen die verschiedenen Anforderungen für Texte in<br/>verschiedenen Sprachen oder für bestimmte Fachgebiete, wie z. B.<br/>mathematische Symbole für wissenschaftliche Texte. Es werden nur die<br/>unterstützten Zeichensätze angezeigt.</li> </ul>                                               |
| PCL-Emulation Konfig.                                          | Ändert die Punktgröße für skalierbare typografische Schriftarten.                                                                                                    |
| Punktgröße                                                     | Hinweise:                                                                                                    |
| 1,00–1008,00                                                   | Die Werksvorgabe lautet "12".                                                                                                    |
|                                                                | <ul> <li>Mit der Punktgröße wird die Höhe der Zeichen angegeben. Ein Punkt<br/>entspricht etwa 1/72 Zoll.</li> </ul>                                                                                                    |
|                                                                | <ul> <li>Die Punktgröße kann in Schritten von 0,25-Punkt erhöht oder verringert<br/>werden.</li> </ul>                                                                                                    |
| Menüeintrag                      | Beschreibung                                                                                                    |  |
|----------------------------------|----------------------------------------------------------------------------------------------------|--|
| PCL-Emulation Konfig.<br>Abstand | Legt den Abstand der Schriftart für skalierbare Schriftarten mit einheitlichem<br>Zeichenabstand fest                                                                                                    |  |
| 0,08–100                         | Hinweise:                                                                                                    |  |
|                                  | • Die Werksvorgabe lautet "10".                                                                                                    |  |
|                                  | • Die Teilung bezieht sich auf die Anzahl der Zeichen mit festem Abstand pro Zoll.                                                                                                    |  |
|                                  | • Die Teilung kann in Schritten von 0,01-cpi erhöht oder verringert werden.                                                                                                    |  |
|                                  | • Für nicht skalierbare Schriftarten mit einheitlichem Zeichenabstand wird die Teilung zwar auf der Bedienerkonsole angezeigt, kann aber nicht geändert werden.                                                                                                    |  |
| PCL-Emulation Konfig.            | Gibt die Ausrichtung von Text und Grafiken auf der Seite an.                                                                                                    |  |
| Ausrichtung                      | Hinweise:                                                                                                    |  |
| Auerformat                       | Die Werksvorgabe lautet "Hochformat".                                                                                                    |  |
|                                  | <ul> <li>Mit der Option "Hochformat" werden Text und Grafiken parallel zur kurzen<br/>Kante der Seite gedruckt.</li> </ul>                                                                                                    |  |
|                                  | <ul> <li>Mit der Option "Querformat" werden Text und Grafiken parallel zur langen<br/>Kante der Seite gedruckt.</li> </ul>                                                                                                    |  |
| PCL-Emulation Konfig.            | Gibt an, wie viele Zeilen auf den einzelnen Seiten gedruckt werden.                                                                                                    |  |
| Zeilen pro Seite                 | Hinweise:                                                                                                    |  |
| 1-255                            | • 60 ist die Werksvorgabe in den USA. 64 ist die internationale Werksvorgabe.                                                                                                    |  |
|                                  | • Der Drucker legt den Abstand zwischen den einzelnen Zeilen basierend auf den Einstellungen für "Zeilen pro Seite", "Papierformat" und "Ausrichtung" fest. Wählen Sie das gewünschte Papierformat und die gewünschte Ausrichtung, <i>bevor</i> Sie die Angabe für "Zeilen pro Seite" ändern. |  |
| PCL-Emulation Konfig.            | Legt fest, dass der Drucker auf Papier im A4-Format drucken soll.                                                                                                    |  |
| A4-Breite                        | Hinweise:                                                                                                    |  |
| 198 mm<br>203 mm                 | • Die Werksvorgabe lautet "198 mm".                                                                                                    |  |
|                                  | • Mit der Einstellung "203 mm" wird die Breite der Seite so eingestellt, dass das<br>Drucken von 80 Zeichen mit einem Abstand von 10 möglich ist.                                                                                                    |  |
| PCL-Emulation Konfig.            | Gibt an, ob der Drucker nach einem Zeilenvorschub automatisch einen                                                                                                    |  |
| Auto WR nach ZV                  | Wagenrücklauf durchführen soll.                                                                                                    |  |
| Ein<br>Aus                       | Hinweis: Die Werksvorgabe lautet "Aus".                                                                                                    |  |
| PCL-Emulation Konfig             | Cibt an ob dor Druckor nach einem Wagenrücklauf automatisch einen                                                                                                    |  |
| Auto ZV nach WR                  | Zeilenvorschub durchführen soll.                                                                                                    |  |
| Ein                              | Hinweis: Die Werksvorgabe lautet "Aus".                                                                                                    |  |
| Aus                              |                                                                                                    |  |

| Menüeintrag                                                                                                    | Beschreibung                                                                                                    |
|----------------------------------------------------------------------------------------------------|----------------------------------------------------------------------------------------------------|
| Fachumkehrung         Uni.Zuf-Zuordnung         Aus         Keine         0–199         Fach <x> Zuordnung         Aus         Keine         0–199         Man.PapZuordnung         Aus         Keine         0–199         Man.PapZuordnung         Aus         Keine</x> | <ul> <li>Konfiguriert den Drucker für die Zusammenarbeit mit Druckersoftware oder<br/>Programmen, die andere Zuordnungen von Zuführungen und Papierfächern<br/>verwenden.</li> <li>Hinweise: <ul> <li>Die Werksvorgabe lautet "Aus".</li> <li>"Keine" steht als Auswahl nicht zur Verfügung. Diese Option wird nur<br/>angezeigt, wenn sie vom PCL 5-Interpreter ausgewählt wird.</li> <li>Mit der Einstellung "Keine" ignoriert die Zuführung den Befehl<br/>"Papierzuführung auswählen".</li> <li>Mit der Einstellung "O–199" wird eine benutzerdefinierte Einstellung<br/>zugewiesen.</li> </ul> </li> </ul> |
| 0–199<br>Man. Briefumschlag-Zuordn.<br>Aus<br>Keine<br>0–199                                                                                                    |                                                                                                    |
| Fachumkehrung<br>Werksvorgabe anz.<br>UniZ Vorgabe = 8<br>Fach 1 Vorgabe = 1<br>Fach 2 Vorgabe = 4<br>Fach 3 Vorgabe = 5<br>Fach 4 Vorgabe = 20<br>Fach 5 Vorgabe = 21<br>Brief Vorgabe = 6<br>MPap Vorgabe = 2<br>MBrf Vorgabe = 3                                        | Zeigt die Werksvorgabe für jedes Fach, jede Zuführung oder jeden Einzug an, auch dann, wenn diese nicht installiert sind.                                                                                                    |
| <b>Fachumkehrung</b><br>Vorgaben wiederherstellen<br>Ja<br>Nein                                                                                                    | Setzt alle Fächer und Zuführungen auf die Werksvorgaben zurück.                                                                                                    |

# Menü "HTML"

| Menüoption                                                                                                    |                                                                                                    | Beschreibung                                                                                                    |  |
|----------------------------------------------------------------------------------------------------|----------------------------------------------------------------------------------------------------|----------------------------------------------------------------------------------------------------|--|
| Schriftartname<br>Albertus MT<br>Antique Olive<br>Apple Chancery<br>Arial MT<br>Avant Garde<br>Bodoni<br>Bookman<br>Chicago<br>Clarendon<br>Cooper Black<br>Copperplate<br>Coronet<br>Courier<br>Eurostile<br>Garamond<br>Geneva<br>Gill Sans<br>Goudy<br>Helvetica<br>Hoefler Text | Intl CG Times<br>Intl Courier<br>Intl Univers<br>Joanna MT<br>Letter Gothic<br>Lubalin Gothic<br>Marigold<br>MonaLisa Recut<br>Monaco<br>New CenturySbk<br>New York<br>Optima<br>Oxford<br>Palatino<br>StempelGaramond<br>Taffy<br>Times<br>TimesNewRoman<br>Univers<br>Zapf Chancery | <ul> <li>Stellt die Standardschriftart für HTML-Dokumente ein.</li> <li>Hinweise: <ul> <li>In HTML-Dokumenten, für die keine Schriftart festgelegt wurde, wird Times verwendet.</li> <li>Die folgenden Schriftarten werden nur dargestellt, wenn die entsprechende DBCS-Schriftartkarte installiert ist: HG-GothicB, MSung-Light, MD_DotumChe und MingMT-Light.</li> </ul> </li> </ul> |  |

| Menüoption        | Beschreibung                                                  |  |
|-------------------|---------------------------------------------------------------|--|
| Schriftgröße      | Legt die Standardschriftgröße für HTML-Dokumente fest.        |  |
| 1-255 pt          | Hinweise:                                                     |  |
|                   | • Die Werksvorgabe lautet "12 pt".                            |  |
|                   | Die Schriftgröße kann in Schritten von 1-Punkt erhöht werden. |  |
| Skalieren         | Skaliert die Standardschriftart für HTML-Dokumente.           |  |
| 1-400 % Hinweise: |                                                               |  |
|                   | • Die Werksvorgabe lautet "100 %".                            |  |
|                   | Die Skalierung kann in Schritten von 1 % erhöht werden.       |  |
| Ausrichtung       | Legt die Seitenausrichtung für HTML-Dokumente fest.           |  |
| Hochformat        | Hinweis: Die Werksvorgabe lautet "Hochformat".                |  |
| Querformat        |                                                               |  |
| Randgröße         | Se Legt den Seitenrand für HTML-Dokumente fest.               |  |
| 8-255 mm          | Hinweise:                                                     |  |
|                   | Die Werksvorgabe lautet "19 mm".                              |  |
|                   | Die Randgröße kann in Schritten von 1 mm erhöht werden.       |  |

| Menüoption                                     | Beschreibung                                                                                                    |
|------------------------------------------------|----------------------------------------------------------------------------------------------------|
| <b>Hintergrund</b><br>Nicht drucken<br>Drucken | Hiermit wird festgelegt, ob Hintergründe in HTML-Dokumenten gedruckt werden sollen.<br><b>Hinweis:</b> Die Werksvorgabe lautet "Drucken". |

# Menü Bild

| Menüoption                                                                                                    | Beschreibung                                                                                                    |
|----------------------------------------------------------------------------------------------------|----------------------------------------------------------------------------------------------------|
| <b>Autom. anpassen</b><br>Ein<br>Aus                                                                                    | <ul> <li>Wählt die optimalen Werte für Papierformat, Skalierung und Ausrichtung aus.</li> <li>Hinweise: <ul> <li>Die Werksvorgabe lautet "Ein".</li> <li>Wenn die Option auf "Ein" gesetzt wird, werden die Skalier- und Ausrichtungseinstellungen für einige Bilder überschrieben.</li> </ul> </li> </ul>                                     |
| Invertieren<br>Ein<br>Aus<br>Skalierung                                                                                 | Schwarzweißbilder werden invertiert.<br><b>Hinweise:</b> <ul> <li>Die Werksvorgabe lautet "Aus".</li> <li>Die Schriftgröße kann in Schritten von 1 Punkt erhöht werden.</li> <li>Diese Einstellung kann bei GIF- oder JPEG-Grafiken nicht verwendet werden.</li> </ul> Legt fest, wie das Bild an das ausgewählte Papierformat angepasst wird. |
| Oben links verankern<br>Beste Anpassung<br>Mittig verankern<br>Höhe/Breite anpassen<br>Höhe anpassen<br>Breite anpassen | <ul> <li>Hinweise:</li> <li>Die Werksvorgabe lautet "Beste Anpassung".</li> <li>Wenn die Option "Autom. anpassen" auf "Ein" gesetzt ist, wird als Skalierung automatisch "Beste Anpassung" festgelegt.</li> </ul>                                                                                                    |
| Ausrichtung<br>Hochformat<br>Querformat<br>Hochformat umgek<br>Querformat umgek                                         | Legt die Bildausrichtung fest.<br><b>Hinweis:</b> Die Werksvorgabe lautet "Hochformat".                                                                                                    |

# Hilfe (Menü)

Das Hilfemenü besteht aus Hilfeseiten, die im Drucker als PDF-Dateien gespeichert sind. Sie enthalten Informationen zur Verwendung des Druckers sowie zum Ausführen von Druckaufgaben.

Die Hilfeseiten sind in den Sprachen Englisch, Französisch, Deutsch und Spanisch im Drucker verfügbar. Übersetzungen in andere Sprachen finden Sie auf der CD *Software und Dokumentation*.

| Menüeintrag  | Beschreibung                                                       |
|--------------|--------------------------------------------------------------------|
| Druckdefekte | Enthält Informationen zum Erstellen zum Beheben von Druckdefekten. |

# Bedeutung der Druckermeldungen

# Liste der Status- und Fehlermeldungen

#### Menüänderungen werden aktiviert

Warten Sie, bis die Meldung gelöscht wird.

#### **Belegt**

Warten Sie, bis die Meldung gelöscht wird.

## Abbruchfunktion ist nicht verfügbar

Warten Sie, bis die Meldung gelöscht wird.

#### Abbrechen

Warten Sie, bis die Meldung nicht mehr angezeigt wird.

# <Zuführung> ändern in <x>

Bei <Zuführung> handelt es sich um ein Fach oder eine Zuführung und mit <x> wird das Papierformat oder die Papiersorte angegeben.

Sie können die aktuelle Papierquelle für den Rest des Druckauftrags ändern. Die formatierte Seite wird auf dem Papier gedruckt, das sich in dem ausgewählten Fach befindet. Unter Umständen wird dann nur ein Ausschnitt des Textes oder Bildes gedruckt. Probieren Sie eine oder mehrere der folgenden Methoden aus:

- Wählen Sie das Papierfach mit dem richtigen Papierformat oder der richtigen Papiersorte aus.
- Berühren Sie **Aktuelle Einstellung verwenden [src]**, um die Meldung zu ignorieren und das für den Druckauftrag ausgewählte Fach zu verwenden.
- Drücken Sie **Fortfahren**, um den Auftrag fortzusetzen, wenn das richtige Papierformat und die richtige Papiersorte im Fach eingelegt ist und beides den Angaben im Menü "Papier" auf der Bedienerkonsole entspricht.

**Hinweis:** Wenn Sie auf "Fortfahren" drücken, obwohl sich kein Papier im Fach befindet, wird der Auftrag nicht fortgesetzt.

• Drücken Sie auf Auftrag abbrechen, um den aktuellen Auftrag abzubrechen.

# Verbindung Fach \<x\> überprüfen

Probieren Sie eine oder mehrere der folgenden Methoden aus:

• Schalten Sie den Drucker aus und dann wieder ein.

Wenn der Fehler ein zweites Mal angezeigt wird:

- 1 Schalten Sie den Drucker aus.
- 2 Ziehen Sie den Netzstecker aus der Steckdose.
- 3 Entfernen Sie das Fach.
- **4** Bringen Sie das Fach wieder an.
- 5 Schließen Sie das Netzkabel an eine ordnungsgemäß geerdete Steckdose an.
- 6 Schalten Sie den Drucker wieder ein.

Wenn der Fehler erneut angezeigt wird:

- 1 Schalten Sie den Drucker aus.
- 2 Ziehen Sie den Netzstecker aus der Steckdose.
- 3 Entfernen Sie das Fach.
- 4 Wenden Sie sich an den Kundendienst.
- Berühren Sie Fortfahren aus, um die Meldung zu löschen und den Druck ohne das Fach fortzusetzen.

#### Auftragsberichtsstatistiken werden gelöscht

Warten Sie, bis die Meldung gelöscht wird.

#### Klappe schließen oder Kassette einlegen

Die Kassette fehlt oder ist nicht korrekt installiert. Legen Sie die Kassette ein und schließen Sie alle Klappen und Abdeckungen.

#### Seitliche Finisherklappe schließen

Schließen Sie die seitliche Finisherklappe, um die Meldung zu löschen.

#### Flash-Defragmentierung läuft. NICHT AUSSCHALTEN.

Warten Sie, bis die Meldung gelöscht wird.

Warnung—Mögliche Schäden: Schalten Sie den Drucker nicht aus, solange diese Meldung angezeigt wird.

#### Löscht

Warten Sie, bis die Meldung gelöscht wird.

#### Ang. Jobs w. gel.

Warten Sie, bis die Meldung nicht mehr angezeigt wird.

#### Löschvorgang abgeschlossen

Warten Sie, bis die Meldung nicht mehr angezeigt wird.

#### Löschen fehlgeschlagen

Ihr Versuch, eine Datei zu löschen, ist fehlgeschlagen.

- **1** Warten Sie, bis die Meldung nicht mehr angezeigt wird.
- 2 Versuchen Sie erneut, die Datei zu löschen.

#### **DLEs werden deaktiviert**

Warten Sie, bis die Meldung gelöscht wird.

#### Menüs werden deaktiviert

Warten Sie, bis die Meldung nicht mehr angezeigt wird.

**Hinweis:** Solange die Menüs deaktiviert sind, können die Druckereinstellungen nicht an der Bedienerkonsole des Druckers geändert werden.

#### Festplatte beschädigt

Der Drucker hat versucht eine beschädigte Festplatte wiederherzustellen und die Festplatte kann nicht repariert werden. Die Festplatte muss neu formatiert werden.

Berühren Sie Festplatte neu formatieren, um die Festplatte neu zu formatieren und die Meldung zu löschen.

Hinweis: Bei der Neuformatierung der Festplatte werden alle darauf gespeicherten Dateien gelöscht.

#### Festplatte wird wiederhergestellt x/y XX% NICHT AUSSCHALTEN

Warten Sie, bis die Meldung gelöscht wird.

**Warnung—Mögliche Schäden:** Schalten Sie den Drucker nicht aus, solange dieser versucht, die Festplatte wiederherzustellen.

Die Festplattenwiederherstellung erfolgt in mehreren Phasen. Auf der Anzeige wird der Fortschritt der jeweiligen Phase in Prozent angegeben.

#### Menüs werden aktiviert

Warten Sie, bis die Meldung gelöscht wird.

#### Festplatte wird verschlüsselt x/y XX% NICHT AUSSCHALTEN

Warten Sie, bis die Meldung gelöscht wird.

**Warnung—Mögliche Schäden:** Schalten Sie den Drucker nicht aus, solange dieser versucht, die Festplatte zu verschlüsseln.

Der Fortschritt wird in der Anzeige in Prozent angezeigt.

#### **PIN** eingeben

Geben Sie die PIN ein, die Sie beim Senden des vertraulichen Druckauftrags an den Drucker in den Druckeigenschaften erstellt haben.

#### Fehler beim Lesen des USB-Laufwerks

Entfernen Sie das Gerät, und warten Sie, bis die Meldung gelöscht wird. Möglicherweise ist das USB-Laufwerk beschädigt.

#### Puffer löschen

Warten Sie, bis die Meldung gelöscht wird.

#### Festplatte wird formatiert x/y XX% NICHT AUSSCHALTEN

Warten Sie, bis die Meldung gelöscht wird.

**Warnung—Mögliche Schäden:** Schalten Sie den Drucker nicht aus, solange dieser versucht, die Festplatte zu formatieren.

Der Fortschritt wird in der Anzeige in Prozent angezeigt.

#### Flashformatierung läuft NICHT AUSSCHALTEN

Warten Sie, bis die Meldung gelöscht wird.

**Warnung—Mögliche Schäden:** Schalten Sie den Drucker nicht aus, solange dieser den Flash-Speicher formatiert.

#### **Hex Trace bereit**

Der Drucker befindet sich im Status **Berei** und Hex Trace ist aktiviert. Sie können Hex Trace zur Behebung von Druckproblemen einsetzen.

#### Heftklammerkassette einsetzen

Probieren Sie eine oder mehrere der folgenden Methoden aus:

- Setzen Sie zum Löschen der Meldung eine Heftklammerkassette ein.
- Wählen Sie Fortfahren aus, um die Meldung zu löschen und ohne die Heftfunktion zu drucken.

#### Fach <x> einsetzen

Schieben Sie das angegebene Papierfach in den Drucker.

#### Ablage <x> installieren

Probieren Sie eine oder mehrere der folgenden Methoden aus:

- Installieren Sie die angegebene Ablage.
  - 1 Schalten Sie den Drucker aus.
  - 2 Ziehen Sie den Netzstecker aus der Steckdose.
  - **3** Installieren Sie die angegebene Ablage.
  - 4 Schließen Sie das Netzkabel an eine ordnungsgemäß geerdete Steckdose an.
  - **5** Schalten Sie den Drucker wieder ein.
- Brechen Sie den aktuellen Druckauftrag ab.

#### Fach <x> installieren

Probieren Sie eine oder mehrere der folgenden Methoden aus:

- Installieren Sie das angegebene Fach:
  - **1** Schalten Sie den Drucker aus.
  - 2 Ziehen Sie den Netzstecker aus der Steckdose.
  - **3** Installieren Sie das angegebene Fach.
  - 4 Schließen Sie das Netzkabel an eine ordnungsgemäß geerdete Steckdose an.
  - 5 Schalten Sie den Drucker wieder ein.
- Brechen Sie den aktuellen Druckauftrag ab.

#### **MICR-Kassette installieren**

Im Drucker ist keine MICR-Kassette installiert. Installieren Sie eine MICR-Kassette, um den Druckvorgang fortzusetzen.

#### Ungültiger Maschinencode

Sie müssen gültigen Maschinencode in den Drucker laden.

Weitere Informationen finden Sie auf der Lexmark Website unter <u>www.lexmark.com</u>, oder wenden Sie sich an den Kundendienst.

Hinweis: Maschinencode kann geladen werden, während diese Meldung angezeigt wird.

# Ungültiger Netzwerkcode

Sie müssen den gültigen Netzwerkdruckcode in den internen Druckserver laden. Beim internen Druckserver handelt es sich um eine Hardwareoption, die im Drucker installiert ist.

Hinweis: Netzwerkcode kann geladen werden, während diese Meldung angezeigt wird.

# **Ungültige PIN**

Geben Sie eine gültige PIN-Nummer ein.

## Manuelle Zuführung auffüllen mit <x>

<x> ist ein Papiertyp oder eine Papiergröße.

Probieren Sie eine oder mehrere der folgenden Methoden aus:

- Legen Sie Papier der angegebenen Sorte in die Universalzuführung ein.
- Berühren Sie Fortfahren, um die Meldung zu löschen und den Druckvorgang fortzusetzen.

Wenn der Drucker ein Fach findet, in das Papier der richtigen Sorte und des erforderlichen Formats eingelegt ist, zieht er das Papier aus diesem Fach ein. Wenn der Drucker kein Fach mit Papier der richtigen Sorte und des erforderlichen Formats findet, druckt er auf Papier, das sich in der Standardzuführung befindet.

• Brechen Sie den aktuellen Druckauftrag ab.

#### <Zuführung> auffüllen mit <x>

Bei <Zuführung> handelt es sich um ein Fach oder eine Zuführung und mit <x> wird das Papierformat oder die Papiersorte angegeben.

Probieren Sie eine oder mehrere der folgenden Methoden aus:

- Legen Sie Papier der richtigen Sorte und des richtigen Formats in das Papierfach oder einen anderen Papiereinzug ein.
- Brechen Sie den aktuellen Druckauftrag ab.

#### Heftklammern einlegen

Probieren Sie eine oder mehrere der folgenden Methoden aus:

- Ersetzen Sie die angegebene Heftklammerkassette im Finisher.
- Berühren Sie **Fortfahren**, um die Meldung zu löschen und den Druckvorgang fortzusetzen.
- Berühren Sie Auftrag abbrechen, um den Druckauftrag abzubrechen.

#### Wartung

Tauschen Sie die Wartungsteile aus, und setzen Sie den Wartungszähler des Druckers ggf. zurück.

Informationen zum Erwerb von Verbrauchsmaterialien finden Sie unter <u>"Bestellen von Verbrauchsmaterial"</u> auf Seite 170.

#### Menüzugriff von System-Administrator deaktiviert

Es kann nicht auf die Druckermenüs zugegriffen werden, da Ihr Systemsupport-Mitarbeiter diese deaktiviert hat. Warten Sie, bis die Meldung nicht mehr angezeigt wird.

#### Menüs sind deaktiviert

Die Druckermenüs sind deaktiviert. Die Druckereinstellungen können nicht an der Bedienerkonsole des Druckers geändert werden. Weitere Informationen erhalten Sie vom zuständigen Systemsupport-Mitarbeiter. **Hinweis:** Auch bei Deaktivierung von Menüs können Druckaufträge weiterhin abgebrochen, vertrauliche Aufträge gedruckt bzw. angehaltene Aufträge gedruckt werden.

#### Netzwerk/Netzwerk <x>/Netzwerk <x>, <y>

Der Drucker ist mit dem Netzwerk verbunden, daher ist die Netzwerkschnittstelle die aktive Kommunikationsverbindung.

- Netzwerk gibt an, dass der Drucker den auf der Systemplatine integrierten standardmäßigen Netzwerkanschluss verwendet.
- Netzwerk <x> gibt an, dass ein interner Druckserver im Drucker installiert ist oder dass der Drucker mit einem externen Druckserver verbunden ist.
- Netzwerk <x>, <y> gibt an, dass eine Netzwerkschnittstelle die aktive Kommunikationsverbindung ist, wobei <x>, <y> angibt, dass die aktive Schnittstelle über Kanal y auf PCI-Anschluss x mit dem Drucker verbunden ist. Wenn x 0 ist, ist die standardmäßige Netzwerkschnittstelle aktiv.

Hinweis: Die aktuelle Schnittstelle wird auf der Seite mit den Menüeinstellungen angegeben.

Warten Sie, bis die Meldung nicht mehr angezeigt wird.

#### Keine angeh. Jobs

Warten Sie, bis die Meldung gelöscht wird.

#### Keine abzubrechenden Druckaufträge

Warten Sie, bis die Meldung gelöscht wird.

#### **Nicht bereit**

Der Drucker ist nicht zum Empfang oder zur Verarbeitung von Daten bereit, oder die Druckeranschlüsse sind offline.

#### Keine erkannten Dateitypen

Auf dem Flash-Laufwerk sind entweder keine Dateien gespeichert oder die gespeicherten Dateien werden nicht unterstützt. Konvertieren Sie die Dateien in ein beliebiges der folgenden Dateiformate: .pdf, .gif, .jpeg, .jpg, .bmp, .png, .tiff, .tif, .pcx und .dcx.

# Überlaufablage voll

Nehmen Sie zum Löschen der Meldung den Papierstapel aus der Ablage.

#### Parallel/Parallel <x>

Der Drucker ist über ein Parallel-Kabel angeschlossen. Der parallele Anschluss stellt die aktive Kommunikationsverbindung dar.

# [PJL RDYMSG]

So lautet die Meldung "Bereit" der PJL (Printer Job Language = Druckerauftragssprache). Sie wird nach der Meldung **Bereit** oder **Energiesparmodus** angezeigt. Falls der Text der Meldung zu lang ist, wird er gekürzt.

Warten Sie, bis die Meldung nicht mehr angezeigt wird.

#### Drucken

Warten Sie, bis die Meldung gelöscht wird.

#### Druckauftrag vom USB-Laufwerk NICHT ENTFERNEN

**Warnung—Mögliche Schäden:** Schalten Sie den Drucker nicht aus und entfernen Sie nicht das Flash-Laufwerk, solange diese Meldung angezeigt wird.

Warten Sie, bis die Meldung nicht mehr angezeigt wird.

#### Festplatte wird programmiert NICHT AUSSCHALTEN

Warten Sie, bis die Meldung gelöscht wird.

**Warnung—Mögliche Schäden:** Schalten Sie den Drucker nicht aus, solange auf der Anzeige die Meldung **Festplatte wird programmiert** angezeigt wird.

#### Flash wird programmiert NICHT AUSSCHALTEN

Warten Sie, bis die Meldung gelöscht wird.

**Warnung—Mögliche Schäden:** Schalten Sie den Drucker nicht aus, solange auf der Anzeige die Meldung **Flash wird programmiert** angezeigt wird.

#### Lesen des USB-Laufwerks NICHT ENTFERNEN

Warten Sie, bis die Meldung gelöscht wird.

#### Bereit

Der Drucker ist zum Empfangen von Druckaufträgen bereit.

#### Ablage <x> wieder einsetzen

Probieren Sie eine oder mehrere der folgenden Methoden aus:

• Schalten Sie den Drucker aus und dann wieder ein.

Wenn der Fehler ein zweites Mal angezeigt wird:

- 1 Schalten Sie den Drucker aus.
- 2 Ziehen Sie den Netzstecker aus der Steckdose.
- 3 Entfernen Sie das angegebene Fach.

- 4 Bringen Sie die Ablage wieder an.
- 5 Schließen Sie das Netzkabel an eine ordnungsgemäß geerdete Steckdose an.
- 6 Schalten Sie den Drucker wieder ein.

Wenn der Fehler erneut angezeigt wird:

- **1** Schalten Sie den Drucker aus.
- 2 Ziehen Sie den Netzstecker aus der Steckdose.
- **3** Entfernen Sie das angegebene Fach.
- **4** Wenden Sie sich an den Kundendienst.
- Berühren Sie Fortfahren, um die Meldung zu löschen und ohne die angegebene Ablage zu drucken.

#### Ablage <x>-<y> wieder einsetzen

Probieren Sie eine oder mehrere der folgenden Methoden aus:

• Schalten Sie den Drucker aus und dann wieder ein.

Wenn der Fehler ein zweites Mal angezeigt wird:

- 1 Schalten Sie den Drucker aus.
- 2 Ziehen Sie den Netzstecker aus der Steckdose.
- 3 Entfernen Sie die angegebenen Fächer.
- **4** Bringen Sie die Ablagen wieder an.
- 5 Schließen Sie das Netzkabel an eine ordnungsgemäß geerdete Steckdose an.
- 6 Schalten Sie den Drucker wieder ein.

Wenn der Fehler erneut angezeigt wird:

- **1** Schalten Sie den Drucker aus.
- 2 Ziehen Sie den Netzstecker aus der Steckdose.
- 3 Entfernen Sie die angegebenen Fächer.
- 4 Wenden Sie sich an den Kundendienst.
- Berühren Sie Fortfahren, um die Meldung zu löschen und ohne die angegebenen Ablagen zu drucken.

#### **Remote-Verwaltung aktiv NICHT AUSSCHALTEN**

Die Druckereinstellungen werden konfiguriert. Warten Sie, bis die Meldung gelöscht wird.

**Warnung—Mögliche Schäden:** Schalten Sie den Drucker nicht aus, solange auf der Anzeige die Meldung **Remote-Verwaltung aktiv** angezeigt wird.

#### Verpackung entfernen, <x> überprüfen

Entfernen Sie sämtliches Verpackungsmaterial an der angegebenen Position.

#### Entfernen Sie das Papier aus allen Ablagen

Entfernen Sie das Papier aus allen Ablagen. Der Drucker stellt das Entfernen von Papier automatisch fest und nimmt den Druckvorgang wieder auf.

Wenn die Meldung auch nach dem Entfernen des Papiers weiterhin angezeigt wird, wählen Sie **Fortfahren** aus.

#### Papier aus Ablage <x> entfernen

Entfernen Sie das Papier aus der angegebenen Ablage. Der Drucker stellt das Entfernen von Papier automatisch fest und nimmt den Druckvorgang wieder auf.

Wenn die Meldung auch nach dem Entfernen des Papiers weiterhin angezeigt wird, wählen Sie **Fortfahren** aus.

#### Papier aus Standardablage entfernen

Entfernen Sie den Papierstapel aus der Standardablage.

#### Papier entfernen: <Name des Satzes verbundener Ablagen>

Entfernen Sie das Papier aus der angegebenen Ablage. Der Drucker stellt das Entfernen von Papier automatisch fest und nimmt den Druckvorgang wieder auf.

Wenn die Meldung auch nach dem Entfernen des Papiers weiterhin angezeigt wird, wählen Sie **Fortfahren** aus.

#### Wischblatt austauschen

Tauschen Sie das Wischblatt der Fixierstation aus oder probieren Sie eine oder mehrere der folgenden Methoden aus:

- Berühren Sie Fortfahren, um die Meldung zu löschen und den Druckvorgang fortzusetzen.
- Wählen Sie **Ignorieren** aus, um die Meldung zu löschen. Beim nächsten Einschalten wird die Meldung jedoch erneut angezeigt.

#### Aktive Ablage wird zurückgesetzt

Warten Sie, bis die Meldung nicht mehr angezeigt wird.

#### Drucker zurücksetzen

Warten Sie, bis die Meldung gelöscht wird.

#### Werksvorgaben wiederherstellen

Warten Sie, bis die Meldung gelöscht wird.

Beim Wiederherstellen der Werksvorgaben geschieht Folgendes:

- Alle in den Druckerspeicher geladenen Ressourcen werden gelöscht. Dazu zählen Schriftarten, Makros und Zeichensätze.
- Alle Einstellungen mit Ausnahme der Einstellung für Anzeigesprache im "Menü Konfiguration" und aller benutzerdefinierten Einstellungen im "Menü Seriell <x>", "Menü Netzwerk", "Menü Infrarot", "Menü LocalTalk"und "Menü USB" werden auf die Werksvorgaben zurückgesetzt.

## Angehaltene Aufträge wiederherstellen?

Probieren Sie eine oder mehrere der folgenden Methoden aus:

- Berühren Sie **Fortfahren**, um alle auf der Druckerfestplatte gespeicherten angehaltenen Aufträge wiederherzustellen.
- Berühren Sie Nicht wiederherstellen, wenn keine Druckaufträge wiederhergestellt werden sollen.

## Planmäßige Wartung erforderlich

Für den Drucker ist eine planmäßige Wartung erforderlich. Bestellen Sie ein Wartungskit, in dem alle notwendigen Komponenten erhalten sind, um Einzugsrollen, Lade- und Übertragungsrolle sowie die Fixierstation auszutauschen.

## Festplatte wird gründlich aufgeräumt

Das Aufräumen der Druckerfestplatte muss wiederholt werden. Die Meldung wird nicht mehr angezeigt, sobald alle Blöcke bereinigt sind.

#### Seriell <x>

Der Drucker ist über ein serielles Kabel angeschlossen. Der serielle Anschluss stellt die aktive Kommunikationsverbindung dar.

#### Einige angehaltene Druckaufträge wurden nicht wiederhergestellt

Berühren Sie Fortfahren, um den angegebenen Druckauftrag zu löschen.

**Hinweis:** Einige angehaltene Druckaufträge werden nicht wiederhergestellt. Sie verbleiben auf der Festplatte, ohne dass ein Zugriff auf sie möglich ist.

#### Heftklammern <x> nicht vorhanden oder falsch eingelegt

Legen Sie die angegebene Heftklammerkassette in den Finisher ein, um die Nachricht zu löschen und mit dem Heften fortzufahren.

#### Heftklammern <x> fast aufgebraucht oder nicht vorhanden

Setzen Sie die angegebene Heftklammerkassette in den Finisher ein, um die Meldung zu löschen.

#### Std.-Papierablage voll

Nehmen Sie zum Löschen der Meldung den Papierstapel aus der Standardablage.

#### Auswahl senden

Warten Sie, bis die Meldung nicht mehr angezeigt wird.

#### Zu viele fehlgeschlagene Konsolenanmeldungen

Der Drucker befindet sich jetzt aus folgenden Gründen in einem Sperrmodus:

- Sie haben zu oft versucht, sich mit einer falschen PIN-Nummer anzumelden
- Sie haben versucht, sich mit einer falschen Kennwortnummer für den Zugriff auf Druckerfunktionen, einstellungen oder -menüs, auf die Sie keinen Zugriff haben, anzumelden.

**Hinweis:** Es gibt eine festgelegte Grenze für die Zahl fehlgeschlagener Anmeldeversuche. Wird diese Grenze erreicht, wird diese Meldung angezeigt und der Drucker wechselt in einen Sperrmodus. Die Meldung wird weiterhin an der Bedienerkonsole des Druckers angezeigt. Weitere Versuche, Menüs aufzurufen, werden verweigert, bis eine festgelegte Zeit abgelaufen ist. Die Dauer der Sperrzeit muss vom zuständigen Systemsupport-Mitarbeiter eingerichtet werden.

Warten Sie, bis die Meldung gelöscht wird, nachdem die Sperrzeit abgelaufen ist und gehen Sie dann wie folgt vor:

- Geben Sie die korrekte PIN ein, um auf angehaltene Aufträge zuzugreifen
- Wenden Sie sich an Ihren Systemsupport-Mitarbeiter, falls Sie eine neue Kennwortnummer für eine spezifische Druckerfunktion, -einstellung, oder ein spezifisches Druckermenü benötigen, deren Verwendung für Sie ohne entsprechende Nummer blockiert ist.

#### Fach <x> leer

Legen Sie Papier in das Fach ein, um die Meldung zu löschen.

#### Fach <x> fast leer

Legen Sie Papier in das angegebene Fach ein, um die Meldung zu löschen.

#### Fach <x> fehlt

Schieben Sie das angegebene Papierfach in den Drucker.

#### Nicht unterstützter Datenträger

Es wurde eine nicht unterstützte Druckerfestplatte installiert. Nehmen Sie die nicht unterstütze Festplatte heraus und setzen Sie eine geeignete ein.

#### Nicht unterstütztes USB-Gerät, bitte entfernen

Nicht erkanntes USB-Gerät entfernen.

#### Nicht unterstützter USB-Hub, bitte entfernen

Nicht erkannten USB-Hub entfernen.

## USB/USB <x>

Der Drucker ist über ein USB-Kabel angeschlossen. Der USB-Anschluss stellt die aktive Kommunikationsverbindung dar.

#### **USB-Laufwerk entfernt**

Probieren Sie eine oder mehrere der folgenden Methoden aus:

- Warten Sie, bis die Meldung nicht mehr angezeigt wird.
- Setzen Sie das Flash-Laufwerk ein.

#### Zubehör anzeigen

Diese Meldung zeigt den aktuellen Status der Verbrauchsmaterialien an.

#### 30 Auffüllen unzulässig, Kassette wechseln

Nehmen Sie die Druckkassette heraus und setzen Sie eine unterstützte Druckkassette ein.

#### 31 Defekte Kassette austauschen

Nehmen Sie die defekte Druckkassette heraus, und setzen Sie eine neue ein.

#### 32 Teilenummer d. Kassette von Gerät nicht unterstützt

Nehmen Sie die Druckkassette heraus und setzen Sie eine unterstützte Druckkassette ein.

#### 34 Papier ist zu kurz

- Legen Sie das entsprechende Papier oder andere Spezialdruckmedien in das entsprechende Fach ein.
- Berühren Sie zum Löschen der Meldung und zum Drucken des Auftrags über ein anderes Papierfach die Option **Fortfahren**.
- Überprüfen Sie die Längen- und Seitenführungen, und stellen Sie sicher, dass das Papier korrekt im Fach eingelegt ist.
- Überprüfen Sie die Einstellungen in den Druckeigenschaften oder im Druckdialogfeld, um sicherzustellen, dass für den Druckauftrag Papier des entsprechenden Papierformats und der korrekten Papiersorte festgelegt ist.
- Stellen sie sicher, dass das Papierformat korrekt eingestellt ist. Wenn beispielsweise "Univ.Zuf. Format" auf "Universal" eingestellt ist, stellen Sie sicher, dass das Papier groß genug für die gedruckten Daten ist.
- Brechen Sie den aktuellen Druckauftrag ab.

# 37 Nicht genügend Speicher für Flash-Defragmentierung

Probieren Sie eine oder mehrere der folgenden Methoden aus:

- Berühren Sie zum Anhalten der Defragmentierung und zum Fortsetzen des Druckvorgangs die Taste **Fortfahren**.
- Löschen Sie Schriftarten, Makros und andere Daten aus dem Druckerspeicher.
- Installieren Sie zusätzlichen Druckerspeicher.

## 35 Nicht genug Speicher für 'Ressourcen speichern'

Probieren Sie eine oder mehrere der folgenden Methoden aus:

- Berühren Sie zum Deaktivieren der Funktion "Ressourcen speichern" und zum Fortsetzen des Druckvorgangs die Option **Fortfahren**.
- Um "Ressourcen speichern" nach Erhalt dieser Meldung zu aktivieren, vergewissern Sie sich, dass die Verbindungspuffer auf "Automatisch" eingestellt sind, und schließen Sie dann die Menüs, um die Änderungen an den Verbindungspuffern zu aktivieren. Aktivieren Sie bei Anzeige von **Bereit** die Option "Ressourcen speichern".
- Installieren Sie zusätzlichen Speicher.

# 37 Nicht genügend Speicher zum Sortieren des Auftrags

Probieren Sie eine oder mehrere der folgenden Methoden aus:

- Berühren Sie zum Drucken des bereits gespeicherten Teils des Auftrags und zum Sortieren des restlichen Druckauftrags die Option **Fortfahren**.
- Brechen Sie den aktuellen Druckauftrag ab.

# 37 Nicht genug Speicher, einige angehaltene Druckaufträge wurden gelöscht

Der Drucker löscht einige der angehaltenen Druckaufträge, um aktuelle Druckaufträge zu verarbeiten.

Berühren Sie zum Löschen der Meldung die Option Fortfahren.

# **37 Nicht genug Speicher, einige angeh. Jobs werden nicht wiederhergestellt.**

Der Drucker konnte einige oder alle der vertraulichen oder angehaltenen Druckaufträge auf der Festplatte des Druckers nicht wiederherstellen.

Berühren Sie zum Löschen der Meldung die Option Fortfahren.

# **38 Speicher voll**

- Berühren Sie zum Löschen der Meldung die Option Fortfahren.
- Brechen Sie den aktuellen Druckauftrag ab.

• Installieren Sie zusätzlichen Druckerspeicher.

#### 39 Komplexe Seite, einige Daten wurden u. U. nicht gedruckt

Probieren Sie eine oder mehrere der folgenden Methoden aus:

- Berühren Sie Fortfahren, um die Meldung zu löschen und den Druckvorgang fortzusetzen.
- Brechen Sie den aktuellen Druckauftrag ab.
- Installieren Sie zusätzlichen Druckerspeicher.

## 42.xy Inkorrekte Druckkassette für Ihre Region

Setzen Sie eine Druckkassette ein, die der Regionsnummer des Druckers entspricht. x ist der Wert für die Druckerregion. y ist der Wert für die Kassettenregion. x und y können die folgenden Werte haben:

| 1 | USA                            |
|---|--------------------------------|
| 2 | Europa, Naher Osten und Afrika |
| 3 | Asien                          |
| 4 | Lateinamerika                  |
| 9 | Ungültige Region               |

## **50 Fehler PPDS-Schrift**

Probieren Sie eine oder mehrere der folgenden Methoden aus:

- Berühren Sie Fortfahren, um die Meldung zu löschen und den Druckvorgang fortzusetzen.
- Der Drucker findet eine erforderliche Schriftart nicht. Wählen Sie im Menü "PPDS" die Option Beste Anpassung und wählen Sie dann Ein. Daraufhin findet der Drucker eine ähnliche Schriftart und formatiert den betreffenden Text neu.
- Brechen Sie den aktuellen Druckauftrag ab.

#### 51 Beschädigter Flash-Speicher gefunden

Probieren Sie eine oder mehrere der folgenden Methoden aus:

- Berühren Sie Fortfahren, um die Meldung zu löschen und den Druckvorgang fortzusetzen.
- Brechen Sie den aktuellen Druckauftrag ab.

#### 52 Nicht genügend freier Flash-Speicher für Ressourcen

- Berühren Sie Fortfahren, um die Meldung zu löschen und den Druckvorgang fortzusetzen.
   Geladene Schriftarten und Makros, die zuvor nicht in den Flash-Speicher geschrieben wurden, werden gelöscht.
- Löschen Sie Schriftarten, Makros und andere Daten, die im Flash-Speicher abgelegt sind.
- Installieren Sie eine größere Flash-Speicherkarte.

## 53 Unformatierter Flash-Speicher gefunden

Probieren Sie eine oder mehrere der folgenden Methoden aus:

- Berühren Sie zum Anhalten der Defragmentierung und zum Fortsetzen des Druckvorgangs die Taste **Fortfahren**.
- Formatieren Sie den Flash-Speicher. Wenn die Fehlermeldung weiterhin angezeigt wird, ist der Flash-Speicher möglicherweise beschädigt und muss ausgetauscht werden.

# 54 Netzwerk <x> Softwarefehler

<x> ist die Nummer der Netzwerkverbindung.

Probieren Sie eine oder mehrere der folgenden Methoden aus:

- Berühren Sie Fortfahren, um den Druckauftrag fortzusetzen.
- Schalten Sie den Drucker aus und wieder ein, um ihn zurückzusetzen.
- Aktualisieren Sie die Netzwerk-Firmware auf dem Drucker bzw. Druckserver.

# 54 Fehler Seriell Option <x>

<x> gibt die Nummer der seriellen Option an.

Probieren Sie eine oder mehrere der folgenden Methoden aus:

- Stellen Sie sicher, dass das serielle Kabel ordnungsgemäß angeschlossen ist und dass es sich um ein für diesen seriellen Anschluss geeignetes Kabel handelt.
- Stellen Sie sicher, dass die seriellen Schnittstellenparameter (Protokoll, Baud, Parität und Datenbits) am Drucker und am Host-Computer korrekt eingestellt sind.
- Berühren Sie Fortfahren, um den Druckauftrag fortzusetzen.
- Schalten Sie den Drucker aus und wieder ein, um ihn zurückzusetzen.

#### 54 Standard-Netzwerk Softwarefehler

Probieren Sie eine oder mehrere der folgenden Methoden aus:

- Berühren Sie Fortfahren, um den Druckauftrag fortzusetzen.
- Schalten Sie den Drucker aus und wieder ein, um ihn zurückzusetzen.
- Aktualisieren Sie die Netzwerk-Firmware auf dem Drucker bzw. Druckserver.

#### 55 Nicht unterst. Option in Platz <x>

<x> ist ein Platz auf der Systemplatine des Druckers.

- 1 Schalten Sie den Drucker aus.
- 2 Ziehen Sie den Netzstecker aus der Steckdose.
- 3 Entfernen Sie die nicht unterstützte Optionskarte von der Systemplatine des Druckers.

- **4** Schließen Sie das Netzkabel an eine ordnungsgemäß geerdete Steckdose an.
- 5 Schalten Sie den Drucker wieder ein.

#### 56 Parallel-Anschluss <x> deaktiviert

<x> ist die Nummer des parallelen Anschlusses.

Probieren Sie eine oder mehrere der folgenden Methoden aus:

- Berühren Sie zum Löschen der Meldung die Option Fortfahren.
   Der Drucker verwirft alle am Parallel-Anschluss empfangenen Daten.
- Stellen Sie sicher, dass die Menüoption "Paralleler Puffer" nicht auf "Deaktiviert" gesetzt ist.

#### 56 Serieller Anschluss <x> deaktiviert

<x> gibt die Nummer des seriellen Anschlusses an.

Probieren Sie eine oder mehrere der folgenden Methoden aus:

- Berühren Sie zum Löschen der Meldung die Option Fortfahren.
  - Der Drucker verwirft alle am seriellen Anschluss empfangenen Daten.
- Stellen Sie sicher, dass die Menüoption "Serieller Puffer" nicht auf Deaktiviert gesetzt ist.

#### 56 Standard-Parallel-Anschluss deaktiviert

Probieren Sie eine oder mehrere der folgenden Methoden aus:

- Berühren Sie zum Löschen der Meldung die Option Fortfahren.
   Der Drucker verwirft alle am Parallel-Anschluss empfangenen Daten.
- Stellen Sie sicher, dass die Menüoption "Paralleler Puffer" nicht auf "Deaktiviert" gesetzt ist.

#### 56 Standard-USB-Anschluss deaktiviert

Probieren Sie eine oder mehrere der folgenden Methoden aus:

- Berühren Sie zum Löschen der Meldung die Option Fortfahren.
- Der Drucker verwirft alle an den USB-Anschluss gesendeten Daten.
- Stellen Sie sicher, dass die Menüoption "USB-Puffer" nicht auf "Deaktiviert" gesetzt ist.

# 57 Konfig. geändert, angehaltene Druckaufträge wurden nicht wiederhergestellt

Nachdem Sie die Druckaufträge auf der Druckerfestplatte gespeichert haben, kam es zu einer Änderung am Drucker, so dass die gespeicherten Aufträge unwirksam wurden. Mögliche Änderungen sind:

- Die Firmware des Druckers wurde aktualisiert.
- Die für den Druckauftrag erforderliche Papierzuführung, das Ausgabefach oder Duplexoptionen wurden entfernt.

- Der Druckauftrag besteht aus Daten von einem am USB-Anschluss angeschlossenen Gerät, und dieses Gerät ist nicht mehr angeschlossen.
- Die Druckerfestplatte enthält Aufträge, die gespeichert wurden, als sich die Festplatte in einem anderen Druckermodell befand.

Berühren Sie zum Löschen der Meldung die Option Fortfahren.

# 58 Zu viele Ablagen angebracht

- 1 Schalten Sie den Drucker aus.
- 2 Ziehen Sie den Netzstecker aus der Steckdose.
- 3 Entfernen Sie die zusätzlichen Ablagen.
- **4** Schließen Sie das Netzkabel an eine ordnungsgemäß geerdete Steckdose an.
- 5 Schalten Sie den Drucker wieder ein.

## 58 Zu viele Festplatten installiert

- 1 Schalten Sie den Drucker aus.
- 2 Ziehen Sie den Netzstecker aus der Steckdose.
- 3 Entfernen Sie die überzähligen Festplatten.
- **4** Schließen Sie das Netzkabel an eine ordnungsgemäß geerdete Steckdose an.
- 5 Schalten Sie den Drucker wieder ein.

#### 58 Zu viele Flash-Optionen installiert

- 1 Schalten Sie den Drucker aus.
- 2 Ziehen Sie den Netzstecker aus der Steckdose.
- **3** Entfernen Sie die überzähligen Flash-Speichermodule.
- **4** Schließen Sie das Netzkabel an eine ordnungsgemäß geerdete Steckdose an.
- 5 Schalten Sie den Drucker wieder ein.

#### 58 Zu viele Fächer eingesetzt

- **1** Schalten Sie den Drucker aus.
- 2 Ziehen Sie den Netzstecker aus der Steckdose.
- 3 Entfernen Sie die zusätzlichen Fächer.
- 4 Schließen Sie das Netzkabel an eine ordnungsgemäß geerdete Steckdose an.
- **5** Schalten Sie den Drucker wieder ein.

#### 59 Ablage <x> nicht kompatibel

Probieren Sie eine oder mehrere der folgenden Methoden aus:

- Entfernen Sie die angegebene Papierablage.
- Berühren Fortfahren, um die Meldung zu löschen und ohne die angegebene Ablage zu drucken.

#### 59 Nicht kompatibles Fach <x>

Probieren Sie eine oder mehrere der folgenden Methoden aus:

- Entfernen Sie das angegebene Fach.
- Berühren Sie Fortfahren aus, um die Meldung zu löschen und ohne das angegebene Fach zu drucken.

#### 80 Planmäßige Wartung erforderlich

Für den Drucker ist eine planmäßige Wartung erforderlich. Bestellen Sie ein Wartungskit, in dem alle notwendigen Komponenten erhalten sind, um Einzugsrollen, Lade- und Übertragungsrolle sowie die Fixierstation auszutauschen.

#### 88 Wenig Toner

Der Toner ist fast leer. Tauschen Sie die Druckkassette aus und berühren Sie **Fortfahren**, um die Meldung zu löschen und den Druck fortzusetzen.

#### 88.yy Kassette fast leer

Der Toner ist fast aufgebraucht. Tauschen Sie die Druckkassette aus und berühren Sie **Fortfahren**, um die Meldung zu löschen und den Druck fortzusetzen.

#### 88 yy Kassette austauschen

Die Druckkassette ist leer.

- 1 Tauschen Sie die Druckkassette aus.
- 2 Berühren Sie zum Löschen der Meldung die Option Fortfahren.

#### 200-282.yy Papierstau

- 1 Leeren Sie den Papierpfad.
- 2 Berühren Sie Fortfahren, um den Druckauftrag fortzusetzen.

#### 283 Heftklammerstau

- 1 Beseitigen Sie den Stau in den angegebenen Hefterbereichen.
- 2 Berühren Sie Fortfahren, um den Druckauftrag fortzusetzen.

## 1565 Emulationsfehler, Emul-Option laden

Der Drucker löscht die Meldung automatisch nach 30 Sekunden und deaktiviert anschließend den ladbaren Emulator auf der Firmware-Karte.

Um dieses Problem zu beheben, laden Sie die korrekte Emulator-Version von der Lexmark Website unter **www.lexmark.com** herunter.

# Wartung des Druckers

Es müssen in regelmäßigen Abständen bestimmte Aufgaben ausgeführt werden, damit die optimale Druckqualität aufrechterhalten werden kann.

# Reinigen des äußeren Druckergehäuses

- 1 Vergewissern Sie sich, dass der Drucker ausgeschaltet und nicht mit einer Steckdose verbunden ist.
  - VORSICHT STROMSCHLAGGEFAHR: Um das Risiko eines elektrischen Schlags beim Reinigen des Druckergehäuses zu vermeiden, ziehen Sie das Netzkabel aus der Steckdose und ziehen Sie alle Kabel vom Drucker ab, bevor Sie fortfahren.
- 2 Entfernen Sie das Papier aus der Standardablage.
- **3** Verwenden Sie ein feuchtes fusselfreies Tuch.

**Warnung–Mögliche Schäden:** Verwenden Sie keine Reinigungsmittel, da diese die Oberfläche des Druckers beschädigen können.

**4** Wischen Sie nur die Außenseite des Druckers sowie die Standardablage ab.

**Warnung—Mögliche Schäden:** Die Innenseite des Druckers sollte nicht mit einem feuchten Tuch gereinigt werden, da dies den Drucker beschädigen könnte.

**5** Bevor ein neuer Druckauftrag ausgeführt werden kann, muss die Papierstütze und Standardablage wieder trocken sein.

# Aufbewahren von Verbrauchsmaterial

Bewahren Sie das Druckerverbrauchsmaterial an einem kühlen und sauberen Ort auf. Bewahren Sie Verbrauchsmaterial bis zur Verwendung mit der richtigen Seite nach oben in der Originalverpackung auf.

Folgendes ist bei der Aufbewahrung von Verbrauchsmaterial zu vermeiden:

- Direkte Sonneneinstrahlung
- Temperaturen über 35 °C
- Hohe Luftfeuchtigkeit (über 80 %)
- Hoher Salzgehalt in der Luft
- Auftreten ätzender Gase
- Extrem staubige Umgebungen

# Bestellen von Verbrauchsmaterial

In den USA erhalten Sie unter der Nummer 1-800-539-6275 Informationen zu autorisierten Händlern für Lexmark Verbrauchsmaterial in Ihrer Nähe. Hinweise für andere Länder oder Regionen finden Sie auf der Lexmark Website unter <u>www.lexmark.com</u>. Sie können sich auch an den Fachhändler wenden, bei dem Sie den Drucker erworben haben.

**Hinweis:** Die geschätzte Lebensdauer aller Verbrauchsmaterialien bezieht sich auf die Verwendung von Normalpapier im Letter- oder A4-Format.

# Bestellen von Druckkassetten

Gehen Sie folgendermaßen vor, wenn **88 Wenig Toner** angezeigt wird oder der Ausdruck blass wird:

- **1** Nehmen Sie die Druckkassette heraus.
- 2 Schwenken Sie die Druckkassette mehrmals vor und zurück und von einer Seite zur anderen, um den Toner neu zu verteilen.

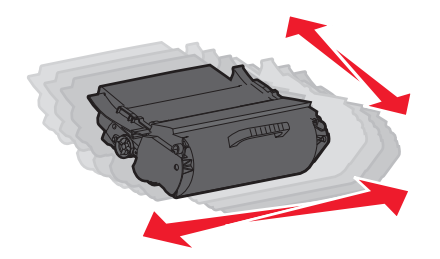

3 Setzen Sie die Druckkassette wieder ein, und fahren Sie mit dem Drucken fort.

**Hinweis:** Wiederholen Sie diesen Vorgang mehrmals. Tauschen Sie die Druckkassette aus, wenn der Ausdruck auch nach dem Schütteln blass bleibt.

| Teilebezeichnung                                                | Lexmark Rückgabe-<br>Druckkassette | Standarddruckkassette         |  |
|-----------------------------------------------------------------|------------------------------------|-------------------------------|--|
| In den USA und Kanada                                           |                                    |                               |  |
| Druckkassette                                                   | T650A11A                           | T650A21A                      |  |
| Druckkassette mit hoher Kapazität                               | T650H11A                           | T650H21A                      |  |
| Druckkassette mit extra hoher Kapazität                         | T654X11A                           | T654X21A                      |  |
| Druckkassette mit hoher Kapazität für Etikettierungen           | T650H04A                           | Mit Lexmark Kontakt aufnehmen |  |
| Druckkassette mit extrem hoher Kapazität für<br>Etikettierungen | T654X04A                           | Mit Lexmark Kontakt aufnehmen |  |
| Europa, Naher Osten und Afrika                                  |                                    |                               |  |
| Druckkassette                                                   | T650A11E                           | T650A21E                      |  |
| Druckkassette mit hoher Kapazität                               | T650H11E                           | T650H21E                      |  |
| Druckkassette mit extra hoher Kapazität                         | T654X11E                           | T654X21E                      |  |
| Druckkassette mit hoher Kapazität für Etikettierungen           | T650H04E                           | Mit Lexmark Kontakt aufnehmen |  |
| Druckkassette mit extrem hoher Kapazität für<br>Etikettierungen | T654X04E                           | Mit Lexmark Kontakt aufnehmen |  |

| Teilebezeichnung                                                | Lexmark Rückgabe-<br>Druckkassette | Standarddruckkassette         |
|-----------------------------------------------------------------|------------------------------------|-------------------------------|
| Asien/Pazifikraum                                               | _                                  |                               |
| Druckkassette                                                   | T650A11P                           | T650A21P                      |
| Druckkassette mit hoher Kapazität                               | T650H11P                           | T650H21P                      |
| Druckkassette mit extra hoher Kapazität                         | T654X11P                           | T654X21P                      |
| Druckkassette mit hoher Kapazität für Etikettierungen           | T650H04P                           | Mit Lexmark Kontakt aufnehmen |
| Druckkassette mit extrem hoher Kapazität für<br>Etikettierungen | T654X04P                           | Mit Lexmark Kontakt aufnehmen |
| Lateinamerika                                                   |                                    |                               |
| Druckkassette                                                   | T650A11L                           | T650A21L                      |
| Druckkassette mit hoher Kapazität                               | T650H11L                           | T650H21L                      |
| Druckkassette mit extra hoher Kapazität                         | T654X11L                           | T654X21L                      |
| Druckkassette mit hoher Kapazität für Etikettierungen           | T650H04L                           | Mit Lexmark Kontakt aufnehmen |
| Druckkassette mit extrem hoher Kapazität für<br>Etikettierungen | T654X04L                           | Mit Lexmark Kontakt aufnehmen |

# **Bestellen eines Wartungskits**

Bestellen Sie ein Wartungskit, wenn **80 Planmäßige Wartung erforderlich** angezeigt wird. Im Wartungskit sind alle notwendigen Komponenten enthalten, um Laderollen, die Laderolleeinheit, Übertragungsrolleneinheit sowie die Fixierstation auszutauschen.

#### Hinweise:

- Werden bestimmte Papiersorten verwendet, muss das Wartungskit unter Umständen häufiger ausgetauscht werden. Die Laderolleeinheit, Fixierstation, Einzugsrollen und Übertragungsrolleneinheit können bei Bedarf auch einzeln bestellt und ausgetauscht werden.
- Um zu überprüfen, welcher Fixierstationstyp (T1 oder T2) im Drucker vorhanden ist, müssen Sie die Druckkassette herausnehmen. Der Aufkleber auf der Fixierstation gibt den Typ an.

| Teilebezeichnung | Teilenummer                      |
|------------------|----------------------------------|
| Wartungskit      | 40X4723 (100 V T1-Fixierstation) |
|                  | 40X4724 (110 V T1-Fixierstation) |
|                  | 40X4765 (220 V T1-Fixierstation) |
|                  | 40X4766 (100 V T2-Fixierstation) |
|                  | 40X4767 (110 V T2-Fixierstation) |
|                  | 40X4768 (220 V T2-Fixierstation) |

# Bestellen einer Laderolleeinheit

Bestellen Sie eine neue Laderolleeinheit, wenn auf den gedruckten Seiten Tonernebel oder Hintergrundschatten auftreten.

| Teilebezeichnung | Teilenummer |
|------------------|-------------|
| Laderolleeinheit | 40X5852     |

# **Bestellen einer Fixierstation**

Um zu überprüfen, welcher Fixierstationstyp (T1 oder T2) im Drucker vorhanden ist, müssen Sie die Druckkassette herausnehmen. Der Aufkleber auf der Fixierstation gibt den Typ an.

| Teilebezeichnung | Teilenummer     |
|------------------|-----------------|
| T1-Fixierstation | 40X1870 (100 V) |
|                  | 40X4418 (110 V) |
|                  | 40X1871 (220 V) |
| T2-Fixierstation | 40X5853 (100 V) |
|                  | 40X5854 (110 V) |
|                  | 40X5855 (220 V) |

#### Bestellen eines Wischblatts für die Fixierstation

Bestellen Sie ein neues Wischblatt für die Fixierstation, wenn Wischblatt austauschen angezeigt wird.

| Teilebezeichnung             | Teilenummer |
|------------------------------|-------------|
| Wischblatt der Fixierstation | 40X2665     |

#### Bestellen von Einzugsrollen

Bestellen Sie neue Einzugsrollen, wenn das Papier nicht mehr ordnungsgemäß in das Fach eingezogen wird.

| Teilebezeichnung        | Teilenummer |
|-------------------------|-------------|
| Einzugsrollen (2 Stück) | 40X4308     |

#### Bestellen von Heftklammerkassetten

Wenn **Wenige Heftklammern** oder **Heftklammern leer** angezeigt wird, bestellen Sie die angegebene Heftklammerkassette.

Weitere Informationen können Sie den Abbildungen auf der Innenseite der Hefterklappe entnehmen.

| Teilebezeichnung                                                                  | Teilenummer |
|-----------------------------------------------------------------------------------|-------------|
| Heftklammerkassetten – 3er-Pack                                                   | 25A0013     |
| (Ein Paket enthält 5.000 Heftklammern, ein 3er-Pack enthält 15.000 Heftklammern.) |             |

# Bestellen einer Übertragungsrolleneinheit

Bestellen Sie eine neue Übertragungsrolleneinheit, wenn Tonerflecken auf der Vorder- oder Rückseite des Ausdrucks zu sehen sind.

| Teilebezeichnung          | Teilenummer |
|---------------------------|-------------|
| Übertragungsrolleneinheit | 40X1886     |

# Prüfen des Verbrauchsmaterialstatus

Eine Meldung wird auf der Anzeige angezeigt, wenn Verbrauchsmaterialien benötigt werden oder Wartungsarbeiten erforderlich sind.

# Überprüfen des Verbrauchsmaterialstatus mithilfe der Bedienerkonsole des Druckers

- 1 Vergewissern Sie sich, dass der Drucker eingeschaltet ist und die Meldung Bereit angezeigt wird
- 2 Berühren Sie im Startbildschirm die Option Status/Material.

**Hinweis:** Wenn **Status/Material** nicht auf dem Startbildschirm zu sehen, drucken Sie eine Menüeinstellungsseite, um den Status des Verbrauchsmaterials zu überprüfen.

3 Berühren Sie Zubehör anzeigen.

Der Bildschirm "Zubehör anzeigen" zeigt eine Zusammenfassung des aktuellen Verbrauchsmaterialstatus an.

**Hinweis:** Die Füllstandsanzeige für den schwarzen Toner gibt einen groben Überblick darüber, wie viel Toner sich noch in der Druckkassette befindet.

# Prüfen des Verbrauchsmaterialstatus eines Netzwerkdruckers

Hinweis: Der Computer muss an dasselbe Netzwerk angeschlossen sein wie der Drucker.

1 Geben Sie die IP-Adresse des Druckers in das Adressfeld des Web-Browsers ein.

**Hinweis:** Wenn Ihnen die IP-Adresse Ihres Druckers nicht bekannt ist, drucken Sie eine Netzwerk-Konfigurationsseite, die die IP-Adresse im Abschnitt "TCP/IP" anzeigt.

2 Klicken Sie auf **Gerätestatus**. Die Seite mit dem Gerätestatus wird angezeigt und enthält eine Zusammenfassung des Verbrauchsmaterialstatus.

# Umsetzen des Druckers an einen anderen Standort

**Warnung—Mögliche Schäden:** Die Gewährleistung für den Drucker schließt Schäden aus, die durch unsachgemäßes Umsetzen des Druckers verursacht werden.

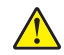

**VORSICHT – MÖGLICHE VERLETZUNGSGEFAHR** Der Drucker wiegt mehr als 18 kg und zum sicheren Umsetzen sind mindestens zwei kräftige Personen notwendig.

**VORSICHT – MÖGLICHE VERLETZUNGSGEFAHR** Befolgen Sie vor dem Umsetzen des Druckers diese Anweisungen, um Verletzungen vorzubeugen und Schäden am Drucker zu vermeiden:

- Schalten Sie den Drucker aus und ziehen Sie den Netzstecker aus der Steckdose.
- Ziehen Sie vor dem Umsetzen des Druckers alle Kabel vom Drucker ab.
- Heben Sie den Drucker von der optionalen Zuführung und setzen Sie ihn daneben ab. Versuchen Sie nicht, die Zuführung mit dem Drucker zusammen anzuheben.

Hinweis: Fassen Sie dazu in die seitlichen Griffmulden am Drucker.

- Achten Sie darauf, dass sich Ihre Finger nicht unter dem Drucker befinden, wenn Sie den Drucker absetzen.
- Vergewissern Sie sich, dass um den Drucker herum ausreichend Platz vorhanden ist, bevor Sie ihn aufstellen.

Befolgen Sie folgenden Vorsichtsmaßnahmen, um den Drucker und die optionalen Zubehörteile sicher umzusetzen:

- Wenn Sie zum Umsetzen des Druckers einen Transportwagen verwenden, muss dieser auf seiner Oberfläche die gesamte Standfläche des Druckers und das entsprechende Gewicht tragen können.
- Achten Sie darauf, dass der Drucker in einer waagerechten Position bleibt.
- Vermeiden Sie heftige Erschütterungen.
- Informationen zum Entriegeln, Umsetzen oder Verriegeln von Zuführungen finden Sie unter <u>"Installieren</u> von Zuführungen" auf Seite 31.
- Aktualisieren Sie anschließend die Optionen im Druckertreiber.

# Versenden des Druckers

Verwenden Sie zum Versenden des Druckers das Originalverpackungsmaterial, oder besorgen Sie sich eine entsprechende Versandverpackung von Ihrem Händler.

# Administratorunterstützung

# Verwendung des Embedded Web Server

Geben Sie die IP-Adresse des Druckers in das Adressfeld des Web-Browsers ein, um auf den Embedded Web Server zuzugreifen. Die IP-Adresse des Druckers wird unter Umständen links oben auf dem Touchscreen angezeigt.

#### Hinweise:

- Wenn Ihnen die IP-Adresse Ihres Druckers nicht bekannt ist, drucken Sie eine Netzwerk-Konfigurationsseite, und ermitteln Sie die IP-Adresse im Abschnitt "TCP/IP".Informationen zum Drucken einer Netzwerk-Konfigurationsseite finden Sie unter <u>"Drucken einer Netzwerk-Konfigurationsseite" auf</u> <u>Seite 42</u>.
- Weitere Informationen erhalten Sie in der Netzwerkanleitung auf der CD Software und Dokumentation und im Embedded Web Server Administrator's Guide auf der Lexmark Website unter www.lexmark.com/publications.

# Überprüfen des Gerätestatus

Auf der Seite mit dem Gerätestatus des Embedded Web Server werden Papierfacheinstellungen, der Tonerstand der Druckkassette, die verbleibende Lebensdauer des Fotoleiter-Kits und die Kapazitätsabmessungen bestimmter Druckerteile angezeigt. So zeigen Sie den Gerätestatus an:

**1** Geben Sie die IP-Adresse des Druckers in das Adressfeld des Web-Browsers ein.

**Hinweis:** Wenn Ihnen die IP-Adresse Ihres Druckers nicht bekannt ist, drucken Sie eine Netzwerk-Konfigurationsseite und ermitteln Sie die IP-Adresse im Abschnitt "TCP/IP".

2 Klicken Sie auf Gerätestatus.

# Einrichten von E-Mail-Benachrichtigungen

Sie können den Drucker so einrichten, dass er eine E-Mail-Benachrichtigung sendet, wenn die Verbrauchsmaterialen fast aufgebraucht sind oder das Papier ausgewechselt, neu eingelegt bzw. gestautes Papier entfernt werden muss.

So richten Sie E-Mail-Benachrichtigungen ein:

1 Geben Sie die IP-Adresse des Druckers in das Adressfeld des Web-Browsers ein.

**Hinweis:** Wenn Ihnen die IP-Adresse Ihres Druckers nicht bekannt ist, drucken Sie eine Netzwerk-Konfigurationsseite, und ermitteln Sie die IP-Adresse im Abschnitt "TCP/IP".

- 2 Klicken Sie auf Einstellungen.
- 3 Klicken Sie unter "Andere Einstellungen" auf E-Mail-Alarm-Einrichtung.
- 4 Wählen Sie die Benachrichtigungselemente aus und geben Sie die E-Mail-Adresse ein.
- 5 Klicken Sie auf Übernehmen.

**Hinweis:** Informieren Sie sich beim zuständigen Systemsupport-Mitarbeiter, wie der E-Mail-Server einzurichten ist.

# Anzeigen von Berichten

Berichte können über den Embedded Web Server angezeigt werden. Diese Berichte enthalten hilfreiche Informationen zum Druckerstatus, Netzwerk und den Verbrauchsmaterialien.

So zeigen Sie Berichte über einen Netzwerkdrucker an:

1 Geben Sie die IP-Adresse des Druckers in das Adressfeld des Web-Browsers ein.

**Hinweis:** Wenn Ihnen die IP-Adresse Ihres Druckers nicht bekannt ist, drucken Sie eine Netzwerk-Konfigurationsseite und ermitteln Sie die IP-Adresse im Abschnitt "TCP/IP".

2 Klicken Sie auf **Berichte**, und dann auf den Berichtstyp, den Sie anzeigen möchten.

# Wiederherstellen der Werksvorgaben

Wenn Sie eine Liste aktueller Menüeinstellungen zur Referenz aufbewahren möchten, drucken Sie eine Seite mit den Menüeinstellungen aus, bevor Sie die standardmäßigen Werkseinstellungen wiederherstellen. Weitere Informationen finden Sie unter <u>"Drucken der Seite mit Menüeinstellungen" auf Seite 42</u>.

Warnung—Mögliche Schäden: Durch die Wiederherstellung der Werksvorgaben werden die meisten Druckereinstellungen auf die Werksvorgaben zurückgesetzt. Davon ausgenommen sind die Anzeigesprache, benutzerdefinierte Papierformate und Meldungen sowie die Netzwerk-/Anschluss-Menüeinstellungen. Die in den RAM heruntergeladenen Ressourcen werden gelöscht. In den Flash-Speicher oder auf eine Druckerfestplatte heruntergeladene Ressourcen werden nicht gelöscht.

- 1 Vergewissern Sie sich, dass der Drucker eingeschaltet ist und der Status **Bereit** angezeigt wird.
- Berühren Sie im Startbildschirm =
- 3 Berühren Sie Einstellungen.
- 4 Berühren Sie Allgemeine Einstellungen.
- 5 Drücken Sie die Nach-unten-Pfeiltaste, bis Werksvorgaben angezeigt wird.
- 6 Drücken Sie die Nach-links- oder Nach-rechts-Pfeiltaste, bis Wiederherstellen angezeigt wird.
- 7 Berühren Sie Übernehmen.
- 8 Berühren Sie 🙆.

# Problemlösung

# Lösen von grundlegenden Problemen

#### Lösen von grundlegenden Druckerproblemen

Stellen Sie Folgendes sicher, wenn es sich um grundlegende Druckerprobleme handelt bzw. der Drucker nicht antwortet:

- Ist das Netzkabel des Druckers an den Drucker und an eine ordnungsgemäß geerdete Steckdose angeschlossen?
- Ist die Stromversorgung nicht durch einen Schutzschalter oder einen anderen Schalter unterbrochen?
- Wurde der Drucker versehentlich an einen Ableiter, eine ununterbrochene Stromzufuhr oder ein Verlängerungskabel angeschlossen?
- Funktionieren andere elektrische Geräte, die an diese Steckdose angeschlossen werden?
- Ist der Drucker eingeschaltet? Überprüfen Sie den Netzschalter des Druckers.
- Ist das Druckerkabel richtig an den Drucker und an den Host-Computer, Druckserver, die Option oder ein anderes Netzwerkgerät angeschlossen?
- Sind alle Optionen ordnungsgemäß installiert?
- Sind die Druckertreibereinstellungen korrekt?

Nachdem Sie alle möglichen Ursachen überprüft haben, schalten Sie den Drucker aus, warten Sie ca. 10 Sekunden und schalten Sie den Drucker dann wieder ein. Auf diese Weise können viele Probleme bereits behoben werden.

#### Die Bedienerkonsolenanzeige ist leer oder enthält nur Rauten

Der Druckerselbsttest ist fehlgeschlagen. Schalten Sie den Drucker aus, warten Sie etwa 10 Sekunden und schalten Sie den Drucker wieder ein.

Wenn die Meldungen **Selbsttest läuft** und **Bereit** nicht angezeigt werden, schalten Sie den Drucker aus und wenden Sie sich an den Kundendienst.

#### Embedded Web Server kann nicht geöffnet werden

Folgende Lösungen sind möglich. Probieren Sie eine oder mehrere der folgenden Methoden aus:

#### Überprüfen Sie die Netzwerkverbindungen.

Stellen Sie sicher, dass der Computer und der Drucker eingeschaltet sind und dass sie an dasselbe Netzwerk angeschlossen sind.

#### Überprüfen Sie die Netzwerkeinstellungen.

Je nach Netzwerkseinstellungen müssen Sie möglicherweise vor der IP-Adresse des Druckers https:// statt http:// eingeben, um auf den Embedded Web Server zuzugreifen. Weitere Informationen erhalten Sie von Ihrem Systemadministrator.

# Lösen von Druckproblemen

## Mehrsprachige PDFs werden nicht gedruckt

Die Dokumente enthalten Schriftarten, die nicht verfügbar sind.

- 1 Öffnen Sie das Dokument, das Sie drucken möchten, in Adobe Acrobat.
- 2 Klicken Sie auf die Schaltfläche mit dem Drucker.

Das Dialogfeld "Drucken" wird angezeigt.

- 3 Wählen Sie Als Bild drucken aus.
- 4 Klicken Sie auf OK.

## Fehlermeldung beim Lesen des USB-Laufwerks

Stellen Sie sicher, dass das USB-Laufwerk unterstützt wird. Weitere Informationen zu getesteten und genehmigten USB-Flash-Speichern finden Sie auf der Lexmark Website unter <u>www.lexmark.com</u>.

# Druckaufträge werden nicht gedruckt

Folgende Lösungen sind möglich. Probieren Sie eine oder mehrere der folgenden Methoden aus:

#### Stellen Sie sicher, dass der Drucker druckbereit ist.

Achten Sie darauf, dass auf der Bedienerkonsole **Bereit** oder **Energiesparmodus** angezeigt wird, bevor Sie einen Auftrag an den Drucker senden.

#### Überprüfen Sie, ob die Standardablage voll ist.

Entfernen Sie den Papierstapel aus der Standardablage.

#### Überprüfen Sie, ob das Papierfach leer ist.

Legen Sie Papier in das Fach ein.

#### Stellen Sie sicher, dass die richtige Druckersoftware installiert ist.

- Stellen Sie sicher, dass Sie die richtige Druckersoftware verwenden.
- Wenn Sie einen USB-Anschluss verwenden, stellen Sie sicher, dass das Betriebssystem unterstützt wird und die Druckersoftware kompatibel ist.

#### Stellen Sie sicher, dass der interne Druckserver ordnungsgemäß installiert ist und funktioniert.

- Stellen Sie sicher, dass der interne Druckserver ordnungsgemäß installiert ist und dass der Drucker mit dem Netzwerk verbunden ist.
- Drucken Sie eine Netzwerk-Konfigurationsseite, und stellen Sie sicher, dass der Status **Verbunden** lautet. Wenn der Status **Nicht verbunden** lautet, überprüfen Sie die Netzwerkkabel, und versuchen Sie erneut, die Netzwerk-Konfigurationsseite zu drucken. Wenden Sie sich an den zuständigen Systemsupport-Mitarbeiter, um sicherzustellen, dass das Netzwerk richtig funktioniert.

Die Druckersoftware ist auch auf der Lexmark Website unter <u>www.lexmark.com</u> verfügbar.

#### Stellen Sie sicher, dass Sie ein empfohlenes serielles, USB- oder Ethernet-Kabel verwenden.

Weitere Informationen finden Sie auf der Lexmark Website unter www.lexmark.com.

#### Stellen Sie sicher, dass die Druckerkabel ordnungsgemäß angeschlossen sind.

Überprüfen Sie die Kabelverbindungen zum Drucker und zum Druckserver, um sicherzustellen, dass sie ordnungsgemäß angeschlossen sind.

Weitere Informationen finden Sie in dem im Lieferumfang des Druckers enthaltenen Installationshandbuch.

# Vertrauliche Druckaufträge und andere angehaltene Druckaufträge werden nicht gedruckt

Folgende Lösungen sind möglich. Probieren Sie eine oder mehrere der folgenden Methoden aus:

#### Teilauftrag, kein Auftrag oder Leerseitendruck

Der Druckauftrag enthält möglicherweise einen Formatierungsfehler oder ungültige Daten.

- Löschen Sie den Druckauftrag und drucken Sie ihn erneut.
- Bei PDF-Dokumenten erstellen Sie die PDF neu und drucken Sie sie anschließend erneut.

#### Stellen Sie sicher, dass genügend Druckerspeicher vorhanden ist.

Geben Sie zusätzlichen Druckerspeicher frei, indem Sie durch die Liste der angehaltenen Druckaufträge blättern und einige Druckaufträge löschen.

#### Das Drucken des Auftrags dauert länger als erwartet

Folgende Lösungen sind möglich. Probieren Sie eine oder mehrere der folgenden Methoden aus:

#### Gestalten Sie den Druckauftrag einfacher

Reduzieren Sie die Anzahl und Größe der Schriftarten, wählen Sie weniger und einfachere Bilder und verringern Sie die Seitenanzahl des Auftrags.

#### Wählen Sie für "Seitenschutz" die Einstellung "Aus".

- 1 Berühren Sie im Startbildschirm 🔜.
- 2 Berühren Sie Einstellungen.
- 3 Berühren Sie Allgemeine Einstellungen.
- 4 Berühren Sie die Nach-unten-Taste, bis Druck-Wiederherstellung angezeigt wird.
- 5 Berühren Sie Druck-Wiederherstellung.
- 6 Berühren Sie Pfeilschaltfläche neben der Option Seitenschutz, bis Aus angezeigt wird.
- 7 Berühren Sie Übernehmen.
- 8 Berühren Sie 🛕, um zum Startbildschirm zurückzukehren.

#### Ändern Sie die energiesparenden Einstellungen

Im Sparmodus oder stillen Modus kann es zu einer kurzen Verzögerung beim Drucken der ersten Seiten kommen. Weitere Informationen zum Ändern der Einstellungen finden Sie unter <u>"Verwenden des Sparmodus" auf Seite 65</u> oder <u>"Geräuschpegel reduzieren" auf Seite 68</u>.

## Auftrag wird aus dem falschen Fach oder auf falschem Papier gedruckt

#### Überprüfen Sie, ob die richtige Papiersorte ausgewählt ist.

Stellen Sie sicher, dass die ausgewählte Papiersorte dem im Fach eingelegten Papier entspricht.

- 1 Überprüfen Sie an der Bedienerkonsole des Druckers im Papier-Menü die Einstellungen für die Papiersorte.
- 2 Stellen Sie die korrekte Sorte ein, bevor Sie einen Druckauftrag senden:
  - Unter Windows: Stellen Sie die Sorte in den Druckeigenschaften ein.
  - Für Macintosh-Benutzer: Geben Sie die Sorte im Dialogfeld "Drucken" an.

#### Es werden falsche Zeichen gedruckt

#### Stellen Sie sicher, dass der Drucker sich nicht im Hex Trace-Modus befindet.

Wenn **Bereit Hex** angezeigt wird, müssen Sie erst den Modus "Hex Trace" beenden, bevor Sie Ihren Auftrag drucken können. Schalten Sie den Drucker aus und wieder ein, um den Hex Trace-Modus zu beenden.

#### Die Fachverbindung funktioniert nicht

Folgende Lösungen sind möglich. Probieren Sie eine oder mehrere der folgenden Methoden aus:

#### Legen Sie Papier desselben Formats und derselben Sorte ein.

- Legen Sie Papier desselben Formats und derselben Sorte in jedes zu verbindende Fach ein.
- Schieben Sie die Papierführungen an die jeweils richtige Position.

#### Wählen Sie die gleichen Einstellungen für "Papierformat" und "Papiersorte" aus.

- Drucken Sie eine Menüeinstellungsseite, und vergleichen Sie die Einstellungen für jedes Fach.
- Passen Sie die Einstellungen gegebenenfalls im Menü "Papierformat/Sorte" an.

**Hinweis:** Die Universalzuführung erkennt das Papierformat nicht automatisch. Sie müssen das Format im Menü "Papierformat/Sorte" einstellen.

#### Große Druckaufträge werden nicht sortiert

Folgende Lösungen sind möglich. Probieren Sie eine oder mehrere der folgenden Methoden aus:

#### Vergewissern Sie sich, dass die Option "Sortieren" auf "Ein" gesetzt ist.

Aktivieren Sie die Option "Sortieren" im "Menü Papierausgabe" oder in den Druckeinstellungen.
**Hinweis:** Wenn Sie die Option "Sortieren" in der Software auf "Aus" setzen, wird die Einstellung im "Menü Papierausgabe" außer Kraft gesetzt.

#### Gestalten Sie den Druckauftrag einfacher

Gestalten Sie den Druckauftrag einfacher, indem Sie die Anzahl und Größe der Schriftarten reduzieren, weniger und einfachere Bilder wählen und die Seitenanzahl des Auftrags verringern.

#### Stellen Sie sicher, dass genügend Druckerspeicher vorhanden ist.

Rüsten Sie den Druckerspeicher auf.

# Unerwartete Seitenumbrüche

#### Stellen Sie für die Druckzeitsperre einen höheren Wert ein.

- 1 Vergewissern Sie sich, dass der Drucker eingeschaltet ist und der Status Bereit angezeigt wird.
- 2 Berühren Sie im Startbildschirm 🔜.
- 3 Berühren Sie Einstellungen.
- 4 Berühren Sie Allgemeine Einstellungen.
- 5 Drücken Sie auf den Nach-unten-Pfeil, bis Zeitsperren angezeigt wird.
- 6 Berühren Sie Zeitsperren.
- 7 Berühren Sie die Nach-rechts- oder Nach-links-Pfeilschaltfläche neben der Option Druckzeitsperre, bis der gewünschte Wert angezeigt wird.
- 8 Berühren Sie Übernehmen.
- 9 Berühren Sie 1.

# Lösen von Optionsproblemen

Einstellungen, die in der Softwareanwendung ausgewählt werden, können die an der Bedienerkonsole gewählten Standardeinstellungen ebenfalls ändern oder außer Kraft setzen. Vergewissern Sie sich, wenn eine Option nicht ordnungsgemäß ausgeführt wird, dass sie sowohl in der Software als auch an der Bedienerkonsole des Druckers ausgewählt ist.

# Eine Option funktioniert nach der Installation nicht ordnungsgemäß bzw. unterbricht den Betrieb.

Folgende Lösungen sind möglich. Probieren Sie eine oder mehrere der folgenden Methoden aus:

#### Setzen Sie den Drucker zurück.

Schalten Sie den Drucker aus, warten Sie etwa 10 Sekunden, und schalten Sie anschließend den Drucker wieder ein.

#### Überprüfen Sie, ob die Option mit dem Drucker verbunden ist.

- 1 Schalten Sie den Drucker aus.
- 2 Ziehen Sie den Netzstecker des Druckers.
- 3 Überprüfen Sie die Verbindung zwischen der Option und dem Drucker.

#### Vergewissern Sie sich, dass die Option richtig installiert ist.

Drucken Sie eine Seite mit den Menüeinstellungen aus und überprüfen Sie, ob die Option in der Liste der installierten Optionen aufgeführt ist. Wenn die Option nicht aufgeführt ist, müssen Sie sie erneut installieren. Weitere Informationen finden Sie in dem im Lieferumfang der Option enthaltenen Hardware-Installationshandbuch oder im aktuellen *Benutzerhandbuch*, das auf unserer Website unter <u>www.lexmark.com/publications</u> zur Verfügung steht.

#### Vergewissern Sie sich, dass die Option ausgewählt ist.

Wählen Sie die Option aus dem verwendeten Drucker aus. Weitere Informationen finden Sie unter "Aktualisieren von im Druckertreiber verfügbaren Optionen" auf Seite 43.

# Papierfächer

Folgende Lösungen sind möglich. Probieren Sie eine oder mehrere der folgenden Methoden aus:

#### Stellen Sie sicher, dass das Papier richtig eingelegt ist.

- 1 Öffnen Sie das Papierfach.
- 2 Überprüfen Sie, ob Papierstaus oder Einzugsprobleme vorliegen.
- **3** Stellen Sie sicher, dass die Papierführungen am Rand des Papiers anliegen.
- 4 Stellen Sie sicher, dass das Papierfach ordnungsgemäß geschlossen wird.

#### Setzen Sie den Drucker zurück.

Schalten Sie den Drucker aus, warten Sie etwa 10 Sekunden, und schalten Sie anschließend den Drucker wieder ein.

#### Vergewissern Sie sich, dass das Papierfach richtig installiert ist.

Wenn das Papierfach auf der Seite mit den Menüeinstellungen aufgeführt ist, das Papier jedoch bei Einzug bzw. Auswurf aus dem Fach einen Papierstau verursacht, ist das Papierfach eventuell nicht richtig angebracht. Installieren Sie das Papierfach erneut. Weitere Informationen finden Sie in dem im Lieferumfang des Papierfachs enthaltenen Hardware-Installationshandbuch oder im aktuellen *Benutzerhandbuch*, das auf unserer Website unter <u>www.lexmark.com/publications</u> zur Verfügung steht.

#### Vergewissern Sie sich, dass die Liste der Optionen im Druckertreiber auf dem aktuellen Stand ist.

Stellen Sie auf dem Computer, über den Sie drucken möchten, sicher, dass das Papierfach im Druckertreiber aufgeführt ist. Weitere Informationen finden Sie unter <u>"Aktualisieren von im Druckertreiber verfügbaren Optionen" auf Seite 43</u>.

# 2000-Blatt-Fach

Folgende Lösungen sind möglich. Probieren Sie eine oder mehrere der folgenden Methoden aus:

#### Das Papierhebefach arbeitet nicht ordnungsgemäß.

- Überprüfen Sie, ob das 2000-Blatt-Fach ordnungsgemäß am Drucker angebracht ist.
- Überprüfen Sie, ob der Drucker eingeschaltet ist.

#### Die Papiertransportrollen transportieren das Papier nicht.

- Überprüfen Sie, ob das 2000-Blatt-Fach ordnungsgemäß am Drucker angebracht ist.
- Überprüfen Sie, ob der Drucker eingeschaltet ist.

# Mailbox mit 5 Ablagen

Wenn die Mailbox mit 5 Ablagen auf der Seite mit den Menüeinstellungen aufgeführt ist, das Papier sich jedoch bei Ausgabe aus dem Drucker und Auswurf in die Mailbox staut, ist die Mailbox eventuell nicht richtig installiert. Installieren Sie die Mailbox mit 5 Ablagen erneut. Weitere Informationen finden Sie in dem im Lieferumfang der Mailbox mit 5 Ablagen enthaltenen Hardware-Installationshandbuch oder im aktuellen *Benutzerhandbuch*, das auf unserer Website unter <u>www.lexmark.com/publications</u> zur Verfügung steht.

## Ablageoptionen

Wenn die Ablageerweiterung, die Ablage mit hoher Kapazität oder der StapleSmart II-Finisher auf der Seite mit den Menüeinstellungen aufgeführt ist, das Papier jedoch bei Ausgabe aus dem Drucker und Auswurf in die Ablage einen Papierstau verursacht, ist die Ablage eventuell nicht richtig installiert. Installieren Sie die Option erneut. Weitere Informationen finden Sie in dem im Lieferumfang der Option enthaltenen Hardware-Installationshandbuch oder im aktuellen *Benutzerhandbuch*, das auf unserer Website unter www.lexmark.com/publications zur Verfügung steht.

# **Speicherkarte**

Stellen Sie sicher, dass die Speicherkarte sicher an die Systemplatine des Druckers angeschlossen ist.

# Flash-Speicherkarte

Stellen Sie sicher, dass die Flash-Speicherkarte sicher an die Systemplatine des Druckers angeschlossen ist.

# Festplatte mit Adapter

Vergewissern Sie sich, dass die Festplatte sicher an die Systemplatine des Druckers angeschlossen ist.

# **Internal Solutions Port**

Folgende Lösungen sind möglich, wenn der Lexmark Internal Solutions Port (ISP) nicht ordnungsgemäß funktioniert. Probieren Sie eine oder mehrere der folgenden Methoden aus:

#### Überprüfen Sie die ISP-Verbindungen.

- Stellen Sie sicher, dass der ISP richtig an der Systemplatine des Druckers angeschlossen ist.
- Vergewissern Sie sich, dass das Kabel ordnungsgemäß am richtigen Anschluss angeschlossen ist.

#### Überprüfen Sie die Kabel.

Vergewissern Sie sich, dass Sie das richtige Kabel verwenden und es sicher angeschlossen ist.

#### Vergewissern Sie sich, dass die Netzwerksoftware richtig konfiguriert wurde.

Weitere Informationen zum Installieren der Software für den Netzwerkdruck finden Sie in der *Netzwerkanleitung* auf der CD *Software und Dokumentation*.

# Lösen von Problemen mit der Papierzufuhr

# Es kommt häufig zu Papierstaus

Folgende Lösungen sind möglich. Probieren Sie eine oder mehrere der folgenden Methoden aus:

#### Papier überprüfen

Verwenden Sie empfohlenes Papier und empfohlene Spezialdruckmedien. Weitere Informationen finden Sie im Kapitel Anleitung für Papier und Spezialdruckmedien.

#### Vergewissern Sie sich, dass sich nicht zuviel Papier im Papierfach befindet.

Stellen Sie sicher, dass der eingelegte Papierstapel die in dem Fach oder auf der Universalzuführung angegebene maximale Stapelhöhe nicht überschreitet.

#### Überprüfen Sie die Papierführungen.

Bringen Sie die Führungen im Fach in die richtige Position für das eingelegte Papierformat.

#### Das Papier ist aufgrund hoher Luftfeuchtigkeit feucht geworden.

- Legen Sie Papier aus einem neuen Paket in das Papierfach ein.
- Bewahren Sie Papier in der Originalverpackung auf, bis Sie es verwenden.

# Die Meldung "Papierstau" wird nach dem Beseitigen des Papierstaus weiterhin angezeigt

#### Papierpfad überprüfen

Im Papierpfad befindet sich noch Papier. Entfernen Sie das gestaute Papier aus dem gesamten Papierpfad und berühren Sie dann **Fortfahren**.

# Die gestaute Seite wird nach Beseitigung des Staus nicht neu gedruckt

#### Aktivieren von "Nach Stau weiter"

Die Option "Nach Stau weiter" im Menü "Konfiguration" ist auf "Aus" eingestellt. Wählen Sie für "Nach Stau weiter" die Einstellung "Auto" oder "Ein" aus.

- 1 Vergewissern Sie sich, dass der Drucker eingeschaltet ist und der Status **Bereit** angezeigt wird.
- 2 Berühren Sie im Startbildschirm 🛁.
- 3 Berühren Sie Einstellungen.
- 4 Berühren Sie Allgemeine Einstellungen.
- 5 Berühren Sie die Nach-unten-Taste, bis Druck-Wiederherstellung angezeigt wird.
- 6 Berühren Sie Druck-Wiederherstellung.
- 7 Berühren Sie neben Nach Stau weiter die Nach-rechts-Pfeilschaltfläche, bis Ein oder Auto angezeigt wird.
- 8 Berühren Sie Übernehmen.
- 9 Berühren Sie 🙆.

# Lösen von Problemen mit der Druckqualität

# Eingrenzen einzelner Druckqualitätsprobleme

Drucken Sie zum Eingrenzen einzelner Druckqualitätsprobleme die Seiten für Druckqualitätstests aus.

- **1** Schalten Sie den Drucker aus.
- 2 Legen Sie Papier im Letter- oder A4-Format in das Fach ein.
- **3** Halten Sie die Tasten 2<sup>----</sup> und 6<sup>----</sup> gedrückt und schalten Sie den Drucker dabei wieder ein.
- 4 Lassen Sie die Tasten los, sobald ein Verlaufsbalken auf dem Bildschirm angezeigt wird. Der Drucker führt die Einschaltsequenz aus. Anschließend wird das Konfigurationsmenü angezeigt.
- 5 Berühren Sie die Nach-unten-Taste, bis Testseiten für Druckqualität angezeigt wird.
- 6 Berühren Sie Testseiten für Druckqualität. Die Testseiten für die Druckqualität werden gedruckt.
- 7 Berühren Sie Zurück.
- 8 Berühren Sie Konfiguration beenden.

# Leere Seiten

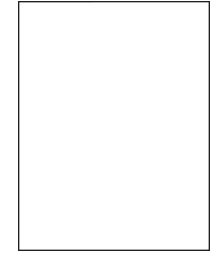

Folgende Lösungen sind möglich. Probieren Sie eine oder mehrere der folgenden Methoden aus:

#### An der Druckkassette befindet sich möglicherweise noch Verpackungsmaterial.

Nehmen Sie die Druckkassette wieder heraus und vergewissern Sie sich, dass Sie das Verpackungsmaterial entfernt haben. Setzen Sie die Druckkassette wieder ein.

#### Möglicherweise ist der Toner fast aufgebraucht.

Wenn die Meldung 88 Wenig Toner angezeigt wird, bestellen Sie eine neue Druckkassette.

Wenn das Problem weiterhin besteht, muss der Drucker möglicherweise gewartet werden. Weitere Informationen erhalten Sie vom Kundendienst.

# Abgeschnittene Bilder

Folgende Lösungen sind möglich. Probieren Sie eine oder mehrere der folgenden Methoden aus:

#### Überprüfen Sie die Papierführungen.

Bringen Sie die Längen- und Seitenführungen im Fach in die richtige Position für das eingelegte Papierformat.

#### Überprüfen Sie, ob das richtige Papierformat ausgewählt ist.

Stellen Sie sicher, dass das ausgewählte Papierformat dem im Fach eingelegten Papier entspricht.

- 1 Überprüfen Sie an der Bedienerkonsole des Druckers im Papier-Menü die Einstellungen für das Papierformat.
- 2 Stellen Sie das korrekte Format ein, bevor Sie einen Druckauftrag senden:
  - Unter Windows: Stellen Sie das Format in den Druckeigenschaften ein.
  - Für Macintosh-Benutzer: Geben Sie das Format im Dialogfeld "Drucken" an.

# Geisterbilder

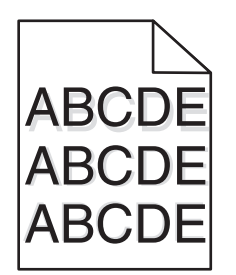

#### Überprüfen Sie, ob die richtige Papiersorte ausgewählt ist.

Stellen Sie sicher, dass die ausgewählte Papiersorte dem im Fach eingelegten Papier entspricht.

- 1 Überprüfen Sie an der Bedienerkonsole des Druckers im Papier-Menü die Einstellungen für die Papiersorte.
- **2** Stellen Sie die korrekte Sorte ein, bevor Sie einen Druckauftrag senden:
  - Unter Windows: Stellen Sie die Sorte in den Druckeigenschaften ein.
  - Für Macintosh-Benutzer: Geben Sie die Sorte im Dialogfeld "Drucken" an.

# **Grauer Hintergrund**

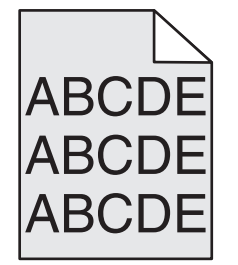

#### Überprüfen Sie die Einstellungen für den Tonerauftrag

Wählen Sie eine hellere Einstellung für den Tonerauftrag:

- Diese Einstellung kann über das Menü "Qualität" an der Bedienerkonsole geändert werden.
- Unter Windows: Ändern Sie diese Einstellung in den Druckeigenschaften.
- Für Macintosh-Benutzer: Ändern Sie diese Einstellung im Dialogfeld "Drucken".

# Falsche Ränder

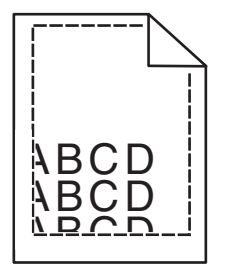

Folgende Lösungen sind möglich. Probieren Sie eine oder mehrere der folgenden Methoden aus:

#### Überprüfen Sie die Papierführungen.

Bringen Sie die Führungen im Fach in die richtige Position für das eingelegte Papierformat.

#### Überprüfen Sie, ob das richtige Papierformat ausgewählt ist.

Stellen Sie sicher, dass das ausgewählte Papierformat dem im Fach eingelegten Papier entspricht.

- 1 Überprüfen Sie an der Bedienerkonsole des Druckers im Papier-Menü die Einstellungen für das Papierformat.
- **2** Stellen Sie das korrekte Format ein, bevor Sie einen Druckauftrag senden:
  - Unter Windows: Stellen Sie das Format in den Druckeigenschaften ein.
  - Für Macintosh-Benutzer: Geben Sie das Format im Dialogfeld "Drucken" an.

# **Papier wellt sich**

Folgende Lösungen sind möglich. Probieren Sie eine oder mehrere der folgenden Methoden aus:

#### Überprüfen Sie, ob die richtige Papiersorte ausgewählt ist.

Stellen Sie sicher, dass die ausgewählte Papiersorte dem im Fach eingelegten Papier entspricht.

- 1 Überprüfen Sie an der Bedienerkonsole des Druckers im Papier-Menü die Einstellungen für die Papiersorte.
- **2** Stellen Sie die korrekte Sorte ein, bevor Sie einen Druckauftrag senden:
  - Unter Windows: Stellen Sie die Sorte in den Druckeigenschaften ein.
  - Für Macintosh-Benutzer: Geben Sie die Sorte im Dialogfeld "Drucken" an.

#### Das Papier ist aufgrund hoher Luftfeuchtigkeit feucht geworden.

- Legen Sie Papier aus einem neuen Paket ein.
- Bewahren Sie Papier in der Originalverpackung auf, bis Sie es verwenden.

## **Unregelmäßiger Druck**

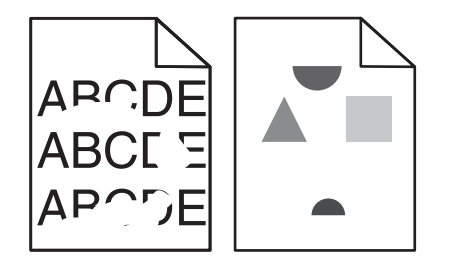

Folgende Lösungen sind möglich. Probieren Sie eine oder mehrere der folgenden Methoden aus:

#### Das Papier ist aufgrund hoher Luftfeuchtigkeit feucht geworden.

- Legen Sie Papier aus einem neuen Paket in das Papierfach ein.
- Bewahren Sie Papier in der Originalverpackung auf, bis Sie es verwenden.

#### Überprüfen Sie, ob die richtige Papiersorte ausgewählt ist.

Stellen Sie sicher, dass die ausgewählte Papiersorte dem im Fach eingelegten Papier entspricht.

- 1 Überprüfen Sie an der Bedienerkonsole des Druckers im Papier-Menü die Einstellungen für die Papiersorte.
- 2 Stellen Sie die korrekte Sorte ein, bevor Sie einen Druckauftrag senden:
  - Unter Windows: Stellen Sie die Sorte in den Druckeigenschaften ein.
  - Für Macintosh-Benutzer: Geben Sie die Sorte im Dialogfeld "Drucken" an.

#### Papier überprüfen

Legen Sie kein strukturiertes Papier mit rauer Oberfläche ein.

#### Möglicherweise ist der Toner fast aufgebraucht.

Tauschen Sie bei Anzeige von 88 Wenig Toner oder bei zu blassem Ausdruck die Druckkassette aus.

#### Die Fixierstation ist u. U. abgenutzt oder beschädigt.

Tauschen Sie die Fixierstation aus.

# Ausdruck ist zu dunkel

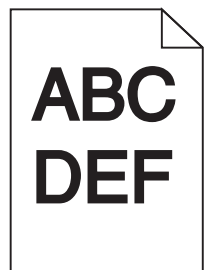

Folgende Lösungen sind möglich. Probieren Sie eine oder mehrere der folgenden Methoden aus:

#### Überprüfen Sie die Einstellungen für Deckung, Helligkeit und Kontrast.

Die Einstellung für den Tonerauftrag ist zu dunkel, die Einstellung für die Helligkeit ist zu dunkel oder der Kontrast ist zu hoch.

- Diese Einstellungen können über das Menü "Qualität" an der Bedienerkonsole geändert werden.
- Unter Windows: Ändern Sie diese Einstellungen in den Druckeigenschaften.
- Für Macintosh-Benutzer: Ändern Sie diese Einstellungen im Dialogfeld "Drucken" und den Einblendmenüs.

#### Das Papier ist aufgrund hoher Luftfeuchtigkeit feucht geworden.

- Legen Sie Papier aus einem neuen Paket ein.
- Bewahren Sie Papier in der Originalverpackung auf, bis Sie es verwenden.

#### Papier überprüfen

Verwenden Sie kein strukturiertes Papier mit rauer Oberfläche.

#### Überprüfen Sie, ob die richtige Papiersorte ausgewählt ist.

Stellen Sie sicher, dass die ausgewählte Papiersorte dem im Fach eingelegten Papier entspricht.

- 1 Überprüfen Sie an der Bedienerkonsole des Druckers im Papier-Menü die Einstellungen für die Papiersorte.
- 2 Stellen Sie die korrekte Sorte ein, bevor Sie einen Druckauftrag senden:
  - Unter Windows: Stellen Sie die Sorte in den Druckeigenschaften ein.
  - Für Macintosh-Benutzer: Geben Sie die Sorte im Dialogfeld "Drucken" an.

#### Die Druckkassette ist unter Umständen beschädigt.

Tauschen Sie die Druckkassette aus.

# Ausdruck ist zu hell

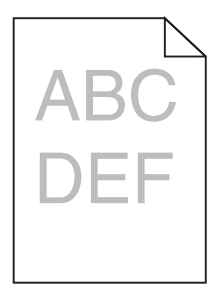

Folgende Lösungen sind möglich. Probieren Sie eine oder mehrere der folgenden Methoden aus:

#### Überprüfen Sie die Einstellungen für Deckung, Helligkeit und Kontrast.

Die Einstellung für den Tonerauftrag ist zu hell, die Einstellung für die Helligkeit ist zu hell oder die Einstellung für den Kontrast ist zu niedrig.

- Diese Einstellungen können über das Menü "Qualität" an der Bedienerkonsole geändert werden.
- Unter Windows: Ändern Sie diese Einstellungen in den Druckeigenschaften.
- Für Macintosh-Benutzer: Ändern Sie diese Einstellungen im Dialogfeld "Drucken" und den Einblendmenüs.

#### Das Papier ist aufgrund hoher Luftfeuchtigkeit feucht geworden.

- Legen Sie Papier aus einem neuen Paket ein.
- Bewahren Sie Papier in der Originalverpackung auf, bis Sie es verwenden.

#### Papier überprüfen

Verwenden Sie kein strukturiertes Papier mit rauer Oberfläche.

#### Überprüfen Sie, ob die richtige Papiersorte ausgewählt ist.

Stellen Sie sicher, dass die ausgewählte Papiersorte dem im Fach eingelegten Papier entspricht.

- 1 Überprüfen Sie an der Bedienerkonsole des Druckers im Papier-Menü die Einstellungen für die Papiersorte.
- 2 Stellen Sie die korrekte Sorte ein, bevor Sie einen Druckauftrag senden:
  - Unter Windows: Stellen Sie die Sorte in den Druckeigenschaften ein.
  - Für Macintosh-Benutzer: Geben Sie die Sorte im Dialogfeld "Drucken" an.

#### Der Toner ist fast leer

Wenn die Meldung 88 Wenig Toner angezeigt wird, bestellen Sie eine neue Druckkassette.

#### Die Druckkassette ist unter Umständen beschädigt.

Tauschen Sie die Druckkassette aus.

# Wiederholungsfehler

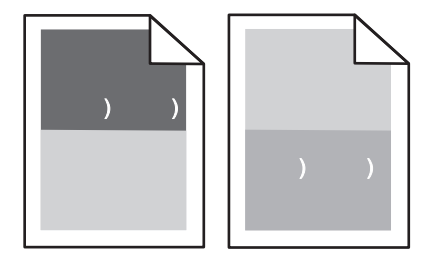

#### Flecken treten wiederholt auf der Seite auf:

Tauschen Sie die Laderolleeinheit aus, wenn der Fehler alle 28,3 mm auftritt.

Tauschen Sie die Übertragungsrolleneinheit aus, wenn der Fehler alle 51,7 mm auftritt.

Tauschen Sie die Druckkassette aus, wenn der Fehler in folgenden Abständen auftritt:

- 47,8 mm
- 96,8 mm

Tauschen Sie die Fixierstation aus, wenn der Fehler in folgenden Abständen auftritt:

- 88,0 mm
- 95,2 mm

Tauschen Sie die Druckkassette aus, wenn nach der Messung ein Fehler nicht in den oben aufgeführten Abständen auftritt.

# Verzerrter Ausdruck

Folgende Lösungen sind möglich. Probieren Sie eine oder mehrere der folgenden Methoden aus:

#### Überprüfen Sie die Papierführungen.

Bringen Sie die Führungen im Fach in die richtige Position für das eingelegte Papierformat.

#### Papier überprüfen

Vergewissern Sie sich, dass das verwendete Papier den Druckerspezifikationen entspricht.

#### Tauschen Sie die Druckkassette aus.

Installieren Sie eine neue Druckkassette, wenn die vorhandene beschädigt ist.

# Streifen in vollschwarzen oder vollweißen Bereichen

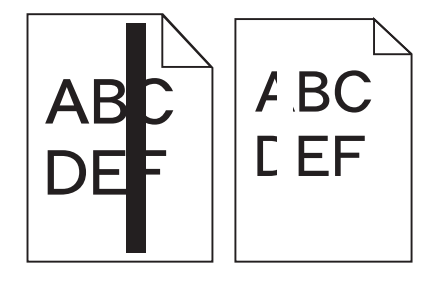

Folgende Lösungen sind möglich. Probieren Sie eine oder mehrere der folgenden Methoden aus:

#### Stellen Sie sicher, dass das Füllmuster richtig eingestellt ist.

Wenn das Füllmuster falsch ist, wählen Sie im Softwareprogramm oder der Anwendung ein anderes aus.

#### Überprüfen Sie die Papiersorte.

- Verwenden Sie eine andere Papiersorte.
- Verwenden Sie nur Folien, die vom Druckerhersteller empfohlen wurden.
- Stellen Sie sicher, dass die ausgewählte Papiersorte und Papierstruktur dem im Fach oder in der Zuführung eingelegten Papier entspricht.

#### Vergewissern Sie sich, dass der Toner gleichmäßig in der Druckkassette verteilt ist.

Nehmen Sie die Druckkassette heraus und schütteln Sie sie, um den Toner neu zu verteilen. Setzen Sie die Kassette anschließend wieder ein.

#### Möglicherweise ist die Druckkassette beschädigt oder der Toner geht zur Neige.

Ersetzen Sie die gebrauchte Druckkassette durch eine neue.

# Vollflächige Farbseiten

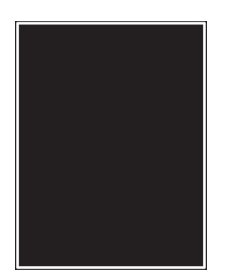

Folgende Lösungen sind möglich. Probieren Sie eine oder mehrere der folgenden Methoden aus:

#### Vergewissern Sie sich, dass die Druckkassette richtig eingesetzt ist.

Nehmen Sie die Druckkassette heraus und schütteln Sie sie, um den Toner neu zu verteilen. Setzen Sie die Kassette anschließend wieder ein.

#### Möglicherweise ist die Druckkassette beschädigt oder der Toner geht zur Neige.

Ersetzen Sie die gebrauchte Druckkassette durch eine neue.Wenn das Problem weiterhin besteht, muss der Drucker möglicherweise gewartet werden. Weitere Informationen erhalten Sie vom Kundendienst.

# **Horizontale Streifen**

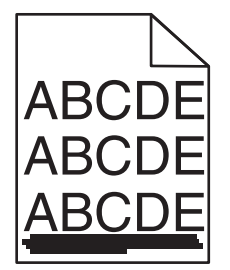

Folgende Lösungen sind möglich. Probieren Sie eine oder mehrere der folgenden Methoden aus:

#### Der Toner ist verschmiert.

Wählen Sie ein anderes Fach oder eine andere Zuführung für den Druckauftrag aus:

- Wählen Sie an der Bedienerkonsole des Druckers im Papier-Menü die Option "Standardeinzug" aus.
- Unter Windows: Wählen Sie den Papiereinzug in den Druckeigenschaften aus.
- Für Macintosh-Benutzer: Wählen Sie den Papiereinzug im Dialogfeld "Drucken" und den Einblendmenüs aus.

#### Die Druckkassette ist unter Umständen beschädigt.

Tauschen Sie die Druckkassette aus.

#### Im Papierpfad befindet sich möglicherweise noch Papier.

Überprüfen Sie den Papierpfad im Bereich der Druckkassette.

VORSICHT – HEISSE OBERFLÄCHE: Das Innere des Druckers kann sehr heiß sein. Vermeiden Sie Verletzungen, indem Sie heiße Komponenten stets abkühlen lassen, bevor Sie deren Oberfläche berühren.

Nehmen Sie sämtliches gestautes Papier heraus.

#### Es befindet sich Toner im Papierpfad.

Entfernen Sie den im Papierweg sichtbaren Toner. Falls das Problem weiter besteht, wenden Sie sich an den Kundendienst von Lexmark.

# Senkrechte Streifen

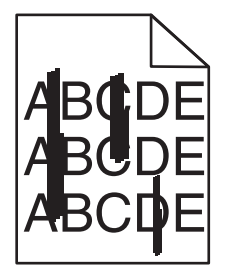

Folgende Lösungen sind möglich. Probieren Sie eine oder mehrere der folgenden Methoden aus:

#### Der Toner ist verschmiert.

Wählen Sie ein anderes Fach oder eine andere Zuführung für den Druckauftrag aus:

- Wählen Sie an der Bedienerkonsole des Druckers im Papier-Menü die Option "Standardeinzug" aus.
- Unter Windows: Wählen Sie den Papiereinzug in den Druckeigenschaften aus.
- Für Macintosh-Benutzer: Wählen Sie den Papiereinzug im Dialogfeld "Drucken" und den Einblendmenüs aus.

#### Die Druckkassette ist beschädigt.

Tauschen Sie die Druckkassette aus.

#### Im Papierpfad befindet sich möglicherweise noch Papier.

Überprüfen Sie den Papierpfad im Bereich der Druckkassette.

VORSICHT – HEISSE OBERFLÄCHE: Das Innere des Druckers kann sehr heiß sein. Vermeiden Sie Verletzungen, indem Sie heiße Komponenten stets abkühlen lassen, bevor Sie deren Oberfläche berühren.

Nehmen Sie sämtliches gestautes Papier heraus.

#### Es befindet sich Toner im Papierpfad.

Entfernen Sie den im Papierweg sichtbaren Toner. Falls das Problem weiter besteht, wenden Sie sich an den Kundendienst von Lexmark.

# Tonernebel oder Hintergrundschatten treten auf der Seite auf

Folgende Lösungen sind möglich. Probieren Sie eine oder mehrere der folgenden Methoden aus:

#### Die Druckkassette ist unter Umständen beschädigt.

Tauschen Sie die Druckkassette aus.

#### Die Laderolleeinheit ist möglicherweise beschädigt.

Tauschen Sie die Laderolleeinheit aus.

#### Es befindet sich Toner im Papierpfad.

Entfernen Sie Toner aus dem Papierweg. Falls das Problem weiter besteht, wenden Sie sich an den Kundendienst von Lexmark.

# **Tonerabrieb**

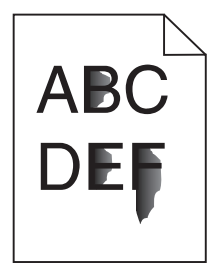

Folgende Lösungen sind möglich. Probieren Sie eine oder mehrere der folgenden Methoden aus:

#### Überprüfen Sie, ob die richtige Papiersorte ausgewählt ist.

Stellen Sie sicher, dass die ausgewählte Papiersorte dem im Fach eingelegten Papier entspricht.

- 1 Überprüfen Sie an der Bedienerkonsole des Druckers im Papier-Menü die Einstellungen für die Papiersorte.
- 2 Stellen Sie die korrekte Sorte ein, bevor Sie einen Druckauftrag senden:
  - Unter Windows: Stellen Sie die Sorte in den Druckeigenschaften ein.
  - Für Macintosh-Benutzer: Geben Sie die Sorte im Dialogfeld "Drucken" an.

#### Überprüfen Sie, ob die richtige Papierstruktur ausgewählt ist.

Vergewissern Sie sich, dass die an der Bedienerkonsole des Druckers im Papier-Menü ausgewählte Papierstruktur mit dem im Fach eingelegten Papier übereinstimmt.

# Tonerflecken

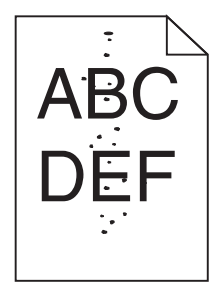

Folgende Lösungen sind möglich. Probieren Sie eine oder mehrere der folgenden Methoden aus:

#### Die Druckkassette ist unter Umständen beschädigt.

Tauschen Sie die Druckkassette aus.

#### Es befindet sich Toner im Papierpfad.

Entfernen Sie Toner aus dem Papierweg. Falls das Problem weiter besteht, wenden Sie sich an den Kundendienst von Lexmark.

# Die Druckqualität bei Folien ist nicht zufrieden stellend.

Probieren Sie eine oder mehrere der folgenden Methoden aus:

#### Überprüfen Sie die Folien.

Verwenden Sie nur von Lexmark empfohlene Folien.

#### Überprüfen Sie, ob die richtige Papiersorte ausgewählt ist.

Stellen Sie sicher, dass die ausgewählte Papiersorte dem im Fach eingelegten Papier entspricht.

- 1 Überprüfen Sie an der Bedienerkonsole des Druckers im Papier-Menü die Einstellungen für die Papiersorte.
- **2** Stellen Sie die korrekte Sorte ein, bevor Sie einen Druckauftrag senden:
  - Unter Windows: Stellen Sie die Sorte in den Druckeigenschaften ein.
  - Für Macintosh-Benutzer: Geben Sie die Sorte im Dialogfeld "Drucken" an.

# Lösen von Anwendungsproblemen

# Formulare sind nicht verfügbar oder funktionieren nicht

Folgende Lösungen sind möglich. Probieren Sie eine oder mehrere der folgenden Methoden aus:

# Stellen Sie sicher, dass sich das Lesezeichen, das auf das Formular verweist, im Stammordner "Lesezeichen" befindet.

Wenn das Lesezeichen, das auf das Formular verweist, in einem Unterordner des Lesezeichen-Ordners erstellt wurde, ist es unter "Formulare" nicht verfügbar. Löschen Sie die Lesezeichen und erstellen Sie sie neu im Stammordner "Lesezeichen".

Weitere Informationen zum Erstellen von Lesezeichen finden Sie unter "Konfigurieren von Formularen".

#### Stellen Sie sicher, dass das Lesezeichen auf das richtige Verzeichnis verweist.

Vergewissern Sie sich, dass sich das Formular im richtigen Netzwerkverzeichnis befindet. Der Drucker überprüft nicht das Verzeichnis, auf das das Lesezeichen verweist. Wenn die bei der Erstellung des Lesezeichens angegebene URL bzw. das Netzwerkverzeichnis falsch ist, ist der Drucker nicht in der Lage, das Dokument aufzurufen.

# Kontaktaufnahme mit dem Kundendienst

Wenn Sie beim Kundendienst anrufen, beschreiben Sie das Problem, die angezeigte Fehlermeldung sowie die Schritte, die Sie bereits zur Lösung des Problems unternommen haben.

Sie müssen das Modell und die Seriennummer Ihres Druckers angeben. Diese Informationen finden Sie auf dem Etikett, das auf der Innenseite der oberen vorderen Abdeckung des Druckers angebracht ist. Die Seriennummer ist zudem auf der Seite mit den Menüeinstellungen aufgeführt.

In den USA oder Kanada erreichen Sie den Kundendienst unter der Telefonnummer 1-800-539-6275. Informationen zu anderen Ländern finden Sie auf der Lexmark Website unter <u>www.lexmark.com</u>.

# Hinweise

# Produktinformationen

Produktname: Lexmark T656dne Gerätetyp: 4062, 4864 Modelle: 630, dn1, dn2, dn3, gd1, gd2

# Hinweis zur Ausgabe

#### September 2017

Der folgende Abschnitt gilt nicht für Länder, in denen die nachstehenden Bestimmungen nicht mit dem geltenden Recht vereinbar sind: LEXMARK INTERNATIONAL, INC. ÜBERNIMMT FÜR DIE VORLIEGENDE DOKUMENTATION KEINERLEI GEWÄHRLEISTUNG IRGENDWELCHER ART, WEDER AUSDRÜCKLICH NOCH STILLSCHWEIGEND, EINSCHLIESSLICH, JEDOCH NICHT AUSSCHLIESSLICH DER STILLSCHWEIGENDEN GEWÄHRLEISTUNG FÜR DIE HANDELSÜBLICHKEIT ODER DIE EIGNUNG FÜR EINEN BESTIMMTEN ZWECK. In einigen Ländern sind ausdrückliche oder stillschweigende Gewährleistungsausschlüsse für bestimmte Transaktionen nicht zulässig. Diese Erklärung betrifft Sie deshalb möglicherweise nicht.

Diese Publikation kann technische Ungenauigkeiten oder typografische Fehler enthalten. Die hierin enthaltenen Informationen werden regelmäßig geändert; diese Änderungen werden in höheren Versionen aufgenommen. Verbesserungen oder Änderungen an den beschriebenen Produkten oder Programmen können jederzeit vorgenommen werden.

Die in dieser Softwaredokumentation enthaltenen Verweise auf Produkte, Programme und Dienstleistungen besagen nicht, dass der Hersteller beabsichtigt, diese in allen Ländern zugänglich zu machen, in denen diese Softwaredokumentation angeboten wird. Kein Verweis auf ein Produkt, Programm oder einen Dienst besagt oder impliziert, dass nur dieses Produkt, Programm oder dieser Dienst verwendet werden darf. Sämtliche Produkte, Programme oder Dienste mit denselben Funktionen, die nicht gegen vorhandenen Beschränkungen bezüglich geistigen Eigentums verstoßen, können stattdessen verwendet werden. Bei Verwendung anderer Produkte, Programme und Dienstleistungen als den ausdrücklich vom Hersteller empfohlenen ist der Benutzer für die Beurteilung und Prüfung der Funktionsfähigkeit selbst zuständig.

Den technischen Support von Lexmark finden Sie unter support.lexmark.com.

Unter www.lexmark.com erhalten Sie Informationen zu Zubehör und Downloads.

Verfügen Sie über keinen Internetzugriff, wenden Sie sich unter folgender Adresse schriftlich an Lexmark:

Lexmark International, Inc. Bldg 004-2/CSC 740 New Circle Road NW Lexington, KY 40550 USA

© 2009 Lexmark International, Inc.

#### Alle Rechte vorbehalten.

# UNITED STATES GOVERNMENT RIGHTS

This software and any accompanying documentation provided under this agreement are commercial computer software and documentation developed exclusively at private expense.

# Marken

Lexmark und Lexmark mit der Raute sind in den USA und/oder anderen Ländern eingetragene Marken von Lexmark International, Inc.

PCL® ist eine eingetragene Marke der Hewlett-Packard Company.

Alle anderen Marken sind Eigentum ihrer jeweiligen Inhaber.

# Hinweis zu modularen Komponenten

Dieses Produkt enthält unter Umständen die folgende(n) modulare(n) Komponente(n):

Lexmark Rechtliche Hinweisd Typ/Modell LEX-M04-001; FCC ID: IYLLEXM04001; Industry Canada IC: 2376A-M04001

# Temperaturinformationen

| Umgebungstemperatur | 15-32° C  |
|---------------------|-----------|
| Versandtemperatur   | -40-60° C |
| Lagerungstemperatur | 1-60° C   |

# Hinweis zum GS-Zeichen

| Modell        | 630, dn1, dn2, dn3, gd1, gd2                                          |
|---------------|-----------------------------------------------------------------------|
| Gerätetyp     | 4062, 4864                                                            |
| Postanschrift | Lexmark Deutschland GmbH<br>Postfach 1560<br>63115 Dietzenbach        |
| Adresse       | Lexmark Deutschland GmbH<br>Max-Planck-Straße 12<br>63128 Dietzenbach |
| Telefon       | 0180 - 564 56 44 (Produktinformationen)                               |
| Telefon       | 01805-00 01 15 (Technischer Kundendienst)                             |
| E-Mail        | internet@lexmark.de                                                   |

# Geräuschemissionspegel

Die folgenden Messungen wurden gemäß ISO 7779 vorgenommen und entsprechend ISO 9296 gemeldet.

Hinweis: Einige Modi gelten u. U. nicht für Ihr Produkt.

| Durchschnittlicher Schalldruckpegel (1 Meter), dBA |          |  |
|----------------------------------------------------|----------|--|
| Drucken                                            | 56 dB(A) |  |
| Scannen                                            | -        |  |
| Kopieren                                           | -        |  |
| Bereit                                             | 27 dB(A) |  |

Änderung der Werte vorbehalten. Siehe <u>www.lexmark.com</u>. Hier finden Sie die aktuellen Werte.

# WEEE-Richtlinie (Waste from Electrical and Electronic Equipment)

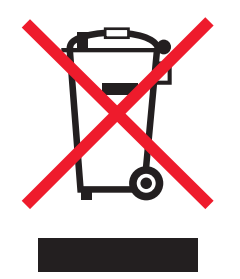

Das WEEE-Logo steht für bestimmte Recycling-Programme und -Verfahren für elektronische Produkte in Ländern der europäischen Union. Wir empfehlen, unsere Produkte nach dem Gebrauch zu recyceln. Weitere Informationen und Antworten auf Fragen zum Recycling finden Sie auf der Lexmark Website unter <u>www.lexmark.com</u>. Dort finden Sie auch die Telefonnummer eines Vertriebsbüros in Ihrer Nähe.

# Hinweis zur empfindlichen Reaktion auf statische Entladungen

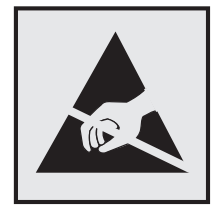

Mit diesem Symbol sind Teile gekennzeichnet, die gegen statische Aufladungen empfindlich sind. Berühren Sie die Bereiche um diese Symbole erst, nachdem Sie den Metallrahmen des Druckers angefasst haben.

# **ENERGY STAR**

Alle Lexmark Produkte mit dem ENERGY STAR-Symbol auf dem Produkt oder auf dem Startbildschirm sind zertifiziert und erfüllen in der von Lexmark gelieferten Konfiguration die ENERGY STAR-Anforderungen der Umweltschutzbehörde EPA (Environmental Protection Agency).

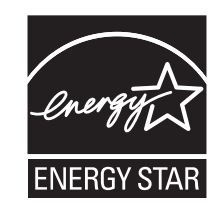

# **Laser-Hinweis**

Der Drucker wurde in den USA zertifiziert und entspricht den Anforderungen der Vorschriften DHHS 21 CFR Unterkapitel J für Laserprodukte der Klasse I (1); andernorts ist er als Laserprodukt der Klasse I zertifiziert, das den Anforderungen von IEC 60825-1 entspricht.

Laserprodukte der Klasse I werden nicht als gefährlich eingestuft. Der Drucker enthält im Inneren einen Laser der Klasse IIIb (3b), und zwar einen 7-Milliwatt-Gallium-Arsenid-Laser, der im Wellenlängenbereich von 655 bis 675 Nanometern arbeitet. Das Lasersystem und der Drucker sind so konstruiert, dass unter normalen Betriebsbedingungen, bei der Wartung durch den Benutzer oder bei den vorgeschriebenen Wartungsbedingungen Menschen keiner Laserstrahlung ausgesetzt sind, die die Werte für Klasse I überschreitet.

# Laser-Hinweisaufkleber

Ihr Drucker weist u. U. einen Aufkleber mit Hinweisen für Laserprodukte auf (siehe nachfolgende Abbildung):

| DANGER - Invisible laser radiation when cartridges are removed and interlock defeated. Avoid exposure to laser beam.                                             |
|----------------------------------------------------------------------------------------------------|
| PERIGO - Radiação a laser invisível será liberada se os cartuchos forem removidos e o lacre rompido. Evite a exposição aos feixes de laser.                      |
| Opasnost - Nevidljivo lasersko zračenje kada su kasete uklonjene i poništena sigurnosna veza. Izbjegavati izlaganje zracima.                                     |
| NEBEZPEČÍ - Když jsou vyjmuty kazety a je odblokována pojistka, ze zařízení je vysíláno neviditelné laserové záření. Nevystavujte se působení laserového paprsku |
| FARE - Usynlig laserstråling, når patroner fjernes, og spærreanordningen er slået fra. Undgå at blive udsat for laserstrålen.                                    |
| GEVAAR - Onzichtbare laserstraling wanneer cartridges worden verwijderd en een vergrendeling wordt genegeerd. Voorkom blootstelling aan de laser.                |
| DANGER - Rayonnements laser invisibles lors du retrait des cartouches et du déverrouillage des loquets. Eviter toute exposition au rayon laser.                  |
| VAARA - Näkymätöntä lasersäteilyä on varottava, kun värikasetit on poistettu ja lukitus on auki. Vältä lasersäteelle altistumista.                               |
| GEFAHR - Unsichtbare Laserstrahlung beim Herausnehmen von Druckkassetten und offener Sicherheitssperre. Laserstrahl meiden.                                      |
| ΚΙΝΔΥΝΟΣ - Έκλυση αόρατης ακτινοβολίας laser κατά την αφαίρεση των κασετών και την απασφάλιση της μανδάλωσης. Αποφεύγετε την έκθεση στην<br>ακτινοβολία laser.   |
| VESZÉLY – Nem látható lézersugárzás fordulhat elő a patronok eltávolításakor és a zárószerkezet felbontásakor. Kerülje a lézersugárnak való kitettséget.         |
| PERICOLO - Emissione di radiazioni laser invisibili durante la rimozione delle cartucce e del blocco. Evitare l'esposizione al raggio laser.                     |
| FARE – Usynlig laserstråling når kassettene tas ut og sperren er satt ut av spill. Unngå eksponering for laserstrålen.                                           |
| NIEBEZPIECZEŃSTWO - niewidzialne promieniowanie laserowe podczas usuwania kaset i blokady. Należy unikać naświetlenia promieniem lasera.                         |
| ОПАСНО! Невидимое лазерное излучение при извлеченных картриджах и снятии блокировки. Избегайте воздействия лазерных лучей.                                       |
| Pozor – Nebezpečenstvo neviditeľného laserového žiarenia pri odobratých kazetách a odblokovanej poistke. Nevystavujte sa lúčom.                                  |
| PELIGRO: Se producen radiaciones láser invisibles al extraer los cartuchos con el interbloqueo desactivado. Evite la exposición al haz de láser.                 |
| FARA – Osynlig laserstrålning när patroner tas ur och spärrmekanismen är upphävd. Undvik exponering för laserstrålen.                                            |
| 危险 - 当移除碳粉盒及互锁失效时会产生看不见的激光辐射,请避免暴露在激光光束下。                                                                                                    |
| 危險 - 移除碳粉匣與安全連續開關失效時會產生看不見的雷射輻射。請避免曝露在雷射光束下。                                                                                                    |
| 危険 - カートリッジが取り外され、内部ロックが無効になると、見えないレーザー光が放射されます。 このレーザー光に当たらないようにしてください。                                                                                         |

# Energieverbrauch

#### Stromverbrauch des Produkts

In der folgenden Tabelle werden die Eigenschaften des Stromverbrauchs des Produkts beschrieben. **Hinweis:** Einige Modi gelten u.U. nicht für Ihr Produkt.

| Modus             | Beschreibung                                                                                | Stromverbrauch (Watt)                |
|-------------------|---------------------------------------------------------------------------------------------|--------------------------------------|
| Drucken           | Das Produkt generiert eine gedruckte Ausgabe auf Basis von elektronischen Eingaben.         | 600 W beidseitig; 780 W<br>einseitig |
| Kopieren          | Das Produkt generiert eine gedruckte Ausgabe von gedruckten<br>Originaldokumenten.          | _                                    |
| Scannen           | Das Produkt scannt gedruckte Dokumente.                                                     | -                                    |
| Betrieb           | Das Produkt wartet auf einen Druckauftrag.                                                  | 100 W                                |
| Stromsparfunktion | Das Produkt befindet sich im Energiesparmodus.                                              | 19 W                                 |
| Aus               | Das Produkt ist an eine Netzsteckdose angeschlossen, der Schalter ist jedoch ausgeschaltet. | 0 W                                  |

Der in der vorhergehenden Tabelle aufgelistete Stromverbrauch stellt durchschnittliche Zeitmessungen dar. Die spontane Leistungsaufnahme kann wesentlich höher liegen als der Durchschnitt.

Änderung der Werte vorbehalten. Siehe <u>www.lexmark.com.</u> Hier finden Sie die aktuellen Werte.

#### Energiesparmodus

Dieses Produkt verfügt über einen Energiesparmodus. Der Energiesparmodus entspricht dem Sleep Mode. Im Energiesparmodus wird Energie gespart, da der Energieverbrauch bei längerer Inaktivität reduziert wird. Der Energiesparmodus wird automatisch aktiviert, wenn das Produkt über einen festgelegten Zeitraum, die so genannte Stromspar-Zeitsperre, nicht verwendet worden ist.

```
Als Werksvorgabe ist folgender Wert für die Stromspar-Zeitsperre festgelegt (in Minuten): 30
```

Über die Konfigurationsmenüs kann die Zeitsperre für die Stromspar-Zeitsperre auf einen Wert zwischen 1 Minute und 240 Minuten eingestellt werden. Wenn die Stromspar-Zeitsperre auf einen niedrigen Wert eingestellt wird, verringert sich zwar der Energieverbrauch, gleichzeitig erhöht sich jedoch die Reaktionszeit des Produkts. Bei einem hohen Wert für die Stromspar-Zeitsperre ist die Reaktionszeit zwar kurz, gleichzeitig wird jedoch mehr Energie verbraucht.

#### Aus-Modus

Verfügt das Produkt über einen Aus-Modus, bei dem dennoch ein geringer Stromverbrauch vorhanden ist, ziehen Sie das Stromkabel aus der Wandsteckdose heraus. Somit wird der Stromverbrauch unterbrochen.

#### **Gesamter Stromverbrauch**

Manchmal ist es hilfreich, den gesamten Stromverbrauch des Produkts zu berechnen. Da die Stromverbrauchsangaben in Watt-Einheiten angegeben werden, wird zur Berechnung des Stromverbrauchs der Stromverbrauch mit der Zeit multipliziert, die das Produkt in jedem Modus verbringt. Der gesamte Stromverbrauch des Produkts ist die Summe des Stromverbrauchs der einzelnen Modi.

# Konformität mit den Richtlinien der Europäischen Gemeinschaft (EG)

Dieses Produkt erfüllt die Schutzanforderungen der Richtlinien 2004/108/EG und 2006/95/EG des EG-Rates zur Annäherung und Harmonisierung der Gesetze der Mitgliedsstaaten (elektromagnetische Verträglichkeit bzw. Sicherheit von elektrischen Komponenten zur Verwendung innerhalb bestimmter Spannungsgrenzen).

Eine Konformitätserklärung gemäß den Anforderungen der Richtlinien wurde vom Direktor für Produktion und Technischen Kundendienst von Lexmark International, Inc., S.A. in Boigny (Frankreich) unterzeichnet.

Dieses Produkt erfüllt die Grenzwerte für die Klasse B gemäß EN 55022 sowie die Sicherheitsanforderungen in EN 60950.

# Technische Hinweise zu WLAN-Produkten

Dieser Abschnitt enthält die folgenden Informationen zu WLAN-Produkten, die beispielsweise Transmitter oder auch WLAN-Karten oder Transponderkartenleser enthalten.

# Radiofrequenzstrahlung

Die Ausgangsstromstrahlung dieses Geräts liegt deutlich unter den von der FCC und anderen Regulierungsbehörden festgelegten Grenzwerten für Radiofrequenzstrahlung. Zwischen der Antenne und den Bedienern des Geräts muss ein Mindestabstand von 20 cm eingehalten werden, um die Anforderungen der FCC und anderer Regulierungsbehörden zur Radiofrequenzstrahlung zu erfüllen.

# Notice to users in Brazil

Este equipamento opera em carater secundario, isto e, nao tem direito a protecao contra interferencia prejudicial, mesmo de estacoes do mesmo tipo, e nao pode causar interferencia a sistemas operando em carater primario. (Res.ANATEL 282/2001).

# Industry Canada (Canada)

This device complies with Industry Canada specification RSS-210. Operation is subject to the following two conditions: (1) this device may not cause interference, and (2) this device must accept any interference, including interference that may cause undesired operation of the device.

This device has been designed to operate only with the antenna provided. Use of any other antenna is strictly prohibited per regulations of Industry Canada.

To prevent radio interference to the licensed service, this device is intended to be operated indoors and away from windows to provide maximum shielding. Equipment (or its transmit antenna) that is installed outdoors is subject to licensing.

The installer of this radio equipment must ensure that the antenna is located or pointed such that it does not emit RF fields in excess of Health Canada limits for the general population; consult Safety Code 6, obtainable from Health Canada's Web site www.hc-sc.gc.ca/rpb.

The term "IC:" before the certification/registration number only signifies that the Industry Canada technical specifications were met.

#### Industry Canada (Canada)

Cet appareil est conforme à la norme RSS-210 d'Industry Canada. Son fonctionnement est soumis aux deux conditions suivantes :

(1) cet appareil ne doit pas provoquer d'interférences et (2) il doit accepter toute interférence reçue, y compris celles risquant d'altérer son fonctionnement.

Cet appareil a été conçu pour fonctionner uniquement avec l'antenne fournie. L'utilisation de toute autre antenne est strictement interdite par la réglementation d'Industry Canada.

En application des réglementations d'Industry Canada, l'utilisation d'une antenne de gain supérieur est strictement interdite.

Pour empêcher toute interférence radio au service faisant l'objet d'une licence, cet appareil doit être utilisé à l'intérieur et loin des fenêtres afin de garantir une protection optimale.

Si le matériel (ou son antenne d'émission) est installé à l'extérieur, il doit faire l'objet d'une licence.

L'installateur de cet équipement radio doit veiller à ce que l'antenne soit implantée et dirigée de manière à n'émettre aucun champ HF dépassant les limites fixées pour l'ensemble de la population par Santé Canada. Reportez-vous au Code de sécurité 6 que vous pouvez consulter sur le site Web de Santé Canada www.hcsc.gc.ca/rpb.

Le terme « IC » précédant le numéro de d'accréditation/inscription signifie simplement que le produit est conforme aux spécifications techniques d'Industry Canada.

# Taiwan NCC RF notice statement

#### NCC型式認證設備注意事項 台灣低功率射頻電機設備之使用注意事項

經型式認證合格之低功率射頻電機,非經許可,公司、商號或使用者均不得擅自變 更頻率、加大功率或變更原設計之特性及功能。

低功率射頻電機之使用不得影響飛航安全及干擾合法通信;經發現有干擾現象時, 應立即停用,並改善至無干擾時方得繼續使用。前項合法通信,指依電信規定作業 之無線電信。低功率射頻電機須忍受合法通信或工業、科學及醫療用電波輻射性電 機設備之干擾。

# Hinweis für Benutzer in der Europäischen Union

Produkte mit dem CE-Zeichen erfüllen die Schutzanforderungen der Richtlinien 2004/108/EG, 2006/95/EG und 1999/5/EG des EG-Rates zur Annäherung und Harmonisierung der Gesetze der Mitgliedsstaaten (elektromagnetische Verträglichkeit bzw. Sicherheit von elektrischen Komponenten zur Verwendung innerhalb bestimmter Spannungsgrenzen sowie von Radio- und Telekommunikationsbasisgeräten).

Die Konformität wird durch das CE-Zeichen angegeben.

# CE

Eine Konformitätserklärung gemäß den Anforderungen der Richtlinien wurde vom Direktor für Produktion und Technischen Kundendienst von Lexmark International S.A. in Boigny (Frankreich) bereitgestellt. Weitere Konformitätsinformationen finden Sie in der Tabelle am Ende dieses Abschnitts.

Produkte mit der 2,4-GHz-WLAN-Option erfüllen die Schutzanforderungen der Richtlinien 2004/108/EG, 2006/95/EG und 1999/5/EG des EG-Rates zur Annäherung und Harmonisierung der Gesetze der Mitgliedsstaaten (elektromagnetische Verträglichkeit bzw. Sicherheit von elektrischen Komponenten zur Verwendung innerhalb bestimmter Spannungsgrenzen sowie von Radio- und Telekommunikationsbasisgeräten).

Die Konformität wird durch das CE-Zeichen angegeben.

# (()

Der Betrieb ist in allen Ländern der EU und der EFTA zulässig, aber auf die Verwendung in geschlossenen Räumen beschränkt.

Eine Konformitätserklärung gemäß den Anforderungen der Richtlinien wurde vom Direktor für Produktion und Technischen Kundendienst von Lexmark International S.A. in Boigny (Frankreich) bereitgestellt. Weitere Konformitätsinformationen finden Sie in der Tabelle am Ende dieses Abschnitts.

| Česky    | Společnost Lexmark International, Inc. tímto prohlašuje, že výrobek tento výrobek je ve shodě se základními požadavky a dalšími příslušnými ustanoveními směrnice 1999/5/ES.                              |
|----------|----------------------------------------------------------------------------------------------------|
| Dansk    | Lexmark International, Inc. erklærer herved, at dette produkt overholder de væsentlige krav og øvrige relevante krav i direktiv 1999/5/EF.                                                                |
| Deutsch  | Hiermit erklärt Lexmark International, Inc., dass sich dieses Gerät in Übereinstimmung mit den grundlegenden Anforderungen und den übrigen einschlägigen Bestimmungen der Richtlinie 1999/5/EG befindet.  |
| Ελληνική | ΜΕ ΤΗΝ ΠΑΡΟΥΣΑ Η LEXMARK INTERNATIONAL, INC. ΔΗΛΩΝΕΙ ΟΤΙ ΑΥΤΟ ΤΟ ΠΡΟΪΟΝ<br>ΣΥΜΜΟΡΦΩΝΕΤΑΙ ΠΡΟΣ ΤΙΣ ΟΥΣΙΩΔΕΙΣ ΑΠΑΙΤΗΣΕΙΣ ΚΑΙ ΤΙΣ ΛΟΙΠΕΣ ΣΧΕΤΙΚΕΣ ΔΙΑΤΑΞΕΙΣ ΤΗΣ<br>ΟΔΗΓΙΑΣ 1999/5/ΕΚ.                        |
| English  | Hereby, Lexmark International, Inc., declares that this type of equipment is in compliance with the essential requirements and other relevant provisions of Directive 1999/5/EC.                          |
| Español  | Por medio de la presente, Lexmark International, Inc. declara que este producto cumple con los requisitos esenciales y cualesquiera otras disposiciones aplicables o exigibles de la Directiva 1999/5/CE. |
| Eesti    | Käesolevaga kinnitab Lexmark International, Inc., et seade see toode vastab direktiivi 1999/5/EÜ põhinõuetele ja nimetatud direktiivist tulenevatele muudele asjakohastele sätetele.                      |
| Suomi    | Lexmark International, Inc. vakuuttaa täten, että tämä tuote on direktiivin 1999/5/EY oleellisten vaatimusten ja muiden sitä koskevien direktiivin ehtojen mukainen.                                      |
| Français | Par la présente, Lexmark International, Inc. déclare que l'appareil ce produit est conforme aux exigences fondamentales et autres dispositions pertinentes de la directive 1999/5/CE.                     |
| Magyar   | Alulírott, Lexmark International, Inc. nyilatkozom, hogy a termék megfelel a vonatkozó alapvető<br>követelményeknek és az 1999/5/EC irányelv egyéb előírásainak.                                          |
| Íslenska | Hér með lýsir Lexmark International, Inc. yfir því að þessi vara er í samræmi við grunnkröfur og aðrar kröfur, sem gerðar eru í tilskipun 1999/5/EC.                                                      |
| Italiano | Con la presente Lexmark International, Inc. dichiara che questo questo prodotto è conforme ai requisiti essenziali ed alle altre disposizioni pertinenti stabilite dalla direttiva 1999/5/CE.             |

| Latviski   | Ar šo Lexmark International, Inc. deklarē, ka šis izstrādājums atbilst Direktīvas 1999/5/EK būtiskajām prasībām un citiem ar to saistītajiem noteikumiem.                                     |
|------------|----------------------------------------------------------------------------------------------------|
| Lietuvių   | Šiuo Lexmark International, Inc. deklaruoja, kad šis produktas atitinka esminius reikalavimus ir kitas 1999/5/EB direktyvos nuostatas.                                                        |
| Malti      | Bil-preżenti, Lexmark International, Inc., jiddikjara li dan il-prodott huwa konformi mal-ħtiġijiet essenzjali u<br>ma dispożizzjonijiet oħrajn relevanti li jinsabu fid-Direttiva 1999/5/KE. |
| Nederlands | Hierbij verklaart Lexmark International, Inc. dat het toestel dit product in overeenstemming is met de essentiële eisen en de andere relevante bepalingen van richtlijn 1999/5/EG.            |
| Norsk      | Lexmark International, Inc. erklærer herved at dette produktet er i samsvar med de grunnleggende krav og<br>øvrige relevante krav i direktiv 1999/5/EF.                                       |
| Polski     | Niniejszym Lexmark International, Inc. oświadcza, że niniejszy produkt jest zgodny z zasadniczymi wymogami oraz pozostałymi stosownymi postanowieniami Dyrektywy 1999/5/EC.                   |
| Português  | A Lexmark International Inc. declara que este este produto está conforme com os requisitos essenciais e outras disposições da Diretiva 1999/5/CE.                                             |
| Slovensky  | Lexmark International, Inc. týmto vyhlasuje, že tento produkt spĺňa základné požiadavky a všetky príslušné ustanovenia smernice 1999/5/ES.                                                    |
| Slovensko  | Lexmark International, Inc. izjavlja, da je ta izdelek v skladu z bistvenimi zahtevami in ostalimi relevantnimi določili direktive 1999/5/ES.                                                 |
| Svenska    | Härmed intygar Lexmark International, Inc. att denna produkt står i överensstämmelse med de väsentliga egenskapskrav och övriga relevanta bestämmelser som framgår av direktiv 1999/5/EG.     |

# LEXMARK EINGESCHRÄNKTE SOFTWARE-GEWÄHRLEISTUNG UND -

# LIZENZVEREINBARUNG

LESEN SIE DIESE LIZENZVEREINBARUNG SORGFÄLTIG VOR VERWENDUNG DIESES PRODUKTES DURCH: DURCH DIE VERWENDUNG DIESER SOFTWARE STIMMEN SIE ALLEN BESTIMMUNGEN DIESER SOFTWARE-GEWÄHRLEISTUNGSERKLÄRUNG UND -LIZENZVEREINBARUNG ZU. WENN SIE DEN BESTIMMUNGEN DIESER SOFTWARE-GEWÄHRLEISTUNGSERKLÄRUNG UND -LIZENZVEREINBARUNG NICHT ZUSTIMMEN, GEBEN SIE DAS NICHT VERWENDETE PRODUKT UMGEHEND ZURÜCK, UND FORDERN SIE EINE RÜCKERSTATTUNG DES KAUFPREISES AN. WENN SIE DIESES PRODUKT FÜR DIE VERWENDUNG DURCH DRITTE INSTALLIEREN, ERKLÄREN SIE SICH EINVERSTANDEN, DIE BENUTZER DARÜBER ZU INFORMIEREN, DASS DIESE DURCH VERWENDUNG DIESES PRODUKTES DEN VORLIEGENDEN BESTIMMUNGEN ZUSTIMMEN.

# LEXMARK SOFTWARE-LIZENZVEREINBARUNG

Diese Lizenzvereinbarung ("Software-Lizenzvereinbarung") ist eine rechtsgültige Vereinbarung zwischen Ihnen (entweder als natürliche oder als juristische Person) und Lexmark International, Inc. ("Lexmark"). Die Verwendung von sämtlichen auf Ihrem Lexmark Gerät installierten Softwareprogrammen sowie von Softwareprogrammen, die von Lexmark für die Verwendung in Verbindung mit Ihrem Lexmark Produkt bereitgestellt wurden, unterliegt dieser Vereinbarung, sofern keine andere schriftliche Software-Lizenzvereinbarung zwischen Ihnen und Lexmark bzw. dessen Lieferanten abgeschlossen wurde. Der Begriff "Softwareprogramm" beinhaltet maschinenlesbare Anweisungen, audiovisuelle Inhalte (wie Bilder und Aufnahmen) und Begleitmaterial, gedrucktes sowie in elektronischem Format vorliegendes Informationsmaterial; die in diesem Lexware-Produkt oder in dessen Lieferinhalt enthalten sind oder mit diesem verwendet werden.

- 1 VEREINBARUNG ÜBER EINGESCHRÄNKTE GARANTIE. Lexmark garantiert, dass der Datenträger (z. B. Diskette oder CD), auf dem sich das Softwareprogramm befindet (sofern vorhanden), im Hinblick auf Material und Verarbeitung bei normalem Gebrauch im Garantiezeitraum fehlerfrei ist. Der Garantiezeitraum beträgt neunzig (90) Tage und beginnt an dem Tag, an dem die Software an den Originalendbenutzer geliefert wird. Diese eingeschränkte Garantie gilt nur für Softwareprogramm-Datenträger, die neu von Lexmark oder einem autorisierten Lexmark Vertragshändler bzw. Lieferanten erworben wurden. Lexmark ersetzt das Softwareprogramm, wenn sich herausstellt, dass der Datenträger nicht die Bestimmungen dieser eingeschränkten Garantie erfüllt.
- 2 GEWÄHRLEISTUNGSAUSSCHLUSS UND HAFTUNGSBESCHRÄNKUNG. ABGESEHEN VON DEN IN DIESER SOFTWARE-LIZENZVEREINBARUNG ENTHALTENEN BESTIMMUNGEN UND DEM MAXIMAL ZULÄSSIGEN UMFANG DURCH GELTENDES RECHT STELLEN LEXMARK UND DESSEN LIEFERANTEN DAS SOFTWAREPROGRAMM OHNE MÄNGELGEWÄHR ZUR VERFÜGUNG. HIERMIT WERDEN ALLE WEITEREN GARANTIEN UND BESTIMMUNGEN AUSGESCHLOSSEN; DAZU ZÄHLEN AUSDRÜCKLICHE ODER IMPLIZITE GARANTIEN, EINSCHLIESSLICH, ABER NICHT BESCHRÄNKT AUF EIGENTUMSRECHT, NICHTÜBERTRETUNG, MARKTGÄNGIGKEIT UND DER EIGNUNG FÜR EINEN BESTIMMTEN ZWECK SOWIE VIRENFREIHEIT. ALL DIESE BESTIMMUNGEN GELTEN FÜR DAS SOFTWAREPROGRAMM. SOFERN LEXMARK LAUT GESETZ KOMPONENTEN VON DER STILLSCHWEIGENDEN GEWÄHRLEISTUNG FÜR DIE HANDELSÜBLICHKEIT ODER DIE EIGNUNG FÜR EINEN BESTIMMTEN ZWECK NICHT AUSSCHLIESSEN KANN, BESCHRÄNKT LEXMARK DIE GEWÄHRLEISTUNGSDAUER LAUT EINGESCHRÄNKTER SOFTWARE-GEWÄHRLEISTUNG AUF 90 TAGE.

Diese Vereinbarung gilt in Verbindung mit bestimmten Rechtsvorschriften, die Garantien, Bestimmungen oder Verpflichtungen für Lexmark nach sich ziehen und die nicht ausgeschlossen oder geändert werden können. Im Fall solcher Rechte beschränkt Lexmark hiermit, soweit möglich, seine Haftung für die Verletzung dieser Rechte auf die folgenden Bereiche: Ersatz des Softwareprogramms oder Erstattung des für das Softwareprogramm bezahlten Kaufpreises.

Das Softwareprogramm enthält möglicherweise Internet-Links zu anderen Softwareanwendungen und/oder Webseiten, die von Drittanbietern, die nicht zu Lexmark gehören, bereitgestellt und vertrieben werden. Sie bestätigen und stimmen zu, dass Lexmark in keiner Form verantwortlich ist für die Bereitstellung, Leistung, den Betrieb oder Inhalt dieser Softwareanwendungen und/oder Webseiten.

3 HAFTUNGSBESCHRÄNKUNG. SOWEIT DURCH DAS ANWENDBARE RECHT ZULÄSSIG IST JEGLICHE HAFTUNG VON LEXMARK HINSICHTLICH DIESER SOFTWARE-LIZENZVEREINBARUNG AUSDRÜCKLICH AUF DEN FÜR DAS SOFTWAREPROGRAMM BEZAHLTEN KAUFPREISES BZW. 5 US-DOLLAR (ODER DER ENTSPRECHENDEN LANDESWÄHRUNG) BESCHRÄNKT, JE NACHDEM, WELCHER BETRAG HÖHER IST. DER EINZIGE ANSPRUCH IM RAHMEN DIESER EINGESCHRÄNKTEN SOFTWARE-LIZENZVEREINBARUNG GEGENÜBER LEXMARK IN EINEM RECHTSSTREIT BESTEHT IN DER BEZAHLUNG EINER DIESER BETRÄGE. MIT DER BEZAHLUNG ERLÖSCHEN FÜR LEXMARK SÄMTLICHE VERPFLICHTUNGEN UND HAFTUNGEN IHNEN GEGENÜBER.

LEXMARK, SEINE ZULIEFERER, TOCHTERGESELLSCHAFTEN ODER VERTRAGSHÄNDLER HAFTEN IN KEINEM FALL FÜR BESONDERE, ZUFÄLLIGE ODER INDIREKTE SCHÄDEN ODER STRAF- ODER FOLGESCHÄDEN (EINSCHLIESSLICH, ABER NICHT BESCHRÄNKT AUF ENTGANGENEN GEWINN ODER UMSATZ, VERLOREN GEGANGENE EINSPARUNGEN, BETRIEBSUNTERBRECHUNG, JEGLICHEN VERLUST, UNGENAUIGKEITEN VON ODER SCHÄDEN AN DATEN ODER DATENSÄTZEN, FÜR ANSPRÜCHE DRITTER ODER PERSONENSCHÄDEN BZW. IMMOBILIENSCHÄDEN ODER SCHÄDEN VON SACHVERMÖGEN, DATENSCHUTZVERLUST, DER AUFGRUND DER VERWENDUNG BZW. NICHT MÖGLICHEN VERWENDUNG DES SOFTWAREPROGRAMMS ODER IN VERBINDUNG MIT EINER ANDEREN BESTIMMUNG DIESER LIZENZVEREINBARUNG ENTSTEHEN KANN). DIES IST UNABHÄNGIG VON DER FORM DES ANSPRUCHS, EINSCHLIESSLICH, ABER NICHT BESCHRÄNKT AUF, BRUCH DER GARANTIE ODER DES VERTRAGS, SCHADENSERSATZRECHT (EINSCHLIESSLICH FAHRLÄSSIGKEIT ODER KAUSALHAFTUNG). DIES GILT AUCH, WENN LEXMARK BZW. SEINE ZULIEFERER, TOCHTERGESELLSCHAFTEN ODER VERTRIEBSHÄNDLER ÜBER DIE MÖGLICHKEIT SOLCHER SCHÄDEN INFORMIERT WURDEN BZW. FÜR JEGLICHEN ANSPRUCH IHRERSEITS, DER AUF GRUNDLAGE VON ANSPRÜCHEN DRITTER EINGEREICHT WURDE, AUSSER, DER SCHADENERSATZAUSSCHLUSS WIRD ALS RECHTLICH UNGÜLTIG BETRACHTET. DIE OBIGEN BESCHRÄNKUNGEN GELTEN AUCH DANN, WENN DIE OBIGEN RECHTSMITTEL IHR ZIEL VERFEHLEN.

- 4 GESETZE DER USA-BUNDESSTAATEN. Durch diese eingeschränkte Software-Gewährleistung erhalten Sie bestimmte Rechte. Sie haben unter Umständen noch weitere Rechte, die jedoch von Staat zu Staat unterschiedlich sind. Einige Staaten lassen keine Beschränkung hinsichtlich der Dauer einer stillschweigenden Gewährleistung oder den Ausschluss bzw. die Beschränkung von indirekten Schäden oder Folgeschäden zu. In diesen Fällen finden die in dieser Erklärung aufgeführten Beschränkungen oder Ausschlüsse unter Umständen keine Anwendung.
- **5** LIZENZVERGABE. Lexmark gewährt Ihnen die folgenden Rechte, vorausgesetzt, Sie erfüllen alle Bestimmungen dieser Lizenzvereinbarung:
  - a Verwendung. Sie haben das Recht, eine (1) Kopie des Softwareprogramms zu verwenden. Der Begriff "Verwendung" bedeutet das Speichern, Laden, Installieren, Ausführen bzw. das Starten des Softwareprogramms. Hat Lexmark Ihnen eine Lizenz für die Verwendung des Softwareprogramms durch mehrere Benutzer erteilt, müssen Sie die Anzahl der autorisierten Benutzer auf die in der Vereinbarung mit Lexmark angegebene Anzahl beschränken. Sie dürfen die Komponenten des Softwareprogramms nicht für die Verwendung auf mehr als einem Computer aufteilen. Sie erklären sich damit einverstanden, die Software in keiner Weise - weder ganz noch teilweise - auf eine Art und Weise zu verwenden, durch die das Aussehen jeglicher Warenzeichen, Markennamen, Warendesigns oder Hinweise auf geistiges Eigentum, die auf jeglichem Computermonitor angezeigt werden und die in der Regel durch bzw. als Ergebnis der Software generiert werden, zu überschreiben, zu modifizieren, zu entfernen, auszublenden, zu ändern oder deren Hervorhebung aufzuheben.
  - **b** Kopieren. Sie sind berechtigt, eine (1) Kopie des Softwareprogramms ausschließlich zu Sicherungs- oder Archivierungszwecken bzw. zur Installation anzufertigen, vorausgesetzt, die Kopie enthält alle Eigentumshinweise des ursprünglichen Softwareprogramms. Sie dürfen das Softwareprogramm nicht auf öffentliche oder verteilte Netzwerke kopieren.
  - **c Rechtsvorbehalt.** Das Softwareprogramm, einschließlich aller Schriftarten, ist urheberrechtlich geschützt und befindet sich im Eigentum von Lexmark International, Inc. bzw. dessen Lieferanten. Lexmark behält sich alle Rechte vor, die nicht ausdrücklich in dieser Lizenzvereinbarung gewährt werden.
  - **d Freeware.** Ungeachtet der Bestimmungen dieser Lizenzvereinbarung werden alle Teile des Softwareprogramms, die unter öffentlicher Lizenz von Drittherstellern ("Freeware") bereitgestellt werden, im Rahmen der für die Freeware geltenden Bestimmungen zur Verfügung gestellt. Hierbei kann es sich um eine separate Vereinbarung, eine Sonderlizenz oder elektronische Lizenzbestimmungen zum Zeitpunkt des Herunterladens handeln. Ihre Verwendung der Freeware unterliegt vollständig den Bestimmungen dieser Lizenz.
- 6 ÜBERTRAGUNG. Sie sind berechtigt, das Softwareprogramm an andere Endbenutzer zu übertragen. Bei der Übertragung müssen alle Softwarekomponenten, Datenträger, gedruckten Materialien sowie diese Lizenzvereinbarung enthalten sein, und Sie dürfen keine Kopien des Softwareprogramms oder dessen Komponenten aufbewahren. Die Übertragung darf nicht indirekt erfolgen, wie beispielsweise als Versand. Vor der Übertragung muss der Endbenutzer, der das übertragene Softwareprogramm erhalten soll, allen Bestimmungen der Lizenzvereinbarung zustimmen. Nach der Übertragung des Softwareprogramms wird Ihre Lizenz automatisch beendet. Sie dürfen das Softwareprogramm nur im Rahmen der Bestimmungen dieser Lizenzvereinbarung vermieten, Unterlizenzen dafür vergeben oder Rechte daran übertragen, und jeder Versuch, dies zu tun, wird als nichtig erklärt.
- 7 AKTUALISIERUNGEN. Um ein als Aktualisierung gekennzeichnetes Softwareprogramm zu verwenden, müssen Sie zunächst über eine Lizenz für das ursprüngliche Softwareprogramm, das von Lexmark als für die Aktualisierung geeignetes Produkt gekennzeichnet wurde, verfügen. Nach der Aktualisierung dürfen

Sie das Softwareprogramm, das das Ausgangsprodukt für Ihre Aktualisierung bildete, nicht mehr verwenden.

- 8 EINSCHRÄNKUNGEN IM HINBLICK AUF REVERSE-ENGINEERING. Außer in dem in dieser Lizenz oder den entsprechenden Gesetzen zulässigen Rahmen dürfen Sie das Softwareprogramm nicht verändern, zurückentwickeln, in eine andere Ausdrucksform umwandeln (Reverse-Assemble) oder die Software auf andere Weise übersetzen. Diese Vorgänge sind lediglich zur Interoperabilität, Fehlerbehebung sowie zur Sicherheitsüberprüfung zulässig. Wenn für Sie solche gesetzlich vorgeschriebenen Rechte gelten, benachrichtigen Sie Lexmark in Schriftform über geplante Zurückentwicklungen bzw. über die Umwandlung in eine andere Ausdrucksform (Reverse-Assemble/Reverse-Compile). Sie dürfen das Softwareprogramm nicht entschlüsseln, es sei denn, dieser Vorgang ist im Rahmen der zulässigen Verwendung des Softwareprogramms erforderlich.
- **9 ZUSÄTZLICHE SOFTWARE.** Sofern Lexmark keine speziellen Bestimmungen im Rahmen von Aktualisierungen oder Ergänzungen bereitstellt, gilt diese Lizenzvereinbarung für Aktualisierungen oder Ergänzungen zum ursprünglichen Softwareprogramm von Lexmark.
- **10 LAUFZEIT.** Diese Lizenzvereinbarung ist solange gültig, bis sie beendet oder abgelehnt wird. Sie können diese Lizenz jederzeit ablehnen oder kündigen, indem Sie entweder alle Kopien des Softwareprogramms sowie alle Änderungen, Dokumentationen und integrierten Teile der Software vernichten bzw. wie anderweitig in diesen Bestimmungen beschrieben vorgehen. Lexmark kann Ihre Lizenz mit vorheriger Ankündigung kündigen, wenn Sie gegen eine beliebige der Bestimmungen dieser Lizenzvereinbarung verstoßen. Im Falle einer solchen Kündigung erklären Sie sich einverstanden, sämtliche Kopien des Softwareprogramms sowie alle Änderungen, Dokumentationen und integrierten Teile des Softwareprogramms zu vernichten.
- **11 STEUERN.** Sie erklären sich damit einverstanden, dass Sie für die Zahlung sämtlicher Steuern, einschließlich - ohne Ausnahme - Steuern für Waren, Dienstleistungen und Privateigentum, die sich aus dieser Lizenzvereinbarung bzw. der Verwendung des Softwareprogramms ergeben, verantwortlich sind.
- **12 KLAGEVERJÄHRUNG.** Keine Partei darf eine Klage unabhängig von ihrer Form -, die aus dieser Vereinbarung entsteht, später als zwei Jahre, nachdem der Rechtsanspruch entstanden ist, erheben, sofern dies nicht nach geltendem Recht vorgesehen ist.
- **13 GELTENDES RECHT.** Diese Vereinbarung unterliegt dem Recht des Staates Kentucky (Commonwealth of Kentucky), Vereinigte Staaten von Amerika. Rechtswahlklauseln gelten je nach Gerichtsstand. Das Abkommen der Vereinten Nationen über Verträge über den internationalen Warenverkauf wird ausgeschlossen.
- 14 RECHTE DER REGIERUNG DER VEREINIGTEN STAATEN VON AMERIKA. Die Entwicklung des Softwareprogramm wurde ausschließlich durch private Mittel finanziert. Die Rechte durch die US-Regierung zur Verwendung des Softwareprogramms unterliegen dieser Vereinbarung sowie den Einschränkungen in DFARS 252.227-7014 und ähnlichen FAR-Bestimmungen (bzw. vergleichbare Behördenbestimmungen oder Vertragsklauseln).
- **15 ZUSTIMMUNG ZUR NUTZUNG VON DATEN.** Sie stimmen zu, dass Lexmark, seine Tochtergesellschaften und Vertragspartner Daten, die im Rahmen von Produkt-Supportleistungen im Hinblick auf das Softwareprogramm eingeholt wurden, sammeln und verwenden dürfen. Lexmark stimmt zu, Informationen, die Sie persönlich identifizieren, nicht weiterzugeben; es werden lediglich die Daten weitergegeben, die zur Bereitstellung dieser Dienstleistungen erforderlich sind.
- **16 EXPORTBESCHRÄNKUNGEN.** Folgende Vorgänge sind nicht zulässig: (a) Erwerb, Versand, Übertragung oder Reexport direkt oder indirekt des Softwareprogramms oder eines direkten Produkts davon bei Verletzung der anwendbaren Exportgesetze; (b) Genehmigung zur Verwendung des Softwareprogramms für Zwecke, die aufgrund solcher Exportgesetze unzulässig sind, einschließlich, jedoch nicht beschränkt auf die Weitergabe oder Verteilung nuklearer, chemischer oder biologischer Waffen.
- **17 VEREINBARUNG VERTRAG IM ELEKTRONISCHEN FORMAT**. Lexmark und Sie stimmen zu, diese Lizenzvereinbarung im elektronischen Format abzuschließen. Wenn Sie auf die Schaltfläche "Einverstanden" oder "Ja" auf dieser Seite klicken oder dieses Produkt verwenden, nehmen Sie die

Bestimmungen dieser Lizenzvereinbarung an. Mit diesem Vorgang "unterzeichnen" Sie einen Vertrag mit Lexmark.

- **18 BEFUGNIS UND VOLLMACHT FÜR VERTRAGSABSCHLUSS.** Sie bestätigen, dass Sie zum Zeitpunkt der Unterzeichnung dieses Lizenzvertrags volljährig sind und Sie gegebenenfalls über die entsprechende Befugnis Ihres Arbeitgebers oder Vorgesetzten für diesen Vertragsabschluss verfügen.
- **19 VOLLSTÄNDIGE VEREINBARUNG.** Diese Lizenzvereinbarung (einschließlich sämtlicher Zusätze und Änderungen an dieser Lizenzvereinbarung, die im Lieferumfang des Softwareprogramms enthalten sind) bildet die gesamte Vereinbarung zwischen Ihnen und Lexmark hinsichtlich des Softwareprogramms. Mit Ausnahme der hier genannten Bestimmungen treten diese Bestimmungen an die Stelle aller vorherigen oder gleichzeitigen mündlichen oder schriftlichen Vereinbarungen, Vorschläge sowie Bestätigungen hinsichtlich des Softwareprogramms bzw. sämtlicher anderer Gegenstände dieser Lizenzvereinbarung (mit Ausnahme von anderen schriftlichen Vereinbarungen, die von Ihnen und Lexmark hinsichtlich der Verwendung des Softwareprogramms unterzeichnet wurden, sofern diese nicht aufgeführten Bestimmungen nicht gegen die Bestimmungen dieser Lizenzvereinbarung verstoßen). Sollten bestimmte Lexmark Richtlinien und Programme für Supportleistungen den Bestimmungen dieser Lizenzvereinbarung widersprechen, treten die Bestimmungen dieser Lizenzvereinbarung in Kraft.

# HINWEIS DER ADOBE SYSTEMS INCORPORATED

Flash®-, Flash® Lite™- und/oder Reader®-Technologie von Adobe Systems Incorporated

Dieses Produkt enthält Adobe® Flash® Player-Software, lizenziert von Adobe Systems Incorporated, Copyright © 1995-2007 Adobe Macromedia Software LLC. Alle Rechte vorbehalten. Adobe, Reader und Flash sind Marken von Adobe Systems Incorporated.

# Index

## Ziffern

1565 Emulationsfehler, Emul-Option laden 168 2000-Blatt-Fach einlegen 35 Einlegen von Briefbögen 37 200–282.yy Papierstau 167 250-Blatt-Fach einlegen 33 250-Blatt-Fach (Standard oder optional) Einlegen von Briefbögen 37 283 Heftklammerstau 167 30 Auffüllen unzulässig, Kassette wechseln 161 31 Defekte Kassette austauschen 161 32 Teilenummer d. Kassette von Gerät nicht unterstützt 161 34 Papier ist zu kurz 161 35 Nicht genug Speicher für "Ressourcen speichern" 162 37 Nicht genug Speicher, einige angehaltene Druckaufträge wurden gelöscht 162 37 Nicht genug Speicher, einige angehaltene Jobs nicht wiederhergestellt 162 37 Nicht genug Speicher für Flash-Defragmentierung 162 37 Nicht genug Speicher zum Sortieren 162 38 Speicher voll 162 39 Komplexe Seite, einige Daten wurden u. U. nicht gedruckt 163 42.xy Inkorrekte Druckkassette für Ihre Region 163 50 Fehler PPDS-Schrift 163 51 Beschädigter Flash-Speicher gefunden 163 52 Nicht genügend freier Flash-Speicher für Ressourcen 163 53 Unformatierter Flash-Speicher gefunden 164 54 Fehler Seriell Option <x> 164 54 Netzwerk <x> Softwarefehler 164

54 Standard-Netzwerk Softwarefehler 164 550-Blatt-Fach einlegen 33 Einlegen von Briefbögen 37 55 Nicht unterst. Option an Platz 164 56 Parallel-Anschluss <x> deaktiviert 165 56 Serieller Anschluss <x> deaktiviert 165 56 Standard-Parallel-Anschluss deaktiviert 165 56 Standard-USB-Anschluss deaktiviert 165 57 Konfig. geändert, angehaltene Druckaufträge wurden nicht wiederhergestellt 165 58 Zu viele Ablagen angebracht 166 58 Zu viele Fächer eingesetzt 166 58 Zu viele Festplatten installiert 166 58 Zu viele Flash-Optionen installiert 166 59 Ablage <x> nicht kompatibel 167 59 Nicht kompatibles Fach <x> 167 80 Planmäßige Wartung erforderlich 167 88.yy Druckkassette fast leer 167 88.yy Kassette austauschen 167 88 Kassette fast leer 167

#### Γ

[PJL RDYMSG] 156

# Zeichen

<Papiereinzug> auffüllen mit <x> 154 <Zuführung> ändern in <x> 149

# Α

Abbrechen 149

Abbrechen von Aufträgen auf dem Macintosh 88 über die Bedienerkonsole des Druckers 87 unter Windows 88 Abbruchfunktion ist nicht verfügbar 149 Ablage  $\langle x \rangle - \langle y \rangle$  wieder einsetzen 157 Ablage <x> installieren 153 Ablage <x> wieder einsetzen 156 Ablagen Verbinden 41 Ablageneinrichtung (Menü) 108 Aktive Ablage wird zurückgesetzt 158 Aktive Netzwerkkarte (Menü) 110 Allgemeine Einstellungen (Menü) 130 Ang. Jobs w. gel. 150 Angehaltene Aufträge 83 auf dem Macintosh drucken 84 unter Windows drucken 84 Angehaltene Aufträge wiederherstellen? 159 Anschließen von Kabeln 32 Anwendungen auflisten 55 Anzeige, Problemlösung Anzeige enthält nur Rauten 177 Anzeige ist leer 177 Anzeige der Bedienerkonsole des Druckers Helligkeit anpassen 66 Anzeigehelligkeit 59, 60 anzeigen Berichte 176 AppleTalk (Menü) 116 aufbewahren Papier 73 Verbrauchsmaterial 169 Aufheben der Verbindungen von Fächern 40 Auswahl senden 160

# Ä

Ändern der Einstellungen für den inaktiven Bildschirm über den Embedded Web Server 58 Ändern des Hintergrundbilds für den Startbildschirm über den Embedded Web Server 57 über die Bedienerkonsole des Druckers 57 äußeres Druckergehäuse Reinigen 169

# В

Bearbeiten der Bilder für den inaktiven Bildschirm 58 Beidseitiges Drucken 59, 60 Benutzerdefinierte Namen (Menü) 107 Benutzersorte (Menü) 106 Bereit 156 Berichte 109 anzeigen 176 Besetzt 149 bestellen Druckkassetten 170 Einzugsrollen 172 Fixierstation 172 Heftklammerkassetten 172 Laderolleeinheit 171 Übertragungsrolleneinheit 173 Wartungskit 171 Wischblatt der Fixierstation 172 Bilder für inaktiven Bildschirm bearbeiten 58 hinzufügen 57 löschen 58 Briefbogen Verwendungstipps 80 Briefumschläge einlegen 36 Verwendungstipps 81 Briefumschlag-Erweit. 101

# D

Dienstprogramme (Menü) 142 DLEs werden deaktiviert 151 Dokumente, drucken auf dem Macintosh 78 unter Windows 78 Druckauftrag abbrechen auf dem Macintosh 88 abbrechen unter Windows 88 Druckaufträge des Typs "Druck bestätigen" 83 auf dem Macintosh drucken 84 unter Windows drucken 84 Druckaufträge des Typs "Reservierter Druck" 83 auf dem Macintosh drucken 84 unter Windows drucken 84 Druckauftrag vom USB-Laufwerk NICHT ENTFERNEN 156 drucken Ändern des Papierformats oder der Sorte 79 auf dem Macintosh 78 Installieren der Druckersoftware 43 Menüeinstellungsseite 42 Netzwerk-Konfigurationsseite 42 Schriftartmusterliste 86 Testseiten für Druckqualität 87 über Flash-Laufwerk 85 unter Windows 78 Verzeichnisliste 87 Drucken 156 Drucken, Problemlösung angehaltene Druckaufträge werden nicht gedruckt 179 Auftrag wird auf falschem Papier gedruckt 180 Auftrag wird aus falschem Fach gedruckt 180 Druckaufträge werden nicht gedruckt 178 Drucken des Auftrags dauert länger als erwartet 179 Fachverbindung funktioniert nicht 180 falsche Zeichen werden gedruckt 180 Fehler beim Lesen des USB-Laufwerks 178 fehlerhafte Ränder 187 gestaute Seite wird nicht neu gedruckt 185 Große Druckaufträge werden nicht sortiert 180

mehrsprachige PDFs werden nicht gedruckt 178 Papierstaus 184 Papier wellt sich 188 unerwartete Seitenumbrüche 181 Drucken von vertraulichen und anderen angehaltenen Druckaufträgen auf dem Macintosh 84 unter Windows 84 Drucker Konfigurationen 13 Mindestabstand 11 Modelle 13 Standort auswählen 11 Transport 174 umsetzen 173 Druckerbedienerkonsole Werksvorgaben, wiederherstellen 176 Druckermeldungen [PJL RDYMSG] 156 <Papiereinzug> auffüllen mit <x> 154 <Zuführung> ändern in <x> 149 1565 Emulationsfehler, Emul-Option laden 168 200–282.yy Papierstau 167 283 Heftklammerstau 167 30 Auffüllen unzulässig, Kassette wechseln 161 31 Defekte Kassette austauschen 161 32 Teilenummer d. Kassette von Gerät nicht unterstützt 161 34 Papier ist zu kurz 161 35 Nicht genug Speicher für "Ressourcen speichern" 162 37 Nicht genug Speicher, einige angehaltene Druckaufträge wurden gelöscht 162 37 Nicht genug Speicher, einige angehaltene Jobs nicht wiederhergestellt 162 37 Nicht genug Speicher für Flash-Defragmentierung 162 37 Nicht genug Speicher zum Sortieren 162 38 Speicher voll 162

39 Komplexe Seite, einige Daten wurden u. U. nicht gedruckt 163 42.xy Inkorrekte Druckkassette für Ihre Region 163 50 Fehler PPDS-Schrift 163 51 Beschädigter Flash-Speicher gefunden 163 52 Nicht genügend freier Flash-Speicher für Ressourcen 163 53 Unformatierter Flash-Speicher gefunden 164 54 Fehler Seriell Option <x> 164 54 Netzwerk <x> Softwarefehler 164 54 Standard-Netzwerk Softwarefehler 164 55 Nicht unterst. Option an Platz 164 56 Parallel-Anschluss <x> deaktiviert 165 56 Serieller Anschluss <x> deaktiviert 165 56 Standard-Parallel-Anschluss deaktiviert 165 56 Standard-USB-Anschluss deaktiviert 165 57 Konfig. geändert, angehaltene Druckaufträge wurden nicht wiederhergestellt 165 58 Zu viele Ablagen angebracht 166 58 Zu viele Fächer eingesetzt 166 58 Zu viele Festplatten installiert 166 58 Zu viele Flash-Optionen installiert 166 59 Ablage <x> nicht kompatibel 167 59 Nicht kompatibles Fach <x> 167 80 Planmäßige Wartung erforderlich 167 88.yy Druckkassette fast leer 167 88.yy Kassette austauschen 167 88 Kassette fast leer 167 Abbrechen 149 Abbruchfunktion ist nicht verfügbar 149

Ablage  $\langle x \rangle - \langle y \rangle$  wieder einsetzen 157 Ablage <x> installieren 153 Ablage <x> wieder einsetzen 156 Aktive Ablage wird zurückgesetzt 158 Ang. Jobs w. gel. 150 Angehaltene Aufträge wiederherstellen? 159 Auswahl senden 160 Bereit 156 Besetzt 149 DLEs werden deaktiviert 151 Druckauftrag vom USB-Laufwerk NICHT **ENTFERNEN 156** Drucken 156 Drucker zurücksetzen 158 Einige angehaltene Jobs wurden nicht wiederhergestellt. 159 Fach <x> einsetzen 152 Fach <x> fast leer 160 Fach <x> fehlt 160 Fach <x> installieren 153 Fach <x> leer 160 Fehler beim Lesen des USB-Laufwerks 152 Festplatte beschädigt 151 Festplatte wird formatiert x/y XX% 152 Festplatte wird gründlich aufgeräumt 159 Festplatte wird programmiert 156 Festplatte wird verschlüsselt x/y XX% 151 Festplatte wird wiederhergestellt x/y XX% 151 Flash-Defragmentierung läuft 150 Flashformatierung läuft 152 Flash wird programmiert 156 Heftklammerkassette einsetzen 152 Heftklammern <x> leer oder falscher Einzug 159 Heftklammern auffüllen 154 Hex Trace bereit 152 Keine abzubrechenden Druckaufträge 155

Keine angehaltenen Aufträge 155 Keine erkannten Dateitypen 155 Klappe schließen oder Kassette einlegen 150 Lesen des USB-Laufwerks 156 Löschen 150 Löschen der Auftragsberichtsstatistiken 150 Löschen fehlgeschlagen 151 Löschvorgang abgeschlossen 151 Manuelle Zuführung auffüllen mit <x> 154 Menüänderungen werden aktiviert 149 Menüs sind deaktiviert 154 Menüs werden aktiviert 151 Menüs werden deaktiviert 151 Menüzugriff von System-Administrator deaktiviert 154 MICR-Kassette installieren 153 Netzwerk 155 Netzwerk <x> 155 Netzwerk <x>, <y> 155 Nicht bereit 155 Nicht unterstützter Datenträger 160 Nicht unterstützter USB-Hub, bitte entfernen 161 Nicht unterstütztes USB-Gerät, bitte entfernen 160 Papier aus Ablage <x> entfernen 158 Papier aus allen Ablagen entfernen 158 Papier aus Standardablage entfernen 158 Papier entfernen: <Name des Satzes verbundener Ablagen> 158 Parallel 155 Parallel <x> 155 PIN eingeben 152 Planmäßige Wartung erforderlich 159 Puffer löschen 152 Remote-Verwaltung aktiv 157 Seitliche Finisherklappe schließen 150

Seriell <x> 159 Standard-Papierablage voll 160 Überlaufablage voll 155 Ungültige PIN 153 Ungültiger Maschinencode 153 Ungültiger Netzwerkcode 153 USB/USB <x> 161 **USB-Laufwerk entfernt 161** Verbindung Fach <x> überprüfen 149 Verpackung entfernen, <x> überprüfen 157 Wartung 154 Wenige oder keine Heftklammern <x> 159 Wiederherstellen von Werksvorgaben 158 Wischblatt austauschen 158 Zubehör anzeigen 161 zu viele fehlgeschlagene Konsolenanmeldungen 160 Druckeroptionen, Problemlösung 2000-Blatt-Fach 183 Ablageerweiterung 183 Ablage mit hoher Kapazität 183 Festplatte mit Adapter 183 Flash-Speicherkarte 183 Internal Solutions Port 184 Mailbox mit 5 Ablagen 183 Option funktioniert nicht 181 Papierfächer 182 Speicherkarte 183 StapleSmartll-Finisher 183 Druckerprobleme, lösen grundlegender 177 Druckerstatus [PJL RDYMSG] 156 Hex Trace bereit 152 Nicht bereit 155 Drucker zurücksetzen 158 Druckkassetten bestellen 170 Recycling 68 Druckqualität, Problemlösung abgeschnittene Bilder 186 Ausdruck ist zu dunkel 189 Ausdruck ist zu hell 190 Geisterbilder 187 grauer Hintergrund 187 horizontale Streifen 193 leere Seiten 186

schlechte Foliendruckqualität 196 senkrechte Streifen 194 Streifen im vollschwarzen Bereich 192 Streifen in vollweißen Bereich 192 Testseiten für Druckqualität 185 Tonerabrieb 195 Tonerflecken 195 Tonernebel oder Hintergrundschatten 194 unregelmäßiger Druck 188 verzerrter Ausdruck 191 vollflächige Farbseiten 192 Wiederholungsfehler 191

## Е

Einige angehaltene Jobs wurden nicht wiederhergestellt. 159 einlegen 2000-Blatt-Fach 35 250-Blatt-Fach 33 550-Blatt-Fach 33 Briefbögen in das 2000-Blatt-Fach 37 Briefbögen in das 250-Blatt-Fach (Standard oder optional) 37 Briefbögen in das 550-Blatt-Fach 37 Briefbögen in die Universalzuführung 37 Briefumschläge 36 Universalzuführung 36 Einrichten des Druckers in einem Kabelnetzwerk (Macintosh) 50 in einem Kabelnetzwerk (Windows) 50 Einsparen von Verbrauchsmaterial 64 Einzugsrollen bestellen 172 E-Mail Benachrichtigung, dass anderes Papier benötigt wird 175 Benachrichtigung bei fehlendem Papier 175 Benachrichtigung bei niedrigem Füllstand 175

Benachrichtigung bei Papierstau 175 Embedded Web Server 175 Einrichten von E-Mail-Benachrichtigungen 175 kann nicht geöffnet werden 177 Überprüfen des Gerätestatus 175 Energieeinsparung 59,60 Energiesparende Einstellungen Energiesparmodus 66 Helligkeit, anpassen 66 Sparmodus 65 Stiller Modus 68 Energiesparmodus 59,60 anpassen 66 Ersatzformat (Menü) 102 Ethernet-Anschluss 32 Ethernet-Netzwerk Macintosh 50 Windows 50 Etiketten Verwendungstipps 81 Exportieren einer Konfiguration über den Embedded Web Server 59

## F

Fach <x> einsetzen 152 Fach <x> fast leer 160 Fach <x> fehlt 160 Fach <x> installieren 153 Fach <x> leer 160 Fächer trennen 40 Verbinden 40 FCC-Hinweise 203 Fehler beim Lesen des USB-Laufwerks 152 festlegen in den Menüs nicht aufgeführte Formate 78 Papierformat 79 Papiersorte 79 TCP/IP-Adresse 113 Universal (Papierformat) 78 Festplatte beschädigt 151 Festplatte mit Adapter Problemlösung 183 Festplatte wird formatiert x/y XX% 152

#### Index

Festplatte wird gründlich aufgeräumt 159 Festplatte wird programmiert 156 Festplatte wird verschlüsselt x/y XX% 151 Festplatte wird wiederhergestellt x/y XX% 151 Firmware-Karte installieren 21 **Fixierstation** bestellen 172 Flash-Defragmentierung läuft 150 Flashformatierung läuft 152 Flash-Laufwerk 85 Flash-Laufwerk (Menü) 135 Flash-Speicherkarte installieren 21 Problemlösung 183 Flash wird programmiert 156 Folien Verwendungstipps 80 Formulare und Favoriten 63

# G

Geräusche verkleinern 68 Geräuschemissionspegel 200 Geräuschpegel reduzieren 59, 60 Gewusst wo Dokumentationen 11 Kundendienst 11 Glasfaser Netzwerk-Konfiguration 50

# Η

Heftklammerkassette einsetzen 152 Heftklammerkassetten bestellen 172 Heftklammern <x> leer oder falscher Einzug 159 Heftklammern auffüllen 154 Helligkeit, anpassen 66 Hex Trace bereit 152 Hilfe (Menü) 148 Hinweise zu Emissionen 200, 203, 204 Hinzufügen eines benutzerdefinierten Hintergrundbilds 56 Hinzufügen eines Bilds für den inaktiven Bildschirm 57

## 

Importieren einer Konfiguration über den Embedded Web Server 59 Informationen zum Recycling 67 Installation WLAN 45.47 installieren Druckersoftware 43 Optionen im Treiber 43 Installieren der Druckersoftware Hinzufügen von Optionen 43 Installieren von Optionen Reihenfolge der Installation 30 Internal Solutions Port installieren 23 Problemlösung 184 Internal Solutions Port, Netzwerk Einstellungen ändern 52 IPv6 (Menü) 114

# Κ

Kabel Ethernet 32 **USB 32** Kabelnetzwerk auf dem Macintosh 50 Kabelnetzwerk-Konfiguration unter Windows 50 Karten Verwendungstipps 82 Kassetten, Druck bestellen 170 Keine abzubrechenden Druckaufträge 155 Keine angehaltenen Aufträge 155 Keine erkannten Dateitypen 155 Klappe schließen oder Kassette einlegen 150 Konfigurationen Drucker 13 Konfigurationsinformationen WLAN 44

konfigurieren Porteinstellungen 52 Kontaktaufnahme mit dem Kundendienst 196 Kundendienst anrufen 196

# L

Lademarkierungen 2000-Blatt-Fach 35 250- und 550-Blatt-Fach 33 Laderolleeinheit bestellen 171 Lesen des USB-Laufwerks 156 Lesezeichen hinzufügen über den Embedded Web Server 62 über die Bedienerkonsole des Druckers 62 LexLink (Menü) 117 Löschen 150 Löschen der Auftragsberichtsstatistiken 150 Löschen der Bilder für den inaktiven Bildschirm 58 Löschen der Festplatte (Menü) 126 Löschen fehlgeschlagen 151 Löschvorgang abgeschlossen 151 Lösung konfigurieren Anzeigesymbole und Beschriftungen ändern 63 Bearbeiten der Bilder für den inaktiven Bildschirm 58 Exportieren einer Konfiguration über den Embedded Web Server 59 Hinzufügen eines benutzerdefinierten Hintergrundbilds 56 Hinzufügen eines Bilds für den inaktiven Bildschirm 57 Hinzufügen von Lesezeichen über den Embedded Web Server 62 Importieren einer Konfiguration über den Embedded Web Server 59 Lesezeichen über die Druckerbedienerkonsole hinzufügen 62

Löschen der Bilder für den inaktiven Bildschirm 58

### Μ

Macintosh WLAN-Installation 47 Manuelle Zuführung auffüllen mit <x> 154 Menü "Bild" 148 Menü "Datum und Uhrzeit einstellen" 128 Menü "HTML" 147 Menü "NetWare" 116 Menü "PDF" 143 Menü "Verschiedenes" 125 Menüänderungen werden aktiviert 149 Menüeinstellungsseite drucken 42 Menüs Ablageneinrichtung 108 Aktive Netzwerkkarte 110 Allgemeine Einstellungen 130 AppleTalk 116 Benutzerdefinierte Namen 107 Benutzerdefinierte Papierablagenamen 107 Benutzersorte 106 Berichte 109 Bild 148 Briefumschlag-Erweit. 101 Datum und Uhrzeit einstellen 128 Dienstprogramme 142 Ersatzformat 102 Flash-Laufwerk 135 Hilfe 148 **HTML 147** IPv6 114 LexLink 117 Löschen der Festplatte 126 NetWare 116 Netzwerk <x> 110 Netzwerkberichte 112 Netzwerkkarte 112 Papierausgabe 139 Papiereinzug 105 Papierformat/Sorte 98 Papiergewicht 103 Papierstruktur 102 Parallel <x> (Menü) 119 PCL-Emulation 144

PDF 143 PostScript 143 Qualität 141 Seriell <x> 121 Sicherheitseinstellungen bearbeiten 124 Sicherheitsüberwachungsproto koll 128 SMTP-Setup (Menü) 123 Standardeinzug 98 Standard-Netzwerk 110 Standard-USB 117 **TCP/IP** 113 Übersicht 97 Universaleinrichtung 107 Universal-Zufuhr konfigurieren 101 Verschiedenes 125 Vertraulich 126 WLAN-Optionen 115 XPS 143 Menüs sind deaktiviert 154 Menüs werden aktiviert 151 Menüs werden deaktiviert 151 Menüzugriff von System-Administrator deaktiviert 154 MICR-Kassette installieren 153

# Ν

Namen der Ablage (Menü) 107 Netzwerk 155 Netzwerk <x> 155 Netzwerk <x>, <y> 155 Netzwerk <x> (Menü) 110 Netzwerkberichte (Menü) 112 Netzwerkkarte (Menü) 112 Netzwerk-Konfigurationsseite 42 Nicht bereit 155 nicht reagierenden Drucker überprüfen 177 Nicht unterstützter Datenträger 160 Nicht unterstützter USB-Hub, bitte entfernen 161 Nicht unterstütztes USB-Gerät, bitte entfernen 160

# 0

Optionen Arbeiten im Netzwerk 17 Faxkarte 17 Firmware-Karte 21 Firmware-Karten 17 Flash-Speicherkarte 21 intern 17 Internal Solutions Port 23 Papierzuführungen 31 Ports 17 Speicherkarte 19 Speicherkarten 17

# Ö

Ökologische Einstellungen Energiesparmodus 66 Helligkeit, anpassen 66 Spareinstellungen 59, 60 Sparmodus 65 Stiller Modus 68

# Ρ

Papier aufbewahren 73 Auswählen 71 Briefbogen 71 Eigenschaften 70 Format einstellen 79 Gewicht auswählen 103 in den Menüs nicht aufgeführte Formate 78 Recycling-Papier 64, 72 Sorte einstellen 79 Universal (Formateinstellung) 78 Universal (Papierformat) 107 unzulässig 73 vorgedruckte Formulare 71 Papier aus Ablage <x> entfernen 158 Papier aus allen Ablagen entfernen 158 Papierausgabe (Menü) 139 Papier aus Standardablage entfernen 158 Papiereinzug (Menü) 105 Papier entfernen: <Name des Satzes verbundener Ablagen> 158 Papierformat/Sorte (Menü) 98 Papierformate von Drucker unterstützt 74 Papierführungen 2000-Blatt-Fach 35
250- und 550-Blatt-Fach 33 Universalzuführung 36 Papiergewicht (Menü) 103 Papiergewichte unterstützt von Papierablagen 76 Papier sparen 59, 60 Papierstruktur (Menü) 102 Papierzuführung, Problemlösung Meldung wird nach dem Beseitigen des Papierstaus weiterhin angezeigt 184 Papierzuführungen installieren 31 Parallel 155 Parallel <x>155Parallel <x> (Menü) 119 PCL-Emulation (Menü) 144 PIN eingeben 152 Planmäßige Wartung erforderlich 159 Porteinstellungen konfigurieren 52 PostScript (Menü) 143 Problemlösung Formulare sind nicht verfügbar oder funktionieren nicht 196 Kontaktaufnahme mit dem Kundendienst 196 Lösen von grundlegenden Druckerproblemen 177 nicht reagierenden Drucker überprüfen 177 Problemlösung, Anzeige Anzeige enthält nur Rauten 177 Anzeige ist leer 177 Problemlösung, Drucken angehaltene Druckaufträge werden nicht gedruckt 179 Auftrag wird auf falschem Papier gedruckt 180 Auftrag wird aus falschem Fach gedruckt 180 Druckaufträge werden nicht gedruckt 178 Drucken des Auftrags dauert länger als erwartet 179 Fachverbindung funktioniert nicht 180 falsche Zeichen werden gedruckt 180

Fehler beim Lesen des USB-Laufwerks 178 fehlerhafte Ränder 187 gestaute Seite wird nicht neu gedruckt 185 Große Druckaufträge werden nicht sortiert 180 mehrsprachige PDFs werden nicht gedruckt 178 Papierstaus 184 Papier wellt sich 188 unerwartete Seitenumbrüche 181 Problemlösung, Druckeroptionen 2000-Blatt-Fach 183 Ablageerweiterung 183 Ablage mit hoher Kapazität 183 Festplatte mit Adapter 183 Flash-Speicherkarte 183 Internal Solutions Port 184 Mailbox mit 5 Ablagen 183 Option funktioniert nicht 181 Papierfächer 182 Speicherkarte 183 StapleSmartll-Finisher 183 Problemlösung, Druckqualität abgeschnittene Bilder 186 Ausdruck ist zu dunkel 189 Ausdruck ist zu hell 190 Geisterbilder 187 grauer Hintergrund 187 horizontale Streifen 193 leere Seiten 186 schlechte Foliendruckqualität 196 senkrechte Streifen 194 Streifen im vollschwarzen Bereich 192 Streifen in vollweißen Bereich 192 Testseiten für Druckqualität 185 Tonerabrieb 195 Tonerflecken 195 Tonernebel oder Hintergrundschatten 194 unregelmäßiger Druck 188 verzerrter Ausdruck 191 vollflächige Farbseiten 192 Wiederholungsfehler 191

Problemlösung, Papierzuführung Meldung wird nach dem Beseitigen des Papierstaus weiterhin angezeigt 184 Puffer löschen 152

### Q

Qualität (Menü) 141

#### R

Recycling Druckkassetten 68 Lexmark Produkte 67 Verpackung von Lexmark 67 WEEE-Erklärung 200 **Recycling-Papier** verwenden 64,72 Reinigen äußeres Druckergehäuse 169 Remote-Verwaltung aktiv 157 Richtlinien Briefbogen 80 Briefumschläge 81 Etiketten 81 Folien 80 Karten 82

### S

Schaltflächen, Startbildschirm 14 Schriftartmusterliste drucken 86 Seitliche Finisherklappe schließen 150 Seriell <x> 159 Seriell <x> (Menü) 121 Sicherheitseinstellungen bearbeiten (Menü) 124 Sicherheitsinformationen 9, 10 Sicherheitsüberwachungsprotok oll (Menü) 128 SMTP-Setup (Menü) 123 Spareinstellungen 59, 60 Sparmodus 59,60 Sparmodus (Einstellung) 65 Speicherkarte installieren 19 Problemlösung 183 Standardeinzug (Menü) 98 Standardfach einlegen 33 Einlegen von Briefbögen 37

Standard-Netzwerk (Menü) 110 Standard-Papierablage voll 160 Standard-USB (Menü) 117 Standby-Modus 59, 60 Startbildschirm anpassen 55 Anwendungen 55 Tasten 14 Status des Verbrauchsmaterials prüfen 173 Staus Bereiche 89 Nummern 89 Papierstaubereiche ausfindig machen 89 Staus, beseitigen 200 89 201 89 202 und 203 90 230 91 241-245 92 250 93 270-279 94 280-282 Papierstaus 94 283 Heftklammerstau 94 Hefter 94 Stiller Modus 59, 60, 68 Systemplatine Zugriff 17

# Т

TCP/IP (Menü) 113 Testseiten für Druckqualität, drucken 87 Tonerauftrag 59, 60 Transportieren des Druckers 174

# U

Umsetzen des Druckers 173 Umweltbewusste Einstellungen Energiesparmodus 66 Helligkeit, anpassen 66 Spareinstellungen 59, 60 Sparmodus 65 Stiller Modus 68 Ungültige PIN 153 Ungültiger Maschinencode 153 Ungültiger Netzwerkcode 153 Universal (Papierformat) festlegen 78 Universaleinrichtung (Menü) 107 Universal-Zufuhr konfigurieren (Menü) 101 Universalzuführung einlegen 36 Einlegen von Briefbögen 37 USB/USB <x> 161 USB-Anschluss 32 USB-Laufwerk entfernt 161

# Ü

Überlaufablage voll 155 Überprüfen des Gerätestatus auf dem Embedded Web Server 175 Übertragungsrolleneinheit bestellen 173

# V

Verbinden Ablagen 41 Verbinden von Fächern 40 Verbindung Fach <x> überprüfen 149 Verbrauchsmaterial aufbewahren 169 einsparen 64 Recycling-Papier verwenden 64 Status 173 Verbrauchsmaterial, bestellen Druckkassetten 170 Einzugsrollen 172 Fixierstation 172 Heftklammerkassetten 172 Laderolleeinheit 171 Übertragungsrolleneinheit 173 Wartungskit 171 Wischblatt der Fixierstation 172 Verpackung entfernen, <x> überprüfen 157 Vertraulich (Menü) 126 Vertrauliche Druckaufträge 83 auf dem Macintosh drucken 84 unter Windows drucken 84 Verwenden von Formularen und Favoriten 63 Verzeichnisliste, drucken 87

### W

Wartungskit bestellen 171

Wenige oder keine Heftklammern <x> 159 Werksvorgaben, wiederherstellen Menüs der Druckerbedienerkonsole 176 Wiederherstellen von Werksvorgaben 158 Wiederholen von Druckaufträgen 83 auf dem Macintosh drucken 84 unter Windows drucken 84 Windows WLAN-Installation 45 Wischblatt austauschen 158 Wischblatt der Fixierstation bestellen 172 WLAN Installation, auf dem Macintosh 47 Installation, unter Windows 45 Konfigurationsinformationen 44 WLAN-Optionen (Menü) 115

### Х

XPS (Menü) 143

# Ζ

Zubehör anzeigen 161 zu viele fehlgeschlagene Konsolenanmeldungen 160